# Dokumentation

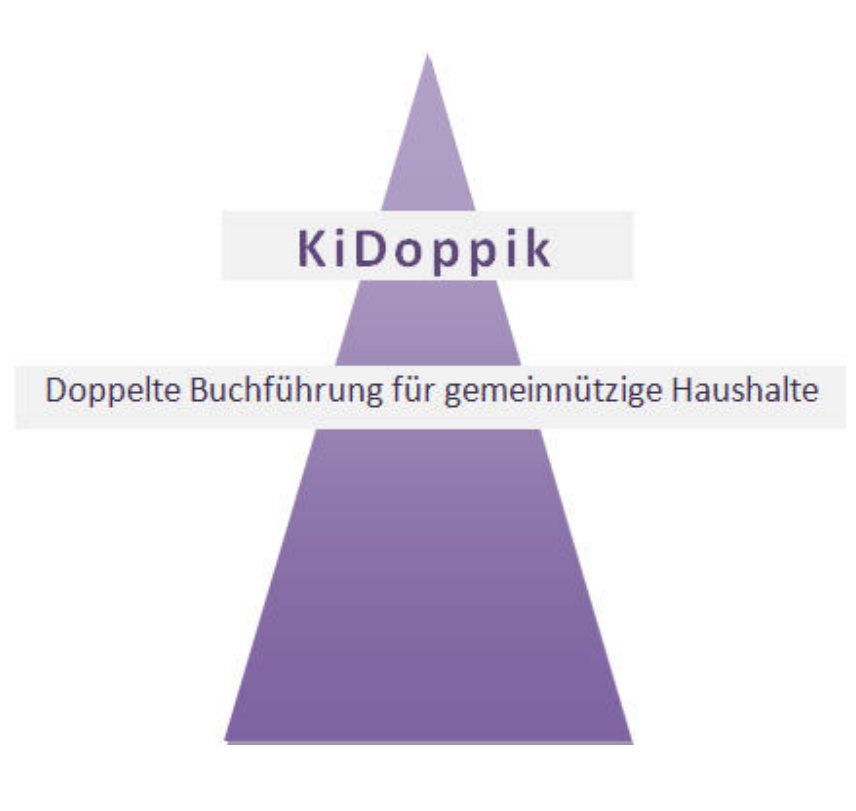

© Software-Büro Katharina Dierking, 2015

# Inhaltsverzeichnis

| Willkommen                             | 6        |
|----------------------------------------|----------|
| Allgemein                              | 6        |
| Leistungsumfang                        | 7        |
| Komfort                                | 8        |
| Systemvoraussetzungen                  | 8        |
| Arbeitsaufnahme                        | 9        |
| Register Laufende Arbeiten             | 11       |
| Laufende Arbeiten                      | 11       |
| Buchungen                              | 11       |
| Dialog Buchen                          | 12       |
| Buchungsmaske                          | 13       |
| Felderläuterungen                      | 14       |
| Schaltflächen                          | 17       |
| Buchungen korrigieren                  | 19       |
| Aufteilungsbuchungen (Splittbuchungen) | 20       |
| Lieferantenbuchungen                   | 22       |
| Protokoll nicht übernommene Buchungen  | 22       |
| Korrekturen                            | 22       |
| Andem und Loschen<br>Ruebungsjournel   | 23       |
| Kontonauskunft                         | 20       |
| Kontonmaska                            | 21       |
| Felderläuterungen                      | 20       |
| Schaltflächen                          | 29<br>31 |
|                                        | 31       |
| Umbuchungen (Kontextmenü)              | 32       |
| Stornierungen (Kontextmenü)            | 35       |
| Zahlungen zeigen (Kontextmenü)         | 39       |
| Zahlungssatz erzeugen (Kontextmenü)    | 40       |
| Alle Buchungen                         | 41       |
| Buchungsimport                         | 42       |
| Erläuterung Exceltabelle               | 43       |
| OpenOffice                             | 44       |
| Erläuterung Import                     | 44       |
| Auswertungen                           | 47       |
| Saldenliste                            | 47       |
| Sortierung                             | 48       |
| Layout mit Kontogruppen                | 49       |
| Layout ohne Kontogruppen               | 51       |
| Layout nach Eröffnen Neues Jahr        | 52       |
| Layout Lieferanten                     | 53       |
| Bilanz/G+V                             | 54       |
| Plan-/Istzahlen                        | 54       |
| OP-Liste                               | 54       |
| Zahlungen                              | 55       |
| Lieferantenstammsatz                   | 55       |
|                                        | 5/       |
|                                        | 58       |
| Zaniungsvorschlagsliste                | 59       |
| Offene Zahlungen                       | 00       |
|                                        | 01       |

| Überweisung                         | 63  |
|-------------------------------------|-----|
| Seitenansicht Buchungsbeleg         | 65  |
| Seitenansicht Überweisungsprotokoll | 65  |
| Seitenansicht Begleitzettel         | 67  |
| Kontoauszug einlesen                | 68  |
| Bankenprogramme                     | 68  |
| Import Kontoauszug                  | 71  |
| Kontoauszugsdaten                   | 72  |
| Buchungsvorschlag                   | 73  |
| Aufteilungsbuchung                  | 74  |
| Buchungen übernehmen                | 74  |
| Buchungsregel                       | 75  |
| Nicht eindeutige Buchungsregel      | 78  |
| Druck Buchungsregel                 | 80  |
| Sicherung                           | 80  |
| Datensicherung                      | 80  |
| Sicherungen bisher                  | 83  |
| Rücksicherung                       | 84  |
| Finrichtung wechseln                | 85  |
| Register Stammdaten                 | 86  |
| Stammdaten                          | 86  |
| Sachkonten                          | 87  |
| Stammsatz Sachkto                   | 87  |
| Neues Konto anlegen                 | 89  |
| Schaltflächen                       | 90  |
| Felderläuterungen                   | 91  |
| Kto-Gruppen erfassen                | 03  |
| Kontennlan                          | 94  |
| Bilanz/Gu\/                         | 94  |
| Bilanz-Aufbau                       | 90  |
| dazugehörige Sachkonten             | 90  |
| Protokoll Bilanz-Aufbau             | 90  |
| Seitenansicht Bilanz/G±V/           | 100 |
|                                     | 100 |
| Seitenansicht Bilanz                | 101 |
| Soitenansicht G_1/                  | 101 |
| Ohne Bilanz-Zuordnung               | 105 |
| Kostenstellen                       | 106 |
| L'Ibersicht Kstelle                 | 106 |
| Kontokorrent                        | 100 |
| Lieferanten-Stammsatz               | 107 |
| Kunden-Stammsatz                    | 107 |
| Verwaltung Allgemein                | 110 |
| Standard-Buchungstexte              | 110 |
| Beleakreise                         | 110 |
| Firmenstamm                         | 110 |
| Programmontionen                    | 114 |
| Kontenplan-Änderungen               | 114 |
| Neue Konten?                        | 115 |
| Neue Bezeichnungen?                 | 115 |
| Konten löschen?                     | 110 |
| None Cro-Rezeichna?                 | 11/ |
| Neue Kontengruppe?                  | 117 |
| Neue Rilanzarunne?                  | 110 |
|                                     | 110 |

| Neue Bilanzbezeichng?                         | 120 |
|-----------------------------------------------|-----|
| Wechseln                                      | 120 |
| Einrichtung wechseln                          | 120 |
| Register Einrichtung                          | 122 |
| Einrichtung                                   | 122 |
| Stammsatz Einrichtung                         | 122 |
| Neue Einrichtung anlegen                      | 124 |
| Ablauf                                        | 124 |
| 1. Erstellen neue Einrichtung                 | 124 |
| 2. Druck Kontenplan                           | 126 |
| 3. Kostenstellen anlegen                      | 127 |
| 4. Sachkonten bearbeiten                      | 127 |
| 6. Bestände vortragen                         | 127 |
| 7 Journal drucken                             | 120 |
| Import/Export                                 | 123 |
| Import fremde Einrichtung                     | 132 |
| Export diese Einrichtung                      | 134 |
| Register Jahresarbeiten                       | 136 |
| Jahresarbeiten                                | 136 |
| Budget                                        | 136 |
| Planzahlen erfassen                           | 137 |
| Druck Plan-/Istzahlen                         | 137 |
| Deckblatt                                     | 139 |
| Seitenansicht Kostenstellen                   | 140 |
| Planzahlen vortragen                          | 142 |
| Neues Jahr                                    | 143 |
| Eröffnen Neues Jahr                           | 143 |
| Abschlussarbeiten                             | 145 |
| Abschlussbuchungen                            | 145 |
|                                               | 148 |
| Ktoblatt von/bis                              | 150 |
| Saldenliste Sachkonten                        | 151 |
| Bilanz/G+V endaültig                          | 153 |
| Export Bilanz und G+V                         | 156 |
| Bestände vortragen                            | 157 |
| Anfangsbestand korrigieren                    | 158 |
| Anfangsbestände für Lieferanten               | 160 |
| Eröffnungsbuchungen                           | 160 |
| Register Sonstiges                            | 163 |
| Sonstiges                                     | 163 |
| Musterhaushalte                               | 163 |
| Musterkonten                                  | 163 |
| Kto-Gruppen erfassen                          | 163 |
| Kto-Arten                                     | 163 |
| Muster-Belegkreise                            | 163 |
| iviuster-Kontenpian<br>Bilanzouthau           | 163 |
| Blianzaulbau<br>Mustorbilonz mit Einzelkenten | 163 |
| Musiciplianz IIII EINZEIKUNEN                 | 103 |
| Interne Verwaltung                            | 103 |
| USYS-Programme                                | 163 |
| Benutzerkonten                                | 164 |
|                                               |     |

| T. Ontionon                      | 164 |
|----------------------------------|-----|
| T_Optionen<br>T_Dragrammantianan | 104 |
|                                  | 104 |
| T_Sicherung                      | 164 |
| Einnchlung löschen               | 104 |
| DB verknupten                    | 164 |
| Register ?                       | 164 |
| versionsverwaltung               | 164 |
| Version                          | 164 |
| Formpositionen zurucksetzen      | 165 |
| Sonstiges                        | 166 |
| SEPA-Umstellung                  | 166 |
| IBAN ermitteln                   | 168 |
| Lieferanten Banken prüfen        | 168 |
| Letzter Umbuchungsbeleg          | 169 |
| Datenquelle                      | 169 |
| DB verknüpfen                    | 170 |
| Verweise zeigen                  | 170 |
| Login u. Kennwort ändern         | 171 |
| Fernwartung                      | 171 |
| Registrierung                    | 171 |
| Lizenz verlängern                | 173 |
| Info                             | 174 |
| Interne Beschreibungen           | 175 |
| Kennwort                         | 175 |
| Saldenliste                      | 175 |
| Jahresabschluss                  | 175 |
| Zahlungsverkehr intern           | 176 |
| Datensicherung                   | 176 |
| Versionen                        | 177 |
| MT940                            | 177 |
| Datei erzeugen                   | 177 |
| Dateibeschreibung                | 178 |
| SEPA-Entwicklung                 | 179 |
| 5                                |     |

# Willkommen

## Allgemein

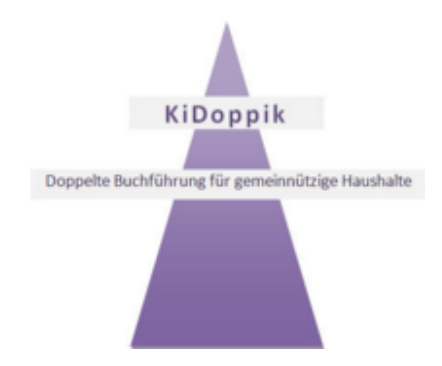

Durch Einsatz von unterschiedlichen Kontenplänen kann die KiDoppik sowohl als *kameralistische* als auch als *doppelte Buchführung* genutzt werden.

Anwender die bereits mit der kameralistischen KiFibu gearbeitet haben, werden sich mit der neuen Oberfläche schnell zurechtfinden.

letzte Änderung: 01.09.2015

#### Leistungsumfang

Die KiDoppik umfasst das Finanz- und Rechnungswesen für gemeinnützige Haushalte. Es beinhaltet die Bereiche:

- Buchhaltung
- Zahlungsverkehr
- Kostenrechnung
- Haushaltsplanung

Beliebig viele Einrichtungen können damit verwaltet werden. Eine einfache Bedienbarkeit des Programms steht dabei im Vordergrund.

Um Fehler bereits im Vorfeld zu vermeiden, kann der Banksaldo bereits während der Buchungseingabe abgestimmt werden.

Die Darstellungen sind möglichst schlicht und übersichtlich gehalten, dabei wurde bewusst auf die Umsatzsteuerkomponente verzichtet, da diese bei gemeinnützigen Haushalten ohne Bedeutung ist.

#### Komfort

- Formulargröße und –position
   Der Anwender hat die Möglichkeit die Größe und die Position der Masken durch einfaches
   Ziehen und Verschieben der Fenster selbst zu bestimmen. Beim nächsten Aufruf werden diese Positionen beibehalten.
- Kontextmenüs

Überall wo ein Konto angezeigt wird, kann über die rechte Maustaste die Detailansicht dazu aufgerufen werden.

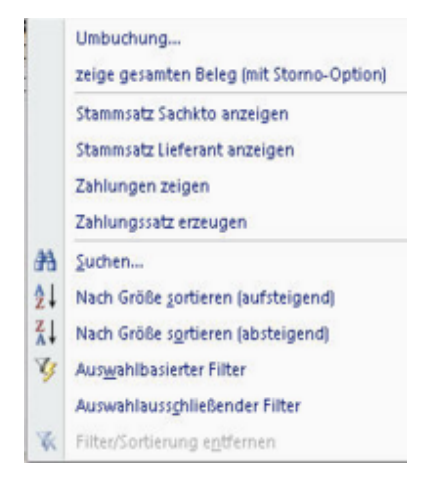

- Kurze Wege durch Direktwahl der Detail- bzw. Stammdaten auf Programmebene.
   So kann z.B. von der Sachkontenauskunft direkt der dazugehörige Stammsatz aufgerufen werden.
- Seiten- und Berichtsansicht mit Filteroptionen Innerhalb eines Berichts können beliebige Filter gesetzt werden, z.B. wenn man von der Saldenliste nur die Bankkonten sehen bzw. drucken möchte.
- Die zuletzt verwendeten Vorlaufdaten werden bei erneuter Anwahl des Programms wieder angezeigt.
- Über die F1-Taste können Sie diese Online-Hilfe nutzen, viele Informationen stehen bereits in der Statusleiste.

#### Systemvoraussetzungen

Betriebssysteme

- Microsoft Windows XP , Vista Home, Business oder Ultimate, Windows 7
- Rechner
- · Pentium Prozessor mind. 600 MHz
- · 512 MB Arbeitsspeicher
- Freier Festplattenspeicher 200 MB
- · Bildschirmauflösung: nicht unter 1024 x 768, besser höher

#### Arbeitsaufnahme

Die Setup-Datei ist in der Vollversion ca. 92 MB groß, sie steht auf der WebSite <u>www.kidoppik.de</u> zum Download zur Verfügung.

Die KiDoppik wird üblicherweise in den Ordner C:\KiDoppik installiert, es kann aber auch jeder andere Ordner verwendet werden.

Zur leichteren Verständigung wird empfohlen den o.g. Pfad beizubehalten, Updates werden dadurch leichter, da der Anwender dem System keinen neuen Speicherort mitteilen muss.

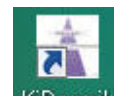

Nach der Installation kann das Programm über dieses Symbol KiDoppik auf dem Desktop gestartet werden.

Zunächst kommt die Meldung , dass Sie das Programm noch 30 Tage testen können. Spätestens dann müssen Sie sich <u>registrieren</u>. Zunächst können Sie aber bei der nächsten Meldung einfach auf KiDoppik fortsetzen klicken.

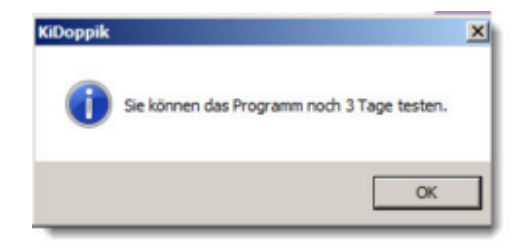

Beim Start wird ein Kennwort verlangt, wählen Sie als Benutzer I hr Bistum aus und geben Sie 'test' als Kennwort ein. Wenn Sie als Admin angemeldet sind, wird zusätzlich das Register 'Sonstiges' angezeigt. Das gilt nur, wenn das Login über die Multifunktionsleiste aufgerufen wurde.

Bei gesetztem Häkchen '*Kennwort ändern*', wird nach dem *Login* das nachstehende Fenster geöffnet.

Hier kann ein neues Kennwort eingeben werden, das alte Kennwort wird damit hinfällig.

Wenn Sie wollen, können auch die Felder Vorund Nachname geändert werden.

| raboppine Endre |
|-----------------|
| ***             |
| n: 🔽            |
|                 |

| Vorname:              | Standard        |
|-----------------------|-----------------|
| Nachname:             | Programm        |
| Benutzername:         | KiDoppik-Erfurt |
| Neues Kennwort:       | ****            |
| Kennwort wiederholen: | ****            |

Die KiDoppik wird mit einer Mustereinrichtung ausgeliefert.

Zunächst muss diese Mustereinrichtung ausgewählt werden, anschließend kann der eigene Haushalt über das Register <u>Einrichten</u> aufgebaut werden.

# Register Laufende Arbeiten

#### Laufende Arbeiten

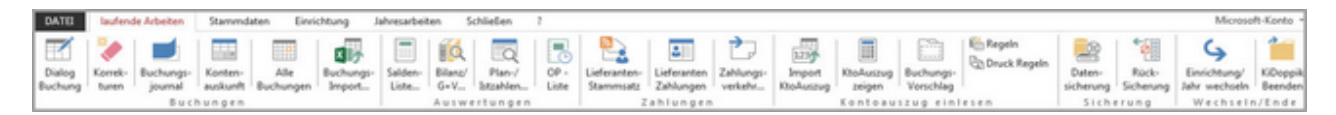

Unter dem Register 'laufende Arbeiten' stehen die Programme, die am häufigsten genutzt werden.

Sie sind in diese Bereiche aufgeteilt worden.

Buchungen und Auswertungen

Zahlungen

Kontoauszug einlesen

Sicherung

Wechseln

#### Buchungen

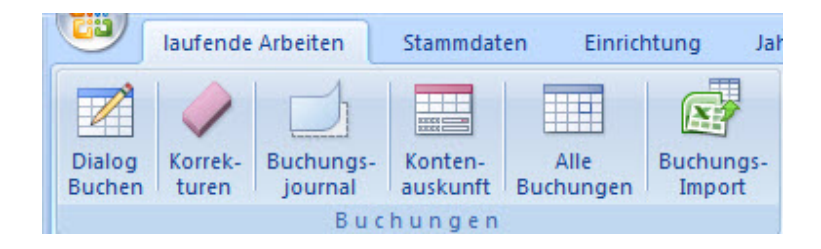

#### **Dialog Buchen**

Das Buchungsprogramm gehört zu den Programmen die täglich genutzt werden und steht deshalb im Register *laufenden Arbeiten.* 

Fehlt Ihnen beim Buchen ein Konto, so kann dieses bei der Buchungserfassung angelegt oder ggf. korrigiert werden.

Durch farbliche Unterlegung der Kontokorrentkonten sind diese gut von den Sachkonten zu unterscheiden.

Selbstverständlich kann bei Auswahl eines Lieferantenkontos sowohl der Name als auch die Lieferantennummer vorgegeben werden.

Zur besseren Abstimmung wird immer der aktuelle Saldo des Kontos und des Gegenkontos angezeigt.

Ebenso sehen Sie den Haushaltsansatz und die Abweichung dazu.

Häufig verwendete Buchungstexte können beim Buchen als Standardvorlage einem Konto zugeordnet werden.

Selbstverständlich sind Aufteilungsbuchungen in beliebiger Anzahl möglich. Buchungen auf Erfolgskonten können einer Kostenstelle zugeordnet werden.

Es kann parallel in 2 Buchungsjahren gebucht werden.

Die Belegnummerierung erfolgt automatisch, dabei gibt es die Option pro Belegkreis oder fortlaufend über alle Belege zu nummerieren. (<u>siehe Firmenstamm</u>) Bei Bedarf kann die Belegnummer auch selbst vergeben werden.

Zur Fehlervermeidung sind einige Warnhinweise im Buchungsprogramm eingebaut, das ist z.B. in folgenden Situationen der Fall:

- Kassenkonten kommen ins Minus
- Habenbuchungen bei Aufwandskonten bzw. Sollbuchungen bei Ertragskonten
- Abweichung des Auszugdatums vom Buchungsjahr

Nach dem endgültigen Jahresabschluss sind keine Buchungen mehr möglich:

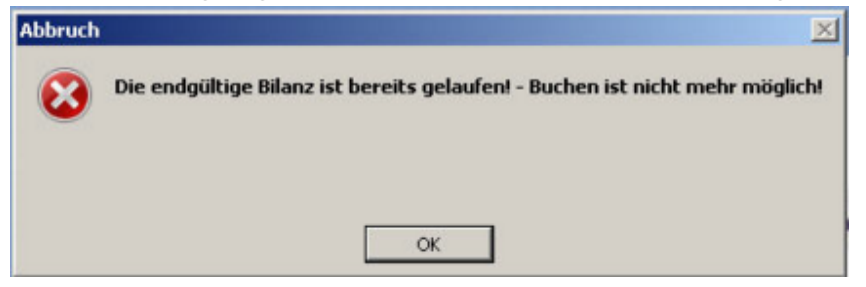

#### Buchungsmaske

Sachkontobuchung:

| S .  | Konto - | BuchNr -  | BelegK    | BelegD  | a - 3   | Soll •        | Haben .                              | Recht -                           | RechDat •    | Gegenkonto - | Kstelle - | Buchungstext -             | GegenKtoQu |
|------|---------|-----------|-----------|---------|---------|---------------|--------------------------------------|-----------------------------------|--------------|--------------|-----------|----------------------------|------------|
| 3    | 10000   | 4 66      | DR.       | 10.01   | 09      |               | 200,00                               |                                   | 40.04.00     | 651000       |           | Absolution Of IOD          | 0          |
| L .  | 04      | 1 50      | EK        | 10.01   | 09      |               | 300,00                               |                                   | 10.01.09     | 611000       |           | Abgaben 01/09              | 5          |
| 5    | 10000   |           | Div       | 10.01   | 00      | 2.500,0       |                                      |                                   |              | 410010       |           | nausnanazuschuss 1. gua    | 5          |
|      |         |           |           |         |         |               |                                      |                                   |              |              |           |                            |            |
|      |         |           |           |         |         |               |                                      |                                   |              |              |           |                            |            |
|      |         |           |           |         |         |               |                                      |                                   |              |              |           |                            |            |
| -Que | lle Ko  | nto B     | elegkreis | Buch.Nr | Beleg-D | atum S        | ioli (Kto 18000                      | 00)                               | Haben (Kto 1 | 80000) Rechn | ungsNr    | RechDatum                  |            |
| hkto | - 1     | 30000 -   | BK -      | 57      | 10.01   | .09           | 0,00                                 |                                   | 155,2        | 5            |           |                            |            |
|      | Gel     | d         | _         |         | Kto-Que | lle G         | egenkto K                            | stelle                            | Buchungstext | t            |           |                            |            |
| Sa   | Ido     | 47.644,7  | 45        | 1       | Sachkt  | (             | 580500 - 0                           | - 000                             | Telekom 01/  | /09          |           | Nächster                   |            |
|      | Gir     | o DKM Kto | nr 4711   | Tele    | fongebü | ihren<br>vand | 0,00 S A<br>213,71 S G<br>213,71 H D | nsatz (Kste<br>ebucht<br>ifferenz | elle: ")     |              |           | Aufteilung<br>Beenden Abbr | uch        |

#### Lieferantenbuchung:

| to-Quelle Ko | nto Belegki    | eis Buch.Nr | Beleg-Datum   | Soll (Kto   | 4)          | Haben (Kto 4) | RechnungsNr |   | RechDatum  |   |
|--------------|----------------|-------------|---------------|-------------|-------------|---------------|-------------|---|------------|---|
| eferant 🖕    | 4 • ER         | • 63        | 10.03.09      | 0,0         | 0           | 250,00        | 0815        |   | 10.03.09   |   |
| FIG          | gel, Montabaur |             | Kto-Quelle    | Gegenkto    | Kstelle     | Buchungstext  |             |   |            |   |
| Saldo        | 250,00 H       |             | Sachkto .     | 670040 -    | • 0000      | Kerzen etc.   |             | - | Nächster   |   |
|              |                | Druckerz    | eugnisse/Kerz | 2.000,00 S  | Ansatz (Kst | elle: ")      |             |   | Aufteilung |   |
|              |                |             | enkauf        | 1.162,32 \$ | Gebucht     |               |             |   | Beenden    |   |
|              |                |             |               | 837,68 \$   | Differenz   |               |             |   | According  | 1 |
|              |                |             | Aufwand       |             |             |               |             |   |            |   |

Intern werden bei den Lieferantenbuchungen immer 3 Buchungssätze erzeugt, in dem o.g. Beispiel:

- 1. Auf dem Lieferantenkonto die Haben-Buchung (sogenannte Nebenbuchhaltung)
- 2. Auf dem Lieferanten-Sammelkonto (ein Sachkonto) ebenfalls die Haben-Buchung
- 3. Auf dem Gegenkonto (ein Sachkonto) wird die Sollbuchung durchgeführt.

# Felderläuterungen

| Konto-<br>quelle | Hier wird bestimmt, ob auf ein Sach-, Lieferanten- oder Kundenkonto gebucht<br>werden soll.<br>Bei der Auswahl eine Kontokorrentkontos (Lieferant/Kunde) werden die Felder<br>Kontoquelle und Konto hellrot hinterlegt.<br>So wird schnell deutlich auf welchen Kontenbereich man zugreift.<br>Falls noch kein Lieferant angelegt wurde, kommt eine deutliche Meldung falls als<br>Quelle Lieferant ausgewählt wurde.<br>Auswahl nicht möglich<br>Es sind noch keine Lieferanten angelegt, die Kontoquelle<br>Lieferant' kann daher nicht ausgewählt werden.<br>Ein weiterer Grund könnte sein, dass bei den Lieferanten kein<br>Sammelkonto hinterlegt ist. |
|------------------|----------------------------------------------------------------------------------------------------|
|                  |                                                                                                    |
| Konto            | Je nach Auswahl der Kontenquelle wird eine Liste der Sach- oder<br>Lieferantenkonten angezeigt.<br>Bei den Lieferanten kann sowohl über den Namen als auch über die Nummer<br>das entsprechende Konto gesucht werden.<br>Der Saldo des Kontos wird nach Auswahl besonders hervorgehoben.<br>Kto-Quelle Konto Belegkreis Buch.Nr<br>Sachkto • 180000 • BK • 1<br>Geld<br>Saldo 49.039,49 S<br>Giro DKM Ktonr 4711<br>Bei Bankkonten ist unbedingt auf den Kontostand zu achten!<br>Tipp: Per Doppelklick auf das Konto kann die Kontenauskunft dazu angezeigt<br>werden.                                                                                      |
| Beleakreis       | Zur besseren Gliederung der Buchungen wird vor die Buchungsnummer ein                                                                                                    |
| Delegkiels       | Belegkreis gesetzt.<br>Bei Auswahl eines Bankkontos wird automatisch 'BK' eingestellt, bei Kasse 'Bar'<br>und bei Auswahl eines Lieferantenkontos wird 'ER' angeboten.<br>(siehe auch unter <u>Stammdaten/Verwaltung Allgemein/Belegkreise</u> )<br>Bei Bedarf kann der Belegkreis manuell ergänzt werden z.B. um die<br>AuszugsNr,<br>dann heißt der Belegkreis nicht nur <i>BK</i> sondern <i>BK/1</i> .                                                                                                    |
| Buch.Nr          | Die Buchungsnummer wird fortlaufend nummeriert, dabei kann über den<br><u>Firmenstamm</u> bestimmt werden,<br>ob die Nummerierung je Belegkreis oder über alle Belegkreise erfolgen soll.<br>Bei einem Ablagesystem nur nach Belegnummern empfiehlt sich die<br>Nummerierung über <u>alle</u> Belegkreise                                                                                                    |
| Beleg-<br>Datum  | Das Datum ist 6-stellig einzutragen, bei Buchung nach Kontoauszügen steht<br>hier üblicherweise das Datum der Wertstellung.<br>Falls das Datum vom Buchungsjahr abweicht werden Sie bei Klick auf 'Nächster'<br>darauf hingewiesen.<br>Sie können dann entscheiden, ob die Prüfung für diesen Buchungslauf                                                                                                    |

|                                    | beibehalten werden soll.                                                                                                    |
|------------------------------------|----------------------------------------------------------------------------------------------------|
|                                    | Falsches Buchungsjahr?                                                                                                    |
|                                    | Das Belegdatum entspricht nicht dem aktuellen Buchungsjahr!<br>Wollen Sie dennoch buchen?                                                                                                    |
|                                    | Ja Nein                                                                                                    |
|                                    | Falsches Buchungsjahr?                                                                                                    |
|                                    | Soll der Hinweis in diesem Buchungslauf weiterhin erscheinen?                                                                                                    |
|                                    | 3a Nein                                                                                                    |
|                                    | <u>Tipp</u> : Per Leertaste wird das Tagesdatum eingestellt, mit den Cursortasten kann im Tag, Monat oder Jahr geblättert werden.                                                                                                    |
| Soll und<br>Haben<br>(Kto xxxxxx)  | Zur Verdeutlichung wird neben der Feldbezeichnung die Kontonummer<br>angezeigt, auf die sich die Eingabe bezieht.<br>Wer bisher mit KiFibu gearbeitet hat, muss sich etwas umstellen, da jetzt die<br>Kontobewegungen immer auf der Gegenseite gebucht werden, hier die üblichen<br>Buchungen:                                                                                                    |
|                                    | - Zahlungseingänge werden auf dem Bankkonto im Soll gebucht,<br>Zahlungsausgänge im Haben.                                                                                                    |
|                                    | <ul> <li>Rechnungseingänge werden auf dem Lieferantenkonto im Haben<br/>gebucht, Gutschriften im Soll.</li> </ul>                                                                                                    |
|                                    | Die Gegenkonten werden automatisch auf der Gegenseite gebucht.                                                                                                    |
| Beispiel<br>Zahlungs-<br>eingang:  | Kto-Quelle       Konto       Belegkreis       Buch.Nr       Beleg-Datum       Soll (Kto 180000)       Haben (Kto 180000)       Rech-Datum         Sachkto       180000       BK       2       01.01.10       S.000,00       0,00       0         Geld       Kto-Quelle       Gegenkto       Kstelle       Buchungstext       Nachster         Saldo       48.539,49 S       Sachkto       410010       00000       Haushaltszuschuss 1. Quartal       Nachster         Giro DKM       Ktonr 4711       Zuschuss Haushalt       87.300,00 H       Ansatz (Kstelle: ")       Aufteilung         S.000,00 H       Gebucht       82.300,00 H       Differenz       Bebucht       Beenden |
|                                    | Ertrag                                                                                                    |
| Beispiel<br>Rechnungs<br>-eingang: | Kto-Quelle       Konto       Belegkreis       Buch.Nr       Beleg-Datum       Soll (Kto 67)       Haben (Kto 67)       RechnungsNr       Rech-Datum         Lieferant       67       ER       3       01.01.10       0,00       500,00       01.01.10         DTA       Heliotron-Kerzen, FREIBURG       Kto-Quelle       Gegenkto       Kstelle       Buchungstext         Saldo       0,00 S       500,00 S       0000       Haushaltszuschuss I. Quartal       Nachster         Liturgischer Bedarf       4.270,00 S       Ansatz (Kstelle: '')       Aufteilung       Beenden         S00,00 S       Gebucht       3.770,00 S       Differenz       Beenden                      |
|                                    | Autwantu                                                                                                    |
| Rechnungs<br>-Nr                   | Wichtig ist die Eingabe bei Lieferantenrechnungen, da die Rechnungsnr auf dem Kontoauszug des Empfängers steht.<br>Ansonsten kann dieses Feld auch als zusätzlicher Buchungstext genutzt werden.                                                                                                    |
| Rech -                             | <u>LIPP</u> . Wit Stry/# Kallit die letzte Elligabe Kopiel i Werderi.<br>Bei Lieferantenrechnungen ist diese Eingabe zwingond, voroingostollt wird                                                                                                    |
| Datum                              | automatisch das Belegdatum.<br>Die Zahlungsfälligkeit wird gemeinsam mit den Zahlungsbedingungen im<br>Lieferantenstamm aufgrund des Rechnungsdatums ermittelt.                                                                                                    |
|                                    | <u>Tipp</u> : Mit Strg/# kann die letzte Eingabe kopiert werden. Per Leertaste wird das                                                                                                    |

|                        | Tagesdatum eingestellt, mit den Cursortasten kann im Tag, Monat oder Jahr<br>geblättert werden.                                                                                                    |
|------------------------|----------------------------------------------------------------------------------------------------|
| Kto-Quelle<br>Gegenkto | siehe <u>Kontoquelle</u>                                                                                                    |
| Gegenkto               | Je nach Kontenquelle werden die Lieferanten- oder Sachkonten ausgewählt.<br>Bei Auswahl eines Erfolgskontos wird unter dem Konto der Haushaltsansatz, der<br>Istwert und die Differenz dazu angezeigt.<br><u>Tipp</u> : Mit Strg/# kann die letzte Eingabe kopiert werden                                                                                                    |
| Kstelle                | Zu den Erfolgskonten können Kostenstellen zugeordnet werden.<br>Standardmäßig ist die Kostenstelle '0' eingestellt, siehe auch <u>Stammdaten/</u><br><u>Kstelle,</u> ggf. wird der Haushaltsansatz dieser Kostenstelle angezeigt.                                                                                                    |
| Buchungs-<br>text      | Beliebige Eingabe eines Textes, es wird empfohlen wiederkehrende Texte als<br>Standardvorlage zu speichern.<br>Per Doppelklick oder über die rechte Maustaste kann der Text dem Gegenkonto<br>zugeordnet werden.<br>Standardtext für ausgewählten Titel<br>Wollen Sie den Text als Standardtext speichern?<br>Wollen Sie den Text als Standardtext speichern?<br>Bei der nächsten Anwahl dieses Kontos wird der Text automatisch<br>vorgeschlagen.<br>Je Konto können beliebig viele Texte hinterlegt werden.<br><i>Tipp: Mit Strg/# kann die letzte Eingabe kopiert werden</i> |

### Schaltflächen

| Nächster   | <ul> <li>Nach der Buchungseingabe wird der Satz mit -Nächster- beendet werden.</li> <li>Bei einem fehlerfreien Satz wird der Eingabebereich geleert und der Buchungssatz in den oberen Bereich geschoben.</li> <li>Nur die Kontonummer, der Belegkreis und das Belegdatum bleiben bestehen, die Buchungsnummer wird um 1 erhöht.</li> <li>Bei falscher Eingabe springt der Cursor mit einem entsprechenden Hinweis auf das fehlerhafte Feld.</li> </ul>                                                                                                    |
|------------|----------------------------------------------------------------------------------------------------|
| Löschen    | Diese Schaltfläche wird nur im Korrekturmodus eingeblendet, der<br>Buchungssatz kann dann hiermit gelöscht werden.                                                                                                    |
| Aufteilung | Für Aufteilungsbuchungen oder auch Splitbuchungen genannt, wird diese Schaltfläche benutzt.<br>Weitere Informationen sind unter <u>'Aufteilungsbuchungen'</u> zu finden.                                                                                                    |
| Beenden    | Diese Schaltfläche wird akzeptiert wenn kein Betrag im Soll bzw. im<br>Haben steht, nur dann kann das Programm beendet werden.<br>Vorsichtshalber erscheint diese Nachfrage:<br><b>Buchen JA/Nein</b><br><b>Ja</b><br><b>Ja</b><br><b>Die Buchungen endgültig übernehmen?</b><br><b>Ja</b><br>Die Buchungen werden in die Buchungsdatei übernommen, die<br>Buchungen können anschließend nur noch über Stornierungen<br>bzw. Umbuchungen korrigiert werden.<br>Nein Die in diesem Buchungslauf erfassten Sätze werden gelöscht,<br>vorsichtshalber wird deshalb noch einmal nachgefragt:<br><b>Sicherheitsabfrage</b><br><b>Die eben erfassten Buchungen werden gelöscht.</b><br>Klicken Sie auf -Ja-, wenn Sie damit einverstanden sind.<br>Bei -Nein- kommen Sie zurück in die Buchungsmaske.<br><b>Ja</b><br><b>Die Buchungen werden tatsächlich gelöscht.</b><br>Nein<br>Sie kommen zurück in die Buchungsmaske und können<br>weiter buchen.<br>Hinweis:<br>Falls Sie gerade im Korrekturmodus (Doppeiklick im oberen Bereich) sind,<br>wird zusätzlich die -Löschen-Schaltfläche angezeigt und die 'Beenden'- |

|         | Schaltfläche ist ausgeblendet.<br>Ein Buchungskorrektur muss immer erst durch 'Nächster' oder 'Löschen'<br>abgeschlossen werden, erst dann zeigt sich die 'Beenden'-Schaltfläche<br>wieder und das Programm kann ggf. beendet werden. |
|---------|----------------------------------------------------------------------------------------------------|
| Abbruch | Hiermit kann das Buchungsprogramm ohne weitere Prüfungen an jeder<br>Stelle abgebrochen werden.<br>Sind bereits Buchungen erfasst worden, dann erscheint vorab diese<br>Meldung.                                                      |
|         | Abbruch                                                                                                    |
|         | Soll das Buchungsprogramm wirklich abgebrochen werden?<br>Es werden keine Buchungen übernommen!                                                                                                    |
|         | Ja Nein                                                                                                    |

#### Buchungen korrigieren

Während eines Buchungsvorgangs, also bevor das Buchungsprogramm wieder beendet wird, kann jede Buchung korrigiert oder auch gelöscht werden.

Die erfassten Buchungssätze werden in Tabellenform im oberen Teil der Buchungsmaske angezeigt.

In der Tabelle können Änderungen in der Buchungsnummer, dem Datum, der Rechnungsnummer oder dem Buchungstext durchgeführt werden. Für Änderungen in allen anderen Feldern muss in den Korrekturmodus gewechselt werden. (Ein Blättern im Datumsfeld ist in Tabellen nicht möglich, da die Pfeiltasten in diesem Fall zum nächsten Satz springen.)

Per Doppelklick auf den Datensatzmarkierer (Dreieck links vor dem Satz) wird der Satz in den Eingabebereich gestellt, dort kann er geändert oder auch gelöscht werden.

Statt dem Doppelklick kann alternativ auch die rechte Maustaste 'Satz korrigieren' verwendet werden.

|   | Satz korrigieren     |
|---|----------------------|
|   | Sachkto-Stamm zeigen |
|   | Buchungen zeigen     |
| 孡 | <u>S</u> uchen       |

Bei Aufteilungsbuchungen muss die Korrektur über den ersten Satz, also die Gesamtsumme erfolgen.

Durch Klick auf 'Aufteilg.korr' werden die dazugehörigen Einzelsätze angezeigt, die Anwahl ist zwingend erforderlich!

#### Aufteilungsbuchungen (Splittbuchungen)

Aufteilungsbuchungen entstehen immer dann wenn ein Zahlungsbetrag für mehrere Konten bzw. Kostenstellen gilt.

Zum Beispiel bei einer Lastschrift über Heizkosten für Kirche- und Pfarrheim, dieser Vorgang betrifft zwei Gegenkonten, der Buchungssatz dazu lautet:

| Buchungssatz:                   | Soll     | Haben    |                                          |
|---------------------------------|----------|----------|------------------------------------------|
| Kto 180000 Girokonto            |          | 4.000,00 | Lastschrift Heizung für Kirche/Pfarrheim |
| Kto 632000 Heizung Kirche       | 3.000,00 |          | Heizkosten 2010                          |
| Kto 632010 Heizung<br>Pfarrheim | 1.000,00 |          | Heizkosten 2010                          |

In diesem Beispiel würde die Buchung wie folgt aussehen:

1. Erfassung der Lastschrift ohne Gegenkonto und anschließendem Klick auf ' Aufteilung

| Kto-Quelle | Konto      | Belegkreis | Buch.Nr | Beleg-Datum | Soll (Kto 180000) | Haben (Kto 180000) | RechnungsNr | RechDatum          |
|------------|------------|------------|---------|-------------|-------------------|--------------------|-------------|--------------------|
| Sachkto 🖕  | 180000 -   | ВК -       | 9       | 15.10.10    | 0,00              | 4.000,00           | 4711        |                    |
|            | Geld       |            |         | Kto-Quelle  | Gegenkto Kstelle  | Buchungstext       |             |                    |
| Saldo      | 54.150     | 0,49 S     | ]       | Sachkto 🗸   | 00000 - 0000 -    |                    |             | • <u>N</u> ächster |
|            | Giro DKM K | tonr 4711  |         |             | 0,00 S Ansatz (Ks | telle: ")          |             | Aufteilung         |
|            |            |            |         |             | 0,00 S Gebucht    |                    |             | Beenden            |
|            |            |            |         |             | 0,00 S Differenz  |                    |             | Tecuari            |

2. Nach Klick auf Aufteilung können hier die Gegenkonten erfasst werden.

| Buchungs-Nr | Soll     | Haben     | RechnungsNr | RechDatum | Gegenkon        | to KSt | elle | Buchungstext                  |
|-------------|----------|-----------|-------------|-----------|-----------------|--------|------|-------------------------------|
| 9 /1        | 3.000,00 | 0,00      | 4711        |           | 632000 .        | - 0000 | -    | e.on Avacon Heizkosten 2010 🔹 |
|             |          |           |             | He        | izenergie Kirch | ve     |      | Aufwand                       |
| 9 /2        | 1.000,00 | 0,00      | 4711        |           | 632010          | - 0000 | -    | e.on Avacon Heizkosten 2010 • |
|             |          |           |             | Heize     | nergie Pfarrhei | m      | _    | Aufwand                       |
| 9 /2        | 0,00     | 0,00      | 4711        |           | 000000          | . 0000 | -    |                               |
|             |          |           |             |           | _               |        |      |                               |
|             |          |           |             |           |                 |        |      |                               |
| 5           | aldo: 4. | .000,00 S |             | Abbrechen | Näch            | nster  |      |                               |
| 1           |          | 0.00 5    |             |           |                 |        |      |                               |

Die Buchungsnummer wird jetzt um eine laufende Nummer ergänzt, so dass jeder Beleg eindeutig zugeordnet werden kann. Erst wenn die Aufteilungsbeträge den Zahlungsbetrag ergeben kann mit der Schaltfläche 'Nächster' die Aufteilung beendet werden. Mit der Schaltfläche '!' wird die Anzeige aktualisiert.

#### 3. Zurück in der Buchungsmaske

| Kto-Quelle | Konto      | Belegkreis | Buch.Nr | Beleg-Datum | Soll (Kto 180 | (0000      | Haben (Kto 180000)   | RechnungsNr          | RechDatum          |
|------------|------------|------------|---------|-------------|---------------|------------|----------------------|----------------------|--------------------|
| Sachkto 🖕  | 180000 -   | BK 👻       | 9       | 15.10.10    | 0,0           | 0          | 4.000,00             | 4711                 |                    |
|            | Geld       |            |         | Kto-Quelle  | Gegenkto      | Kstelle    | Buchungstext         |                      |                    |
| Saldo      | 54.15      | 0,49 S     |         | Sachkto 🗸   | • 000000      | • 0000     | Lastschrift eon Heiz | kosten Kirche/Pfarrh | • <u>N</u> ächster |
|            | Giro DKM K | tonr 4711  |         |             | 0,00 S        | Ansatz (Ks | telle: ")            |                      | Aufteilung         |
|            |            |            |         |             | 0,00 S        | Gebucht    |                      |                      | Beenden            |
|            |            |            |         |             | 0,00 S        | Differenz  |                      |                      |                    |

Für den Lastschriftbetrag kann jetzt noch die RechnungsNummer, das Rechnungsdatum oder der Buchungstext geändert werden, alle anderen Felder sind gesperrt. Mit Klick auf 'Nächster' wird der Aufteilungssatz beendet.

#### 4. Anzeige in der Buchungsübersicht

| * | St. Muster | 2010    | Bu       | chungss  | atzeingab   | e        |          |         |          |             |      |                                   |           |
|---|------------|---------|----------|----------|-------------|----------|----------|---------|----------|-------------|------|-----------------------------------|-----------|
|   |            |         |          |          |             |          |          |         |          |             |      |                                   |           |
|   | Satzar -   | Kontr - | BuchNr - | BelegK - | - BelegDa - | Soll -   | Haben -  | Rechi - | RechDa - | Gegenkont - | Ks - | Buchungstext -                    | GegenKt - |
|   | S          |         | 1        | 9 BK     | 15.10.10    | 1.000,00 |          | 4711    |          | 632010      |      | e.on Avacon Heizkosten 2010       | S         |
|   | S          |         | 1        | 9 BK     | 15.10.10    | 3.000,00 |          | 4711    |          | 632000      |      | e.on Avacon Heizkosten 2010       | S         |
|   | S          | 180000  | 1        | 9 BK     | 15.10.10    |          | 4.000,00 | 4711    |          |             |      | Lastschrift eon Heizkosten Kirche | S         |

#### Lieferantenbuchungen

Beim Beenden der Buchungsmaske werden für die Rechnungseingänge Zahlungssätze erzeugt, die man mit dem Programm <u>Lieferantenzahlungen</u> sehen kann. Das gilt nur für die Lieferanten, die eine <u>Zahlart 'Überweisung(DTA)'</u> haben.

Aus den Zahlungssätzen werden mit dem Programm Zahlungsverkehr die fälligen Überweisungen ermittelt.

<u>Hinweis für manuelle Zahlungsausgänge bei Lieferanten mit Zahlart 'Überweisung'</u>: Falls der Zahlungsausgang für Lieferanten mit Zahlungsart 'Überweisung' manuell gebucht wird, also nicht über den Zahlungsverkehr, dann muss für die dazugehörige Rechnung mit dem Programm <u>Lieferantenzahlungen</u> das Kz *'gezahlt'* gesetzt werden! Ansonsten würde die Rechnung zur Überweisung vorgeschlagen werden.

#### Protokoll nicht übernommene Buchungen

Beim Beenden werden die Buchungen noch einmal auf Soll/Haben-Gleichheit innerhalb der Belegnummern überprüft.

Tritt eine Differenz auf, so erscheint ein Hinweis und ein Protokoll. Der Buchungssatz wird nicht übernommen.

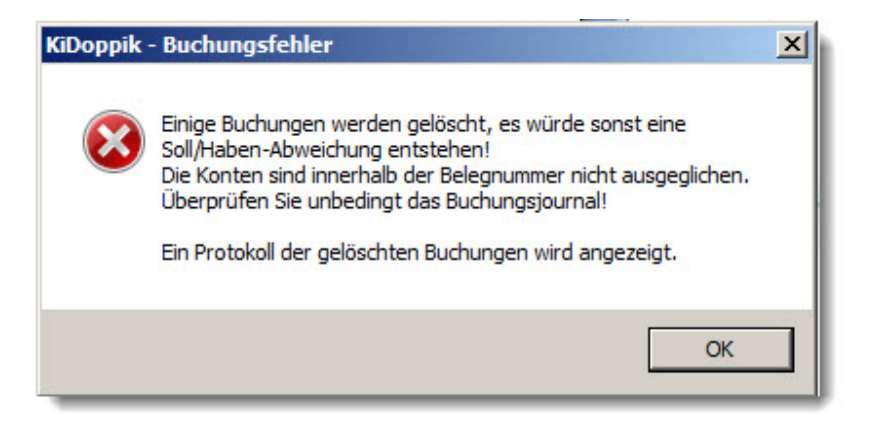

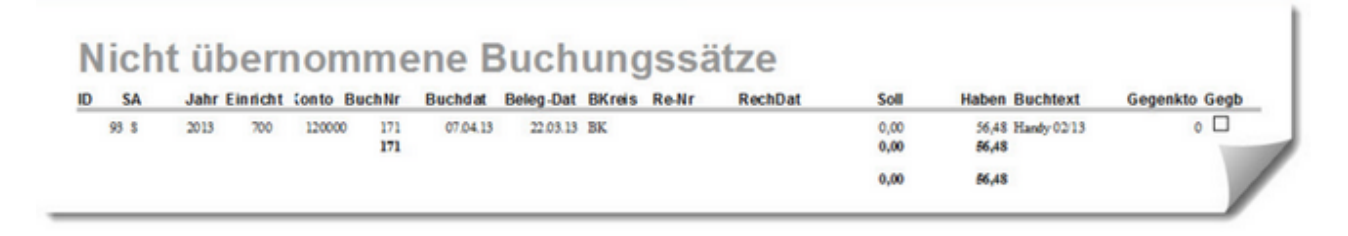

#### Korrekturen

Hier können alle nicht journalisierte Buchungen noch nachträglich bearbeitet werden. Solange noch Änderungen an den Buchungssätzen möglich sind, erscheint in allen Auswertungen der Hinweis 'vorläufig'.

Der Hinweis entfällt sobald alle Buchungen endgültig journalisiert sind.

| and America Strendships | voriading, da 24 buchdingen noch nicht journalisiert sind-             |               |
|-------------------------|------------------------------------------------------------------------|---------------|
| Dienstag, 23. Juni 2015 | <kidoppik 3.70x<="" td="" version=""><td>Seite 1 von 2</td></kidoppik> | Seite 1 von 2 |
|                         |                                                                        |               |
|                         |                                                                        |               |
|                         |                                                                        |               |

Man kann die Buchungen löschen oder verändern ohne über ein Buchungsprogramm zu gehen.

Erst wenn eine <u>Buchung endgültig journalisiert</u> ist, müssen Posten über das 'Dialog Buchen' oder über die Kontenanzeige ggf. storniert oder umgebucht werden.

Die noch nicht journalisierten Posten werden in der Reihenfolge der Bearbeitung angezeigt.

Im oberen Bereich sieht man alle nicht journalisierten Posten und im unteren Bereich wird der gesamte Beleg des gerade markierten Datensatzes angezeigt.

Hier ist der erste Datensatz markiert (wie immer beim Start), dadurch wird dieser auch im unteren Bereich als ausgewählte Buchung angezeigt.

| *                      | Versie | onsinfor | mation   | Obersicht   | noch nicht jour | malisierte Buc | hungen      |           |             |         |                |            |          |               |        |                  |         |         |        |
|------------------------|--------|----------|----------|-------------|-----------------|----------------|-------------|-----------|-------------|---------|----------------|------------|----------|---------------|--------|------------------|---------|---------|--------|
| Ni                     | cht    | jourr    | nalisier | te, also v  | vorläufige      | e und no       | ch ände     | rbare B   | Buchung     | en      |                |            |          |               | (j))   |                  |         |         |        |
| 1 5                    | 1 - 1  | Beleg -  | Be       | Buchdat     | BelegDat        | Konto          | - KStelle   | - Soll    | - H         | aben -  |                | Buchtex    | 1        | . (           | Segt + | GegenKtoQuelle - | Gegen + | KZ_EB   | Rech + |
|                        | S      | BK       | 2        | 16.06.15    | 11.01.15        | 1510           | 00          | 0 7       | 00,00       | 0,0     | 0 1/2 Kollekte | Caritas    |          |               | 0      | S                |         |         |        |
|                        | SI     | BK       | 22       | 16.06.15    | 11.01.15        | 4801           | 00          | 0         | 0,00        | 350,0   | 0              |            |          |               | 151000 | S                |         |         |        |
|                        | S      | BK       | 2 1      | 16.06.15    | 11.01.15        | 1705           | 10          | 0         | 0,00        | 350,0   | 0 1/2 Kollekte | Caritas    |          |               | 151000 | S                | R       |         |        |
|                        | S      | BK       | 1        | 16.06.15    | 10.01.15        | 6407           | 00          | 0 6       | 00,00       | 0,0     | Reparatur T    | ür .       |          |               | 151000 | S                | R       |         | -      |
|                        | S      | BK       | 1        | 16.06.15    | 10.01.15        | 1510           | 00          | 0         | 0,00        | 500,0   | Reparatur T    | ür         |          |               | 640700 | S                |         |         |        |
|                        | S      | BAR      | 6        | 16.06.15    | 26.01.15        | 6111           | 00          | 0 2       | 50,64       | 0,0     | 0 Mini-Ausflug | und Abende | ssen     |               | 150100 | S                | R       |         |        |
|                        | S      | BAR      | 6        | 16.06.15    | 26.01.15        | 1501           | 00          | 0         | 0,00        | 250,64  | 4 Mini-Ausflug | und Abende | ssen     |               | 611100 | S                |         |         |        |
|                        | S      | BAR      | 5        | 16.06.15    | 03.01.15        | 4810           | 00          | 0         | 0,00        | 295,0   | 0 Kirchgeld    |            |          |               | 150100 | S                | 2       |         |        |
|                        | S      | BAR      | 5        | 16.06.15    | 03.01.15        | 1501           | 00          | 0 2       | 295,00      | 0,0     | 0 Kirchgeld    |            |          |               | 481000 | S                |         |         |        |
|                        | S      | BAR      | - 4      | 16.06.15    | 03.01.15        | 6308           | 00          | 0         | 30,00       | 0,0     | 0 Porto        |            |          |               | 150100 | S                | R       |         |        |
|                        | S      | BAR      | 4        | 16.06.15    | 03.01.15        | 1501           | 00          | 0         | 0,00        | 30,0    | 0 Porto        |            |          |               | 630800 | S                |         |         |        |
|                        | S      | BAR      | 3        | 16.06.15    | 03.01.15        | 1705           | 10          | 0         | 0,00        | 325,0   | 0 Kollekte Ad  | veniat     |          |               | 150100 | S                | 2       |         |        |
|                        | S      | BAR      | 3        | 16.06.15    | 03.01.15        | 1501           | 00          | 0 3       | 25,00       | 0,0     | 0 Kollekte Ad  | veniat     |          |               | 170510 | S                |         |         |        |
|                        | S I    | BAR      | 2        | 16.06.15    | 12.02.15        | 1705           | 10          | 0         | 0,00        | 30,0    | 0 Stemsinger   |            |          |               | 150100 | S                | R       |         |        |
|                        | S      | BAR      | 2        | 16.06.15    | 12.02.15        | 1501           | 00          | 0         | 30,00       | 0,0     | Stemsinger     |            |          |               | 170510 | S                |         |         |        |
| Date                   | e la   | H (      | -        | N N N N     | Tein Filter     | a the state    | 1.          | e         | 0.00        |         | North Aller a  | 11. 11     |          |               | ****** | •                |         |         |        |
| Contract of the second |        |          | 1 D      |             | 14.62           | AVA.           |             |           |             | _       |                |            |          | 1             | ~      | 1                | _       |         |        |
| au                     | sge    | wan      | ite Bud  | inung: B    | K/2             |                |             |           |             |         |                | Beleg and  | lern /   | BelegLösch    | enX    |                  |         |         |        |
| 15                     | • E    | le - N   | · • B    | Buchdat - E | BelegDat - H    | Konto - Be     | zeichng +   | KStelle - | KstBe       | •       | Soll +         | Haben -    |          | Buchtext      |        | Gegen            | Be      | zeichng | - 4    |
|                        | 8 8    | K        | 21       | 16.06.15    | 11.01.15        | 170510 du      | rchlaufende | (         | 0 diese Ein | richtur | 0,00           | 350,00     | 1/2 Koll | lekte Caritas |        | 151000 E         | ank 1   |         |        |
|                        | S E    | K        | 22       | 16.06.15    | 11.01.15        | 480100 pfs     | miche Kolle |           | diese Ein   | richtur | 0,00           | 350,00     |          |               |        | 151000 B         | ank 1   |         |        |
|                        | S E    | K        | 2        | 16.06.15    | 11.01.15        | 151000 Ba      | nk 1        | (         | 0 diese Ein | richtur | 700,00         | 0,00       | 1/2 Koli | lekte Caritas |        | 0 -              |         |         |        |
|                        |        |          |          |             |                 |                |             |           |             |         |                |            |          |               |        |                  |         |         |        |
|                        |        |          |          |             |                 |                |             |           |             |         |                |            |          |               |        |                  |         |         |        |
|                        |        |          |          |             |                 |                |             |           |             |         |                |            |          |               |        |                  |         |         |        |
|                        |        |          |          |             |                 |                |             |           |             |         |                |            |          |               |        |                  |         |         |        |
|                        |        |          |          |             |                 |                |             |           |             |         |                |            |          |               |        |                  |         |         |        |
|                        |        |          |          |             |                 |                |             |           |             |         |                |            |          |               |        |                  |         |         |        |
| Date                   | nsatz  | H ( 1    | von 3    | N III W     | Kein Filter     | uchen          | •           |           |             |         |                |            |          |               |        |                  |         |         |        |
|                        |        | _        |          | Einzelt     | buchungen Sol   | 1: 70          | 00          | Haben:    | 700.00      | Saldo   | 0.00           | -          |          |               | 24     |                  |         |         |        |

# Ändern und Löschen

- 1. Zunächst muss man den Satz den man ändern möchte im oberen Bereich markieren.
- 2. Daraufhin wird die ausgewählte Buchung im unteren Bereich angezeigt, hier kann nun geändert werden.
- 3. Damit das nicht versehentlich passiert, muss vorab noch auf werden.

Belegändern / geklickt

4. Jetzt sind die Sätze zum Ändern freigegeben, erkennbar über dieselbe Schaltfläche mit der neuen Anzeige:

| au         | sg   | ewa  | ihlt  | e B  | uchung:       | BK/2          |         |                 |           |                  |         | Änderungen i | möglich 🖉 Beleg Löschen 🗙 |           |        |   |
|------------|------|------|-------|------|---------------|---------------|---------|-----------------|-----------|------------------|---------|--------------|---------------------------|-----------|--------|---|
| <b>X</b> S |      | Be - | Nr.   |      | Buchdat -     | BelegDat -    | Konto - | Bezeichng -     | KStelle - | KstBe -          | Soll -  | Haben -      | Buchtext                  | - Gegen - |        | 1 |
|            | 5    | BK   |       | 21   | 16.06.15      | 11.01.15      | 170510  | durchlaufende   | (         | diese Einrichtur | 0,00    | 350,00       | 1/2 Kollekte Caritas      | 151000    | Bank 1 |   |
|            | S    | BK   |       | 22   | 16.06.15      | 11.01.15      | 480100  | pfamliche Kolle | (         | diese Einrichtur | 0,00    | 350,00       |                           | 151000    | Bank 1 |   |
|            | S    | BK   |       | 2    | 16.06.15      | 11.01.15      | 151000  | Bank 1          | (         | diese Einrichtur | 700,00  | 0,00         | 1/2 Kollekte Caritas      | 0         | -      |   |
|            |      |      |       |      |               |               |         |                 |           |                  |         |              |                           |           |        |   |
|            |      |      |       |      |               |               |         |                 |           |                  |         |              |                           |           |        |   |
|            |      |      |       |      |               |               |         |                 |           |                  |         |              |                           |           |        |   |
|            |      |      |       |      |               |               |         |                 |           |                  |         |              |                           |           |        |   |
|            |      |      |       |      |               |               |         |                 |           |                  |         |              |                           |           |        |   |
| Date       | nsat | te H | < 1 w | on 3 | <b>F H</b> H2 | K Kein Filter | Suchen  | •               |           | - 11             |         |              |                           |           |        |   |
|            |      |      |       |      | Einz          | elbuchungen 5 | koll:   | 700,00          | Haben:    | 700,00 Sal       | do 0,00 |              | P                         |           |        |   |

Nachstehende Änderung sind möglich, neue Buchungen können hier nicht erfasst werden, sie müssen weiterhin über 'Dialog Buchen'

durchgeführt werden.

Beleg Löschen... 🗙

Einen Beleg vollständig löschen kann man über die Schaltfläche Bevor der Beleg gelöscht wird, erscheint noch ein Hinweis:

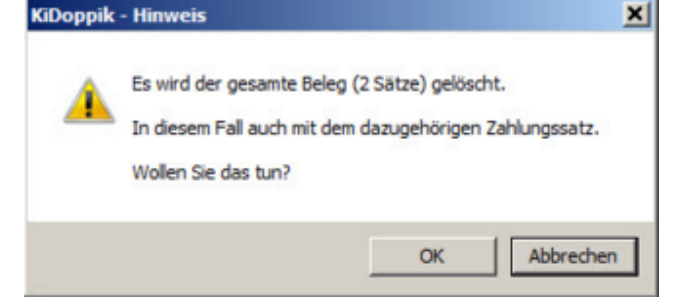

Erst nach dem OK wird der gesamte Beleg entfernt.

Prüfungen bei Änderung

Belegkreis Vorab wird geprüft, ob die Belegnummer unter dem neuen Belegkreis bereits vorhanden ist.

Falls ja, kann die Belegnummer automatisch hochgesetzt werden.

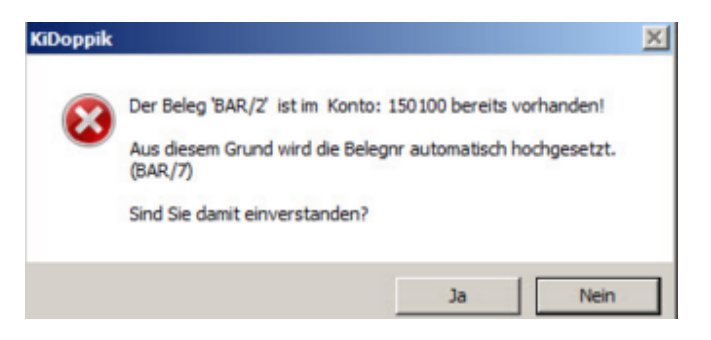

BelegNr

Auch hier wird geprüft, ob die Nummer bereits vorhanden ist. Falls ein Duplikat gefunden wurde, wird zur Information die nächste freie Nummer genannt.

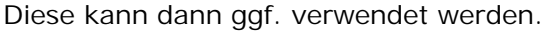

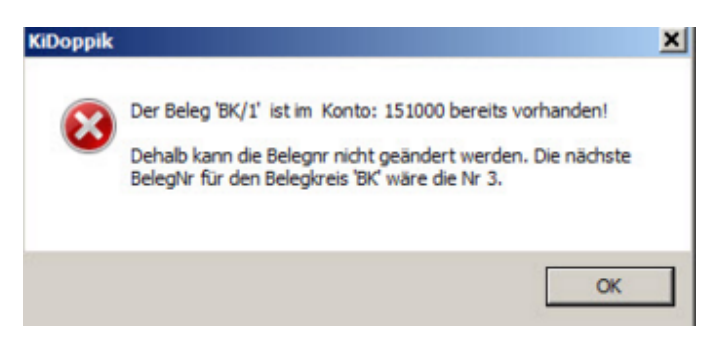

-24-© Software-Büro Katharina Dierking

#### Belegdatum änderbar

Kontonumm Abhängig von der links stehenden Satzart wird hier die Auswahlliste für er Sachkonten, Lieferanten oder Debitoren angezeigt. Wird eine Lieferantennummer geändert, so wird im Hintergrund ggf. auch gleich die Sammelbuchung und der Zahlungssatz angepasst. Ist eine Zahlung bereits gelaufen (der Posten ist ausgeziffert), so kann der Betrag nicht mehr geändert werden.

| Soll oder<br>Haben | Sobald der Betrag auf einem Finanzkonto geändert wird, kommt eine Warnung KiDoppik Vorsicht eine Änderung des Wertes verändert den Finanzbestand! Wollen Sie das wirklich tun? |
|--------------------|----------------------------------------------------------------------------------------------------|
|                    | Ja Nein                                                                                                    |

#### Buchungsjournal

Das Buchungsjournal protokolliert jede einzelne Buchung und sollte mindestens einmal im Monat gedruckt werden, es wird dabei fortlaufend nummeriert.

Im Vorlauf bestimmen Sie, welches Journal gedruckt werden soll. Im Normalfall ist es das 'Nächste Journal', weiter kann hier bestimmt werden, ob am Ende der Liste die Geldkonten gezeigt werden und ob die Sammelbuchungen einzeln ausgewiesen werden sollen.

Die Sammelbuchungen zeigen die Buchungen auf dem Lieferantensammelkonto, auf diesem Konto erfolgt dieselbe Buchung wie auf dem Lieferantenkonto und ist daher für ein Journal meist uninteressant, im Normalfall wird hier also kein Häkchen gesetzt.

Bei der Option Druck Geldkonten werden am Ende des Journals die Salden sämtlicher Geldkonten gezeigt.

| Das Programm merkt sich die<br>letzten Einstellungen und schlägt sie<br>beim nächsten Aufruf wieder vor. | 🛓 But | Chungsjournal                                | <u>W</u> eiter |
|----------------------------------------------------------------------------------------------------|-------|----------------------------------------------|----------------|
|                                                                                                    |       | Druck Geldkonten?     Druck Sammelbuchungen? | Abbrechen      |

Beim Schließen des Journals bestimmen Sie, ob die Journalnummer erhöht werden soll.

Wenn Sie hier mit -Nein- antworten, werden die so eben gedruckten Buchungen und die neuen Buchungen gemeinsam protokolliert.

Solange die Buchungen nicht endgültig gedruckt sind, können die Buchungen geändert werden. (siehe <u>Korrekturen)</u>

# Sicherheitsabfrage - Journal Sind die Buchungen endgültig gedruckt worden? -Ja-, die Journalnr wird erhöht. -Nein-, die Buchungen werden beim nächsten Aufruf wiederholt. (keine Erhöhung der JournalNr) Ja Nein

| Buc             | hung    | gsjou         | rnal N           | r. 2         |             |          |          |        |          |         |                               | 2010        |
|-----------------|---------|---------------|------------------|--------------|-------------|----------|----------|--------|----------|---------|-------------------------------|-------------|
| St. Katl        | harina, | Musterst      | adt              |              |             |          |          |        |          |         |                               | 12345678    |
| Beleg-<br>Datum | Kreis   | Buch<br>Datum | Rechnungs-<br>Nr | Datum        | Kto-<br>art | Konto    | Sell     | Konto  | Haben    | KStelle | Buch ungs-<br>Text            | Buch.<br>Nr |
| 02.01.10        | BK      | 28.06.10      |                  |              | s           | 180000   | 4.000,00 |        |          |         | HH-Zuschuss 1. Quartal        | 15          |
| 02.01.10        | BK      | 28.06.10      |                  |              | s           |          |          | 410010 | 4.000,00 |         | HH-Zuschuss 1. Quartal        | 15          |
| 02.01.10        | BK      | 28.06.10      |                  |              | S           | 180000   | 520,00   |        |          |         | Adveniat 444000               | 16          |
| 02.01.10        | BK      | 28.06.10      |                  |              | s           |          |          | 137400 | 520,00   |         | Adveniat 444000               | 16          |
|                 |         |               |                  | Ende Belegkr | eis BK      |          | 4.520,00 |        | 4.520,00 | Sale    | lo: 0,00 S                    |             |
| 02.01.10        | ER      | 28.06.10      | 01/2010          | 02.01.10 Kna | ppsc L      | 1        |          | 000001 | 180,00   | 1000    | Abrechnung Minijobber 01/2010 | 17          |
| 02.01.10        | ER      | 28.06.10      | 01/2010          | 02.01.10     | s           | 611000   | 1\$0,00  |        |          | 1000    | Abrechnung Minijobber 01/2010 | 17          |
| 02.01.10        | ER      | 28.06.10      |                  | 02.01.10 Dru | ker L       |          |          | 000002 | 150,00   |         | Kirchenblatt 01/2010          | 18          |
| 02.01.10        | ER      | 28.06.10      |                  | 02.01.10     | s           | 670040   | 150,00   |        |          |         | Kirchenblatt 01/2010          | 18          |
|                 |         |               |                  | Ende Belegkr | eis ER      |          | 330,00   |        | 330,00   | Sale    | lo: 0,00 S                    |             |
| davon Lief      | eranten | 0,00 S        | 330,00 H Saldo   | 330,00 H     | GESAN       | MT- Soll | 4.850,00 | Haben  | 4.850,00 | Sale    | lo: 0,00 S                    |             |
| Sammel          | buchung | leu           |                  |              |             |          |          |        |          |         |                               |             |
| 02.01.10        | ER      | 28.06.10      | 01/2010          | 02.01        | 10 S        |          |          | 330010 | 180,00   | 1000    | Abrechnung Minijobber 01/2010 | 17          |
| 02.01.10        | ER      | 28.06.10      |                  | 02.01.       | 10 S        |          |          | 330010 | 150,00   |         | Kirchenblatt 01/2010          | 18          |
|                 |         |               |                  |              |             | Sell     | 0,00     | Haben  | 330,00   | Salde   | : 330,00 H                    |             |

#### Seite 2:

| Buc               | hungsjo             | urnal N           | r. 2   |                   |                    |               |                    | 2010        |
|-------------------|---------------------|-------------------|--------|-------------------|--------------------|---------------|--------------------|-------------|
| St. Kat           | harina, Muster      | stadt             |        |                   |                    |               |                    | 12345678    |
| B el eg-<br>Datum | Kreis Buch<br>Datum | R echnungs-<br>Nr | Datum  | Kto-<br>art Konto | Soll Konto         | Haben KStelle | Buch ungs-<br>Text | Buch.<br>Nr |
| Geldkom           | ten                 |                   |        | gebucht           | letztes Belegdatum |               |                    |             |
| 151010            | Wertpapiere 1       |                   | Saldo: | 22.217,65 S       | 01.01.2010         |               |                    |             |
| 160000            | Kasse St. Katharin  | 13                | Saldo: | 4.768,73 S        | 01.01.2010         |               |                    |             |
| 161000            | Kasse St. Marien    |                   | Saldo: | 3.752,24 S        | 01.01.2010         |               |                    |             |
| 162000            | Kasse St. Christop  | horus             | Saldo: | 4.485,77 S        | 01.01.2010         |               |                    |             |
| 180000            | Girokto 47111 Sp    | arkasse           | Saldo: | 58.809,82 S       | 02.01.2010         |               |                    |             |
| 181000            | Girokto 47112 Pa    | x-Bank            | Saldo: | 11.401,92 S       | 01.01.2010         |               |                    |             |
| 182000            | Festgeld 0815 - 31  | Monate            | Saldo: | 21.572,83 S       | 01.01.2010         |               |                    |             |
| 183000            | Festgeld 0816 - 12  | Monate            | Saldo: | 20.218,18 \$      | 01.01.2010         |               |                    |             |
| 184000            | Spendenkonto Pax    | -Bank             | Saldo: | 5.719,24 S        | 01.01.2010         |               |                    |             |
| 185000            | Spendenkto Glock    | e (Pax-Bank)      | Saldo: | 7.680,03 S        | 01.01.2010         |               |                    |             |
|                   | GESAMT              |                   |        | 160.626,41 S      |                    |               |                    |             |

#### Kontenauskunft

Die Kontenauskunft ist ein umfangreiches Programm und umfasst folgende Funktionen:

- Anzeige aller Posten
- Anzeige nur der offenen Posten
- Blättern durch verschiedene Jahre
- <u>Auszifferung von Posten</u>
- Umbuchen von Beträgen
- Stornierung ganzer Belege
- Druck eines Kontoblatts

Hier werden sowohl Sach- als auch Lieferantenkonten angezeigt. Eine Auszifferung ist für beide Kontenarten möglich.

Durch dezente farbliche Unterlegung werden die bereits ausgezifferten Posten gekennzeichnet.

Die Anzeigeoptionen aller oder nur der nicht ausgezifferten Posten erleichtert die Auszifferung.

Sind Posten nicht ausgeglichen, so wird der Anwender durch Anzeige der Differenz deutlich darauf hingewiesen.

Weiteren Komfort bietet die Kontoauskunft durch das Blättern über mehrere Jahre, sowie der Druck eines Kontoblattes.

Gerade in der Kontenauskunft erkennt man oft, dass ein Posten storniert oder umgebucht werden muss. Aus diesem Grund werden diese Funktionen an dieser Stelle über das Kontextmenü angeboten.

Eine Umbuchung ist denkbar einfach, der ausgewählte Posten wird storniert und der Anwender muss lediglich das neue Konto angeben.

Weiter hat man die Möglichkeit den gesamten Beleg zu stornieren.

Dazu wird zunächst der komplette Beleg angezeigt, anschließend kann die Buchung storniert und auf Wunsch als Vorlage für eine neue Buchung verwendet werden.

#### Kontenmaske

#### Anzeige Aufwandskonto:

| 🗼 Kor  | ntenAnze | ige      |          |          |               |               |        |         |               |                  |               |             |          |              |       |            |          |         |         |            | - 0 X  |
|--------|----------|----------|----------|----------|---------------|---------------|--------|---------|---------------|------------------|---------------|-------------|----------|--------------|-------|------------|----------|---------|---------|------------|--------|
|        | 5        | achkto   | . 6      | 1100     | о <u>•</u> КS | telle         |        |         | 2010          | Aktuell          | jahr - Jahr + | Starry<br>E | nsatz (D | ioblatt<br>B | Beer  | nden<br>Je |          |         |         |            |        |
| Sozia  | alabga   | ben      |          |          |               | <alle></alle> |        |         |               | 611              | 000           |             |          |              |       |            |          |         |         |            |        |
|        |          |          |          |          |               |               |        |         |               |                  | Konte         | oart: A     | ufwand   |              |       |            |          |         |         |            |        |
| Bu     | chu - E  | Buchd +  | Belegd • | Beb -    | Rechnu -      | RechDat -     | - Sc   | • IIc   | Haben •       | Bu               | chtext        |             | Ausziff  | ert -        | Auf + | Gegt · ·   | KStell - | KZ_EB · | Konto - | Ktokorrent | GegenK |
|        | 19       | 30.06.10 | 05.01.10 | BK       |               |               |        | 400,00  | 0,00          | Gehalt Küster 0  | 1/2010        |             |          | 0            |       | 180000 🗟   | 0000     |         | 611000  |            | 05     |
|        | 17       | 28.06.10 | 02.01.10 | ER       | 01/2010       | 02.01.201     | 0      | 180,00  | 0,00          | Abrechnung M     | inijobber 01/ | 2010        |          | 0            |       | 000001 🗄   | 1000     |         | 611000  |            | 0 L    |
| •      | 0        |          |          |          |               |               |        | 0,00    | 0,00          |                  |               |             |          | 0            |       | 0000000 H  | 0000     |         | 611000  |            | 0 5    |
|        |          |          |          |          |               |               |        |         |               |                  |               |             |          |              |       |            |          |         |         |            |        |
|        |          |          |          |          |               |               |        |         |               |                  |               |             |          |              |       |            |          |         |         |            |        |
|        |          |          |          |          |               |               |        |         |               |                  |               |             |          |              |       |            |          |         |         |            |        |
|        |          |          |          |          |               |               |        |         |               |                  |               |             |          |              |       |            |          |         |         |            |        |
|        |          |          |          |          |               |               |        |         |               |                  |               |             |          |              |       |            |          |         |         |            |        |
|        |          |          |          |          |               |               |        |         |               |                  |               |             |          |              |       |            |          |         |         |            |        |
|        |          |          |          |          |               |               |        |         |               |                  |               |             |          |              |       |            |          |         |         |            |        |
|        |          |          |          |          |               |               |        |         |               |                  |               |             |          |              |       |            |          |         |         |            |        |
|        | _        | _        |          |          | 1.00          | _             |        |         |               |                  |               |             |          | _            |       |            |          |         |         |            |        |
| Daten: | N Izlan  | 1 von 2  | F H H    | With the | n Filter St   | ichen         | 4      |         |               |                  |               |             |          |              |       | -          |          |         |         |            | ,      |
| Gesar  | ntverke  | hrszahle | n        | Soll     | Habi          | en e          | Saldo  | Kontrol | lisaldo ausge | zifferte Posten: | 7000          |             | sieren   | OP's         |       | Posten     |          |         |         |            |        |
| troffe | ungsbil  | lanz.    |          | 0,00     | 0,0           | 00 0          | 1,005  |         |               | nanzani          | 700,          | 005         | 1        | 7            |       | 1          |          |         |         |            |        |
| laufer | ndes Jal | nr       | 3        | 80,00    | 0,0           | 00 580        | 1,00 5 |         | _             | eoucht           | 580,          | 00 5        |          |              |       |            |          |         |         |            |        |
|        |          |          | 3        | 80,00    | 0,0           | 00 580        | 1,00 S |         | ,             | bweichung        | 120,          | 00 S        |          |              |       |            |          |         |         |            |        |
|        |          |          |          |          |               |               |        |         |               |                  |               |             |          |              |       |            |          |         |         |            |        |

#### Anzeige Lieferantenkonto:

| Kr  | nappsch               | Lieferan<br>haft, Ess | t 🥑 🖸<br>en | 0000         | 1           |              |       |        | 2010          | Aktuell Jahr - Jahr + St<br>000001 | amn | isatz Ktoblat         | Beende            | n      |         |          |
|-----|-----------------------|-----------------------|-------------|--------------|-------------|--------------|-------|--------|---------------|------------------------------------|-----|-----------------------|-------------------|--------|---------|----------|
| 4   | Buchu -               | Buchd -               | Belegd -    | Bel -        | Rechnu -    | RechDat -    | So    |        | Haben •       | Buchtext                           | •   | Ausziffert -          | Aufteil           | Gege . | Geger • | KStell - |
| *   | 0                     | 20.00.10              | 02.01.10    | En           | 01/2010     | 02.01.2010   |       | 0,00   | 0,00          | Advectmentig with jobber 01/2010   |     | (                     | 0                 | 000000 |         | 0000     |
|     |                       |                       |             |              |             |              |       |        |               |                                    |     |                       |                   |        |         |          |
| Ge  | samtverk<br>offnungsb | ehrszahle<br>pilanz   | n           | Soll<br>0,00 | Habe<br>0,0 | en 3<br>00 0 | Saldo | Kontro | Ilsaldo ausge | zifferte Posten:                   |     | Aktuali-<br>sieren Of | nur zeig<br>rs Po | ten    |         |          |
| Tau | Itendes J             | anr                   |             | 0,00         | 180,0       | 00 180       | ,00 H |        |               |                                    |     |                       |                   |        |         |          |

# Felderläuterungen

Je nach Kontoart können sich die Anzeigen etwas unterscheiden.

| Kontoquelle?       | Bestimmung, ob ein<br>Zur Auswahl stehen:<br>Sachkto:<br>Bei Auswahl eines Au<br>die Kostenstelle ang<br>Lieferant:<br>Der Hintergrund fark<br>alternativ auch das L<br><i>Hinweis:</i><br>Das Feld ist deaktivi<br>Programm aufgerufe | Sach- oder<br>'Sachkto',<br>ufwands- od<br>ezeigt.<br>big dargeste<br>lieferantenk<br><i>fert, wenn d</i><br><i>en wurde</i> . | Lieferante<br>'Lieferant<br>ler Ertrag<br>Ilt, es kar<br>onto eing<br><i>ie Stamm</i> | enkonto ange<br>', 'Kunde'<br>skontos wird<br>in der Name o<br>jegeben werd<br>ssatzanzeige u        | zeigt werde<br>neben dem<br>des Lieferar<br>en<br><i>von einem a</i>  | en soll.<br>Konto auch<br>hten,<br>anderen  |
|--------------------|----------------------------------------------------------------------------------------------------|----------------------------------------------------------------------------------------------------|---------------------------------------------------------------------------------------|----------------------------------------------------------------------------------------------------|-----------------------------------------------------------------------|---------------------------------------------|
| Mittelteil         |                                                                                                    |                                                                                                    |                                                                                       |                                                                                                    |                                                                       |                                             |
| Kz_EB              | Kennzeichen für Erö                                                                                                    | ffnungsbilar                                                                                                    | z-Buchur                                                                              | ng                                                                                                   |                                                                       |                                             |
| Fußzeile           |                                                                                                    | -                                                                                                    |                                                                                       | -                                                                                                    |                                                                       |                                             |
| Bestands-          | Im Normalfall werder                                                                                                    | n die Werte                                                                                                    | auf den E                                                                             | Bestandskonte                                                                                        | en wie hier                                                           | angezeigt.                                  |
| Konten             | Gesamtverkehrszahlen                                                                                                    | Soll                                                                                                    | Haben                                                                                 | Saldo                                                                                                |                                                                       |                                             |
|                    | Eröffnungsbilanz                                                                                                    | 5.250,33                                                                                                    | 0,00                                                                                  | 5.250,33 S                                                                                           |                                                                       |                                             |
|                    | laufendes Jahr                                                                                                    | 4.520,00                                                                                                    | 400,00                                                                                | 4.120,00 S                                                                                           |                                                                       |                                             |
|                    |                                                                                                    | 9.770,33                                                                                                    | 400,00                                                                                | 9.370,33 S                                                                                           |                                                                       |                                             |
|                    | Nach Eröffnung des<br>angezeigt und zwar<br>wurde.<br>Gesamtverkehrszahlen<br>Eröffnungsbilanz<br>laufendes Jahr                                                                                                    | neuen Jahre<br>solange bis<br>soll<br>0,00<br>0,00                                                                             | es, wird in<br>ein <u>endgi</u><br>Haben<br>0,00<br>0,00                              | n neuen Jahr<br><u>altiger Jahres</u><br><u>Saldo Kon</u><br>0,00 S<br>0,00 S<br>9,370,33 S (inkl. y | ein vorl.Vc<br>abschluss d<br>trollsaldo aus                          | ortrag<br>urchgeführt                       |
|                    |                                                                                                    | vorl. Vortra                                                                                                    | g 2010                                                                                | 9.370,33 \$                                                                                          | orr. vortrug/                                                         |                                             |
| Erfolgs-<br>Konten | Die Planzahl wird gg<br>Die Zeile 'Eröffnungs<br>Gesamtverkehrszahlen<br>Eröffnungsbilanz<br>laufendes Jahr 5                                                                                                    | f. auch nur<br>bilanz' steh<br>0,00 0,00<br>80,00 0,00<br>80,00 0,00                                                           | für ausge<br>t immer a<br>5 \$80,00 \$<br>5 \$80,00 \$                                | wählte Koste<br>uf 0,00.<br>Kontrollsaldo ausge                                                      | nstelle ange<br>zifferte Posten:<br>Planzahl<br>gebucht<br>Abweichung | ezeigt.<br>700,00 5<br>580,00 5<br>120,00 5 |
|                    | Leoffnungsbilanz<br>laufendes Jahr 5<br>5                                                                                                    | 0,00 0,00<br>80,00 0,00<br>80,00 0,00                                                                                          | 0 0,00 S<br>0 580,00 S<br>0 580,00 S                                                  |                                                                                                    | Planzahl<br>gebucht<br>Abweichung                                     | 700,00 S<br>580,00 S<br>120,00 S            |

| angezeigti                                                                                                    |                                                       | 10000                                                   |                                                                |                                                                            |                        |
|----------------------------------------------------------------------------------------------------|-------------------------------------------------------|---------------------------------------------------------|----------------------------------------------------------------|----------------------------------------------------------------------------|------------------------|
| Gesamtverkehrszahlen                                                                                                   | Soll                                                  | Haben                                                   | 1                                                              | Saldo                                                                      |                        |
| Eröffnungsbilanz                                                                                                    | 0,00                                                  | 0,00                                                    | )                                                              | 0,00 S                                                                     |                        |
| laufendes Jahr                                                                                                    | 0,00                                                  | 180,00                                                  | ) 18                                                           | 0,00 H                                                                     |                        |
|                                                                                                    | 0,00                                                  | 180,00                                                  | 18                                                             | 30,00 H                                                                    |                        |
| Nach Eröffnung des ne                                                                                                  | euen Jahres,<br>Jange bis ei                          | wird im n                                               | euen Ja                                                        | ahr ein vorl.V                                                             | 'ortrag<br>durchgefübr |
| Nach Eröffnung des ne<br>angezeigt und zwar so<br>wurde.                                                               | euen Jahres,<br>lange bis ei                          | wird im n<br>endgültig                                  | euen Ja<br>ger Jah                                             | ahr ein vorl.V<br>resabschluss                                             | 'ortrag<br>durchgefühi |
| Nach Eröffnung des ne<br>angezeigt und zwar so<br>wurde.<br>Gesamtverkehrszahlen                                       | euen Jahres,<br>lange bis ei<br>Soll                  | wird im ne<br>endgültiç<br>Haben                        | euen Ja<br>ger Jah<br>Saldo                                    | ahr ein vorl.V<br>resabschluss<br>Kontrollsaldo au                         | 'ortrag<br>durchgefühi |
| Nach Eröffnung des ne<br>angezeigt und zwar so<br>wurde.<br>Gesamtverkehrszahlen<br>Eröffnungsbilanz                   | euen Jahres,<br>lange bis ein<br>Soll<br>0,00         | wird im n<br>endgültig<br>Haben<br>0,00                 | euen Ja<br>ger Jah<br>Saldo<br>0,00 s                          | ahr ein vorl.V<br>resabschluss<br>Kontrollsaldo au                         | 'ortrag<br>durchgefühi |
| Nach Eröffnung des ne<br>angezeigt und zwar so<br>wurde.<br>Gesamtverkehrszahlen<br>Eröffnungsbilanz<br>laufendes Jahr | euen Jahres,<br>lange bis ei<br>Soll<br>0,00<br>0,00  | wird im n<br>n <u>endgülti</u><br>Haben<br>0,00<br>0,00 | euen Ja<br>ger Jah<br>Saldo<br>0,00 S<br>0,00 S                | ahr ein vorl.V<br>resabschluss<br>Kontrollsaldo au                         | 'ortrag<br>durchgefühi |
| Nach Eröffnung des ne<br>angezeigt und zwar so<br>wurde.<br>Gesamtverkehrszahlen<br>Eröffnungsbilanz<br>laufendes Jahr | euen Jahres,<br>lange bis ein<br>Soll<br>0,00<br>0,00 | wird im n<br>endgültig<br>Haben<br>0,00<br>0,00         | euen Ja<br>ger Jah<br>Saldo<br>0,00 S<br>0,00 S<br>180,00 H (1 | ahr ein vorl.V<br>resabschluss<br>Kontrollsaldo au<br>inkl. vorl. Vortrag) | 'ortrag<br>durchgefühi |

#### Schaltflächen

#### Erläuterung:

| Aktuell<br>"Øl       | Anzeige des aktuellen Jahres mit allen Kostenstellen.<br>Diese Schaltfläche wird nur genutzt, wenn man durch mehrere Jahre oder<br>Kostenstellen blättert.                                                                                   |
|----------------------|----------------------------------------------------------------------------------------------------|
| jahr - jahr +<br>♥ ♠ | Von dem aktuellen Konto werden die Daten des Vorjahres(-) bzw.<br>Folgejahres(+) angezeigt. Das aktive Jahr wird dabei groß neben der<br>Kontonr/Kstelle angezeigt.Mit der Schaltfläche 'Aktuell' kommt man wieder<br>auf das aktuelle Jahr. |
| Stammsatz            | Je nach Kontoart wird der passende Sachkonten- bzw.<br>Lieferantenstammsatz angezeigt.                                                                                                    |
| Ktoblatt             | Seitenansicht des Kontoblatts für das aktive Konto.<br>Beim Blättern durch die Jahre wird das entsprechende Jahr des Kontos<br>gezeigt.                                                                                                    |
| Beenden              | Schließt die Kontenauskunft.                                                                                                    |
| Aktuali-<br>sieren   | Bei manueller Auszifferung wird hiermit der aktuelle Saldo der<br>ausgezifferten Posten angezeigt. Ein Saldo wird auffällig gelb markiert.                                                                                                   |
| zeige nur<br>OP's    | Es werden nur die nicht ausgezifferten Posten angezeigt, auch die Werte in<br>der Fußzeile zeigen nur die Summe der Einzelposten an.<br>Dies gilt nur für die Bildschirmanzeige, beim Druck werden immer alle<br>Posten ausgegeben.          |
| zeige alle<br>Posten | Es werden alle Posten angezeigt.                                                                                                    |

#### Ausziffern

Bei durchlaufenden Konten und bei umfangreichen Lieferantenkonten ist es hilfreich, wenn man einzelne Posten ausziffern kann.

Dies kann auf einfache Art und Weise erfolgen. Geben Sie in die Spalte *Auszifferung* eine gemeinsame Nummer für die Posten ein, die zusammen gehören.

Empfohlen wird die Belegnummer des ersten Postens zu übernehmen.

Überprüfen Sie den Saldo der ausgezifferten Posten mit der Schaltfläche 'Aktualisieren!'

Gleichen sich die Posten nicht aus, so erscheint eine gelb markierte Kontrollsumme bei Anwahl des Kontos.

Ausgezifferte Posten können mit der Schaltfläche 'zeige nur OP's' ausgeblendet werden.

Dies gilt nur für die Bildschirmanzeige, beim Druck werden immer alle Posten ausgegeben.

#### Umbuchungen (Kontextmenü)

Steht eine Buchung auf dem falschen Gegenkonto oder hat man eine Aufteilung vergessen, so kann der Posten über die Kontenanzeige umgebucht werden. Bei einer Umbuchung wird nur die Buchung auf dem einen Konto storniert und neu erfasst. Bei einer <u>Stornierung</u> wird der gesamte Beleg also Konto und Gegenkto rückgängig gemacht.

Gehen Sie dazu wie folgt vor:

- 1. Setzen Sie den Mauszeiger auf die Zeile, die umgebucht werden soll.
- 2. Drücken Sie die rechte Maustaste, dabei ist es egal in welchem Feld der Cursor steht Es erscheint das Kontextmenü:

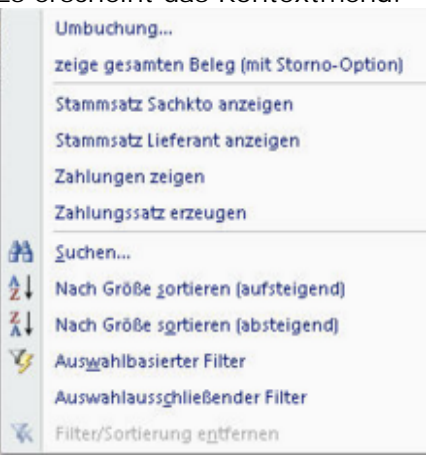

- 3. Wählen Sie die erste Position des Kontextmenüs 'Umbuchung...'
- 4. Es öffnet sich ein neues Fenster, in der ersten Zeile wird bereits die Stornierung des Postens angezeigt.

Titel und Betrag können in dieser Zeile nicht mehr verändert werden. In den Folgezeilen müssen nun die neuen Konten mit den entsprechenden Beträgen erfasst werden.

| 🛓 Umbuchung  |                 |                         |               |                       |          |          |                   |                  | . = X |
|--------------|-----------------|-------------------------|---------------|-----------------------|----------|----------|-------------------|------------------|-------|
| Konto        | KStelle         | Buch-Nr                 | BelegKreis    | Beleg-Dat RechnungsNr | Rech-Dat | Soll     | Haben             | Buchungstext     | â     |
| 410010       | - 0             | <ul> <li>15/</li> </ul> | BK            | 02.01.10 -Storno: 15- |          | 0,00     | -4.000,00         | HH-Zuschuss 1. Q | uarti |
| Zuschuss Ha  | ushalt          | _, ,                    |               | , ,                   |          |          |                   |                  |       |
| 000000       | • 0             | <ul> <li>15/</li> </ul> | BK            | 02.01.10              |          | 0,00     | 0,00              | HH-Zuschuss 1. Q | uarti |
|              | _,              |                         |               |                       |          |          |                   |                  | 1     |
| -            |                 |                         |               |                       |          |          |                   |                  |       |
| nächsto Br   | chungsNr: 2     | 0                       |               |                       | 0.00     | 4 000 00 | Imbuchen          | Abbrechen        |       |
| naciisce bu  | action gover. 2 |                         |               |                       | 0,00     | 4.000,00 | <u>u</u> mbuchem. | Boureenen        | U.    |
| Datensatz: H | 2 von 2         | H III We Kei            | n Filter Such | en 4                  |          |          |                   |                  |       |
|              |                 |                         |               |                       |          |          |                   |                  |       |

5. In diesem Beispiel wird der Betrag aufgeteilt auf die Konten 410010 HH-Zuschuss 3,000,00 und 410030 Zuschuss Bürohilfen 1.000,00 Die Umbuchung übernimmt automatisch die Buchungsnummer der ersten Buchung. Möchte man allerdings eine neue Buchungsnummer vergeben, so kann man diese in der Spalte Buch-Nr eintragen.

Aus diesem Grund wird in der Fußzeile die nächste BuchungsNr. angezeigt.

| Konto       | KStelle   | Bu | ch-Nr | BelegKreis | Beleg-Dat | RechnungsNr  | Rech-Dat | Soll | Haben     | Buchungstext     |       |
|-------------|-----------|----|-------|------------|-----------|--------------|----------|------|-----------|------------------|-------|
| 410010      | • 0       | -  | 15/   | ВК         | 02.01.10  | -Storno: 15- |          | 0,00 | -4.000,00 | HH-Zuschuss 1. C | Juart |
| Zuschuss Ha | aushalt   | _, |       |            |           |              |          |      |           |                  |       |
| 410010      | • 0       | -  | 15/   | BK         | 02.01.10  |              |          | 0,00 | 3.000,00  | HH-Zuschuss 1. C | Juart |
| Zuschuss Ha | ushalt    |    |       |            |           |              |          | ,    |           |                  |       |
| 410030      | - 0       | -  | 15/   | BK         | 02.01.10  |              |          | 0,00 | 1.000,00  | HH-Zuschuss 1. C | Juar  |
| Zuschuss Bü | irohilfen |    | ,     |            | , ,       |              | , ,      | ,    |           | ,                |       |
| nächste B   | uchungsNr | 20 |       |            |           |              | 0,00     | 0,00 | Umbuchen. | Abbrechen        |       |
|             |           |    |       |            |           |              |          |      |           |                  |       |

6. Die Umbuchung muss per Saldo wieder auf 0,00 stehen, ansonsten wird die Umbuchung verweigert:

| Abbruch | ×                                                    |
|---------|------------------------------------------------------|
| 8       | Die Umbuchungsbeträge müssen den Saldo 0,00 ergeben! |
|         | Klicken Sie ggf. auf das Ausrufezeichen.             |
|         | ОК                                                   |

Steht der Saldo auf 0,00 dann erscheint noch einmal eine Sicherheitsfrage:

| Umbuch | en Ja/Nein         |                             | ×   |
|--------|--------------------|-----------------------------|-----|
| ?      | Wollen Sie die Umb | ouchung wirklich durchführe | :n? |
|        | Ja                 | Nein                        |     |

- 7. Danach erscheint ein Umbuchungsbeleg.
- 8. Kontoanzeige nach der Umbuchung, der ursprüngliche Betrag wurde storniert und der neue Betrag wieder dazu gebucht. Die restliche 1.000,00 stehen auf dem Konto 410030.

| â  | KontenAna  | teige     |          |       |               |       |          |       |         |               |       |              |          |          |        |             |              |     |            |        |
|----|------------|-----------|----------|-------|---------------|-------|----------|-------|---------|---------------|-------|--------------|----------|----------|--------|-------------|--------------|-----|------------|--------|
|    |            | Sachkte   | • • 4    | 1001  | о <u>•</u> кs | telle |          | •     | •       | 2010          |       | Aktuell<br>1 | Jahr -   | jahr +   | Stam   | imsatz<br>B | Ktoblatt     | B   | eenden     |        |
| Z  | uschuss    | Hausha    | alt      |       | <             | Alle  | >        |       |         |               |       | 41           | 0010     |          |        |             |              |     |            |        |
|    |            |           |          |       |               |       |          |       |         |               |       |              |          | Konto    | art: E | Ertrag      |              |     |            |        |
|    | Buchu -    | Buchd -   | Belegd • | Bel - | Rechnung      | • Re  | chDat -  | Sol   | -       | Haben •       |       |              | Buchte   | ext      |        | - 1         | Ausziffert   | - A | ufteil •   | Geg€ • |
|    | 15         | 28.06.10  | 02.01.10 | BK    |               |       |          |       | 0,00    | 4.000,00      | HH-   | Zuschus      | s 1. Qua | artal    |        |             |              | 0   |            | 180000 |
|    | 15         | 28.06.10  | 02.01.10 | BK    | -Storno: 1    | 5-    |          |       | 0,00    | -4.000,00     | HH-   | Zuschus      | s 1. Qua | artal    |        |             |              | 0   |            | 000000 |
|    | 15         | 01.07.10  | 02.01.10 | BK    |               |       |          |       |         | 3.000,00      | HH-   | Zuschus      | s 1. Qua | artal    |        |             |              | 0   | ×          | 000000 |
| *  | 0          |           |          |       |               |       |          |       | 0,00    | 0,00          |       |              |          |          |        |             |              | 0   |            | 000000 |
|    |            |           |          |       |               |       |          |       |         |               |       |              |          |          |        |             |              |     |            |        |
|    |            |           |          |       |               |       |          |       |         |               |       |              |          |          |        |             |              |     |            |        |
|    |            |           |          |       |               |       |          |       |         |               |       |              |          |          |        |             |              |     |            |        |
|    |            |           |          |       |               |       |          |       |         |               |       |              |          |          |        |             |              |     |            |        |
|    |            |           |          |       |               |       |          |       |         |               |       |              |          |          |        |             |              |     |            |        |
|    |            |           |          |       |               |       |          |       |         |               |       |              |          |          |        |             |              |     |            |        |
|    |            |           |          |       |               |       |          |       |         |               |       |              |          |          |        |             |              |     |            |        |
| De | tensatz: H | < 1 von 3 | P H HD   | WK Ke | in Filter Su  | chen  | -        |       | _       |               | -     | 11           |          |          |        | _           |              |     |            |        |
| Ge | samtverk   | ehrszahle | en .     | Soll  | Habe          | n     | Sale     | do Ko | ntrolls | aldo ausgezif | ferte | Posten       |          |          |        | Aktus       | ali- zeige r | ur  | zeige alle |        |
| En | öffnungsb  | ilanz     |          | 0,00  | 0,0           | 0     | 0,00     | S     |         | Pla           | inzah | 1            | 1        | 16.000,0 | H 00   | siere       | en OPs       |     | Posten     |        |
| la | ufendes J  | ahr       |          | 0,00  | 3.000,0       | 0     | 3.000,00 | н     |         | gel           | bucht |              |          | 3.000,0  | H OC   |             |              |     | 10         |        |
| Γ  |            |           |          | 0,00  | 3.000,0       | 0     | 3.000,00 | н     |         | Ab            | weid  | hung         | 1        | 13.000,0 | H 00   |             |              |     |            |        |

#### Stornierungen (Kontextmenü)

Mit den nachstehenden Schritten können Stornierungen kinderleicht durchgeführt werden.

In diesem Beispiel wird der *Beleg 19 (400,00)* von den *Konten 180000* und *611000* storniert und anschließend mit einem anderen Betrag *(300,00)* auf die *Konten 180000* und *603000* gebucht.

Bei einer Stornierung ist immer der gesamte Beleg betroffen! Wenn die Buchung nur auf einem anderen Gegenkonto stehen soll, dann ist eine <u>Umbuchung</u> ausreichend.

- 1. Setzen Sie den Mauszeiger auf die Zeile, die storniert werden soll.
- 2. Drücken Sie die rechte Maustaste, dabei ist es egal in welchem Feld der Cursor steht Es erscheint das Kontextmenü:

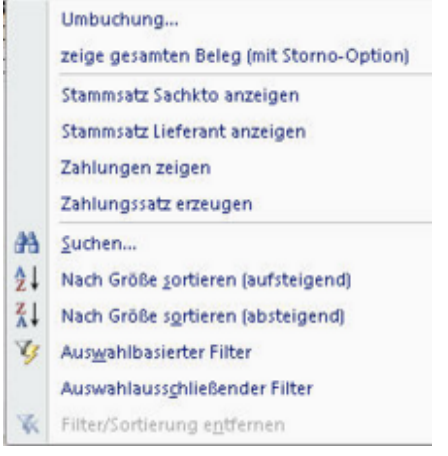

- 3. Wählen Sie die zweite Position des Kontextmenüs 'zeige gesamten Beleg (mit Storno-Option)'
- 4. Es öffnet sich ein neues Fenster, das die Buchungen des aktuellen Beleges anzeigt. Die Schaltfläche 'Alle Posten zeigen' ist nicht aktiviert, da zu diesem Beleg keine ausgezifferten Posten gehören.

Falls ausgezifferte Posten vorhanden sind, könnten sie über diese Schaltfläche sichtbar gemacht werden.

Bei Anzeige dieser Buchungen wird automatisch die Schaltfläche 'Belege stornieren...' deaktiviert,

da ausgezifferten Posten nicht storniert werden können.

| (Ausgezifferte Posten werden<br>nicht angezeigt!) | Konto          | KStelle | Beleg-<br>Kreis | Buch.<br>Nr. | Beleg-<br>Datum | Soll   | Haben  | Buchungstext          |
|---------------------------------------------------|----------------|---------|-----------------|--------------|-----------------|--------|--------|-----------------------|
| Sirokto 47111 Sparkasse                           | 180000         | 0       | BK              | 19           | 05.01.10        | 0,00   | 400,00 | Gehalt Küster 01/2010 |
| Sozialabgaben                                     | 611000         | 0       | BK              | 19           | 05.01.10        | 400,00 | 0,00   | Gehalt Küster 01/2010 |
| Deline design                                     | Ma Dastan asís |         |                 | Deceder      |                 | 400.00 | 400.00 | Saldo 0.00 S          |

| usgezifferte Posten werden<br>cht angezeigt!)                     | Konto                                   | KStelle              | Beleg-<br>Kreis | Buch.<br>Nr. | Beleg-<br>Datum | Soll   | Haben  | Buchungstext      |
|-------------------------------------------------------------------|-----------------------------------------|----------------------|-----------------|--------------|-----------------|--------|--------|-------------------|
| ruckerei Blatt                                                    | 000002                                  | 0                    | DTA             | 20           | 06.07.10        | 150,00 | 0,00   | Sammelüberweisung |
| nappschaft                                                        | 000001                                  | 0                    | DTA             | 20           | 06.07.10        | 180,00 | 0,00   | Sammelüberweisung |
| eldtransit                                                        | 137500                                  | 0                    | DTA             | 20           | 06.07.10        | 0,00   | 330,00 | Sammelbuchung DTA |
| Belege storrieren 🕅                                               | <u>A</u> lle Posten zeig                | gen 🌳 ?              |                 | Beenden (    | ju-             | 330,00 | 330,00 | Saldo 0,00 S      |
| Automatische Stornierung ist i<br>- Der Saldo innerhalb der Belej | nicht möglich. G<br>gnr: '20' ist nicht | ründe könnt<br>0,00. | ten sein:       | h Sammelü    | berweisung      |        |        |                   |

#### Anzeige mit ausgezifferten Posten:

5. Klicken Sie auf 'Belege stornieren...', daraufhin erscheint ein Hinweis:

| Ja Es erscheint ggf.<br>noch die 2.                                                   | Stornierung des gesamten Buchungsvorgangs                                                                                                    |                                                                                                    |  |  |  |  |  |  |
|---------------------------------------------------------------------------------------|----------------------------------------------------------------------------------------------------|----------------------------------------------------------------------------------------------------|--|--|--|--|--|--|
| Meldun<br>anschlie<br>wird de<br>stornie<br>automa<br>Buchun<br>vorgeso<br>(siehe l   | Meldung,<br>anschließend<br>wird der<br>stornierte Satz                                                                                               | Möchten Sie nach der Stornierung das Buchungsprogramm öffnen<br>und diese Buchung als Buchungsvorlage nutzen.                                                                |  |  |  |  |  |  |
|                                                                                       | automatisch als<br>Buchung<br>vorgeschlagen.<br>(siehe Punkt 6)                                                                                       | Ja Nein Stornierung ohne Buchungsvorschlag                                                                                                    |  |  |  |  |  |  |
| Nein                                                                                  | Nein Der Beleg wird<br>nach<br>nochmaliger<br>Nachfrage<br>storniert, das<br>Buchungsprogra<br>mm wird nicht<br>aufgerufen.                           | Der Buchungssatz wird jetzt storniert.<br>Wollen Sie das wirklich tun?                                                                                                    |  |  |  |  |  |  |
|                                                                                       |                                                                                                    | Ja Nein                                                                                                    |  |  |  |  |  |  |
| Bei der S<br>Lieferant<br>ggf. der<br>Zahlungs                                        | Stornierung von<br>enrechnungen wird<br>dazugehörige<br>ssatz gelöscht!                                                                               |                                                                                                    |  |  |  |  |  |  |
| Wenn ei<br>Stornier<br>werden<br>hingewie<br>die Stor<br>Geldbes<br>wird.<br>An diese | n Geldkonto von der<br>ung betroffen ist,<br>Sie nochmals darauf<br>esen, dass sich durch<br>nierung auch der<br>tand verändern<br>er Stelle kann der | Hinweis beim Umbuchen       Image: Stornierung wird auch der Geldbestand verändert!         Wollen Sie die Stornierung dennoch durchführen?       Ja         Nein       Nein |  |  |  |  |  |  |
| Stornov<br>abgebro                                                                    | organg noch<br>ochen werden.                                                                                                    |                                                                                                    |  |  |  |  |  |  |

6. Wenn alle Fragen mit -Ja- beantwortet wurden, wird die Stornierung durchgeführt. Sie
erfolgt unter derselben Belegnummer und derselben Buchungsseite, lediglich das Vorzeichen wird umgekehrt, in diesem Fall also negativ.

Stornierte Posten werden automatisch <u>ausgeziffert</u>, als Auszifferungsnr wird die Belegnummer eingesetzt.

Zur leichteren Lesbarkeit werden die ausgezifferten Posten hellgrün markiert. Der rote Markierung beim Gegenkonto zeigt, dass es sich um ein Lieferantenkonto handelt.

| E    |          | Sachkto   | • • 6    | 1100  | 0 - KS   | itelle        |            | 2010           | Aktuell Jahr - ,                | lahr + Stam | msatz Ktobla                   | tt Bee   | nden<br>I+ |          |
|------|----------|-----------|----------|-------|----------|---------------|------------|----------------|---------------------------------|-------------|--------------------------------|----------|------------|----------|
| Soz  | ialabg   | aben      |          |       |          | <alle></alle> |            |                | 611000                          | Kontoart: A | Aufwand                        |          |            |          |
| 18   | uchu -   | Buchd -   | Belegd - | Bel - | Rechnu + | RechDat -     | Soll       | Haben •        | Buchtext                        |             | <ul> <li>Ausziffert</li> </ul> | - Aul -  | Gege • •   | KStell - |
|      | 19       | 30.06.10  | 05.01.10 | BK    |          |               | 400,0      | 0,00           | Gehalt Küster 01/2010           |             | 1                              | 9 🗆      | 180000 🗄   | 0000     |
|      | 19       | 01.07.10  | 05.01.10 | BK    |          |               | -400,0     | 0,00           | <storno> Gehalt Küster</storno> | r 01/2010   | 1                              | 9 🗆      | 180000 🗟   | 0000     |
|      | 17       | 28.06.10  | 02.01.10 | ER    | 01/2010  | 02.01.2010    | 180,0      | 0,00           | Abrechnung Minijobbe            | r 01/2010   |                                | 0 🗆      | 000001 🗄   | 1000     |
| *    | 0        |           |          |       |          |               | 0,0        | 0 0,00         |                                 |             |                                | 0        | 000000 8   | 0000     |
| Gesi | amtverk  | ehrszahle | in       | Soll  | Habe     | en S          | aldo Kontr | olisaldo ausge | zifferte Posten:                |             | Aktuali- zeig                  | enur     | zeige alle |          |
| Eröf | fnungsb  | ilanz     |          | 0,00  | 0,       | 00 0,         | .00 S      | 1              | Planzahl                        | 700,00 S    | sieren 0                       | <b>-</b> | Posten     |          |
| lauf | endes Ja | ahr       | 1        | 80,00 | 0,       | 00 180,       | 00 S       |                | gebucht                         | 180,00 S    |                                |          |            |          |
|      |          |           | 1        | 80,00 | 0,       | 00 180,       | .00 S      |                | Abweichung                      | 520.00 S    |                                |          |            |          |

7. Das Buchungsprogramm wird geöffnet, wenn die Frage zur Buchungsvorlage unter Punkt 5 mit -Ja- beantwortet wurde.

#### Buchungsvorlage:

| Kto-Quelle | Konto     | B     | Belegkre | is | Buch.Nr | Beleg-Datum                | Soll (Kto 611) | 000)    | Haben (Kto 611000)  | RechnungsNr | RechDatum                             |         |
|------------|-----------|-------|----------|----|---------|----------------------------|----------------|---------|---------------------|-------------|---------------------------------------|---------|
| Sachkto    | - 611000  | -     | BK       | -  | 19      | 05.01.10                   | 400,0          | 00      | 0,00                |             |                                       |         |
|            | Aufwand   | _     |          |    |         | Kto-Quelle                 | Gegenkto       | Kstelle | Buchungstext        |             |                                       |         |
| Saldo      | 1         | 80,00 | 0 5      |    | ]       | Sachkto .                  | 180000 -       | • 0000  | Gehalt Küster 01/20 | 10          | • <u>N</u> ächster                    |         |
|            | Sozialabg | abe   | n        |    |         | Girokto 47111<br>Sparkasse | 9.370,33 S     | Gebucht |                     |             | <u>A</u> ufteilung<br><u>B</u> eenden | Abbruch |
|            |           |       |          |    |         | Geld                       |                |         |                     |             |                                       |         |

#### Buchungsänderungen (Konto und Betrag):

| to-Quelle | Konto      | Bele  | gkreis | Buch.N | Beleg-Datum                | Soll (Kto 603000)  | Haben (Kto 603000)  | RechnungsNr | RechDatum                  |
|-----------|------------|-------|--------|--------|----------------------------|--------------------|---------------------|-------------|----------------------------|
| achkto 🖕  | 603000     | - E   | 3K     | - 19   | 05.01.10                   | 300,00             | 0,00                |             |                            |
|           | Aufwand    |       |        |        | Kto-Quelle                 | Gegenkto Kstelle   | Buchungstext        |             |                            |
| Saldo     | 0          | ,00 S |        |        | Sachkto 🗸                  | 180000 • 0000 •    | Gehalt Küster 01/20 | 10 .        | • <u>N</u> ächster         |
|           | Aushilfslö | hne   |        |        | Girokto 47111<br>Sparkasse | 9.470,33 S Gebucht |                     | _           | Aufteilung<br>Beenden Abbr |
|           |            |       |        |        | Geld                       |                    |                     |             |                            |

8. Nach Beendigung des Buchungsprogramms ist der Stornovorgang mit Neueingabe abgeschlossen, das Geldkonto dazu ist hier abgebildet:

| *  | KontenAn: | zeige     |          |        |          |           |         |       |               |                   |             |             |          |        |                |         |       |            |
|----|-----------|-----------|----------|--------|----------|-----------|---------|-------|---------------|-------------------|-------------|-------------|----------|--------|----------------|---------|-------|------------|
|    |           | Sachkto   | • • 1    | 8000   | 0 -      |           |         |       | 2010          | A                 | ktuell<br>1 | jahr -<br>♥ | jahr +   | Stamm  | isatz <u>k</u> | toblatt | Bee   | nden<br>P+ |
| G  | irokto 4  | 7111 S    | oarkasse |        |          |           |         |       |               |                   | 180         | 0000        |          |        |                |         |       |            |
|    |           |           |          |        |          |           |         |       |               |                   |             |             | Kontoa   | rt: Ge | ld             |         |       |            |
|    | Buchu -   | Buchd -   | Belegd • | Beli - | Rechnu - | RechDat - | Soll    |       | Haben •       |                   | BL          | chtext      |          | -      | Auszif         | fert -  | Aut - | Gege       |
|    | 4         | 22.06.10  | 01.01.10 | EB     |          |           | 5.25    | 0,33  | 0,00          | EB-Wert           |             |             |          |        |                | 0       |       | 900000 C   |
|    | 19        | 30.06.10  | 05.01.10 | BK     |          |           |         | 0,00  | 400,00        | Gehalt K          | üster (     | 01/2010     | (        |        |                | 19      |       | 611000 C   |
|    | 19        | 01.07.10  | 05.01.10 | BK     |          |           |         | 0,00  | -400,00       | <storno></storno> | Geha        | alt Küst    | er 01/20 | 10     |                | 19      |       | 611000 C   |
|    | 19        | 01.07.10  | 05.01.10 | BK     |          |           |         | 0,00  | 300,00        | Gehalt K          | üster       | 01/2010     | 1        |        |                | 0       |       | 603000 🖻   |
|    | 16        | 28.06.10  | 02.01.10 | BK     |          |           | 52      | 0,00  | 0,00          | Adveniat          | 4440        | 00          |          |        |                | 0       |       | 137400 C   |
|    | 15        | 28.06.10  | 02.01.10 | BK     |          |           | 4.00    | 0,00  | 0,00          | HH-Zusch          | nuss 1      | Quarta      | al       |        |                | 0       |       | 410010 C   |
| *  | 0         |           |          |        |          |           |         | 0,00  | 0,00          |                   |             |             |          |        |                | 0       |       | 000000 🖩   |
| Ge | esamtverk | ehrszahle | en .     | Soll   | Habe     | en S      | aldo Ko | ntrol | Isaldo ausgei | tifferte Po       | osten:      | )           | 0,00 S   |        | Aktuali-       | zeigen  | ur    | zeige alle |
| En | öffnungsb | ilanz     | 5.2      | 50,33  | 0,0      | 00 5.250, | 33 S    |       |               |                   |             |             |          |        | sieren         |         |       | Posten     |
| la | ufendes J | ahr       | 4.5      | 20,00  | 300,     | 00 4.220, | 00 S    |       |               |                   |             |             |          | -      |                |         |       |            |
|    |           |           | 9.7      | 70,33  | 300,     | 00 9.470, | 33 S    |       |               |                   |             |             |          |        |                |         |       |            |

#### Zahlungen zeigen (Kontextmenü)

Innerhalb der Kontenauskunft wird im Kontextmenü das Programm Zahlungen zeigen angeboten.

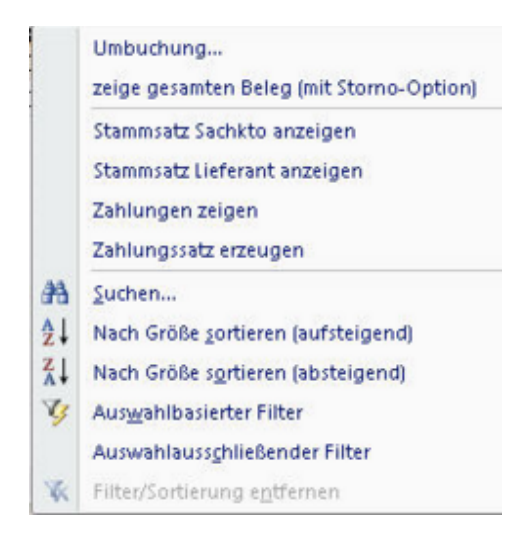

Setzen Sie den Cursor auf eine Lieferantennummer bevor Sie das Programm aktivieren. Ansonsten erscheint der Hinweis:

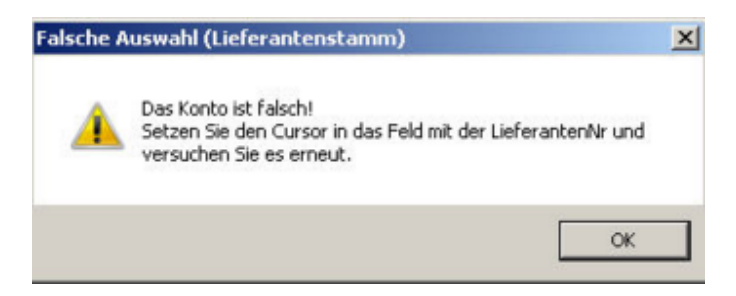

Bei richtiger Kontonummer werden die Zahlungen des Lieferanten angezeigt.

#### Zahlungssatz erzeugen (Kontextmenü)

Diese Funktion wird nur benötigt, wenn ein Zahlungssatz im Programm Lieferantenzahlungen versehentlich gelöscht wurde.

Vorab wird geprüft, ob für den Buchungssatz bereits ein Zahlungssatz existiert, es kann dann kein zweiter Satz erzeugt werden.

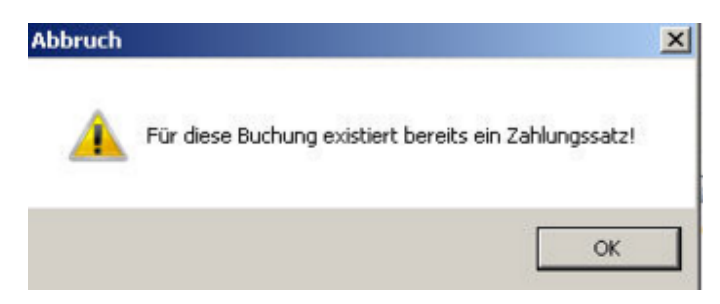

Gibt es tatsächlich keinen Zahlungssatz, so wird ein neuer Satz erstellt.

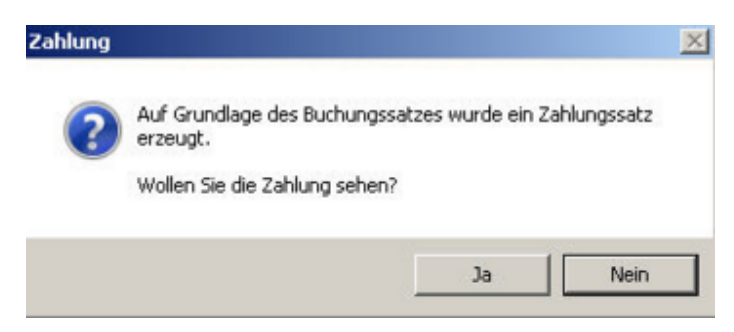

#### Alle Buchungen

Mit diesem Programm werden alle Buchungen der Einrichtung und des aktuellen Jahres angezeigt.

Es ist gut zu nutzen, wenn man eine bestimmte Buchung sucht.

Über die rechte Maustaste können die Felder sortiert oder auch gefiltert werden.

In dieser Anzeige ist eine Soll/Haben-Differenz, da hier sowohl die Lieferantenbuchungen als auch die dazugehörigen Sammelbuchungen angezeigt werden. Blendet man die Lieferantenbuchungen aus (rechte Maustaste auf Satzart 'L' und Auswahlausschließender Filter wählen) dann sind Soll und Haben wieder gleich.

| *  | Übersicht Ein | zelbud | hungen |      |           |            |            |            |         |           |            |            |                                         |        |             |
|----|---------------|--------|--------|------|-----------|------------|------------|------------|---------|-----------|------------|------------|-----------------------------------------|--------|-------------|
|    | Journal -     | Eir-W  | Jahr 2 | Si - | lfdNr -   | Buchdat -  | BelegDat - | Beleg -    | Konto - | KStelle - | Soll -     | Haben -    | Buchtext                                | - Gege | - GegenKto( |
|    | 0             | 1      | 2010   | S    | 19        | 01.07.10   | 05.01.10   | BK         | 180000  | 0         | 0,00       | 300,00     | Gehalt Küster 01/2010                   | 6030   | 00 S        |
|    | 0             | 1      | 2010   | S    | 19        | 01.07.10   | 05.01.10   | BK         | 603000  | 0         | 300,00     | 0,00       | Gehalt Küster 01/2010                   | 1800   | 00 S        |
|    | 0             | 1      | 2010   | S    | 19        | 01.07.10   | 05.01.10   | BK         | 180000  | 0         | 0,00       | -400,00    | <storno> Gehalt Küster 01/2010</storno> | 6110   | 00 S        |
|    | 0             | 1      | 2010   | S    | 19        | 01.07.10   | 05.01.10   | BK         | 611000  | 0         | -400,00    | 0,00       | <storno> Gehalt Küster 01/2010</storno> | 1800   | 00 S        |
|    | 3             | 1      | 2010   | S    | 19        | 30.06.10   | 05.01.10   | BK         | 180000  | 0         | 0,00       | 400,00     | Gehalt Küster 01/2010                   | 6110   | 00 S        |
|    | 3             | 1      | 2010   | S    | 19        | 30.06.10   | 05.01.10   | BK         | 611000  | 0         | 400,00     | 0,00       | Gehalt Küster 01/2010                   | 1800   | 00 S        |
|    | 2             | 1      | 2010   | S    | 18        | 28.06.10   | 02.01.10   | ER         | 670040  | 0         | 150,00     | 0.00       | Kirchenblatt 01/2010                    |        | 2 L         |
|    | 2             | 1      | 2010   | L    | 18        | 28.06.10   | 02.01.10   | ER         | 2       | 0         | 0,00       | 150,00     | Kirchenblatt 01/2010                    | 6700   | 40 S        |
|    | 2             | 1      | 2010   | S    | 18        | 28.06.10   | 02.01.10   | ER         | 330010  | 0         | 0,00       | 150,00     | Kirchenblatt 01/2010                    | 6700   | 40 S        |
|    | 2             | 1      | 2010   | S    | 17        | 28.06.10   | 02.01.10   | ER         | 611000  | 1000      | 180,00     | 0,00       | Abrechnung Minijobber 01/2010           |        | 1 L         |
|    | 2             | 1      | 2010   | L    | 17        | 28.06.10   | 02.01.10   | ER         | 1       | 1000      | 0,00       | 180,00     | Abrechnung Minijobber 01/2010           | 6110   | 00 S        |
|    | 2             | 1      | 2010   | S    | 17        | 28.06.10   | 02.01.10   | ER         | 330010  | 1000      | 0,00       | 180,00     | Abrechnung Minijobber 01/2010           | 6110   | 00 S        |
|    | 2             | 1      | 2010   | S    | 16        | 28.06.10   | 02.01.10   | BK         | 137400  | 0         | 0,00       | 520,00     | Adveniat 444000                         | 1800   | 00 S        |
|    | 2             | 1      | 2010   | S    | 16        | 28.06.10   | 02.01.10   | BK         | 180000  | 0         | 520,00     | 0.00       | Adveniat 444000                         | 1374   | 00 S        |
|    | 0             | 1      | 2010   | S    | 15        | 28.06.10   | 02.01.10   | BK         | 410010  | 0         | 0,00       | -4.000,00  | HH-Zuschuss 1. Quartal                  |        | 0 S         |
|    | 0             | 1      | 2010   | S    | 15        | 01.07.10   | 02.01.10   | BK         | 410010  | 0         |            | 3.000,00   | HH-Zuschuss 1. Quartal                  |        | 0 S         |
|    | 0             | 1      | 2010   | S    | 15        | 01.07.10   | 02.01.10   | BK         | 410030  | 0         | 0.00       | 1.000.00   | HH-Zuschuss 1. Quartal                  |        | 0 S         |
|    | 2             | 1      | 2010   | S    | 15        | 28.06.10   | 02.01.10   | BK         | 410010  | 0         | 0.00       | 4.000.00   | HH-Zuschuss 1. Quartal                  | 1800   | 00 S        |
|    | 2             | 1      | 2010   | S    | 15        | 28.06.10   | 02.01.10   | BK         | 180000  | 0         | 4.000,00   | 0,00       | HH-Zuschuss 1. Quartal                  | 4100   | 10 S        |
|    | 1             | 1      | 2010   | S    | 14        | 22.06.10   | 01.01.10   | EB         | 900000  | 0         | 40.095,83  | 0,00       | EB-Wert                                 | 2920   | 00 S        |
|    | 1             | 1      | 2010   | S    | 14        | 22.06.10   | 01.01.10   | EB         | 292000  | 0         | 0.00       | 40.095,83  | EB-Wert                                 | 9000   | 00 S        |
|    | 1             | 1      | 2010   | S    | 13        | 22.06.10   | 01.01.10   | EB         | 292000  | 0         | 0,00       | -25.095,83 | EB-Wert <storno></storno>               | 9000   | 00 S        |
|    | 1             | 1      | 2010   | S    | 13        | 22.06.10   | 01.01.10   | EB         | 900000  | 0         | -25.095,83 | 0,00       | EB-Wert <storno></storno>               | 2920   | 00 S        |
|    | 1             | 1      | 2010   | S    | 12        | 22.06.10   | 01.01.10   | EB         | 151010  | 0         | 15.000,00  | 0.00       | EB-Wert                                 | 9000   | 00 S        |
|    | 1             | 1      | 2010   | S    | 12        | 22.06.10   | 01.01.10   | EB         | 900000  | 0         | 0.00       | 15.000,00  | EB-Wert                                 | 1510   | 10 S        |
|    | 1             | 1      | 2010   | S    | 11        | 22.06.10   | 01.01.10   | EB         | 900000  | 0         | 23.600,00  | 0,00       | EB-Wert                                 | 2950   | 00 S        |
|    | 1             | 1      | 2010   | S    | 11        | 22.06.10   | 01.01.10   | EB         | 295000  | 0         | 0.00       | 23,600,00  | EB-Wert                                 | 9000   | 00 S        |
|    | 1             | 1      | 2010   | S    | 10        | 22.06.10   | 01.01.10   | EB         | 900000  | 0         | 25.095,83  | 0.00       | EB-Wert                                 | 2920   | 00 S        |
|    | 1             | 1      | 2010   | S    | 10        | 22.06.10   | 01.01.10   | EB         | 292000  | 0         | 0.00       | 25.095,83  | EB-Wert                                 | 9000   | 00 S        |
|    | 1             | 1      | 2010   | S    | 9         | 22.06.10   | 01.01.10   | EB         | 900000  | 0         | 0,00       | 3.600,00   | EB-Wert                                 | 1850   | 00 S        |
|    | 1             | 1      | 2010   | S    | 9         | 22.06.10   | 01.01.10   | EB         | 185000  | 0         | 3.600,00   | 0.00       | EB-Wert                                 | 9000   | 00 S        |
|    | 1             | 1      | 2010   | S    | 8         | 22.06.10   | 01.01.10   | EB         | 900000  | 0         | 0.00       | 1,200,00   | EB-Wert                                 | 1840   | 00 S        |
|    | 1             | 1      | 2010   | S    | 8         | 22.06.10   | 01.01.10   | EB         | 184000  | 0         | 1.200.00   | 0.00       | EB-Wert                                 | 9000   | 00 S        |
|    | 1             | 1      | 2010   | S    | 7         | 22.06.10   | 01.01.10   | EB         | 183000  | 0         | 20.000,00  | 0.00       | EB-Wert                                 | 9000   | 00 S        |
|    | 1             | 1      | 2010   | S    | 7         | 22.06.10   | 01.01.10   | EB         | 900000  | 0         | 0.00       | 20.000.00  | EB-Wert                                 | 1830   | 00 S        |
| -  |               |        | 0040   | -    | 12000     | 00.00.40   | 04.04.00   | ED.        |         |           | A AA       | ** *** **  |                                         | 1000   |             |
| Da | tensatzi M II |        |        | N -  | V Gehiter | t suchen   |            |            |         |           |            |            |                                         |        |             |
|    |               |        |        | Soll |           | 132.541,66 | Haben:     | 132.871,66 | Saldo:  | -330,00   | <u> </u>   | •          |                                         |        |             |

#### **Buchungsimport**

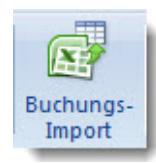

Mit diesem Tool können extern erzeugte Buchungssätze importiert werden.

In der Praxis wird es vor allem für Kassebuchungen verwendet, da die Kasse oft in den Filialgemeinden geführt wird.

Der Import ist zwingend an den Aufbau der mitgelieferten <u>Exceltabelle</u> *(Muster\_BuchungsImport. xlsx im Ordner \KiDoppik\Import)* gebunden.

Bei erstmaliger Erfassung gehen Sie wie folgt vor:

- 1. Kopieren Sie die Excel-Datei '*Muster\_BuchungsImport.xlsx'* z.B. nach *Kasse\_Filiale1.xlsx*
- 2. Öffnen Sie die Datei und kopieren Sie das Arbeitsblatt *Kasse* 'nach *Kasse\_Jan'* oder dem Monat mit dem Sie anfangen.
- 3. Geben Sie den Anfangsbestand vor.
- 4. Die Erfassung kann jetzt beginnen, beachten Sie dabei noch folgende Dinge:
   In Spalte 'B' das Kassekonto vorgeben, es sei denn es ist eine Aufteilungsbuchung.
   Beim Einfügen neuer Zeilen muss die Formel in Spalte 'J' (Kontobezeichnung) kopiert werden.

5. Stimmen Sie den Kassenbestand am Monatsende ab, danach kann die Datei importiert werden.

| F_Vorlauf_BuchungsImp                            | ort                                                                                                    | X |
|--------------------------------------------------|----------------------------------------------------------------------------------------------------|---|
| Import Buch                                      | ungssätze aus Excel-Schnittstelle                                                                                          |   |
| Dier Sätze aus der Exc<br>Hier können sie wie ge | el-Schnittstelle werden geprüft und in das Buchungsprogramm(Dialog Buchung) eingelesen.<br>wohnt weiter bearbeitet werden. |   |
| Die Exceldatei muss d                            | er Mustervorlage entsprechen!                                                                                              |   |
| C:\KiDoppik\Import\Must                          | er BuchungsImport.xisx                                                                                                    |   |
|                                                  |                                                                                                    |   |
| 1. Schnittstelle:                                | Pfad 🚰                                                                                                    |   |
| 2. Belegkreis:                                   | letzte Belegnummer:                                                                                                    |   |
| 3. Aufbereitung:                                 | Start (und Protokoll BuchungsImport)                                                                                       |   |
| 4. Buchungen:                                    | Übernahme 🕼                                                                                                    |   |
|                                                  | Abbrechen 🖓 🌬                                                                                                    |   |

### Erläuterung Exceltabelle

Im Ordner \KiDoppik\Import befindet sich eine Mustertabelle '*Muster\_BuchungsImport.xlsx*', hierdrin wird in den Arbeitsblättern '*KasseBsp\_Jan*' und '*KasseBsp\_Fe*b' beispielhaft angezeigt wie die Erfassung der Zu-und Abgänge erfolgen muss.

| 4  | A         | 8               | с                 | D               | E             | F          | G           | н       | 1           | J                                      | K        | L                          |
|----|-----------|-----------------|-------------------|-----------------|---------------|------------|-------------|---------|-------------|----------------------------------------|----------|----------------------------|
| 1  | Kontoart  | Kontonummer     | r BelegNr         | BelegDatum      | Zugang(S)     | Abgang(H)  | RechnungsNr | ReDatum | Gerenkonto  | Bezeichnung Gegenkto                   | Kstelle  | Buchunestext               |
| -  |           | Bei Aufteilung- | (hei Aufteilung   | or ingeneration | roboob(o)     | 1000000111 |             |         | or Bernaria | (Formel muss in nesse Zeilen           | Harterre | overing sterr              |
|    |           | buchungen muss  | muss die Belegne  |                 |               |            |             |         |             | kopiert werden)                        |          |                            |
| 2  |           | sein.           | VORDELDOVE VERSEN |                 |               |            |             |         |             |                                        |          |                            |
|    |           |                 |                   |                 |               |            |             |         |             |                                        |          |                            |
| 3  |           |                 | Anfangsbestar     | nd 01.01.2014:  | 300,00 €      |            |             |         |             | nicht löschen oder überschreiben!      |          |                            |
| 4  | Sachkto   | 150100          | 1                 | 1 02.01.2014    |               | 6,00€      |             |         | 630800      | Porto                                  |          | Briefmarken                |
| 5  |           | 150100          |                   | 2 08.01.2014    | 70,00€        |            |             |         | 440210      | Misteinnahmen GemeinderBume            |          | Nutzung Gemeinderäume      |
| 6  |           | 150100          | 1                 | 3               | 10,00€        |            |             |         | 481000      | Kirchgeld                              | 2000     | Kirchgeld                  |
| 7  |           | 150100          | 4                 | 4 14.01.2014    | 126,30 €      |            |             |         | 483100      | Opferstock/Opferlichter                |          | Opferlichter 01/14         |
| 8  |           | 150100          | 1                 | 5 14.01.2014    |               | 17,00 €    |             |         | 670200      | Blumen, Schmuck                        |          | Blumen                     |
| 9  |           | 150100          |                   | 6 15.01.2014    | 1.255,00 €    |            |             |         | 170510      | durchlaufende Kollekten                |          | Sammlung Sternsinger       |
| 10 |           | 150100          | 1                 | 7 18.01.2014    |               | 93,60 €    |             |         |             |                                        |          | Fahrtkosten Müller         |
| 11 |           |                 | 1                 | 7               | 40,50 €       |            |             |         | 631100      | km-Pauschale bei Nutzung Privat-Priv   |          | Pkw-Nutzung                |
| 12 |           |                 | 7                 | 7               | 53,10€        |            |             |         | 631200      | Fahrtkosten öffentliche Verkehrsmittel | í        | offentliche Verkehrsmittel |
| 13 |           | 150100          | 1                 | 8 18.01.2014    |               | 1.200,00 € |             |         | 170100      | Geldverrechnung                        |          | Einzahlung Bank            |
| 14 |           | 150100          |                   | 9 19.01.2014    |               | 12,50 €    |             |         | 670200      | Blumen, Schmuck                        | 2000     | Auslagen Blumen            |
| 15 |           | 150100          |                   |                 |               |            |             |         |             |                                        |          |                            |
| 16 |           | 150100          |                   |                 |               |            |             |         |             |                                        |          |                            |
| 17 |           | 150100          |                   |                 |               |            |             |         |             |                                        |          |                            |
| 18 |           | 150100          |                   |                 |               |            |             |         |             |                                        |          |                            |
| 19 |           | 150100          |                   |                 |               |            |             |         |             |                                        |          |                            |
| 20 |           | 150100          |                   |                 |               |            |             |         |             |                                        |          |                            |
| 21 |           |                 |                   |                 |               |            |             |         |             |                                        |          |                            |
| 22 |           | Addition o      | hne Aufteilun     | esbuchungen:    | 1.761.30      | 1.329.10   |             |         |             |                                        |          |                            |
| 23 |           |                 | Ka                | issenbestand:   | 432,20        |            |             |         |             |                                        |          |                            |
| 24 |           |                 |                   |                 |               |            |             |         |             |                                        |          |                            |
| -  | F H Kasse | KasseBsp Jan    | Kasselho Feb      | Kontensian /    | Tabelle 3 / 🖏 |            |             |         |             |                                        |          |                            |

#### Felderläuterung

Anfangsbesta Eingabe des Kassen-Anfangsbestands in der Spalte Zugang, diese Eingabe dient nur zur Abstimmung des Kassenbestands in der letzten Zeile.

| Kontoart                 | Zur Auswahl stehen die Kontoquellen: <i>Sachkto, Lieferant</i> und <i>Kunde</i><br>Für die Kasse ist <i>Sachkto</i> auszuwählen. Im weiteren wird hier nur auf die<br>Kassebuchungen eingegangen.                                       |
|--------------------------|----------------------------------------------------------------------------------------------------|
| Kontonummer              | Die Sachkontonummer der Kasse, diese Nummer muss je Satz wiederholt werden.                                                                                                    |
|                          | Eine Ausnahme bilden die Aufteilungsbuchungen, dann muss bei den<br>Gegenbuchungen das Feld frei gelassen werden. (siehe Beleg 7 im obigen Beispiel)                                                                                    |
| BelegNr                  | Eine fortlaufende Nummer, diese wird nur benötigt, damit man<br>zusammengehörige Buchungssätze erkennt.<br>Bei der Übernahme wird vom System eine neue fortlaufende Nummer<br>vergeben.                                                 |
| Belegdatum               | Das Datum ist 10-stellig einzugeben: 15.01.2015                                                                                                    |
| Zugang (S)               | Ist in der Kasse Geld eingegangen, z.B. aus Kollekten so ist der Betrag in dieser Spalte zu erfassen.                                                                                                    |
| Abgang(H)                | Ist aus der Kasse Geld genommen worden, z.B. bei Einzahlung auf das<br>Bankkonto, so ist der Betrag hier zu erfassen. Achten Sie darauf, dass bei<br>Bankeinzahlungen das Geldverrechnungskonto(170100) als Gegenkonto<br>erfasst wird. |
| RechnungsNr              | Das Feld kann bei Bedarf gefüllt werden.                                                                                                    |
| RechnungsDat<br>um       | Das Feld kann bei Bedarf gefüllt werden.                                                                                                    |
| Gegenkonto               | Zur Auswahl steht der Kontenplan, der in einem separaten Arbeitsblatt hinterlegt ist.                                                                                                    |
| Bezeichnung-<br>Gegenkto | Die Bezeichnung holt sich Excel automatisch aus dem Kontenplan, deshalb ist<br>es wichtig, dass dieses Feld nicht überschrieben wird!<br>Bei Eingabe einer falschen Kontonummer erscheint der Fehler #NV.                               |

| KStelle                                 | Falls vorhanden kann hier die Kostenstelle erfasst werden.                                                                                                    |
|-----------------------------------------|----------------------------------------------------------------------------------------------------|
| Buchungstext                            | beliebiger Text                                                                                                    |
| Addition ohne<br>Aufteilungsbu<br>chung | Es werden die Zu- und Abgänge summiert, dabei werden die<br>Gegenbuchungen bei Aufteilungen nicht berücksichtigt! Die Gegenbuchungen<br>werden nur erkannt, wenn auf der linken Seite kein Kassekonto angegeben<br>ist, die Zelle also leer ist. |
| Kassenbestan<br>d                       | Der neue Kassenbestand ergibt sich aus der Summierung:<br>Anfangsbestand + (Zugang-Abgang ohne Aufteilung)                                                                                                    |

### OpenOffice

Falls mit OpenOffice gearbeitet wird, muss das Tabellendokument mit dem Dateityp *"Excel 97/2000/XP(\*.xls)*" gespeichert werden.

Ansonsten gelten die Erläuterungen der Exceltabelle.

## Erläuterung Import

| Income the Description                            | www.awarana Frank Calmintate II.                                                                                    |            |
|---------------------------------------------------|----------------------------------------------------------------------------------------------------|------------|
| import Buch                                       | ungssatze aus Excel-Schnittstelle                                                                                   |            |
| Dier Sätze aus der Exco<br>Hier können sie wie ge | el-Schnittstelle werden geprüft und in das Buchungsprogramm(Dialog Buchung) eing<br>wohnt weiter bearbeitet werden. | elesen.    |
| Die Exceldatei muss d                             | er Mustervorlage entsprechen!                                                                                       |            |
| C:\KiDoppik\Import\Must                           | er BuchungsImport.xlsx                                                                                              |            |
|                                                   |                                                                                                    |            |
|                                                   |                                                                                                    |            |
| 1. Schnittstelle:                                 | Pfad C:\KiDoppik\Import\Kasse Filiale1.xlsx                                                                         |            |
| 2. Belegkreis:                                    | BAR Kassebuchungen                                                                                                  |            |
|                                                   | letzte Belegnummer: 3                                                                                               |            |
| 3. Aufbereitung:                                  | Start (und Protokoll BuchungsImport)                                                                                |            |
| A Buchungon                                       |                                                                                                    |            |
| 4. Buchungen:                                     | Upernanme 12                                                                                                    |            |
|                                                   | Abbrechen                                                                                                    | <b>3</b> 2 |
|                                                   |                                                                                                    |            |

Mit Schritt 1 muss zunächst die Schnittstelle ausgewählt werden, danach bestimmen Sie den Belegkreis.

Im Schritt 3 werden die Buchungen geprüft und zur Übernahme vorbereitet. Fehlerhafte Buchungen werden im Protokoll angezeigt.

Man kann hier auch schon erkennen, dass KiDoppik eigene Belegnummern vergibt, auch der Buchungstext wird ergänzt um '/i' so ist zu erkennen, dass diese Buchungen importiert wurden.

Achten Sie darauf, dass das Arbeitsblatt welches importiert werden soll an erster Stelle in Excel steht!

| St. Mus           | ter-Erfur       | t, Muster    | stadt                   |             |                   |          | (Gra     | ppierung        | nach Belegnumm    | ec)           |                               | 471                                            |
|-------------------|-----------------|--------------|-------------------------|-------------|-------------------|----------|----------|-----------------|-------------------|---------------|-------------------------------|------------------------------------------------|
| Import<br>BelegNr | B e la<br>Datum | eg.<br>Kreis | Rechnungs-<br>Nr. Datum | Kto-<br>art | Konto             | Soll     | Haben    | Gegen-<br>Konto |                   | KStelle       | Buch ungs-<br>Test            |                                                |
| 1                 | 02.01.14        | BAR 4        | 1                       | s           | 150100 Kasse      | 0,00     | 6,00     | 630800          | Porto             | 0 diese Einri | /i Briefsarken                |                                                |
| 2                 | 08.01.14        | BAR 5        |                         | 5           | 150100 Xasse      | 70,00    | 0,00     | 440210          | Missinghues       | 0 diese Einri | /i Nutrang Geneinderkune      |                                                |
| 3                 |                 | BAR 6        |                         | \$          | 150100 Xanne      | 10,00    | 0,00     | 481000          | Kichgild          | 2000          | (i Kirchgeld                  | Falaches<br>Belegdarus Falache<br>Koolersmille |
| 4                 | 14.01.14        | BAR 7        |                         | 8           | 150100 Xanse      | 126,30   | 0,00     | 483100          | Optiensocic Optie | Q diese Einri | /i OpferSichter 01.04         |                                                |
| 5                 | 14.01.14        | BAR 8        |                         | 5           | 150100 Kanse      | 0,00     | 17,00    | 670200          | Blueen, Scheuer   | 0 diese Einri | /iBluten                      |                                                |
| 6                 | 15.01.14        | BAR 9        |                         | 8           | 150100 Kanse      | 1.255,00 | 0,00     | 170510          | ductoralende O    | 0 diese Einri | /i Sasa lung Sterninger       |                                                |
| 7                 | 18.01.14        | BAR 10       |                         | \$          | 150100 Kasse      | 0,00     | 93,60    |                 |                   | 0 diese Einri | 4 Fabricote 6 Miller          |                                                |
| 7                 | 18.01.14        | BAR 10       |                         | s           |                   | 40,50    | 0,00     | 631100          | ics-Prostale be   | Q diese Einri | /i Pere-Nurang                |                                                |
| 7                 | 18.01.14        | BAR 10       |                         | S           |                   | 53,10    | 0,00     | 631200          | Tahrtonten öße    | O diese Zinti | /i dffendiche Verkohrus ite 1 |                                                |
| 8                 | 18.01.14        | BAR 11       |                         | 8           | 150100 Kasse      | 0,00     | 1.200,00 | 170100          | Geldverschaug     | 0 diese Einri | /i Einzahltang Bank           |                                                |
| 9                 | 19.01.14        | BAR 12       |                         | S           | 150100 Kasse      | 0,00     | 12,50    | 670200          | Blues, School     | 2000          | /i AudagenBhasen              | Falsche Kouterand                              |
|                   |                 |              |                         |             | Letzter Bestand   | 300,00   | 0,0      | Sald            | le: 300,0         | 00            |                               |                                                |
|                   |                 |              | Summe mit auto          | matisch     | er Gegenbuchung   | 1.461,30 | 1.235,5  | Sald            | o: 225,           | 50            |                               |                                                |
|                   |                 |              | Summe d                 | er Auft     | eilung sbuchungen |          | 93,6     | Sald            | o: -93,           | 50            |                               |                                                |
|                   |                 |              |                         | -           | Buchung soumme    | 1.761_30 | 1.329,1  | Sald            | o: 432.3          | 0 Kassenbes   | tand nach Übernahme           | 1                                              |

Fehler müssen ggf. direkt in Excel korrigiert werden. Nur fehlerfreie Tabellen können importiert werden:

| Prot             | okol           | l Bucl        | hungsIm           |              |             | C:\Kil             | Doppik\I | im port  | Kasse_Fili      | alel.xlsx       |               | 2014                         |      |
|------------------|----------------|---------------|-------------------|--------------|-------------|--------------------|----------|----------|-----------------|-----------------|---------------|------------------------------|------|
| st. Mus          | ter-Erfu       | rt, Muster    | stadt             |              |             |                    |          | (Gra     | spierung        | rach Belegnumm  | er)           |                              | 4711 |
| mport<br>BelegNr | B e l<br>Datum | eg -<br>Kreis | Rechnungs-<br>Nr. | Datum        | Kto-<br>art | Konto              | Sell     | Haben    | Gegen-<br>Konto |                 | KStelle       | Buch ungs-<br>Text           |      |
|                  | 02.01.14       | BAR 4         |                   |              | s           | 150100 Xanse       | 0,00     | 6,00     | 630800          | Porto           | 0 diese Einri | /i Briefs arken              |      |
|                  | 08.01.14       | BAR 5         |                   |              | s           | 150100 Kanne       | 70,00    | 0,00     | 440210          | Minteinsheiten  | 0 diese Zimi  | /i Nutrang/Genielinderkune   |      |
|                  | 13.01.14       | BAR 6         |                   |              | 8           | 150100 Kasse       | 10,00    | 0,00     | 481000          | Kithpid         | 1000 TEST     | /i Kinchgeld                 |      |
|                  | 14.01.14       | BAR 7         | Ī                 |              | s           | 150100 Xasse       | 126,30   | 0,00     | 483100          | Opfensock Opfe  | 0 diese Einti | /i Opferlichter 01/14        |      |
|                  | 14.01.14       | BAR 8         |                   |              | s           | 150100 Kane        | 0,00     | 17,00    | 670200          | Shaper, School  | 0 dese Eini   | /i Blasen                    |      |
|                  | 15.01.14       | BAR 9         |                   |              | 8           | 150100 Kasse       | 1.255,00 | 0,00     | 170510          | ductoralende G  | 0 dese Einti  | /i Sasa bag Sterninger       |      |
|                  | 18.01.14       | BAR 10        | 1                 |              | s           | 150100 Xasse       | 0,00     | 93,60    |                 |                 | 0 dese Eint   | /i FabricotenMillier         |      |
|                  | 18.01.14       | <b>BAR 10</b> | 1                 |              | S           |                    | 40,50    | 0,00     | 631100          | im-Peachale be  | O diese Einri | /i Plot-Nutzung              |      |
|                  | 18.01.14       | <b>BAR 10</b> | 1                 |              | s           |                    | 53,10    | 0,00     | 631200          | Fahrkomet üffe  | O diese Einri | /i dfferdiche Verkehrusine I |      |
|                  | 18.01.14       | BAR 11        |                   |              | 8           | 150100 Kanne       | 0,00     | 1.200,00 | 170100          | Geldverrechnung | 0 diese Einri | /i Eirzahlung Bank           |      |
| )                | 19.01.14       | BAR 12        |                   |              | s           | 150100 Xame        | 0,00     | 12,50    | 670200          | Bluees, Scheve  | 1000 TEST     | /i AudapenStation            |      |
|                  |                |               |                   |              |             | Letzter Bestand    | 300,00   | 0,0      | 0 Sald          | le: 300,0       | 00            |                              |      |
|                  |                |               | Summ              | ne mit autor | matisch     | her Gegenbuchung   | 1.461,30 | 1.235,5  | 0 Sald          | 0: 225,         | 50            |                              |      |
|                  |                |               |                   | Summe de     | er Auft     | eilung sbuchung en |          | 93,6     | 0 Sald          | .93,            | 60            |                              |      |
|                  |                |               |                   |              |             | Buchung soumme     | 1.761.30 | 1.329,10 | 0 Sald          | 432.3           | 0 Kassenber   | tand nach Übernahme          | 100  |

Der Übernahme-Button wird nur bei fehlerfreiem Protokoll aktiviert. Drucken Sie vorab das Protokoll aus.

Nach dem Klick auf 'Übernahme' wird der Import geschlossen, es erscheint die gewohnte Buchungsmaske.

Wenn alles ok ist, können Sie den Buchungsvorgang beenden.

| Versions  | informatio | n 🛓 St. Mu  | ster-Erfurt | 2014                    | Buchung               | ssatzeing   | abe          |           |             |               |                               |             |
|-----------|------------|-------------|-------------|-------------------------|-----------------------|-------------|--------------|-----------|-------------|---------------|-------------------------------|-------------|
| Satzar -  | Kontr -    | BuchNr -1 - | BelegK -    | BelegDa -               | Soll .                | Haben -     | RechNr       | RechDa -  | Gegenkont - | Kstelle -     | Buchungstext                  | - GegenKt - |
| S         | 150100     | 12 /        | BAR         | 19.01.14                |                       | 12,50       |              |           | 670200      | 1000          | /i Auslagen Blumen            | S           |
| S         | 150100     | 11 /        | BAR         | 18.01.14                |                       | 1.200,00    |              |           | 170100      |               | /i Einzahlung Bank            | S           |
| S         |            | 10 /2       | BAR         | 18.01.14                | 53,10                 |             |              |           | 631200      |               | /i öffentliche Verkehrsmittel | S           |
| S         |            | 10 /1       | BAR         | 18.01.14                | 40,50                 |             |              |           | 631100      |               | /i Pkw-Nutzung                | S           |
| S         | 150100     | 10 /        | BAR         | 18.01.14                |                       | 93,60       |              |           |             |               | /i Fahrtkosten Müller         | S           |
| S         | 150100     | 9 /         | BAR         | 15.01.14                | 1.255,00              |             |              |           | 170510      |               | /i Sammlung Sternsinger       | S           |
| S         | 150100     | 8 /         | BAR         | 14.01.14                |                       | 17,00       |              |           | 670200      |               | /i Blumen                     | S           |
| S         | 150100     | 7/          | BAR         | 14.01.14                | 126,30                |             |              |           | 483100      |               | /i Opferlichter 01/14         | S           |
| S         | 150100     | 6 /         | BAR         | 13.01.14                | 10,00                 |             |              |           | 481000      | 1000          | /i Kirchgeld                  | S           |
| S         | 150100     | 5 /         | BAR         | 08.01.14                | 70,00                 |             |              |           | 440210      |               | /i Nutzung Gemeinderäume      | S           |
| S         | 150100     | 4 /         | BAR         | 02.01.14                |                       | 6,00        |              |           | 630800      |               | /i Briefmarken                | S           |
|           |            |             |             |                         |                       |             |              |           |             |               |                               |             |
|           |            |             |             |                         |                       |             |              |           |             |               |                               |             |
| to-Quelle | Konto      | Belegkreis  | Buch.Nr     | Beleg-Datum             | Soll (Kto 15          | 0100)       | Haben (Kto 1 | 50100) Re | chnungsNr   | Rech.         | -Datum                        |             |
| echkto -  | 150100     | • BK        | • 13        |                         | 0,                    | 00          | 0,00         |           |             |               |                               |             |
|           | Kasse      |             |             | Kto-Quelle<br>Sachkto • | Gegenkto<br>0000000 - | Kstelle     | Buchungstext |           |             | - <u>N</u> ac | chster                        |             |
| Saldo     | 4<br>Kasse | 32,20 5     |             |                         | 0,00 S                | Ansatz (Kst | elle: ")     |           |             | But           | teilung                       |             |
|           |            |             |             |                         | 0,00 \$               | Gebucht     |              |           |             | Bee           | enden Abbruch                 |             |

#### Auswertungen

| resarbeite       | n ?            |                     |               |
|------------------|----------------|---------------------|---------------|
| Salden-<br>Liste | Bilanz/<br>G+V | Plan-/<br>Istzahlen | OP -<br>Liste |
| 7                | Ausw           | ertungen            |               |

#### Saldenliste

Je nach Auswahl der Kontenquelle kann die Saldenliste sowohl für die Sachkonten als auch für die Lieferanten gedruckt werden.

Eine Einschränkung der Konten ist über die Auswahl von/bis Konto möglich.

Die Salden einer einzigen Kostenstelle können über die Auswahl 'für Kstelle' gedruckt werden.

#### Weitere Optionen:

mit O-Salden: ja, es werden alle Konten gedruckt nein, nur Konten mit Saldo werden gedruckt Zeitraum einschränken?

Ja - es wird eine zusätzliche Zeile eingeblendet

Auswertung bis zum

Beim Aufklappen des Feldes wird das letzte Belegdatum angezeigt. Das Feld kann überschrieben werden. Bei dieser Option wird das Datum in der Kopfzeile der Saldenliste angezeigt.

05.01.2010

#### Kontengruppen verbergen?

Zwischensummen und Überschriften werden ausgeblendet. Es wird nur nach Kontenklassen bzw. Kontenklassenbezeichnungen summiert.

#### mit Summe Standardkonten?

Alle Konten die einen gemeinsames Konto im Feld Standard im <u>Sachkontenstamm</u> haben werden summiert.

#### mit Excel-Export:

Vor dem Start der Saldenliste wird geprüft, ob die Excel-Datei bereits vorhanden ist, sie wird nur auf Nachfrage überschrieben, ggf. können Sie auch einen anderen Dateinamen vorgeben.

Beim Schließen der Saldenliste werden die Werte in Excel ausgegeben. Diese Datei wird anschließend automatisch geöffnet.

Der Dateiname und der Pfad können ausgewählt werden.

|                | 21              |                         |            |
|----------------|-----------------|-------------------------|------------|
| Saldenlis      | te              |                         | weitere (  |
| Kontoquelle    | Sachkonten      | •                       | mit 0-Um:  |
| 60             |                 | -                       | Zeitraum   |
|                |                 |                         | Kontengru  |
| von Konto      | •               | salle Konten>           |            |
| bis Konto      | •               | <alle konten=""></alle> |            |
| für Kstelle    |                 | < <alle></alle>         |            |
| Auswertung bis | zum             | - 31.12.2010 -          | mit Summ   |
|                |                 |                         | mit Excel- |
|                | Seitenansicht   | Beenden 1               | Dateinam   |
|                | generialisterie | Decineerin              | Ausgabe    |
|                |                 |                         | C:\A_Sour  |

Bei Auswahl der Lieferanten erscheinen andere Optionen. Sie können die Sortierung der Lieferanten bestimmen und ob eine Kurzoder Langform gelistet werden soll.

siehe dazu Layout Lieferanten

| Saldenliste<br>Kontoquelle | feranten Sortierung nach<br>C Suchwort<br>C Lief-/KundenNummer<br>C Postleitzahl | weitere<br>mit 0-Salo<br>Zeitraum<br>Kurzform  |
|----------------------------|----------------------------------------------------------------------------------|------------------------------------------------|
| Seit                       | tenansicht 🔔 <u>B</u> eenden 💝                                                   | mit Excel-<br>Dateinam<br>Ausgabe<br>C:\KiDopp |

Sind neue Konten angelegt worden, so wird automatische eine Zwischensumme nach Standardkonten ausgegeben. Siehe dazu die Saldenliste Layout ohne Kontogruppen unter *Umlaufvermögen*.

Auf der letzten Seite der Saldenliste werden die Konten nach Kontenarten summiert dargestellt, siehe Beispiel unter Layout mit Kontengruppen.

#### Sortierung

Je nach Benutzergruppe wird die Saldenliste unterschiedlich sortiert.

Die Saldenliste kann einmal nach Kontenklassen Sortiert und gruppiert werden oder nach Klassenbezeichnungen.

Für die kameralistischen Kontenpläne

Berlin Dresden und Hildesheim

gilt die Sortierung nach Klassenbezeichnungen, wie Einnahmen, Ausgaben, Geldkonten und Bestandskonten.

Alle anderen Kontenpläne werden nach Kontenklassen sortiert.

#### Layout mit Kontogruppen

Es werden Zwischensummen je Kontogruppe (z.B. 116 Kassenbestand)gebildet.

In diesem Beispiel wurde ein Bis-Datum(Kopfzeile über Soll/Haben) vorgegeben, aus diesem Grund fehlt hier das Konto 137500, da auf diesem Konto erst nach dem 05.01.2010 gebucht wurde.

Im Layout ohne Kontogruppe sehen Sie denselben Datenstand ohne Bis-Datum.

| Konto   | Bezeichnung                                | Konto-        | Anfangs-    | bis 05.01.3 | 2010     | bis 05.01.201                                                                                                   |
|---------|--------------------------------------------|---------------|-------------|-------------|----------|----------------------------------------------------------------------------------------------------|
| -       |                                            | art           | Bestand     | Soll        | Haben    | Sald                                                                                                    |
| Umlaut  | fvermögen                                  |               |             |             |          |                                                                                                    |
| 113     | Interimskonten                             |               |             |             |          |                                                                                                    |
| 137400  | durchlaufende Kollekten                    | Interim       | 0,00 S      | 0,00        | 520,00   | 520,00 H                                                                                                    |
|         |                                            |               | 0,00 S      | 0,00        | 520,00   | 520,00 H                                                                                                    |
| 115     | Wertpapiere                                |               |             |             |          |                                                                                                    |
| 151010  | Wertpapiere 1                              | Geld          | 15.000.00S  | 0.00        | 0.00     | 15,000,00 5                                                                                                    |
|         | der sol de devel 100                       |               | 15.000,00 S | 0,00        | 0,00     | 15,000,00 5                                                                                                    |
| 116     | Kassenhestand                              |               | 23          | 22          |          | (B)                                                                                                    |
| 160000  | Kasse St. Katharina                        | Kasse         | 220.00.5    | 0.00        | 0.00     | 220.00 \$                                                                                                    |
| 161000  | Kasse St. Marien                           | Kasse         | 110.00 S    | 0.00        | 0.00     | 110.00 5                                                                                                    |
| 162000  | Kasse St. Christophorus                    | Kesse         | 305.00 S    | 0.00        | 0.00     | 305.00 5                                                                                                    |
|         |                                            |               | 635.00 S    | 0.00        | 0.00     | 635.00 5                                                                                                    |
| 119     | Gutha han hai Kraditiastitutaa             |               |             | Control .   |          | a second and a second a second a second a second a second a second a second a second a second a second a second |
| 180000  | Girokto 17111 Sparkasse                    | Geld          | 5 750 225   | 4 520.00    | 400.00   | 0 370 33 9                                                                                                    |
| 181000  | Grokto 47117 Pay-Bank                      | Geld          | 8.010 505   | 4.320,00    | 0.00     | 8 010 50 5                                                                                                    |
| 182000  | Festreld 0815 - 3 Monate                   | Geld          | 10.000.005  | 0.00        | 0.00     | 10,000,003                                                                                                    |
| 183000  | Festgeld 0815 - 12 Monate                  | Geld          | 20.000.005  | 0.00        | 0.00     | 20,000,003                                                                                                    |
|         |                                            | 10000         |             | -,          | 0,00     |                                                                                                    |
| 184000  | Spendenkonto Pax-Bank                      | Geld          | 1.200,005   | 0,00        | 0,00     | 1.200,00 \$                                                                                                    |
| 185000  | Spendenkto Glocke (Pax-Bank)               | Geld          | 3.600,00 \$ | 0,00        | 0,00     | 3.600,00 5                                                                                                    |
|         | Summe Standard konto:                      | 184000        | 4.800,00 5  | 0,00        | 0,00     | 4.800,00 5                                                                                                    |
|         |                                            |               | 48.060,83 S | 4.520,00    | 400,00   | 52.180,83 9                                                                                                    |
|         |                                            |               | 63.695,83 S | 4.520,00    | 920,00   | 67.295,83 9                                                                                                    |
| Eigenka | apitalkonten                               |               |             |             |          |                                                                                                    |
| 220     | Festkanital (Rücklagen)                    |               |             |             |          |                                                                                                    |
| 295000  | zweckgebundene Rücklagen                   | Bestand       | 23.600.00 H | 0.00        | 0.00     | 23,600.001                                                                                                    |
|         |                                            |               | 23,600.00 H | 0.00        | 0.00     | 23,600.001                                                                                                    |
| 225     | Bilanzorgobnis abrosüborschuss / abr       | ecfeblbetrae) |             | Control .   |          |                                                                                                    |
| 292000  | Allgemeine Diicklage                       | Bestand       | 40.095 83 H | 0.00        | 0.00     | 40.095.83                                                                                                    |
| 202000  | Algemente Noendge                          | 10 MAR 10     | 40.095 83 H | 0.00        | 0.00     | 40.095.831                                                                                                    |
|         |                                            |               | 63.695.83 H | 0.00        | 0.00     | 63,695,831                                                                                                    |
| Fromdl  | vanitalkonten                              |               |             |             |          | ,                                                                                                    |
| rienur  | apitalkonten                               |               |             |             |          |                                                                                                    |
| 334     | Verbindlichkeiten aus Lieferungen und      | d Leistungen  |             |             |          |                                                                                                    |
| 330010  | Verbindl. aus Lief. und Leist. (Sammelkto) | Sam melkon to | 0,00 S      | 0,00        | 330,00   | 330,00 H                                                                                                    |
|         |                                            |               | 0,00 S      | 0,00        | 330,00   | 330,001                                                                                                    |
|         | 201 D                                      |               | 0,00 S      | 0,00        | 330,00   | 330,001                                                                                                    |
| Betrieb | liche Erträge                              |               |             |             |          |                                                                                                    |
| 441     | Finanzausgleich des Bistums                |               |             |             |          |                                                                                                    |
| 410010  | Zuschuss Haushalt                          | Ertrag        | 0,00 S      | 0,00        | 4.000,00 | 4.000,00 H                                                                                                    |
|         |                                            |               | 0,00 S      | 0,00        | 4.000,00 | 4.000,001                                                                                                    |
|         |                                            |               | 0,00 S      | 0,00        | 4.000,00 | 4.000,00 H                                                                                                    |
| Betrieb | liche Aufwendungen (Allgemein              | )             |             |             |          |                                                                                                    |
|         | Geretzliche Seziabhashen                   | -             |             |             |          |                                                                                                    |
| 661     |                                            |               |             |             |          |                                                                                                    |
| 661     | Sozialabrahan                              | Autorand      | 0.005       | 520.00      | 0.00     | 590.00                                                                                                    |

Letzte Seite

| Konto Bezeichnung | Konto-         | Anfangs-    |          |          |             |  |
|-------------------|----------------|-------------|----------|----------|-------------|--|
|                   | art            | Bestand     | Soll     | Haben    | Saldo       |  |
| Summer nach K     |                |             |          |          |             |  |
| Summen nach K     | ontoarten:     |             |          |          |             |  |
|                   | Bestand        | 63.695,83 H | 0,00     | 0,00     | 63.695,83 H |  |
|                   | Sammelkonto    | 0,00 S      | 330,00   | 580,00   | 250,00 H    |  |
|                   | Kasse          | 635,00 S    | 0,00     | 0,00     | 635,00 S    |  |
|                   | Geld           | 63.060,83 S | 4.520,00 | 400,00   | 67.180,83 S |  |
|                   | Interim        | 0,00 S      | 0,00     | 850,00   | 850,00 H    |  |
|                   | Bestandskonten | 0,00 S      | 4.850,00 | 1.830,00 | 3.020,00 5  |  |
|                   | Ertrag         | 0,00 S      | 0,00     | 4.000,00 | 4.000,00 H  |  |
|                   | Aufwand        | 0,00 S      | 980,00   | 0,00     | 980,00 S    |  |
|                   | G+V - Konten   | 0,00 S      | 980,00   | 4.000,00 | 3.020,00 H  |  |
|                   | Gesamtsumme:   | 0,00 S      | 5.830,00 | 5.830,00 | 0,00 S      |  |

### Layout ohne Kontogruppen

Es werden Zwischensummen je Kontoklasse (z.B. 1 Umlaufvermögen)gebildet.

| Konto                                  | Bezeichnung                                                                                                    | Konto-      | Anfanes-    |          |          |             |
|----------------------------------------|----------------------------------------------------------------------------------------------------|-------------|-------------|----------|----------|-------------|
| 12/00/201                              |                                                                                                    | art         | Bestand     | Soll     | Haben    | Saldo       |
| Umlaud                                 | hormögon                                                                                                    |             |             |          |          |             |
| onnau                                  | de this feet welleler                                                                                           | (manufact)  |             |          |          |             |
| 13/400                                 | ourchiautende kollekten                                                                                         | interim     | 0,00 5      | 0,00     | 520,00   | 520,00 H    |
| 15/500                                 | Geotransit                                                                                                    | Geld        | 15.000.005  | 0,00     | 550,00   | 15 000 00 F |
| 151010                                 | Weitpapiere 1                                                                                                   | de la       | 13.000,003  | 0,00     | 0,00     | 13.000,00 5 |
| 160000                                 | Kasse St. Katharina                                                                                             | Kasse       | 220,00 5    | 0,00     | 0,00     | 220,00 5    |
| 161000                                 | Kasse St. Marien                                                                                                | Kasse       | 110,00 S    | 0,00     | 0,00     | 110,00 5    |
| 162000                                 | Kasse St. Christophorus                                                                                         | Kasse       | 305,00 5    | 0,00     | 0,00     | 305,00 5    |
| 180000                                 | Girokto 4/111 Sparkasse                                                                                         | Geld        | 5.250,335   | 4.520,00 | 400,00   | 9.370,33 5  |
| 181000                                 | Girokto 47112 Pax-Bank                                                                                          | Geld        | 8.010,505   | 0,00     | 0,00     | 8.010,50 S  |
| 182000                                 | Festgeld 0815 - 3 Monate                                                                                        | Geld        | 10.000,005  | 0,00     | 0,00     | 10.000,00 S |
| 183000                                 | Festgeld 0816 - 12 Monate                                                                                       | Gelo        | 20.000,005  | 0,00     | 0,00     | 20.000,00 S |
| 184000                                 | Spendenkonto Pax-Bank                                                                                           | Geld        | 1.200,005   | 0,00     | 0,00     | 1.200,00 5  |
| 185000                                 | Spendenkto Glocke (Pax-Bank)                                                                                    | Geld        | 3.600,005   | 0,00     | 0,00     | 3.600,00 S  |
|                                        | Summe Stan dard konto:                                                                                          | 184000      | 4.800,00 5  | 0,00     | 0,00     | 4.800,00 5  |
|                                        |                                                                                                    |             | 63.695,83 S | 4.520,00 | 1.250,00 | 66.965,83 S |
| Eigenka                                | apitalkonten                                                                                                    |             |             |          |          |             |
| 295000                                 | zweckgebundene Rücklagen                                                                                        | Bestand     | 23.600,00 H | 0,00     | 0,00     | 23.600,00 H |
| 292000                                 | Allgemeine Rücklage                                                                                             | Bestand     | 40.095,83 H | 0,00     | 0,00     | 40.095,83 H |
|                                        |                                                                                                    |             | 63.695,83 H | 0,00     | 0,00     | 63.695,83 H |
| Fremdl                                 | kapitalkonten                                                                                                   |             |             |          |          |             |
| 330010                                 | Verbindl. aus Lief. und Leist. (Sammelkto)                                                                      | Sammelkonto | 0,00 S      | 330,00   | 580,00   | 250,00 H    |
|                                        |                                                                                                    |             | 0,00 S      | 330,00   | 580,00   | 250,00 H    |
| Betrieb                                | liche Erträge                                                                                                   |             |             |          |          |             |
| 410010                                 | Zuschuss Haushalt                                                                                               | Ertrag      | 0,00 S      | 0,00     | 4.000,00 | 4.000,00 H  |
|                                        |                                                                                                    |             | 0,00 5      | 0,00     | 4.000,00 | 4.000,00 H  |
| Betrieb                                | liche Aufwendungen (Allgemein                                                                                   | )           |             |          |          |             |
| 611000                                 | Sozialabgaben                                                                                                   | Aufwand     | 0.00 S      | 580.00   | 0.00     | 580.00 S    |
| 670040                                 | Druckerzeugnisse/Kerzenkauf                                                                                     | Autwand     | 0,00 5      | 400,00   | 0,00     | 400,00 S    |
| ************************************** | on constructions denoted and an of the version of the second second second second second second second second s |             | 0,00 5      | 980,00   | 0,00     | 980,00 S    |
|                                        |                                                                                                    |             | 0.005       | 5 830 00 | 5,830,00 | 0.00 5      |

### Layout nach Eröffnen Neues Jahr

Nach dem <u>Eröffnen des Neuen Jahres</u> werden die Anfangsbestände als vorläufig gekennzeichnet.

| Konto   | Bezeichnung                             | Konto- vorläu |             |      |       |             |
|---------|-----------------------------------------|---------------|-------------|------|-------|-------------|
|         |                                         | art           | Bestand     | Soll | Haben | Saldo       |
| Imlaut  | vermögen                                |               |             |      |       |             |
| 127400  | durching fande Veileiten                | Interim       | 520.00 H    | 0.00 | 0.00  | 530.00 H    |
| 1275.00 | Goldt crocit                            | Interim       | 320,00 H    | 0,00 | 0,00  | 320,00 H    |
| 15/500  | Westerolize 1                           | Gold          | 15 000 00 S | 0,00 | 0,00  | 15 000 00 S |
| 151010  | Vacas & Katharian                       | Geld          | 15.000,00 5 | 0,00 | 0,00  | 15.000,00 5 |
| 161000  | Kasse St. Katharina                     | Kasse         | 220,00 5    | 0,00 | 0,00  | 220,00 5    |
| 101000  | Kasse St. Marten                        | Kasse         | 110,00 5    | 0,00 | 0,00  | 110,00 5    |
| 182000  | Kasse St. Christophorus                 | Gald          | 305,00 5    | 0,00 | 0,00  | 305,00 5    |
| 180000  | Grokto 47111 Sparkasse                  | Geld          | 9.570,55 5  | 0,00 | 0,00  | 9.570,55 5  |
| 181000  | Grokto 4/112 Pak-Bank                   | Geld          | 8.010,50 5  | 0,00 | 0,00  | 8.010,50 5  |
| 182000  | Festgeld 0815 - 3 Monate                | Geld          | 10.000,00 5 | 0,00 | 0,00  | 10.000,00 S |
| 183000  | Festgeld 0816 - 12 Monate               | Geld          | 20.000,00 5 | 0,00 | 0,00  | 20.000,00 S |
| 184000  | Spendenkonto Pax-Bank                   | Geld          | 1.200,00 S  | 0,00 | 0,00  | 1.200,00 S  |
| 185000  | Spendenkto Glocke (Pax-Bank)            | Geld          | 3.600,00 S  | 0,00 | 0,00  | 3.600,00 S  |
|         | Summe Standardkonto:                    | 184000        | 4.800,00 S  | 0,00 | 0,00  | 4.800,00 S  |
|         |                                         |               | 66.965,83 S | 0,00 | 0,00  | 66.965,83 S |
| Eigenka | apitalkonten                            |               |             |      |       |             |
| 295000  | zweckgebundene Rücklagen                | Bestand       | 23.600,00 H | 0,00 | 0,00  | 23.600,00 H |
| 292000  | Aligemeine Rücklage                     | Bestand       | 40.095,83 H | 0,00 | 0,00  | 40.095,83 H |
|         |                                         |               | 63.695,83 H | 0,00 | 0,00  | 63.695,83 H |
| Fremd   | apitalkonten                            |               |             |      |       |             |
| 330010  | VerbindLausLief. und Leist. (Sammelkto) | Sammelkonto   | 250,00 H    | 0,00 | 0,00  | 250,00 H    |
|         |                                         |               | 250,00 H    | 0,00 | 0,00  | 250,00 H    |
|         |                                         |               | 3.020,00 S  | 0,00 | 0,00  | 3.020,00 S  |
|         |                                         |               |             |      |       |             |

### Layout Lieferanten

Einzeilig und Sortierung nach Suchwort:

| Sald   | aldenliste Lieferanten - St. Katharina, Musterstadt |              |                |            |                 |         |        |        |          |
|--------|-----------------------------------------------------|--------------|----------------|------------|-----------------|---------|--------|--------|----------|
| Konto  | Suchwort<br>Adresse                                 | Zahl-<br>art | Bankverbindu   | ing        | Samme l-<br>kto | Vortrag | Soll   | Haben  | Saldo    |
|        | 2 Druckerei Blatt                                   | 1            | 31860808       | 259 501 30 | 330010          | 0,00 S  | 150,00 | 400,00 | 250,00 H |
| -      | l Knappschaft                                       | 1            | 1828141200     | 360 101 11 | 330010          | 0,00 S  | 180,00 | 180,00 | 0,00 S   |
| Anzahl | Konten: 2                                           |              |                |            |                 | 0,005   | 330,00 | 580,00 | 250,00 H |
| Sam    | nelkonten:                                          |              |                |            |                 |         |        |        |          |
| 330010 | Verbindl. aus Li                                    | ef. und l    | eist. (Sammell | kto)       |                 | 0,00 S  | 330,00 | 580,00 | 250,00 H |
|        |                                                     |              | G              | esamtsumme |                 | 0,005   | 330,00 | 580,00 | 250,00 H |

Mehrzeilig und Sortierung nach Kontonummer:

| Konto    | Suchwort<br>Adresse                           | Zahl-<br>art                               | Bankverbind                | ung                    | Sammel-<br>kto | Vortrag | Soll   | Haben  | Saldo    |
|----------|-----------------------------------------------|--------------------------------------------|----------------------------|------------------------|----------------|---------|--------|--------|----------|
| 1        | Knappschaft<br>Minijobzentrale<br>45115 Essen | 1                                          | 1828141200<br>SEB Essen    | 360 101 11             | 330010         | 0,00 S  | 180,00 | 180,00 | 0,00 S   |
| 2        | Druckerei Blatt                               | 1                                          | 31860808<br>Sparkasse Hild | 259 501 30<br>Iesheim  | 330010         | 0,00 S  | 150,00 | 400,00 | 250,00 H |
|          |                                               |                                            | 7 Tage                     | Tage 2,00% 30 Tage nto |                |         |        |        |          |
| Anzahl K | onten: 2                                      |                                            |                            |                        |                | 0,00 S  | 330,00 | 580,00 | 250,00 H |
| Samm     | nelkonten:                                    |                                            |                            |                        |                |         |        |        |          |
| 330010   | Verbindl. aus Li                              | Verbindl. aus Lief. und Leist. (Sammelkto) |                            |                        |                |         |        | 580,00 | 250,00   |
|          |                                               |                                            | G                          | ecomtsumme             |                | 0.005   | 330.00 | 580.00 | 250,00 H |

### Bilanz/G+V

siehe Beschreibung Seitenansicht Bilanz/G+V

#### Plan-/Istzahlen

Beschreibung dazu siehe unter JahresarbeitenDruck Plan-/Istzahlen ...

#### **OP-Liste**

Die Offene Posten-Liste kann sowohl für Lieferanten- als auch für die Kundendaten gedruckt werden.

| 🛓 Vorlauf-Information | n                                    | _ = X     |
|-----------------------|--------------------------------------|-----------|
| OPListe               |                                      |           |
| Kontoquelle           | Lieferanten<br>Lieferanten<br>Kunden |           |
|                       | Seitenansicht 🔔                      | Beenden 💭 |

| OP-Li                | ste Lie     | eferanten      |        |          |            |                            | 2009     |
|----------------------|-------------|----------------|--------|----------|------------|----------------------------|----------|
| St. Must             | er, Mus     | terstadt       |        |          |            |                            | 12345678 |
| 1049                 | Bauges      | chäft Hoffmann |        |          |            |                            |          |
| Rech.Dat             | Fällig      | Beleg          | Soll   | Haben    | Saldo      | Buchungstext               |          |
|                      |             | Vortrag        |        | 3.645,45 |            |                            |          |
|                      |             |                | 0,00   | 3.645,45 | 3.645,45 H |                            |          |
| 1                    | BGV         |                |        |          |            |                            |          |
| Rech.Dat             | Fällig      | Beleg          | Soll   | Haben    | Saldo      | Buchungstext               |          |
| 01.05.09             | 01.05.09    | ER 51          | 200,00 | 0,00     |            | Verrechng Beihilfe         |          |
| 30.04.09             | 30.04.09    | DTA 11         | -51,62 | 0,00     |            | Storno> 33600500 Re 442100 |          |
| 24.12.08             | 24.12.08    | ER 44          | 0,00   | -50,70   |            | <storno> BGV</storno>      |          |
| 01.05.09             | 01.05.09    | ER 50          | 0,00   | 500,00   |            | durchlfd. Kollekte         |          |
| and the state of the | 1001001001X |                | 148,38 | 449,30   | 300,92 H   |                            |          |
| 1036                 | Comput      | ter-Service    |        |          |            |                            |          |
| Rech.Dat             | Fällig      | Beleg          | Soll   | Haben    | Saldo      | Buchungstext               |          |
|                      |             | Vortrag        |        | 60,95    |            |                            |          |
|                      |             |                | 0,00   | 60,95    | 60,95 H    |                            |          |
| 4                    | Flügel      |                |        |          |            |                            |          |
| Rech.Dat             | Fällig      | Beleg          | Soll   | Haben    | Saldo      | Buchungstext               |          |
| 10.03.09             | 10.03.09    | ER 63          | 0,00   | 250,00   |            | Kerzen etc.                |          |
| 10.03.09             | 10.03.09    | ER 62          | 0,00   | 250,00   |            | Kerzen etc.                |          |
|                      |             |                | 0,00   | 500,00   | 500,00 H   |                            |          |
| 641                  | Knapps      | chaft          |        |          |            |                            |          |
| Rech.Dat             | Fällig      | Beleg          | Soll   | Haben    | Saldo      | Buchungstext               |          |
| 10.01.09             | 10.01.09    | ER 56          | 0,00   | 300,00   |            | Abgaben 01/09              |          |
|                      |             |                | 0,00   | 300,00   | 300,00 H   |                            |          |
| Ca                   | a m teu m m | e.             | 148 38 | 6.056.62 | 5.908 24 H |                            |          |

### Zahlungen

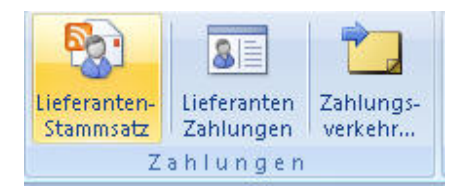

### Lieferantenstammsatz

siehe unter Stammdaten/Kontokorrent/Lieferantenstamm

| E Liefer       | anten Mustermann       | - <u>N</u> eue       | es Kto Buchungen Zahlungen Lösch Speich Ende |
|----------------|------------------------|----------------------|----------------------------------------------|
| LieferantenNr: | 1                      |                      |                                              |
| Suchwort:      | Mustermann             |                      |                                              |
| Anschrift      |                        | Zahlungskonditionen  | L                                            |
| Firma:         | Mustermann             | Liefzahlart:         | Überweisung (DTA)                            |
| Straße:        |                        | Zahlungsziel (Tage): | 0                                            |
| Zusatz:        |                        | SkontoSatz:          | 0,00                                         |
| Plz/ Ort:      |                        | ohne Skonto (Tage):  | 0                                            |
| KundenNr:      | 4711                   |                      |                                              |
| BANK           | JBA                    | N Buchhaltung        |                                              |
| IBAN:          | DE20257500010104065917 | LiefSammelKto:       | 350201 Verbindl. Sammelkto aus Lieferung/Lei |
| BIC:           | NOLADE21CEL            | Standard-Gegenkto:   | 640100 Heizkosten für Kirche                 |
| BankName:      | Sparkasse Celle        | Standard-KStelle:    | 0000 diese Einrichtung                       |
| weitere Inform | ationen                |                      |                                              |
| Ansprechpartne | er:                    | Fax:                 |                                              |
| Telefon:       |                        | Mail:                |                                              |
| Handy:         |                        | Vortrag aus 2010     | 500,00 H                                     |

Nach der SEPA-Umstellung sieht der Bankenteil so aus:

| BankName: | DKM Darlehnskasse Münster |  |
|-----------|---------------------------|--|
| BIC:      | GENODEM1DKM               |  |
| IBAN:     | DE2540060265000004300     |  |
| BANK      | IBAN                      |  |

Man hat dann auch die Möglichkeit mit der Schaltfläche IBAN...die IBAN-Nummer aufgrund von BLZ und Kontonummer zu ermitteln.

|          | N_ERmitteln     |             | <del>ر</del> ا<br>× |
|----------|-----------------|-------------|---------------------|
| Blz      | 25750001        | Kontonr     | 59                  |
|          | IE              | AN übernehn | nen                 |
| IBAN     | DE4125750001000 | 0000059     |                     |
| BIC      | NOLADE21CEL     |             |                     |
| Bankname | Sparkasse Celle |             |                     |
|          |                 |             |                     |
|          |                 |             |                     |

#### Lieferantenzahlungen

Hier werden die reinen Zahlungssätze (nicht die Buchungssätze) des Lieferanten angezeigt. Die Zahlungen können hier gesperrt oder auch ganz gelöscht werden.

| Alle Za   | hlun | gen des l | lieferanten |           |               |              |           |            |                   |                            |              |               |           |        | × |
|-----------|------|-----------|-------------|-----------|---------------|--------------|-----------|------------|-------------------|----------------------------|--------------|---------------|-----------|--------|---|
|           | Za   | hlun      | gen         | 1         | • Kna         | appschaft    |           |            | Essen             | Stammsatz Bu               | chungen Ende |               |           |        |   |
| 🛛 Jahr •  | BK   | • AI •    | Gespe •     | Rechni +  | RechDat •     | RechBetrag • | Skontob • | ZahlBetr - | Verwendungszwi •  | Verwendungszweck2 ·        | SkontoFa •   | NettoFallig - | Gezahlt • | DTA am |   |
| 201       | 0    | 0 L       |             | 01/2010   | 02.01.2010    | 180,00       | 0,00      | 180,00     | Re 01/2010        | Abrechnung Minijobber 01/2 | 0 02.01.2010 | 02.01.2010    |           |        |   |
|           |      |           |             |           |               |              |           |            |                   |                            |              |               |           |        |   |
|           |      |           |             |           |               |              |           |            |                   |                            |              |               |           |        |   |
|           |      |           |             |           |               |              |           |            |                   |                            |              |               |           |        |   |
|           |      |           |             |           |               |              |           |            |                   |                            |              |               |           |        |   |
|           |      |           |             |           |               |              |           |            |                   |                            |              |               |           |        |   |
|           |      |           |             |           |               |              |           |            |                   |                            |              |               |           |        |   |
|           |      |           |             |           |               |              |           |            |                   |                            |              |               |           |        |   |
|           | _    | -         | _           |           |               |              |           |            |                   |                            |              |               |           |        | _ |
| Datensatz | 14   | < 1von:   | 1 > H >     | K Kein    | Filter Sucher |              |           |            |                   |                            |              |               |           |        |   |
|           |      |           | Rech        | nungsbetr | ag: 180,      | 00 Skontob   | etrag:    | 0,00 Übe   | erweisungsbetrag: | 180,00                     |              |               |           |        |   |
|           |      |           |             |           |               |              |           |            |                   |                            |              |               |           |        |   |
| 4         |      | _         | _           |           |               |              |           |            |                   |                            |              |               |           |        |   |

Löschen:

Ein Klick auf den Datensatzmarkierer (links neben dem Jahr) markiert den Posten und mit der Entf-Taste wird der Posten gelöscht.

Vorab wird nochmal nachgefragt, ob der Datensatz wirklich gelöscht werden soll.

Falls eine Zahlung bereits gelaufen ist, ist eine Löschung nicht mehr möglich.

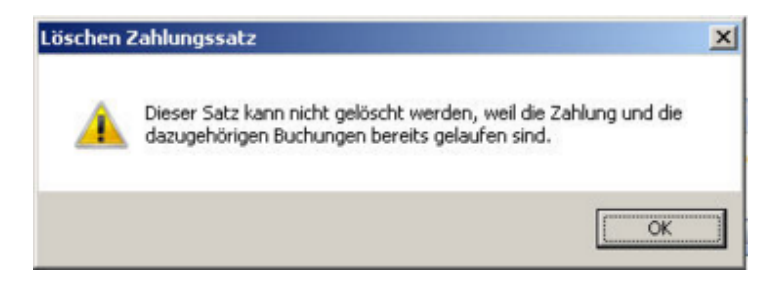

Falls ein Satz versehentlich gelöscht wurde, kann er über den Buchungssatz in der Kontenauskunft/Zahlungssatz erzeugen neu erstellt werden.

#### Zahlungsverkehr

Mit diesem Programm kann die Zahlungsvorschlagsliste und anschließend der Datenträgeraustausch gestartet werden.

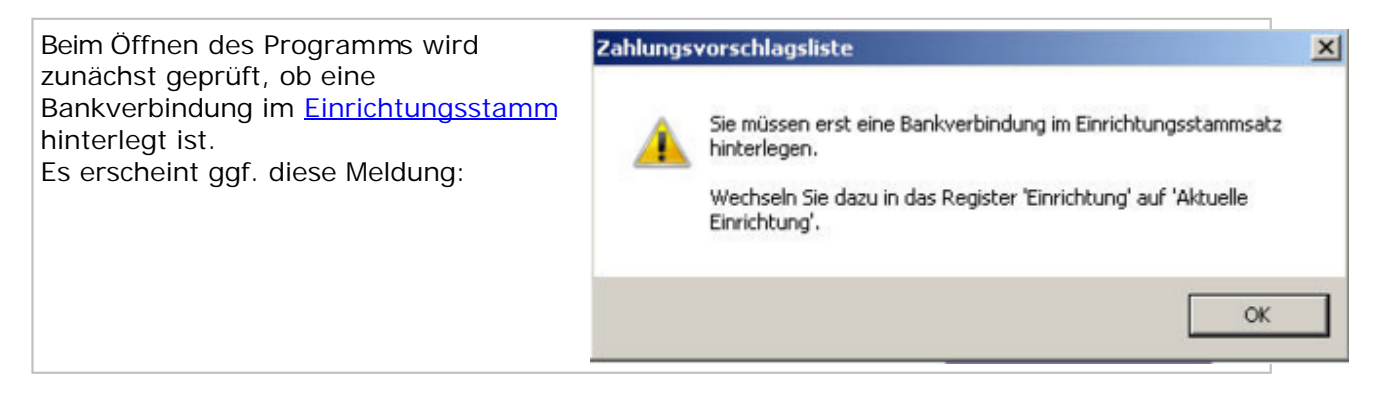

Im Vorlauf wird festgelegt von welcher Bank die Überweisungen laufen sollen und zu welcher Fälligkeit.

Sämtliche Zahlungen werden sofort gebucht, so dass das Lieferantenkonten ausgeglichen wird.

Die Gegenbuchung läuft zunächst auf ein Bankzwischenkonto, bei der Buchung des Kontoauszugs wird das Zwischenkonto wieder ausgeglichen.

Weitere Angaben zu den Vorlaufdaten stehen unter der Zahlungsvorschlagsliste.

| 🛓 Zahlungsvorschlag                           |                                                                                                    | _ = X |
|-----------------------------------------------|----------------------------------------------------------------------------------------------------|-------|
| Zahlungsvo                                    | rschlagsliste                                                                                                    |       |
| Überweisung von:                              | 1         Sparkasse Celle           Konto:         104065917           BLZ:         25750001                        |       |
| Bankbuchungen auf:                            | 137500 - Geldtransit (Interim)                                                                                      |       |
| Zahlung erfolgt am:                           | 22.07.10                                                                                                    |       |
| nächste Zahlung am:                           | 22.08.10                                                                                                    |       |
| Skontobuchung:                                | <ul> <li>auf Gegenkto des Lieferanten</li> <li>auf separates Konto 590000          Erhaltene Skonti     </li> </ul> |       |
| Kontenzuordnung:<br>(für Anzeige 'offene Zahl | Manuelle Änderungen werden beibehalten ung') (Skontokonten werden nicht neu ermittelt)                              |       |
| Offene Zahlungen                              | 1. ZVL starten 2. Überweisung Abbrec                                                                                | hen   |
| 13<br>1                                       |                                                                                                    |       |

## Zahlungsvorschlagsliste

| Überweisung von:                             | 1 • Sparkasse Celle<br>Konto: 104065917 BLZ: 25750001                                                   |
|----------------------------------------------|----------------------------------------------------------------------------------------------------|
| Bankbuchungen auf:                           | 137500 - Geldtransit (Interim)                                                                          |
| Zahlung erfolgt am:                          | 22.07.10                                                                                                |
| nächste Zahlung am:                          | 22.08.10                                                                                                |
| Skontobuchung:                               | <ul> <li>auf Gegenkto des Lieferanten</li> <li>auf separates Konto 590000 - Erhaltene Skonti</li> </ul> |
| Kontenzuordnung:<br>(für Anzeige 'offene Zah | Manuelle Änderungen werden beibehalten      (Skontokonten werden nicht neu ermittelt)                   |
| Offene Zahlungen                             | 1. <u>Z</u> VL starten 2. <u>Ü</u> berweisung <u>A</u> bbrechen                                         |

#### Felderläuterungen:

| Überweisung von:       | Auswahl der Bank die belastet werden soll. Die Banknummern sind im <u>Einrichtungsstamm</u> hinterlegt.                                                                                                    |
|------------------------|----------------------------------------------------------------------------------------------------|
| Bankbuchung auf:       | <ul> <li>Angabe des Sachkontos (Bankzwischenkonto oder auch Geldtransitkonto genannt) auf dem die Überweisungen gebucht werden. Das Konto wird beim Buchung des Kontoauszugs wieder ausgeglichen.</li> <li>1. Lieferanten an Bankzwischenkonto (Buchung durch dieses Programm)</li> <li>2. Bankzwischenkonto an Bankkonto (Manuelle Buchung nach Kontoauszug)</li> </ul> |
| Zahlung erfolgt am:    | Das Tagesdatum ist voreingestellt, man kann auch einen späteren<br>Termin vorgeben. Das Datum ist wichtig für die Fälligkeitsermittlung.                                                                                                    |
| nächste Zahlung<br>am: | Voreingestellt ist hier das Tagesdatum plus dem Zahlungsrythmus<br>aus dem <u>Firmenstamm</u> . Auch dieses Datum ist wichtig für die<br>Fälligkeitsermittlung, denn wenn der nächste Zahlungstermin<br>innerhalb der Rechnungsfälligkeit liegt, dann erfolgt die Überweisung<br>erst bei dem nächsten Zahlungslauf.                                                     |
|                        | <u>Lipp zur sofortiger Überweisung aller Rechnungen:</u><br>Setzen Sie den Termin <i>nächste Zahlung am</i> mindestens 1 Monat<br>nach dem Termin <i>Zahlung am</i> .                                                                                                    |

| Skontobuchung auf:        | Ist beim Lieferanten ein Skontosatz hinterlegt, so wird bei Zahlung<br>innerhalb der Skontofälligkeit der Skontobetrag abgezogen. Das ist<br>eine Minderung der Rechnung und hier wird dem Programm<br>mitgeteilt, ob die Minderung auf dem Gegenkonto des Lieferanten,<br>also dort wo die Rechnung steht oder auf einem separatem Konto<br><i>'Skontoerträge'</i> , gebucht werden soll.<br>Eine Änderung wird nach dem Zahlungslauf in den <u>Firmenstamm</u><br>übernommen. |
|---------------------------|----------------------------------------------------------------------------------------------------|
| Kontenzuordnung:          | Diese Zeile wird nur eingeblendet, wenn unter 'offene Zahlungen' das<br>Skontokonto verändert wurde. Eine Markierung kennzeichnet, dass<br>bei erneutem Aufruf von 'ZVL starten' oder 'offenen Zahlungen' das<br>neue Konto beibehalten wird, ansonsten wird das Skontokonto<br>wieder neu ermittelt.                                                                                                    |
| Offene Zahlungen          | Diese Anzeige muss geöffnet werden, wenn Änderungen an den<br>Überweisungen vorgenommen werden sollen. z.B.<br>- Sperren eines Posten<br>- Verwendungszweck anpassen<br>- Skontobetrag oder Skontokonto ändern<br>- Zahlung komplett löschen                                                                                                    |
| Protokolle<br>wiederholen | Mit dieser Funktionen können die Protokolle des letzten Zahlungslauf wiederholt werden. Das kann nötig werden, falls eine Seitenansicht ohne Druckbefehl geschlossen wurde.                                                                                                    |
| 1. ZVL starten            | Aufruf der <u>Zahlungsvorschlagsliste</u> , dieser Druck muss immer vor den<br>Überweisungen laufen. Falls nach der ZVL Änderungen durchgeführt<br>werden, muss die ZVL erneut aufgerufen werden.                                                                                                    |
| 2. Überweisung            | Aufruf der <u>Überweisungen</u> , mit ERstellung der Buchungssätze und der DTA-Datei.                                                                                                    |

## Seitenansicht ZVL

| Zahlungsv                  | or   | schlag Lieferante                        | en            |                |                  |                 |                        | 2013                        |  |  |  |
|----------------------------|------|------------------------------------------|---------------|----------------|------------------|-----------------|------------------------|-----------------------------|--|--|--|
| St. Katharina, Musterstadt |      |                                          |               |                |                  |                 |                        |                             |  |  |  |
| Rechnungen bis:            | 0    | 5.11.2013 Nächste Überweis               | ung: 05.      | 11.2013        |                  |                 |                        |                             |  |  |  |
| Überweisung von            | Ba   | nk 1 Sparkasse Celle                     |               |                | I BAN DI         | 202575          | 0001010406591 NOL      | ADE 21CEL                   |  |  |  |
| Lieferanten                |      | Verwendungszweck 1<br>Verwendungszweck 2 | Rech<br>Datum | Rech<br>Betrag | Abzug-<br>Betrag | Zahl-<br>Betrag | Bank-<br>verbindung    | Skto-fällig<br>Netto-fällig |  |  |  |
| Druckerei Blatt            | /4   | Re 4711                                  | 05.01.13      | 147,00         | 0,00             | 147,00          | DE98259501300031860808 | 05.01.13                    |  |  |  |
|                            |      | Kirchenblatt 01/2013                     |               |                | Sparkasse I      | Eldesheim       | NOLADE21HI             | 05.01.13                    |  |  |  |
| Knappschaft                | /5   | Re01/2013                                | 07.01.13      | 180,00         | 0,00             | 180,00          | DE03360101111828141200 | 07.01.13                    |  |  |  |
|                            |      | Abrechnung Minij obb er 01/2013          |               |                | 1                | SEB Essen       | ESSEDE5F360            | 07.01.13                    |  |  |  |
|                            |      | Zahl                                     | lungsbetrag L | ieferanten     |                  | 327             | ,00                    |                             |  |  |  |
| Anzahl Überweisu           | ngen | u: 2                                     | Zahlu         | ngsbetr ag:    | _                | 327             | .00                    |                             |  |  |  |
|                            |      | 3                                        | Zahlungsbetr  | ag gesamt:     | _                | 327             | .00                    | 1                           |  |  |  |

| St. Katharina,    | M   | usterstadt                                 |               |               |                |                  |                 |                          |                         | 12345                 | 678       |
|-------------------|-----|--------------------------------------------|---------------|---------------|----------------|------------------|-----------------|--------------------------|-------------------------|-----------------------|-----------|
| Rechnungen bis:   | 2   | 2.07.2010 Nächste Über                     | weisung:      | 22.08.2       | 2010           |                  |                 |                          |                         |                       |           |
| Überweisung von   | Ba  | nk 1 257 500 01                            | Sparkas       | se Celle      |                |                  |                 |                          | Konto 10                | 4065917               |           |
| Lieferanten       |     | Verwendung szweck 1<br>Verwendung szweck 2 |               | Rech<br>Datum | Rech<br>Betrag | Abzug-<br>Betrag | Zahl-<br>Betrag | Bank-<br>verbindur       | Skonto<br>ig fällig     | Netto<br>fällig       |           |
| Druckerei Blatt   | /2  | 4711<br>Kirchenblatt 01/2010               |               | 21.07.10      | 150,00         | 3,00             | 147,00          | 31860808<br>259 501 30   | 31.07.10<br>Sparkasse H | 20.08.10<br>ildesheim |           |
| Knappschaft       | /1  | Re 01/2010<br>Abrechnung Minijobber 01/2   | 2010          | 02.01.10      | 180,00         | 0,00             | 180,00          | 1828141200<br>360 101 11 | 02.01.10<br>SEB Essen   | 02.01.10              |           |
|                   |     |                                            | Zahlungsb     | etrag Liefe   | ranten:        |                  | 327,00          |                          |                         |                       |           |
| Anzahl Überweisur | ger | E 2                                        |               | Zahlungs      | betrag:        |                  | 327,00          |                          |                         |                       |           |
|                   |     |                                            | Zahlu         | ngsbetrag s   | esamt:         |                  | 327,00          |                          |                         |                       |           |
| Gesperrte Post    | en: | Rech<br>Nr.                                | Rech<br>Datum | Ree           | ch<br>rag Skto | 2<br>% B         | ahl-<br>etrag   | Kd-Nr.                   | Skonto<br>fällig        | Netto<br>fällig       | Bk<br>Nr. |
| Musterlieferant   |     |                                            | 21.07.1       | 1.00          | 00,00 3,0      | 9                | 70,00           | 03                       | .08.10                  | 20.08.10              | 0         |
|                   |     |                                            |               | Gesamt:       |                | 9                | 70,00           |                          |                         |                       |           |

#### Offene Zahlungen

Es werden alle noch nicht abgewickelten Zahlungen angezeigt.

Steht in der Spalte Zahlbetrag der Wert auf 0,00, dann war der Posten bisher nicht fällig und wurde noch nicht zur Zahlung vorgeschlagen.

Der Zahl- und auch der Rechnungsbetrag können nicht verändert werden, soll nur ein gekürzter Betrag überwiesen werden, dann ist die Kürzung in der Spalte SktoBetrag einzugeben!

Sobald eine Änderung in diesem Programm durchgeführt wurde, muss die Zahlungsvorschlagsliste erneut aufgerufen werden.

In dieser Anzeige können folgende Werte geändert werden:

- RechDat
- SperrKz
- SktoKonto (Bei Änderung wird Zeile *Kontenzuordnung* im Vorlauf Zahlungen eingeblendet)
- Skto-Kstelle
- Verwendungszweck1 und 2
- Skontofälligkeit
- Nettofälligkeit
- Kz Gezahlt und Gebucht

| 🛔 Offene Z   | Cahlungen im Diale | g          |             |            |              |             |                |            |                     |                           | - = X    |
|--------------|--------------------|------------|-------------|------------|--------------|-------------|----------------|------------|---------------------|---------------------------|----------|
| Offene       | Zahlunge           | en         |             |            |              |             |                |            | Ende                |                           |          |
| LNr - I      | RechnungsNr -      | RechDat -  | Sperr -     | RechBtry - | SktoBetraj + | SktoKonto - | Skto-Kstelle - | ZahlBtrg + | Verwendungszweck1 - | Verwendungszweck2 -       | SkontoFá |
| 2            |                    | 21.07.2010 |             | 150,00     | 3,00         | 670040      | 0              | 147,00     | 4711                | Kirchenblatt 01/2010      | 31.07    |
| 3            |                    | 21.07.2010 |             | 1.000,00   | 30,00        | 645040      | 0              | 970,00     |                     | Pflastersteine            | 03.08    |
| 1            | 01/2010            | 02.01.2010 |             | 180,00     | 0,00         | 611000      | 1000           | 180,00     | Re 01/2010          | Abrechnung Minijobber 01/ | 02.01    |
|              |                    |            |             |            |              |             |                |            |                     |                           |          |
|              |                    |            |             |            |              |             |                |            |                     |                           |          |
|              |                    |            |             |            |              |             |                |            |                     |                           |          |
|              |                    |            |             |            |              |             |                |            |                     |                           |          |
|              |                    |            |             | La .       |              |             |                |            |                     |                           |          |
| Datensatz: ) | 4 4 2 von 3        | N N        | Kein Filter | Suchen     | 4            |             |                |            |                     |                           |          |

Solange die Zahlung noch nicht erfolgt ist, kann auch der gesamte Satz gelöscht werden.

Ein Klick auf den Datensatzmarkierer (links neben der LieferantenNr) markiert den Posten und mit drücken der 'Entf-Taste' kann der Satz nach einer Sicherheitsfrage gelöscht werden.

|                   |                     | ×                                  |
|-------------------|---------------------|------------------------------------|
| n Höhe von 970,00 | ) wirklich löschen? | 2                                  |
| 12                | Nein                |                                    |
|                   | n Höhe von 970,00   | n Höhe von 970,00 wirklich löschen |

Ein neuer Zahlungssatz kann über die <u>Kontenanzeige Lieferanten</u> (rechte Maustaste -> Zahlungen erzeugen) angelegt werden.

## Überweisung

| Beim Starten der Überweisungen wird<br>zunächst geprüft, ob Änderungen mit<br>dem Programm <u>'Offene Zahlungen'</u><br>vorgenommen wurden, ist das der Fall<br>muss mit dem Button 'ZVL starten' die<br>Zahlungsvorschlagsliste noch aufgerufen | Überweisung nicht möglich           Im Programm 'offene Zahlungen' wurden Änderungen durchgeführt, deshalb muss die Zahlungsvorschlagsliste noch einmal aufgerufen werden.        | × |
|----------------------------------------------------------------------------------------------------|----------------------------------------------------------------------------------------------------|---|
| werden.                                                                                                    | OK                                                                                                    |   |
| Desweiteren wird geprüft, ob bei<br>Skontoabzug auch ein Skontokonto<br>hinterlegt ist. Fehlt das Konto kann ide<br>Überweisung nicht laufen, erst muss<br>über <u>'Offene Zahlung'</u> das Konto<br>zugeordnet werden.                          | Überweisung nicht möglich         Es gibt noch Posten ohne Skontokonto, obwohl Skonto gezogen wird.         Der Posten kann über 'offene Zahlungen' korrigiert werden.         OK | × |

| 🛓 Vorlaufin | formationen Datenträgeraustausch       | _ = X |
|-------------|----------------------------------------|-------|
| DTA         |                                        |       |
| Die Über    | weisung erfolgt von                    |       |
| Konto:      | 104065917 BLZ: 257 500 01 Sparkasse Ce | lle   |
| Überweis    | sungsprotokoll 🗷                       |       |
|             | Begleitzettel 🗹                        |       |
|             | Seitenansicht 🔽                        |       |
| Verze       | eichnis für DTA C:\KiDoppik\DTA        |       |
|             | DTA erstellen Abbrechen                |       |

#### Felderläuterung:

| Überweisungsproto | Bei gesetztem Häkchen wird das Protokoll erzeugt.                  |
|-------------------|--------------------------------------------------------------------|
| <u>koll</u>       | Wenn die DTA-Datei online versendet wird, erzeugen die meisten     |
|                   | Bankenprogramme ebenfalls ein Protokoll, so dass ein doppelter     |
|                   | Ausdruck vorliegen würde. Aus diesem Grund kann hier das Protokoll |
|                   | optional gedruckt werden.                                          |

| <u>Begleitzettel</u> | Wird die DTA-Datei nicht online verschickt, so kann sie immer noch<br>auf Diskette ausgegeben werden. In diesem Fall muss die Diskette<br>mit dem unterschriebenen Begleitzettel bei der Bank abgegeben<br>werden.                                                                                                    |
|----------------------|----------------------------------------------------------------------------------------------------|
| Seitenansicht        | Alle Listen können direkt auf den Drucker ausgegeben werden oder<br>erst als Seitenansicht angezeigt werden.<br>kein Häkchen = direkte Ausgabe auf den Drucker                                                                                                    |
| Verzeichnis für DTA  | Das Überweisungsmodul erstellt eine Datenträgerdatei (DTA) mit<br>dem Namen DTAUS.txt.<br>Der Speicherort dieser Datei wird unter 'Verzeichnis für DTA'<br>Der Dateiname kann je nach Eingabe im <u>Firmenstamm</u> ( <i>DTAUS-Datei</i><br><i>ohne Einrichtungsnummer</i> ) unterschiedlich aufgebaut sein.<br>z.B. DTAUS.1 - mit EinrichtungsNr<br>DTAUS0.txt - ohne EinrichtungsNr<br>Die Angabe dieses Verzeichnis wird automatisch im Firmenstamm<br>gespeichert.                                                                                                    |
| DTA<br>erstellen     | Vor Durchführung der Überweisungen wird noch einmal nachgefragt,<br>ob der errechnete Überweisungsbetrag in Ordnung ist:<br>Sicherheitsabfrage - Datenträgeraustausch<br>Der Betrag von 327,00 Euro wird überwiesen?.<br>Klicken Sie auf -Ja-, wenn Sie damit einverstanden sind.<br>Bei -Nein- kommen Sie zurück in die Bankenauswahl.<br>Ja Nein<br>Danach wird der Buchungsbeleg erzeugt und je nach Vorgabe das<br>Überweisungsprotokoll und der Begleitzettel.<br>Die Überweisung ist damit abgeschlossen. Die Konten der Lieferanten<br>sind ausgeglichen und gleichzeitig ausgeziffert worden. Die DTA-<br>Datei kann jetzt an die Bank gesendet werden. Sprechen Sie mit<br>Ihrer Bank, mit welchem Programm Sie die DTA-Datei mit PIN- und<br>TAN-Nummern versenden können.<br>Bei der Deutschen Bank ist das z.B. Online möglich. |

## Seitenansicht Buchungsbeleg

| Buchui<br>St. Katharin | ngsbele<br>1a, Musters | 05.11.13<br>1234567 |                   |        |        |
|------------------------|------------------------|---------------------|-------------------|--------|--------|
| Bkreis Beleg           | Konto                  |                     | Buchungstext      | Soll   | Haben  |
| DTA 1/                 | S 170100               | Geldverrechnung     | Sammelbuchung DTA |        | 327,00 |
| DTA 1/1                | L 000004               | Druckerei Blatt     | Sammelüberweisung | 147,00 |        |
| DTA 1/2                | L 000005               | Knappschaft         | Sammelüberweisung | 180,00 |        |
|                        |                        |                     | Summe             | 327,00 | 327,00 |
|                        |                        |                     |                   |        |        |

## Seitenansicht Überweisungsprotokoll

| Bank-Name: Sparkasse Ce | lle IBAN-Nr.: DE 202575 | C:KiDoppik/D3                 | ASEPA-UEB_99.XML           |                                           |        |
|-------------------------|-------------------------|-------------------------------|----------------------------|-------------------------------------------|--------|
| Empfänger               | Bank                    | IBAN / technische Referenz    | BIC                        | Verwendungszweck                          | Betrag |
| Druckerei Blatt         | Sparkasse Hildesheim    | DE98259501300031860808<br>165 | NOLADE 21H IK              | Re 4711<br>Kischenblatt 01/2013           | 147,00 |
| Knappschaft             | SEB Essen               | DE03360101111828141200<br>166 | ESSEDE 5F3 60              | Re 01/2013<br>Abrechnung Minijobber 01/20 | 180,00 |
| Anzahl Überweisungen:   | 2 Nachrichtenka         | ennung: 1D-131001 0933        | Ausführungsdatum: 01.10.13 | Kontrollsumme                             | 327,00 |

vor SEPA:

# Protokoll - Sammelüberweisung

| St. Katharin:   | a, Musterstad  | dt                   |               |              |                                           | 12345678 |
|-----------------|----------------|----------------------|---------------|--------------|-------------------------------------------|----------|
| Bank-Name: Span | kasse Celle Ko | onto-Nr.: 104065917  | BLZ: 25750001 |              |                                           |          |
| Empfänger       | Konto-Soll     | Bank                 | Konto-Nr.     | BLZ          | Verwendungszweck                          | Betrag   |
| Druckerei Blatt | L 000002       | Sparkasse Hildesheim | 31860808      | 259 501 30   | 4711<br>Kirchenblatt 01/2010              | 147,00 S |
| Knappschaft     | L 000001       | SEB Essen            | 1828141200    | 360 101 11   | Re 01/2010<br>Abrechnung Minijobber 01/20 | 180,00 S |
| Anzahl Überweis | ungen: 2       | Kontrollsumme K      | onto          | 1.860.002.00 | 8                                         | 327,00 S |
|                 |                | Kontrollsumme B      | LZ            | 61.960.24    | 1                                         |          |
| Dateiname       | Dtaus0.txt     |                      |               |              |                                           |          |
|                 |                |                      |               |              |                                           |          |

## Seitenansicht Begleitzettel

In SEPA wird der Begleitzettel durch das Überweisungsprotokoll ersetzt.

| Belegloser                  | Datenträgeraustausch       |  |
|-----------------------------|----------------------------|--|
| Samm elü                    | berweisungsauftrag         |  |
| Dateiname:                  | C:\KiDoppik\DTA\Dtaus0.txt |  |
| Erstellungsdatum            | 22.07.2010                 |  |
| Anzahl der Datensätze:      | 2                          |  |
| Gesamtsumme :               | 327,00 €                   |  |
|                             | Kontrollsummen             |  |
| Kontonummern:               | 1.860.002.008              |  |
| Bankleitzahlen:             | 61.960.241                 |  |
|                             | Absenderangaben            |  |
| Bankleitzahl                | 257 500 01                 |  |
| Kon tonummer                | 1040 6591 7                |  |
| Name:                       | St. Muster, Musterstadt    |  |
|                             |                            |  |
| Musterstadt, den 22.07.2010 |                            |  |
| Ort, Datum Firm             | na und Unterschrift        |  |
|                             |                            |  |

#### Kontoauszug einlesen

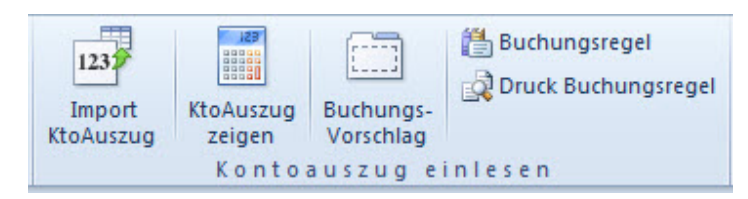

Ablaufbeschreibung:

Die mit einem <u>Bankenprogramm</u> erstellten Kontoauszugsdaten werden in die KiDoppik eingelesen.

Dabei erfolgt bereits eine automatische Aufteilung der Buchungen in Soll und Haben.

Zu jedem Zahlungssatz können <u>Buchungsregeln</u> mit diversen Bedingungen und Buchungstexten hinterlegt werden.

Passt eine Buchungsregel, so wird daraus ein <u>Buchungsvorschlag</u> mit Vergabe der Buchungsnummern erstellt.

Für Zahlungssätze ohne passende Regel können neue Regeln hinzugefügt werden oder man gibt direkt die Buchung vor.

Wenn alle Sätze für eine Buchung vervollständigt sind, können sie in das Programm <u>Dialog</u> <u>Buchen</u> übernommen werden. Von hier werden sie im Normalfall als endgültige Buchung übernommen.

#### Bankenprogramme

Mit einem Bankenprogramm wie SFirm oder Star-Money können Kontoauszüge für einen bestimmten Zeitraum abgeholt werden.

Diese Auszüge werden dabei gleichzeitig in einem sogenannten MT940- oder auch SWIFT-Format gespeichert.

Dem Speicherort können Sie vorab einstellen:

SFI RM: Menü Extras/Optionen/ Register Kontoauszüge -> Unverschlüsselte Kopien der STA-Datei speichern in:

| Administrator (1) Administrator (2)                                                                                                    | Sicherheit DF0-Traces Fremddateien                                                                                                    |  |  |  |  |
|----------------------------------------------------------------------------------------------------|----------------------------------------------------------------------------------------------------|--|--|--|--|
| Allgemein Zahlungsaufträge K                                                                                                    | Kontoauszüge Benutzer Plandaten                                                                                                    |  |  |  |  |
| Kontoumsätze anzeigen<br>Kontoumsätze löschen älter als<br>365 Tage<br>Kontoumsätze einzeilig anzeigen<br>Tagesauszüge anzeigen<br>Kontoumsätze auswerten<br>Umsätze der letzten 0 Tage<br>drucken (Voreinstellung) | Kontoumsätze abholen         Kontoumsätze importieren         Kontoumsätze drucken         mit heutigem Buchungstag         Kontoumsätze exportieren         mit heutigem Buchungstag (STA)         Exportdatei(en) überschreiben         Scriptdateien für den Export         Auszüge         Umsätze         Vormerkposten         VINK.scr         Unverschlüssette Kopie der STA-Datei speichem in: |  |  |  |  |
|                                                                                                    | STA/VMK-Dateien verschlüsselt ablegen     Vomerkposten aus STA Dateien     importieren                                                                                                    |  |  |  |  |
| <ul> <li>Immer alle Aufträge im Ordner "Rundruf" m.</li> <li>PDF Dateien des "elektronischen Auszugs</li> <li>Kennwort hinterlegen<br/>Wiederholen</li> <li>Negative Umsätze und Salden "rot" drucker</li> </ul>    | arkieren.<br>"mit Kennwort erzeugen.<br>en.                                                                                                    |  |  |  |  |

Star-Money: Menü Verwaltung/Datenexport/ Format MT940-Format(\*.sta)

Profi cash:

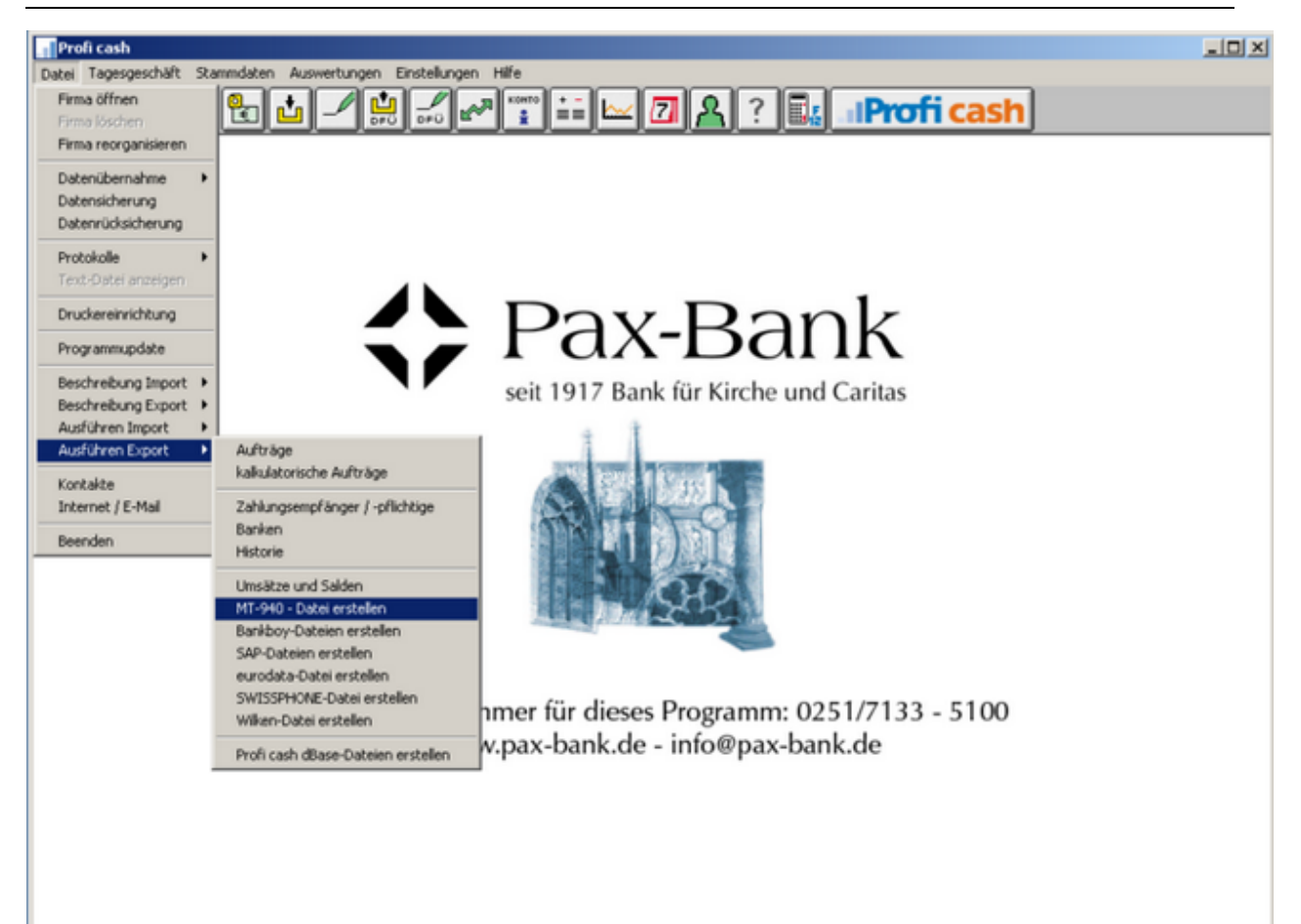

#### Import Kontoauszug

Der erste Schritt zum automatischen Einlesen der Kontoauszüge ist das Importieren der zuvor mit Ihrem <u>Bankenprogramm</u> erstellten Kontoauszugsdatei.

Gehen Sie auf die Öffnen-Schaltfläche und wählen Sie die entsprechende Datei aus.

| ▲ F_Mt940_Import                                                                                                    | 0   | • | 23 |
|----------------------------------------------------------------------------------------------------|-----|---|----|
| Import MT940-Kontoauszugsdate                                                                                                    | en  |   |    |
| Import-Datei auswählen<br>(*.STA-Datei von der Bank)                                                                                                    |     |   |    |
| Beenden                                                                                                    |     |   |    |
| Über Ihr Bankenprogramm müsen Sie vorab eine Kontoauszugsdatei erzeugen<br>Sie wird von allen Banken im sogenannten S.W.I.F.T MT940-Format gespeiche<br>Die Dateiendung ist mit *.STA benannt. | rt. |   |    |

Nach dem Einlesen wird die Dateiendung von \*.STA in \*.TXT geändert.

So erkennen Sie, ob die Datei bereits eingelesen wurde.

Anschließend öffnet sich die Anzeige der Kontoauszugsdaten.

#### Kontoauszugsdaten

Zur Abstimmung der Daten wird in der Kopfzeile der Anfangssaldo des Kontoauszugs mit dem Saldo auf dem Sachkonto verglichen.

Die Differenz muss immer 0,00 sein! Falls doch eine Differenz angezeigt wird, ist entweder die letzte Buchung nicht korrekt oder der Kontoauszug wurde für einen falschen Zeitraum abgerufen.

Informativ wird auch der errechnete Endsaldo in der Fußzeile angezeigt.

Wenn keine Differenz vorliegt, geht es weiter mit der Schaltfläche <u>Buchungsvorschlag</u>, hier erfolgt die Aufteilung nach Soll und Haben und ggf. die Zuordnung zu einer Buchungsregel.

Der Buchungsvorschlag stellt die Buchungssätze jedesmal neu zusammen, ggf. werden dadurch manuelle Ergänzung hinfällig.

Hinweis:

Falls nach der SEPA-Umstellung keine Werte angezeigt werden, dann muss eventuell die Angabe 'Kontolänge vor SEPA' im <u>Einrichtungsstamm</u> angepasst werden .

| Kontoauszugsd              | aten       | Nord LB        | Hanno      | ver          |           |              |                |                |               | Buchungs-                 |                                 |
|----------------------------|------------|----------------|------------|--------------|-----------|--------------|----------------|----------------|---------------|---------------------------|---------------------------------|
| RZ 250 500 00 Konto 0009   | 808270     | letzter Auszug | 27.04.2011 | Auszug 000   | 07/001 A  | nfangssaldo  | 55.480,03 €    | (laut Kontoau  | szug)         | Ende 🔐                    |                                 |
|                            |            | Sachkonto      | 151010     | Giro Nord LB |           | gebucht      | 55.480,03 €    | Differenz:     | 0,00 €        | hier solite 0,00 stehen!) |                                 |
| Abs_Empf                   | Biz        | - Konto -      | Datum -    | Eingang •    | lusganį + | Zwe          | ck1 •          | Zwei           | ck2           | - Art -                   | Te                              |
| NORD/LB CELLE              | 2505000    | 0 19000014593  | 26.04.2011 | 781,03       | 0,00      | 26.04.11 120 | HR24 BLG5537   |                |               | ÜBERWEISUNGSGUTSCHRIFT    |                                 |
| NORD/LB CELLE              | 2505000    | 0 19000014593  | 26.04.2011 | 1.235,95     | 0,00      | 26.04.11 12U | HR32 BLG5538   |                |               | ÜBERWEISUNGSGUTSCHRIFT    |                                 |
| 1&1 INTERNET AG            | 2004000    | 0              | 27.04.2011 | 0,00         | 9,99      | ZAHLUNGSBE   | ELEG 00233942E | RGNR.00079248  | 0646          | LASTSCHRIFT (EINZUG)      | 9,99. EUR K13525633             |
| PÄDAGOGISCH-PSYCHOLOGISC T | H 2505000  | 0 11745702     | 28.04.2011 | 30,00        | 0,00      | MIETZINS PF  | LEGEELTERN GF  | ENTREFFEN PPT  | Z E. V.       | DAUERAUFTRAGSGUTSCHRIFT   | 1                               |
| ALLG. HANNOV. KLOSTERFONDS | 2505000    | 0 1101359164   | 28.04.2011 | 99,22        | 0,00      | LT. AVIS VON | / 28.04.11     | KD.NR.         |               | ÜBERWEISUNGSGUTSCHRIFT    |                                 |
| MUSIKSCHULE MÜLLER, JAN    | 2706229    | 0 11948800     | 28.04.2011 | 20,00        | 0,00      | NUTZUNG DE   | R RĂUME        | MUSIKSCHULE    |               | DAUERAUFTRAGSGUTSCHRIFT   | r                               |
| TELEKOM DEUTSCHLAND GMBH   | 2001002    | 0 1198418205   | 28.04.2011 | 0,00         | 43,07     | ZAHLBELEG 3  | 82856085889    | RECH.NR. 96517 | 29859 140411  | LASTSCHRIFT (EINZUG)      | VERTRAGSKONTO-4895199178        |
| ANDKREIS CELLE             | 2505000    | 0 19802042     | 28.04.2011 | 2.996,51     | 0,00      | 09102289 912 | 0008 000004    | ERSTATTUNG SC  | CHUELERBEF. O | S ÜBERWEISUNGSGUTSCHRIFT  | NORDTORWALL 2010/2011 01.05.1   |
|                            |            |                | 28.04.2011 | 0,00         | 1.000,00  | SCHECK 258   |                |                |               | INHABERSCHECK (EURO)      |                                 |
| BUNDESAGENTUR FUER ARBEIT  | 7600000    | 0 176001601    | 29.04.2011 | 193,98       | 0,00      | MIETANTEIL   | MAX DORFLER    | 00003172512/17 | 02036380270   | ÜBERWEISUNGSGUTSCHRIFT    |                                 |
|                            |            |                | 29.04.2011 | 0,00         | 4.881,50  | S8-SAMMELI   | JEBERWEISUNG   | VOM29.04.11 12 | 2.20 UHR      | BTX-ÜBERWEISUNG           | 0012 UEBERWEISUNGEN             |
| MATTHIAS MEIER             | 2685000    | 1 1151034063   | 29.04.2011 | 65,00        | 0,00      | SONNTAGSIN   | NTENTIONENFL   | PFARREI ST.MU  | STER          | DAUERAUFTRAGSGUTSCHRIFT   | INTENTIONSKASSE                 |
| E.ON AVACON VERTRIEB GMBH  | 3007001    | 0 1394032700   | 29.04.2011 | 0,00         | 301,00    | 83829004177  | 35             | VK 24200809002 | 21            | LASTSCHRIFT (EINZUG)      | NEUE STR 6 DORFMARK ABSCH       |
| TELEKOM DEUTSCHLAND GMBH   | 2001002    | 0 1198418205   | 29.04.2011 | 0,00         | 43,95     | ZAHLBELEG 3  | 99355818077    | RECH.NR. 96753 | 73908 150411  | LASTSCHRIFT (EINZUG)      | VERTRAGSKONTO 4891769327        |
| E.ON AVACON VERTRIEB GMBH  | 3007001    | 0 1394032700   | 29.04.2011 | 0,00         | 15,00     | 83829004177  | 34             | VK 24200808957 | 77            | LASTSCHRIFT (EINZUG)      | RF 04-0420087600-001 NEUE STR 6 |
| E.ON AVACON VERTRIEB GMBH  | 2507007    | 0 140361806    | 29.04.2011 | 0,00         | 19,00     | 85100004039  | 75             | VK 24201462584 | 14            | LASTSCHRIFT (EINZUG)      | RF 04-0420087600-001 NEUE STR 6 |
| FUCHS, HOLGER              | 2706229    | 0              | 02.05.2011 | 388,75       | 0,00      | MIETE        |                |                |               | DAUERAUFTRAGSGUTSCHRIFT   | r                               |
| LEHMANN, FRAUKE            | 2505000    | 0              | 02.05.2011 | 387,10       | 0,00      | MIETE        |                |                |               | DAUERAUFTRAGSGUTSCHRIFT   | r                               |
| STADTWERKE CELLEGMBH       | 2505000    | 0 19802174     | 02.05.2011 | 669,00       | 0,00      | 46893 RG. FÅ | LUG 01.05.11   | 260231/-669.00 |               | ÜBERWEISUNGSGUTSCHRIFT    |                                 |
|                            |            |                | 02.05.2011 | 0,00         | 2.504,02  | SB-SAMMELU   | EBERWEISUNG    | VOM2.05.11 13. | 23 UHR        | BTX-ÜBERWEISUNG           | 0012 UEBERWEISUNGEN             |
| ensatz H H                 | Filter Sut | hen 4          |            |              |           |              |                |                |               |                           |                                 |
|                            |            | Auszug bis     | 19.05.2011 |              |           | Endsaldo     | 10.146,18 €    |                |               |                           |                                 |
#### Buchungsvorschlag

Aus den Kontoauszügen werden automatisch Buchungssätze gebildet und hier angezeigt.

Die Sätze ohne passende Regel, werden im Belegkreis gelb gekennzeichnet. Bei einer erstmaligen Anwendung, wie in diesem Beispiel, sind das natürlich alle Datensätze.

Neben dem Belegkreis, der standardmäßig auf 'BK' eingestellt ist, kann man bereits die Vergabe der Buchungsnummern erkennen.

Für Zahlungen die sich immer mal wiederholen, können nun Regeln festgesetzt werden. Beim nächsten Kontoauszug werden daraus dann vollständige Buchungen erzeugt.

Bei einmaligen Zahlungen ergänzen Sie den Buchungssatz manuell. Sie müssen das Gegenkonto, die Kostenstelle und einen Buchungstext für diese Zahlung eingeben.

Beachten Sie dabei auch die Möglichkeit der Aufteilungsbuchung.

Die Erstellung einer Regel wird hier anhand eines Beispiels erläutert:

Markieren Sie den Satz und klicken Sie unten auf die Schaltfläche <u>Regel für markierten</u> <u>Satz ändern/erstellen</u>.

| 15000         K         12         27.04.11         9.99         5         C         Description         Description                                                                                                    | ۰.   | Banki +  | Bele + | Ifd -t | BelegCa -  | Soll Bank - H | taben Ba 🖌  | KtoQuelle +   | Gegenkto - | Aufteil -              | Kstelle | <ul> <li>Buchtext</li> </ul> |      | Zweck1 .              | Zweck2 +            | MehrText                      |
|----------------------------------------------------------------------------------------------------|------|----------|--------|--------|------------|---------------|-------------|---------------|------------|------------------------|---------|------------------------------|------|-----------------------|---------------------|-------------------------------|
| 151000       KK       13       28.04.11       90.00       S       Image: Constraint of the second of the second           |      | 151010   | 8K.    | 12     | 27.04.11   |               | 9,99        | 5             |            |                        |         |                              |      | ZAHLUNGSBELEG 002335  | RGNR.00079248064    | 9,99. EUR K13525633           |
| 151000       KK       14       28.04.11       99.2       S       C       C       CT. AUX S VOL 82.04.11       KO.R.         151000       KK       16       28.04.11       -       S       C       NUTZUNG DER RAUME       MUSIKSCHULE         151000       KK       16       28.04.11       -       48.07       S       C       AUX S VOL 82.04.11       KD.R.         151000       KK       16       28.04.11       -       48.07       S       C       AUX S VOL 82.04.11       KD.R.R.       PS1728       VERTRAGSKONTO 4895199178         151000       KK       17       26.04.11       -       F       S       C       C       CAUX S VOL 8280455       C       C       C       CAUX S VOL 82.011       VERTRAGSKONTO 4895199178         151000       KK       28       28.04.11       1.25.5       S       C       C       C       C       C       C       C       C       C       C       C       C       C       C       C       C       C       C       C       C       C       C       C       C       C       C       C       C       C       C       C       C       C       C       C                                                                                                    | 2    | 151010   | BK     | 13     | 28.04.11   | 30,00         |             | 5             |            |                        |         |                              |      | MIETZINS PFLEGEELTERN | ENTREPPEN PPTZ E. V | (                             |
| 151000       KK       15       28.04.11       20.00       S       S       C       NUTZUNG DER RAUME       MUTRUNG DER RAUME       MUTRUNG DER                                                                                                    | 3    | 151010   | 8K.    | 14     | 28.04.11   | 99,22         |             | 5             |            |                        |         |                              |      | LT. AVIS VOM 28.04.11 | KD.NR.              |                               |
| 151000       MK       16       28.04.11       ····································                                                                                                    | 5    | 151010   | BK     | 15     | 28.04.11   | 20,00         |             | 5             |            |                        |         |                              |      | NUTZUNG DER RÄUME     | MUSIKSCHULE         |                               |
| 151000       KK       17       26.04.11       781.03       S       C       26.04.11 120H824 80.5         151000       KK       18       26.04.11       1.2105.95       S       C       26.04.11 120H824 80.55         151000       KK       18       26.04.11       1.235.95       S       C       26.04.11 120H824 80.55         151000       KK       20       28.04.11       2.95.41       2.95.41       5       C       26.04.11 120H824 80.57       26.04.11 120H824 80.57       26.04.11 120H82454H8 87.04.05       26.04.11 120H82454H 87.04.05                                                                                                    | 3    | 151010   | 8K.    | 16     | 28.04.11   |               | 43,07       | 5             |            |                        |         |                              |      | ZAHLBELEG 3828560858  | RECH.NR. 96517298   | VERTRAGSKONTO 4895199178      |
| 151000       KK       18       26.04.11       1.235.95       S       C       26.04.11       22.04.11       2.20.01       2.90.01       S       C       0.00000000000000000000000000000000000                                                                                                    | ٥.   | 151010   | 8K.    | 17     | 26.04.11   | 781,03        |             | 5             |            |                        |         |                              |      | 26.04.11 12UHR24 BLG5 |                     |                               |
| 151000       KK       19       28.04.11       2.996,51       S       C       00102289 912 0008 000       ENATTUNE SCHUE INORDTORWALL2010/2011 01.03.1         151000       KK       21       29.04.11       Image: Schue Inorder Inorder                                                                                          | 3    | 151010   | 8K.    | 18     | 26.04.11   | 1.235,95      |             | 5             |            | 13                     |         |                              |      | 26.04.11 12UHR32 BLG5 |                     |                               |
| 15100       K       20       28.04.11       1.000,0       S       I       1000,0       S       S       I       SCHECK 258       I       I                                                                                                    | 3    | 151010   | ₿K.    | 19     | 28.04.11   | 2.996,51      |             | 5             |            |                        |         |                              |      | 09102289 912 0008 000 | ERSTATTUNG SCHUEL   | NORDTORWALL 2010/2011 01:05   |
| 151000       KK       24       29.04.11       193.98       S       Image: Control of the state of the state of the          | 3    | 151010   | BK     | 20     | 28.04.11   |               | 1.000,00    | 5             |            | 13                     |         |                              |      | SCHECK 258            |                     |                               |
| 151000       KK       22       29.04.11       →       15.000       S       C       B832900417734       VK 24200808977       NF 04-0420087000-001.NUE STR (F)         151000       KK       24       29.04.11       →       15.000       S       C       B510000403997       VK 2420014625844       RF 04-0420087000-001.NUE STR (F)         151010       KK       24       29.04.11       →       143.95       S       C       224.01462544       RF 04-042008700-001.NUE STR (F)       RF 04-042008700-001.NUE STR (F)         151010       KK       25       29.04.11       →       43.95       S       C       224.01462544       RF 04-042008700-001.NUE STR (F)       RF 04-042008700-001.NUE STR (F)<                                                                                                    | 3    | 151010   | ₿K.    | 21     | 29.04.11   | 193,98        |             | 5             |            |                        |         |                              |      | MIETANTEIL MAX DORFL  | 00003172512/1702    |                               |
| 151000     MC     24     29.04.11     19.00     5     C       151000     MC     24     29.04.11     19.00     5     C       151000     MC     25     29.04.11     43.95     5     C       151000     MC     25     29.04.11     43.95     5     C       151000     MC     25     29.04.11     5     C     B8.2900417735     VK 24201465844       151000     MC     25     29.04.11     5     C     B8.2900417735     VK 24200800001       151000     MC     28     02.05.11     85.00     S     C     S5-SAMMELUEBRWESU, VM29.04.11 12.20     00.12       151000     MC     28     02.05.11     50.90.4     S     C     METE       151000     MC     29     02.51.1     50.90.4     S     C       151000     MC     29     02.51.1     50.90.4     S     C       151000     MC     29     02.51.1     50.90.4     S     C       151000     MC     29     02.51.1     50.90.4     S     C       151000     MC     29     02.51.1     50.90.4     S     C       151000     MC     29     02.51.1                                                                                                    | 3    | 151010   | BK     | 22     | 29.04.11   |               | 15,00       | 5             |            | 13                     |         |                              |      | 8382900417734         | VK 242008089577     | RF 04-0420087600-001 NEUE STR |
| 15100       K       24       29.04.11       43,95       S       C       204.01.010000000000000000000000000000000                                                                                                    | 3    | 151010   | 8K.    | 23     | 29.04.11   |               | 19,00       | 5             |            |                        |         |                              |      | 8510000403975         | VK 242014625844     | RF 04-0420087600-001 NEUE STR |
| 15100         K         25         29.04.11         501,00         S         E         B532900417735         VX 42000800021         INUE STR © DOFFMARK         ABSCHU           15100         K         26         29.04.11         50         5         5         501,00         S         501,00         S                                                                                                    | 3    | 151010   | 8K.    | 24     | 29.04.11   |               | 43,95       | 5             |            | 1                      |         |                              |      | ZAHLBELEG 3993558180  | RECH.NR. 96751739   | VERTRAGSKONTO 4891769327      |
| 151000         KK         26         29.04.11         €5.00         S         C         S         S                                                                                                    | 3    | 151010   | 8K.    | 25     | 29.04.11   |               | 301,00      | 5             |            |                        |         |                              |      | 8382900417735         | VK 242008090021     | NEUE STR 6 DORFMARK ABSCH     |
| 15100         K         27         29.04.11         4.881,50         S         S                                                                                                    | 3    | 151010   | 8K.    | 26     | 29.04.11   | 65,00         |             | 5             |            | 13                     |         |                              |      | SONNTAGSINTENTIONEN   | PFARREI ST.MUSTER   | INTENTIONSKASSE               |
| 15100         K         28         02.05.11         387,10         S         Image: Control of the control of the control of | 3    | 151010   | BK     | 27     | 29.04.11   |               | 4.881,50    | 5             |            | 13                     |         |                              |      | SB-SAMMELUEBERWEISL   | VOM29.04.11 12.20   | 0012 UEBERWEISUNGEN           |
| 151000         KK         29         02.05.11         500,04         5         Image: Control of the state of the state of  | 3    | 151010   | 8K.    | 28     | 02.05.11   | 387,10        |             | 5             |            | 10                     |         |                              |      | MIETE                 |                     |                               |
| 151010 BK 50 02.05.11 250,00 5 E MIETE ELBINGER STR.28                                                                                                    | 3    | 151010   | 8K.    | 29     | 02.05.11   | 509,04        |             | 5             |            |                        |         |                              |      | MIETE                 |                     |                               |
| tz: N + (1 yon 68 + N H0 36 Crim Filter Suchen 4                                                                                                    | 3    | 151010   | 8K.    | 30     | 02.05.11   | 250,00        |             | 5             |            | 13                     |         |                              |      | MIETE ELBINGER STR.28 |                     |                               |
|                                                                                                    | str. | H 4 1 VO | n 68   |        | · K.Kein   | Filter Sucher | 1           |               |            |                        |         |                              |      |                       |                     |                               |
|                                                                                                    | 85   | eingänge | 28     | hlung  | sausgänge  | 55.48         | 0,03 € letz | ter Banksal   | d0 1       | uchungen               |         | Begel für markierten         | -    |                       |                     |                               |
| gseingange zaniungsausgange 55.480,03 € letzter Banksaldo                                                                                                    | 13.  | 615,47€  |        | 58     | 8.949,32 € | -45.33        | 3,85 € Sald | to            | 60         | juchungen<br>iernehmen |         | Segei für markierten 🔌       | - 60 |                       |                     |                               |
| steingange zaniungsausgange 53,480,01 € letzter banksaido<br>13.615,47 € 58.949,32 € -45.333,85 € Saldo Übernehmen                                                                                                    |      |          |        |        |            |               |             | and Baseloral | - L        |                        |         |                              |      |                       |                     |                               |

Nach Vorgabe und Anwendung der Regel sieht man den vollständigen Buchungssatz:

|   | Buc    | hung    | jsvo   | rsch  | nlag G    | esamt       |            |             |            |           |           |                    |                       |      |                                |     |                     |
|---|--------|---------|--------|-------|-----------|-------------|------------|-------------|------------|-----------|-----------|--------------------|-----------------------|------|--------------------------------|-----|---------------------|
| 1 | 2 Ig - | Banki - | Bele - | Hd -t | BelegDs + | Soll Bank + | Haben Ba + | KtoQuelle - | Gegenkto . | Aufteil . | Kstelle - | Buchtext           | Zweck1                |      | Zweck2                         |     | MehrText            |
| I |        | 151010  | BK     | 12    | 27.04.11  |             | 9,99       | 5           | 630702     |           |           | Monatsgebühr 04/11 | ZAHLUNGSBELEG OO      | 2335 | RGNR.00079248                  | 064 | 9,99. EUR K13525633 |
| I |        | 151010  | BK     | 13    | 28.04.11  | 30,00       |            | 5           |            | 13        |           |                    | MIETZINS PFLEGEEU     | TERN | <b>ENTREFFEN PPTZ</b>          | E.V |                     |
| 1 | 10     | 151010  | BK     | 14    | 28.04.11  | 99,22       |            | 5           |            | 10        |           |                    | LT. AVIS VOM 28.04    | 11   | KD.NR.                         |     |                     |
|   | -      |         |        |       |           | 20.00       |            |             |            | 1000      |           |                    | succession and a loss |      | A REAL PROPERTY AND ADDRESS OF |     |                     |

## Aufteilungsbuchung

Für eine Aufteilungsbuchung muss im Buchungsvorschlag ein Haken in das Feld 'Aufteilung' gesetzt werden.

Daraufhin öffnet sich das nachstehende Fenster.

Ähnlich wie im Buchungsprogramm können hier die Aufteilungen untereinander erfasst werden.

Mit der Schaltfläche '<u>ü</u>bernehmen' wird die Aufteilung gespeichert, im Buchungsvorschlag ist das nur durch den

Haken 'Aufteilung' zu erkennen.

Achten Sie also darauf, dass dieser Haken gesetzt ist.

| F. | MT940_8   | luchVor | schlag_Auftei | lg_HF     |                  |           |         |            |             |                   |                        |          |   |   |
|----|-----------|---------|---------------|-----------|------------------|-----------|---------|------------|-------------|-------------------|------------------------|----------|---|---|
| A  | ufteilu   | ngsb    | uchunger      | n         |                  |           |         |            |             |                   |                        |          |   |   |
| Z  | IfdN -    | U-1 -   | Soll •        | Haben +   | RechnungsN -     | RechDat   | - Kti - | Gegenkto • | Bezeichng - | KStelle           | Buchtext               | Buchdat  |   |   |
|    | 482       | 1       | 0,0           | 0 289,95  | i                |           | S       | 503030     | Mieten      | 1250              | Mustermann, Karl 01/11 | 28.09.11 | C | 0 |
|    | 482       | 2       | 0,0           | 97,15     |                  |           | S       | 503040     | Nebenkosten | 1250              | Mustermann, Karl 01/11 | 28.09.11 | C | 5 |
| *  | 482       | 3       | 0,0           | 0,00      | )                |           | S       |            |             |                   | Mustermann, Karl 01/11 | 28.09.11 | 0 | 0 |
|    |           |         |               |           |                  |           |         |            |             |                   |                        |          |   |   |
|    |           |         |               |           |                  |           |         |            |             |                   |                        |          |   |   |
| D  | atensatzi | 14 4 2  | von 2 🕨       | I DO WERE | in Filter Suchen | 4         |         |            |             |                   |                        |          |   | Е |
|    | Sol       | I       | Hat           | en        | Saldo-Aufteil    | ung Banki | buchun  | g R        | lest        |                   | Tana I                 |          |   |   |
|    | 0,0       | 0       | 38            | 7,10      | 387,10 H         | 3         | 87,10 S | 3          | 0,00 S      | ♦ <u>Q</u> bernet | imen OAbbruch          |          |   |   |

#### Buchungen übernehmen

Wenn alle Zeilen vorkontiert sind, können die Buchungen übernommen werden.

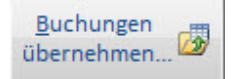

Dabei wird geprüft, ob alle Zeilen, auch die Aufteilungen kontiert wurden.

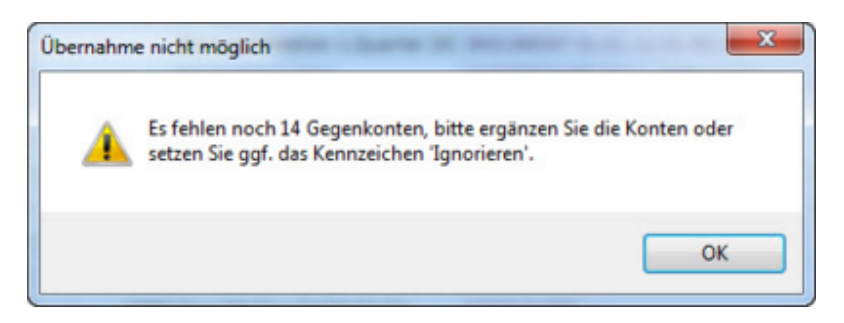

Der Belegkreis der fehlenden Kontierungen wird gelb hinterlegt und ist so schnell zu finden.

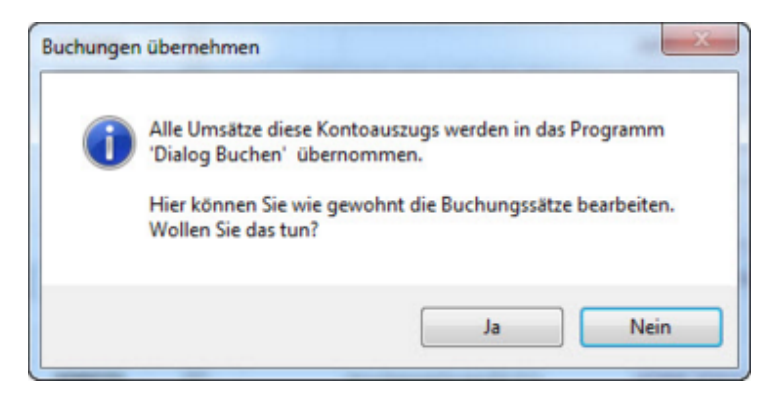

Wenn alle Buchungen ok sind, wird die normale Buchungsmaske geöffnet.

Hier können Sie noch einmal alle Buchungen sehen und den Kontenstand abstimmen. Mit '<u>B</u>eenden' werden die Buchungen endgültig übernommen.

#### **Buchungsregel**

Wenn für den Zahlungssatz noch keine Regel zugeordnet wurde, dann wird sofort eine neue Regel vorgeschlagen,

ansonsten wird die angewendete Regel angezeigt.

Als Regelname wird der Absender bzw. Zahlungsempfänger vorgeschlagen, der Name kann natürlich ergänzt oder überschrieben werden.

| Neue Regel                                        | ×         |
|---------------------------------------------------|-----------|
| Geben Sie hier den neuen Namen für die Regel ein: | ОК        |
|                                                   | Abbrechen |
| 1&1 INTERNET AG                                   |           |
|                                                   |           |

Nach Bestätigung mit OK erscheint ein Vorschlag für die neue Regel, dieser wird im Bemerkungstext mit *-Autovorschlag-* gekennzeichnet.

In diesem Fall wird als Bedingung der *Zahlungsausgang gleich 9,99* vorgeschlagen. Ändert sich der Betrag bei jeder Zahlung, dann muss hier *Zahlungsausgang größer 0,00* eingetragen werden.

Als weitere Bedingung wird der Zahlungsempfänger vorgeschlagen. Eine Auswahl der Bedingungsmöglichkeiten wird nachstehend gezeigt.

Spaltenbezeichnungen:

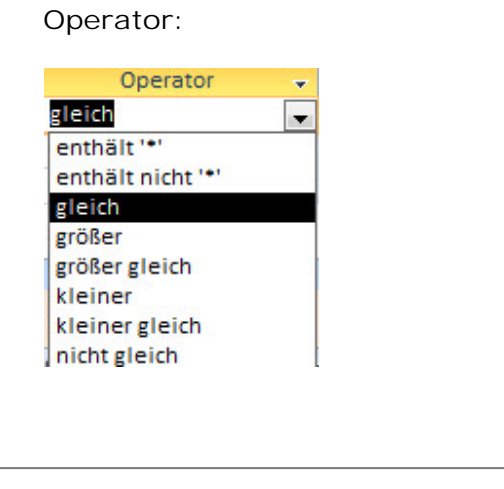

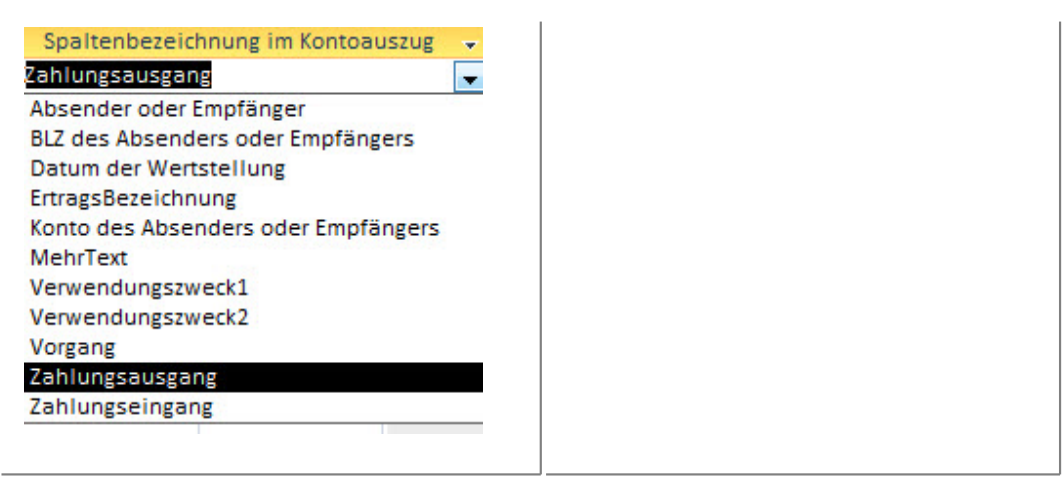

In unserem Beispiel sind der Empfänger und die Zahlungshöhe schon eindeutige Kriterien und es kann die <u>Buchungsvorgabe</u> erstellt werden.

| 1 Bedingungen         Spaltenbezeichnung im Kontoauszug · gleich       9,99         Absender oder Empfänger       gleich         Isalt INTERNET AG       -AutoVorschlag-         Absender oder Empfänger       gleich         Isalt **       -AutoVorschlag-         AutoVorschlag-       -AutoVorschlag-         AutoVorschlag-       -AutoVorschlag-         Sechtro                                                                                                    | luchungsregeln                  | 💸 Auswahl                    | 1&1 INTERN | ET AG |              |        | v Neue R | egel Regel Anwenden X      | ch Druck F   | ichließen   |
|----------------------------------------------------------------------------------------------------|---------------------------------|------------------------------|------------|-------|--------------|--------|----------|----------------------------|--------------|-------------|
| Spaltenbezeichnung im Kontoauszug       Operator       Inhalt       Bemerkung         Zahlungsausgang <ul> <li>gleich</li> <li>gleich</li> <li>absinter AG</li> <li>-AutoVorschlag-</li> <li>-AutoVorschlag-</li> <li>-AutoVorschlag-</li> <li>-AutoVorschlag-</li> <li>-AutoVorschlag-</li> <li></li></ul>                                                                                                    | 1 Bedingur                      | ngen                         |            |       |              |        |          |                            |              |             |
| Zahlungsausgang gleich 9,99 -AutoVorschlag-   Absender oder Empfänger gleich 181 INTERNET AG -AutoVorschlag-   enthält *** enthält *** -                                                                                                    | Spaltenbezeichnung im Konti     | oauszug -                    | Operator   |       | Inh          | ait    |          | Bemerkung                  |              |             |
| Absender oder Empfänger       gleich<br>enthält ***       1&1 INTERNET AG       -AutoVorschlag-         2 B uch ungsvorgabe                                                                                                    | Zahlungsausgang                 | - gleid                      | h          | 9,99  | 9            |        | -AutoVor | schlag-                    |              |             |
| enthâlt ***                                                                                                    | Absender oder Empfänger         | gleic                        | h          | 181   | LINTERNET AG |        | -AutoVor | schlag-                    |              |             |
| 2 Buchungsvorgabe         KtoQuelle · Gegenkonto · Bezeichng · Kstelle · KstBez · Soll · Haben · Buchungstext · ZusatzText · Bemerkung · Sochkto · Sochkto · O,00 € 0,00 €         Sachkto       0,00 € 0,00 €         Sachkto       0,00 € 0,00 €         Sachkto       0,00 €         Sachkto       9,99 €         LastUpdate:       14.09.2011 12:02:45         User:       Dierking                                                                                                    |                                 | enthi                        | ālt '*'    |       |              |        |          |                            |              |             |
| 2 Buchungsvorgabe         KtoQuelle · Gegenkonto · Bezeichng · Kstelle · KstBez · Soll · Haben · Buchungstext · ZusatzText · Bemerkung · Sachkto · 9,99 € 0,00 €         Sachkto       0,00 € 0,00 €         Sachkto       0,00 €         Sachkto       0,00 €         Summe Soll:       9,99 €         Summe Kung:       0,00 €                                                                                                    |                                 |                              |            |       |              |        |          |                            |              |             |
| Z Buchungsvorgabe         KtoQuelle · Gegenkonto · Bezeichng · Kstelle · KstBez · Soll · Haben · Buchungstext · ZusatzText · Bemerkung · 9,99 € 0,00 €         Sechkto · Sachuto · Sachuto · Saldo: 9,99 €         Summe Soll: 9,99 €       Summe Haben: 0,00 €         Saldo: 9,99 €       LastUpdete: 14.09.2011 12:02:45       User: Dierking                                                                                                    |                                 |                              |            |       |              |        | _        |                            |              |             |
| KtoQuelle       Gegenkonto       Bezeichng       Kstelle       Kstelle       Soll       Haben       Buchungstext       ZusatzText       Bemerkung         Sachitto       •       •       •       •       •       •       •       •       •       •       •       •       •       •       •       •       •       •       •       •       •       •       •       •       •       •       •       •       •       •       •       •       •       •       •       •       •       •       •       •       •       •       •       •       •       •       •       •       •       •       •       •       •       •       •       •       •       •       •       •       •       •       •       •       •       •       •       •       •       •       •       •       •       •       •       •       •       •       •       •       •       •       •       •       •       •       •       •       •       •       •       •       •       •       •       •       •       •       •       •       •       •                                                                                                    | 2 Buchung                       | s v o r g a b                | е          |       |              |        |          |                            |              |             |
| Sachkto         ●         9,99 €         0,00 €           Sachkto         ●         ●         0,00 €         0,00 €           Summe Soll:         9,99 €         Summe Haben:         0,00 €         9,99 €         LastUpdate: 14.09.2011 12:02:45         User: Dierking                                                                                                    | KtoQuelle - Gegenkonto          | <ul> <li>Bezeichn</li> </ul> | e • Kstel  | lle 🗸 | KstBez •     | Soll + | Haben .  | Buchungstext •             | ZusatzText - | Bemerkung + |
| Sachkto         0,00 €         0,00 €         0,00 €         0,00 €         0,00 €         0,00 €         0,00 €         0,00 €         0,00 €         0,00 €         0,00 €         0,00 €         0,00 €         0,00 €         0,00 €         0,00 €         0,00 €         0,00 €         0,00 €         0,00 €         0,00 €         0,00 €         0,00 €         0,00 €         0,00 €         0,00 €         0,00 €         0,00 €         0,00 €         0,00 €         0,00 €         0,00 €         0,00 €         0,00 €         0,00 €         0,00 €         0,00 €         0,00 €         0,00 €         0,00 €         0,00 €         0,00 €         0,00 €         0,00 €         0,00 €         0,00 €         0,00 €         0,00 €         0,00 €         0,00 €         0,00 €         0,00 €         0,00 €         0,00 €         0,00 €         0,00 €         0,00 €         0,00 €         0,00 €         0,00 €         0,00 €         0,00 €         0,00 €         0,00 €         0,00 €         0,00 €         0,00 €         0,00 €         0,00 €         0,00 €         0,00 €         0,00 €         0,00 €         0,00 €         0,00 €         0,00 €         0,00 €         0,00 €         0,00 €         0,00 €         0,00 €         0,00 €         0,00 €         0,00 | Sachkto 👻                       |                              |            |       |              | 9,99 € | 0,00 €   |                            |              |             |
| Summe Soll: 9,99 € Summe Haben: 0,00 € Saldo: 9,99 € LastUpdate: 14.09.2011 12:02:45 User: Dierking emerkung:                                                                                                    | Sachkto                         |                              |            |       |              | 0,00 C | 0,00 0   | :                          |              |             |
| Summe Soll: 9,99 € Summe Haben: 0,00 € Saldo: 9,99 € LastUpdate: 14.09.2011 12:02:45 User: Dierking emerkung:                                                                                                    |                                 |                              |            |       |              |        |          |                            |              |             |
| Summe Soll:         9,99 €         Summe Haben:         0,00 €         Saldo:         9,99 €         LastUpdate:         14.09.2011 12:02:45         User:         Dierking           emerkung:                                                                                                    |                                 |                              |            |       |              |        |          |                            |              |             |
| emerkung:                                                                                                    |                                 |                              |            |       |              |        |          |                            |              |             |
| emerkung:                                                                                                    | Summe Soll: 9,99 €              | Summe Ha                     | aben: 0    | ,00€  | Saldo:       | 9,99€  | La la    | stUpdate: 14.09.2011.12:0  | 2:45 User: D | lierking    |
| emerkung:                                                                                                    | Summe Soll: 9,99 €              | Summe Ha                     | aben: 0    | ,00€  | Saldo:       | 9,99€  | L        | istUpdate: 14.09.2011.12.0 | 2:45 User: 0 | llerking    |
| enderkong.                                                                                                    | Summe Soll: 9,99 €              | Summe Ha                     | aben: 0,   | ,00 € | Saldo:       | 9,99€  | La<br>La | istUpdate: 14.09.2011.12.0 | 2:45 User: 0 | lierking    |
|                                                                                                    | Summe Soll: 9,99 €              | Summe H.                     | aben: 0    | ,00€  | Saldo:       | 9,99€  | La .     | sstUpdate: 14.09.2011 12:0 | 2:45 User: 0 | lierking    |
|                                                                                                    | iumme Soll: 9,99 €<br>emerkung: | Summe H                      | aben: 0    | ,00 € | Saldo:       | 9,99€  | L        | sstUpdate: 14.09.2011.12.0 | 2:45 User: 0 | lierking    |
|                                                                                                    | umme Soll: 9,99 €<br>merkung:   | Summe H                      | aben: 0    | ,00 € | Saldo:       | 9,99€  | L        | sstUpdate: 14.09.2011.12.0 | 2:45 User: 0 | lerking     |

Buchungsvorgabe:

Hier kann wie im Buchungsprogramm die Kontenquelle, das Gegenkonto und die Kostenstelle erfasst werden.

Die Buchungsseite ist bereits vorgegeben, wenn der Betrag der Höhe nach immer gleich ist, ansonsten ist die Vorgabe 0,00.

Der Buchungstext ist beliebig und kann durch einen Zusatztext hinsichtlich des Zeitraums oder des Absenders erweitert werden.

| KtoQuelle 👻                   | ZusatzText                                                                                                    | - Bemerkung -                                                                                                    |
|-------------------------------|----------------------------------------------------------------------------------------------------|----------------------------------------------------------------------------------------------------|
| Sachkto 🚽                     | <absender></absender>                                                                                                    | -                                                                                                    |
| Sachkto<br>Lieferant<br>Kunde | <mmjj><br/><mmjj>+1<br/><mmjj>-1<br/><mmjj><br/><mm><br/><mmm><br/><mmm><br/><jj><br/><jjj><br/><jjj><br/><hj><br/><q><br/><qjjj<br><qjjj><br/><rqjjjj></rqjjjj></qjjj></qjjj<br></q></hj></jjj></jjj></jj></mmm></mmm></mm></mmjj></mmjj></mmjj></mmjj> | Monat und Jahr z.B. "03/12"<br>Folgemonat<br>Vormonat<br>Monat und Jahr z.B. "03/2012"<br>Monat z.B. "03"<br>Monat z.B. "Mrz"<br>Monat z.B. "Mrz"<br>Jahr z.B. "14"<br>Jahr z.B. "12"<br>Jahr z.B. "2012"<br>Halbjahr z. B. 1. Halbjahr<br>Quartal z.B. "1. Quartal<br>Quartal z.B. "1. Quartal 2012"<br>Quartal z.B. "1. Quartal 12"<br>Römisches Quartal z.B. "1/2012" |
|                               | <absender></absender>                                                                                                    | Name des Absenders                                                                                                    |

Für Aufteilungsbuchungen werden die Gegenbuchungen einfach untereinander erfasst. Ändern sich die Beträge ständig, so können hier bereits die Gegenkonten vorgegeben werden, die passenden Beträge müssen dann im Buchungsvorschlag ergänzt werden.

In der Buchungs-und in der Fußzeile können ggf. noch Bemerkungstexte eingegeben werden.

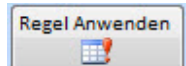

Mit der Schaltfläche wird das Fenster geschlossen und die Buchung in den Buchungsvorschlag übernommen.

| 2 Bu        | c h u n g s v | /orgabe        |           |          |               |         |                            |              |             |
|-------------|---------------|----------------|-----------|----------|---------------|---------|----------------------------|--------------|-------------|
| KtoQuelle - | Gegenkonto -  | Bezeichng -    | Kstelle • | KstBez - | Soll +        | Haben - | Buchungstext -             | ZusatzText + | Bemerkung + |
| Sachkto     | 630702        | Internetkosten | 0         |          | 9,99 <b>C</b> | 0,00 ¢  | Monatsgebühr Homepage      | <mmu></mmu>  | 1           |
| Sachkto     |               |                |           |          | 0,00 C        | 0,00 €  |                            |              |             |
|             |               |                |           |          |               |         |                            |              |             |
|             |               |                |           |          |               |         |                            |              |             |
| Summe Soll: | 9,99€         | Summe Haben:   | 0,00€     | Saldo:   | 9,99€         | La      | stUpdate: 14.09.2011 12:06 | :14 User: Di | erking      |

Wenn eine Regel zu mehreren Zahlungen passt, gibt es den Hinweis über <u>nicht eindeutige</u> <u>Buchungsregel</u>.

#### Nicht eindeutige Buchungsregel

Passt eine Regel zu mehreren Zahlungen, so werden diese angezeigt.

Sie müssen entscheiden, ob die Regel für alle angezeigten Zahlungen gilt oder ob es Ausnahmen gibt.

Soll eine Zahlung von der Regel ausgeschlossen werden, so setzt man das Kz Ignorieren (in der ersten Spalte).

In diesem Beispiel gilt die Buchungsregel 'SEPA-Überweisung' für alle Sammelüberweisungen, da diese immer gegen das Geldverrechnungskonto aufgelöst werden.

Regel

anwenden 🧖 zu klicken, damit werden die angezeigten 2 Buchungssätze Es ist also auf vervollständigt und in den Buchungsvorschlag übernommen.

Alternativ kann man einzelne Umsätze mit dem Kz 'Ignorieren' übergehen. Für diesen Umsatz muss dann im Buchungsvorschlag das Gegenkonto manuell erfasst werden. Ansonsten werden die Konten gemäß der Buchungsregel eingesetzt.

| F_N | 17940_Buc   | hungsVor   | lage_H | ŧF     |               |              |              |                             |                                     |                       |
|-----|-------------|------------|--------|--------|---------------|--------------|--------------|-----------------------------|-------------------------------------|-----------------------|
| Bu  | chungsr     | egel: -    | SEPA   | -Üben  | weisung/(     | ID 57) - pas | sst zu mehre | eren Umsätzen.              |                                     |                       |
| - K | licken Si   | ie ggf. ir | n die  | Spalte | lgnorie       | ren', um für | einen Ums    | atz die Regel nicht anzuwen | den.                                |                       |
|     | Ignori 🗸    | Bankl +    | Be +   | Ifd +  | BelegDa +     | Soll Bank +  | Haben Ba 🏹   | Zweck1                      | Zweck2                              | MehrTex               |
|     |             | 120000     | BK     | 348    | 02.09.13      |              | 10.951,59    | SEPA-Einreich./Gutschrift   | Anzahl Umsaetze: 3                  | Ihre Referenz: ID-001 |
|     |             | 120000     | BK     | 352    | 10.09.13      |              | 9.436,35     | SEPA-Einreich./Gutschrift   | Anzahl Umsaetze: 4                  | Ihre Referenz: ID-001 |
| *   |             |            | BK     |        |               |              |              |                             |                                     |                       |
|     |             |            |        |        |               |              |              |                             |                                     |                       |
|     |             |            |        |        |               |              |              |                             |                                     |                       |
| 0-  | tenestry in | 1 ( 1      |        |        | 1 Contraction | tart Such an | 45           |                             |                                     |                       |
| Ua  | tensatz: P  | 1 100      | 12     |        | A. Cell       | suchen       |              |                             |                                     |                       |
|     |             |            |        |        |               |              |              | Regel anschauen             | Regel bei kei<br>anwenden Umsatz an | nem<br>wenden         |

Die Regel zu diesem Beispiel hat folgenden Aufbau:

| E_MT940_Regel_HF                                                                     |                                            |                     |                  |                                                          | - 8 8                    |
|--------------------------------------------------------------------------------------|--------------------------------------------|---------------------|------------------|----------------------------------------------------------|--------------------------|
| Buchungsregeln 🔌 🏧                                                                   | swahl Sammelüberwe                         | isung               | •                | Neue Regel Regel Anwenden                                | sch Druck Schließen      |
| 1 Bedingunge n                                                                       |                                            |                     |                  |                                                          |                          |
| Spaltenbezeichnung im Kontoauszug                                                    | Operator      ·                            | Inhalt              |                  | Bemerkung                                                |                          |
| Zahlungsausgang                                                                      | • größer                                   | 0                   |                  | -manuell geändert-                                       |                          |
| Verwendungszweck1                                                                    | enthält '*'                                | S8-SAMMELUEBERWEISU | IG               | -AutoVorschlag-                                          |                          |
| *                                                                                    | enthält '*'                                |                     |                  |                                                          |                          |
| 2 Buchungsvor<br>KtoQuelle - Gegenkonto - Br<br>Sachkto - 170100 Geldve<br>* Sachkto | g a b e<br>ezeichng - Kstelle<br>rrechnung | • KstBez • 3        | 0,00 €<br>0,00 € | ben - Buchungstext<br>0,00 € Sammelüberweisung<br>0,00 € | ZusatzText     Bemerkung |
| Summe Soll: 0,00 € Sur<br>Bemerkung:                                                 | nme Haben: 0,00                            | € Saldo:            | 0,00€            | LastUpdate: 14.09.2011.14)                               | 03.52 User: Dierking     |
| Datensatz: H 🗧 1 von 1 🕨 H 🕨 😽 Gef                                                   | itert Suchen                               |                     |                  |                                                          | •                        |

## **Druck Buchungsregel**

Mit dieser Liste erhält man einen Gesamtüberblick über die Buchungsregeln.

| Buchungs                     | regeln     |                |         | St. Mus  | ter-Erf              | urt, Musterstadt                           |                 |                    | Nr: 4711      |
|------------------------------|------------|----------------|---------|----------|----------------------|--------------------------------------------|-----------------|--------------------|---------------|
| Regel-Bezeichnung            |            |                |         |          |                      |                                            |                 |                    |               |
| 1&1 INTERNET AG              | Bedingun   | gen:           |         |          |                      |                                            |                 |                    |               |
|                              | Spaltenbez | eichnung Kto-A | ustug   | Operator |                      | Inhalt                                     |                 | Bemerkung          |               |
|                              | Absender   | der Empfänger  |         | gleich   |                      | 1&1 INTERNET AG                            |                 | -AutoVorschlag-    |               |
|                              | Zahlungsau | isgangi        |         | gleich   |                      | 9,99                                       |                 | -manuell geändert- |               |
|                              | Buchunge   | n:             |         |          |                      |                                            |                 |                    |               |
|                              | Kto-Art    | Gegenkto       | KStelle | Sol      | Haben                | Buchungstext                               | ZusatzText      | Bemerkung          |               |
|                              | Sachkito   | 630702         | 0       | 9,99     | 0,00                 | Monatagebühr Homepage                      | <mmu></mmu>     |                    |               |
| Miete Pflegeltern            | Bedingun   | gen:           |         |          |                      |                                            |                 |                    |               |
|                              | Spattenbez | eichnung Kto-A | lation  | Operator |                      | Inhalt                                     |                 | Bemerkung          |               |
|                              | Absender   | oder Empfänger |         | gleich   |                      | PÄDAGOGISCH-PSYCHOLOGISC T<br>ZENTRUM E.V. | HERAPIE-        | -AutoVorschlag-    |               |
|                              | Zahlungsei | ngang          |         | gleich   |                      | 30                                         |                 | -AutoVorschlag-    |               |
|                              | Buchunge   | n:             |         |          |                      |                                            |                 |                    |               |
|                              | Kto-Art    | Gegenkto       | KStelle | Soll     | Haben                | Buchungstext                               | ZusatzText      | Bemerkung          |               |
|                              | Sachkto    | 440290         |         | 0,00     | 30,00                | Pflegeltern                                | <mmu></mmu>     |                    |               |
| Raumgebühr                   | Bedingun   | gen:           |         |          |                      |                                            |                 |                    |               |
| SANITAETSSCHULE              | Spattenbez | eichnung Kto-A | USE US  | Operator |                      | Inhalt                                     |                 | Bemerkung          |               |
|                              | Absender   | der Empfänger  |         | gleich   |                      | SANITAETSSCHULE TRUELERINH.                | Y. TROMMER E.K. | -AutoVorschlag-    |               |
|                              | Zahlungsei | ngang          |         | gleich   |                      | 117,61                                     |                 | -AutoVorschlag-    |               |
|                              | Buchunge   | n:             |         |          |                      |                                            |                 |                    |               |
|                              | Kto-Art    | Gegenkto       | KStelle | Soll     | Haben                | Buchungstext                               | ZusatzText      | Bemerkung          |               |
|                              | Sachkto    | 440210         |         | 0,00     | 117,61               | Nutzungspebühr Sanitäter                   | <mm.u></mm.u>   |                    |               |
| Dienstag, 20. September 2011 | 16:28      |                |         |          | KiDogoli: Version 2/ | X9                                         |                 |                    | Seite 1 von 2 |

#### Sicherung

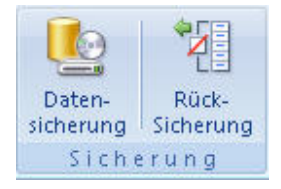

#### Datensicherung

Die Datensicherung muss regelmäßig durchgeführt werden, damit das nicht vergessen wird, kann man Erinnerungsmeldung in den <u>Programmoptionen</u> eingestellt werden. Man hinterlegt die Anzahl der Tage nach denen eine Datensicherung durchgeführt werden soll.

Ist der Zeitraum überschritten kommt diese Meldung:

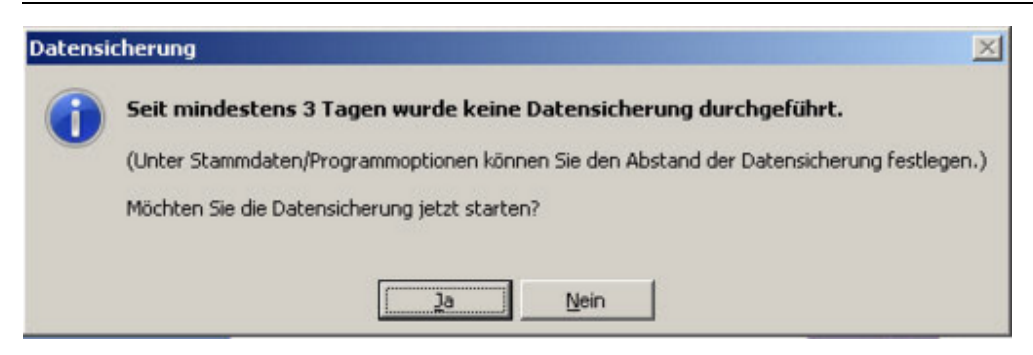

Bei der Datensicherung wird die Originaldatei auch gleichzeitig reorganisiert, schon allein aus diesem Grund sollte die Sicherung regelmäßig durchgeführt werden.

| E_Reorg                                                                                                    | _ = X                 |
|----------------------------------------------------------------------------------------------------|-----------------------|
| Reorganisation und Sicherung der Dater<br>C:\KiDoppik\Kidaten.swb (6.016 KB)<br>Vor dem Start müssen alle weiteren Anwender KiDoppik beer | nbank                 |
| Ansonsten werden die Anwendungen zwangsläufig geschloss<br>Sicherungsverzeichnis:                                                         | en.<br>anderer Pfad 🎯 |
| Name der Sicherungsdatei:<br>KiDaten_ 20100726_103052                                                                                     | Sicherungen           |
| Sicherung starten Abbruch                                                                                                    |                       |

Unter der Überschrift wird die der Datenpfad mit der Dateigröße angezeigt, hier ist das der Standardpfad *C: \KiDoppik\Kidaten.swb (6.020 KB)*.

Als Sicherungsverzeichnis wird immer der Installationspfad mit dem Unterverzeichnis *Datensicherung* vorgeschlagen. Es kann auch jeder andere Pfad ausgewählt werden.

Die Sicherungsdateien fangen immer mit dem Namen *KiDaten\_* an, der Name kann mit beliebigem Text ergänzt werden.

Vorgeschlagen wird das Tagesdatum und die Uhrzeit. Möchte man wissen welche Namen bisher benutzt wurden, so kann man über die Schaltfläche <u>'Sicherungen bisher...'</u> die Dateien aus dem o.g.Verzeichnis sehen.

Wird ein bereits vorhandener Name benutzt, dann kann auf Nachfrage die Datei überschrieben werden.

Mit Sicherung starten beginnt zunächst die Reorganisation und anschließend die Sicherung. Die Programm wird nur gestartet wenn alle anderen Anwender aus dem Programm sind, ggf. wird diese Meldung angezeigt:

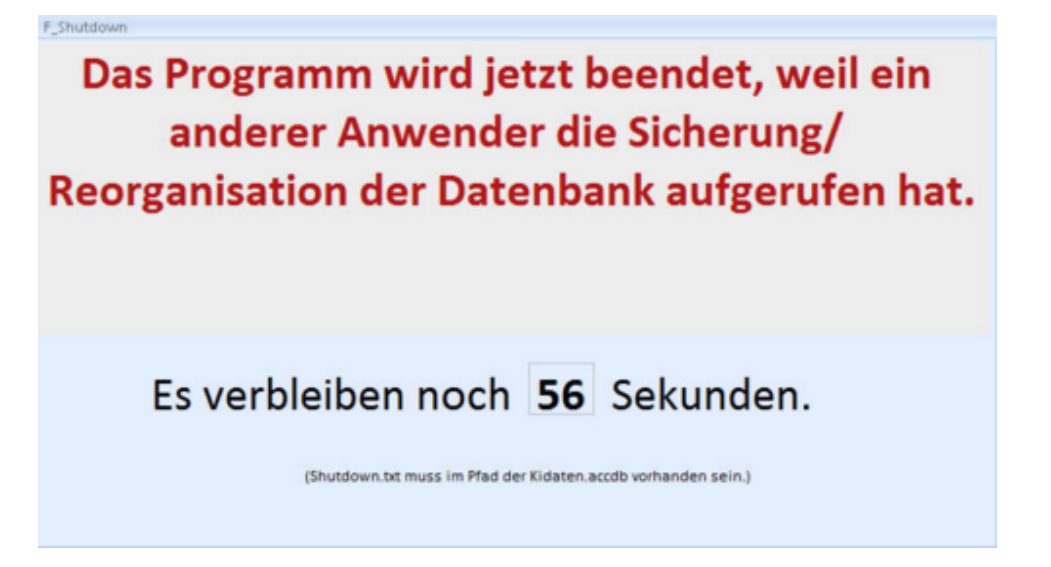

Im Normalfall wird das korrekte Ende der Sicherung mit dieser Meldung beendet:

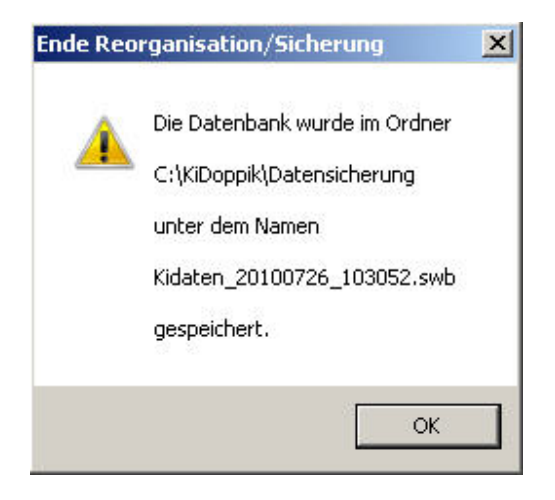

# Sicherungen bisher

| C:\KiDoppik\Datens                              | sicherung |                     | <u> </u> |
|-------------------------------------------------|-----------|---------------------|----------|
| Dateiname -                                     | Größe 🔹   | DateiDatum 🚽        |          |
| idaten_nurKontenplanBerlin.swb                  | 4.180 KB  | 14.05.2010 08:53:54 |          |
| idaten_Berlin_nurPlanzahlen.swb                 | 4.792 KB  | 14.05.2010 10:13:45 |          |
| idaten_Berlin_AB_Erfasst.swb                    | 3.764 KB  | 14.05.2010 10:32:32 |          |
| idaten_KtoArtenJeEinrichtung.swb                | 6.540 KB  | 18.05.2010 13:28:29 |          |
| idaten_BerlinvorAbschlussbuchungen.swb          | 5.868 KB  | 20.05.2010 16:43:01 |          |
| idaten_BerlinvorAbschlussGuVmitallenKonten.swb  | 5.988 KB  | 21.05.2010 17:37:33 |          |
| idaten_20100525_vorNeuesJahrBerlin.swb          | 5.848 KB  | 25.05.2010 17:20:34 |          |
| idaten_20100525_VorNeuesJahrmitAbschlussbuchung | 5.192 KB  | 25.05.2010 17:29:26 |          |
| idaten_StKatharinaohneAnfangsbestand.swb        | 6.472 KB  | 22.06.2010 13:25:39 |          |
| idaten_StKatharinamitPlanwerten.swb             | 5.892 KB  | 29.06.2010 11:32:54 |          |
| idaten_vorAbschluss2009Berlin.swb               | 5.960 KB  | 13.07.2010 16:16:37 |          |
| idaten_StKatharina_VorNeuesJahr.swb             | 7.004 KB  | 13.07.2010 16:17:00 |          |
| idaten_StKatharina_VorAbschlussbuchungen.swb    | 13.524 KB | 15.07.2010 15:51:37 |          |
| idaten_StKatharina_VorBilanzEndg.swb            | 13.524 KB | 15.07.2010 16:04:08 |          |
| idaten_StKatharina_VorZahlungen.swb             | 6.020 KB  | 22.07.2010 10:16:36 |          |

#### Rücksicherung

Bei der Rücksicherung ersetzt der ausgewählte Sicherungsstand den aktuellen Datenbestand.

Aus diesem Grund müssen

Wenn z.B. der aktuelle Datenbestand Buchungen bis zum *August 2010* enthält und als Rücksicherung eine Datensicherung aus dem *Juni 2010* gewählt wird, dann sind anschließend nur noch die Buchungen bis *Juni 2010* im aktuellen Datenbestand enthalten. Das gilt für alle Einrichtungen! -Eine Einzelsicherung pro Einrichtung ist nicht möglich.

| F_Restore                                                                                                    | - = × |
|----------------------------------------------------------------------------------------------------|-------|
| Restore/Rücksicherung der Datenbank<br>C:\KiDoppik\Kidaten.swb (6.028 KB)                                                                            |       |
| Vor dem Start müssen alle weiteren Anwender KiDoppik beenden!<br>Hinweis:<br>Mit der Rücksicherung werden -ALLE Einrichtungen-<br>zurückgeschrieben! |       |
| Rücksicherung<br>starten                                                                                                    |       |

Nachdem der Pfad der Rücksicherung ausgewählt wurde, erscheint noch einmal eine Sicherheitsfrage:

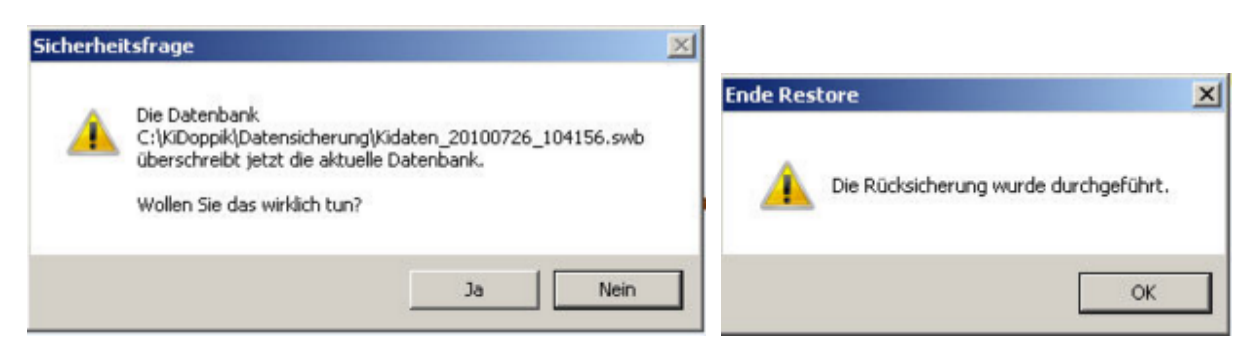

## Einrichtung wechseln

Mit diesem Programm kann in ein anderes Buchungsjahr gewechselt werden oder in eine andere Einrichtung.

Man kann damit kein neues Buchungsjahr anlegen, dafür ist das Programm <u>Neues Jahr</u> eröffnen vorgesehen.

| Einrichtung  |              |                              |
|--------------|--------------|------------------------------|
| Mit          | welcher Einr | ichtung wollen Sie arbeiten? |
| Einrichtung: | 900 -        | St. Muster                   |
| Jahr:        | 2010 -       | Katholische Kirchengemeinde  |
|              |              | Musterstr. 10                |
|              |              | 12345 Musterstadt            |
|              |              | 12345678                     |
|              | Weiter       | Abbrechen                    |

# **Register Stammdaten**

## Stammdaten

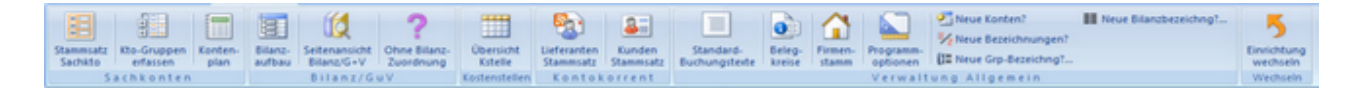

Unter dem Register 'Stammdaten' stehen die Stammsätze zu allen Bereichen, das sind <u>Sachkonten</u> <u>Bilanz und G+V</u> <u>Kostenstellen</u> <u>Kontokorrent</u> <u>Verwaltungsdaten</u>

#### Sachkonten

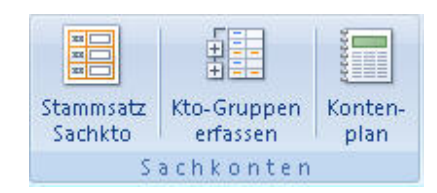

#### Stammsatz Sachkto

Hier werden alle Konten der Einrichtung angezeigt. Zu den automatisch angelegten Konten können beliebig viele hinzugefügt werden. Die einzige Einschränkung ist, dass die Konten 6-stellig sein müssen!

Erläuterung der Schaltflächen, der Feldnamen.

#### Anzeige Bestandskonto

| [                 |             | -                                     |                 |                  |                  |                 |            |
|-------------------|-------------|---------------------------------------|-----------------|------------------|------------------|-----------------|------------|
| Konto:            | 180000      | Bezeichnung: G                        | ro DKM Ktonr    | 4711             |                  |                 |            |
| Kontoart:         | Geld        | Saldenabhängig:                       | Ktogruppe:      | 118 - 0          | Guthaben bei Kre | ditinstituten   |            |
|                   |             |                                       | Standard:       | 180000 · B       | Bank             |                 |            |
| Aktiv:            | 74          | <ul> <li>2. Guthaben bei K</li> </ul> | reditinstituten |                  |                  |                 |            |
| Passiv:           | 224         | - 2. Verbindlichkeit                  | en gegenüber    | Kreditinstituten |                  |                 |            |
| GuV:              |             | *                                     |                 |                  |                  |                 |            |
| Standard-KStelle: |             | Standard-Kstelle                      |                 | letzte BelegNr   | BK/55            | letzte Buchung: | 06.09.2010 |
| /ortrag 2009:     | 48.539,49 € |                                       |                 |                  |                  |                 |            |

#### Anzeige Aufwands- und Ertragskonten mit Register 'Planwerte'

| tammsatz Planwerte | -      |    |                                  |                   |                                      |                 |            |
|--------------------|--------|----|----------------------------------|-------------------|--------------------------------------|-----------------|------------|
| Konto:             | 410010 |    | Bezeichnung: Zuschuss Ha         | ushalt            |                                      |                 |            |
| Kontoart:          | Ertrag | •  | Saldenabhängig: 🗖 Ktogr<br>Stand | ard: 410010 • Zus | anzausgleich des B<br>chuss Haushalt | listums         |            |
| Aktiv:             |        | y. |                                  |                   |                                      |                 |            |
| Passiv:            |        | Ψ. |                                  |                   |                                      |                 |            |
| GuV:               | 322    | •  | Zuschüsse Bistum                 |                   |                                      |                 |            |
| Standard-KStelle:  |        | •  | Standard-Kstelle                 | letzte BelegNr:   | ВК/8                                 | letzte Buchung: | 28.05.2010 |

| tammsatz Plan | werte             | 2 doctross rid | ashan       |           | <br>•• |  | 1 |
|---------------|-------------------|----------------|-------------|-----------|--------|--|---|
| Costenstelle  |                   | Ansatz 2010    | Ansatz 2011 | Bemerkung |        |  |   |
| 0000 · d      | liese Einrichtung | -87.300,00     | 0,00        |           |        |  |   |
| 1000 · S      | t. Maria          | 0,00           | 0,00        |           |        |  |   |
| 2000 · S      | t. Joseph         | 0,00           | 0,00        |           |        |  |   |
| 3000 • S      | t. Paulus         | 0,00           | 0,00        |           |        |  |   |
| 4000 · S      | t. Christophorus  | 0,00           | 0,00        |           |        |  |   |
| 5000 • S      | t. Katharina      | 0,00           | 0,00        |           |        |  |   |
|               |                   | -87.300,00     | 0,00        |           |        |  |   |

#### **Neues Konto anlegen**

Für die Neuanlage eines Kontos ist es ratsam zunächst ein Konto auszuwählen das in die gleiche Rubrik passt wie das neue Konto.

Dieses Konto wird dann als Vorlage genutzt, dabei werden alle Werte in das neue Konto übernommen.

Bei den Aufwands- und Ertragskonten werden alle Kostenstellen dem neuen Konto zugeordnet (Register Planwerte).

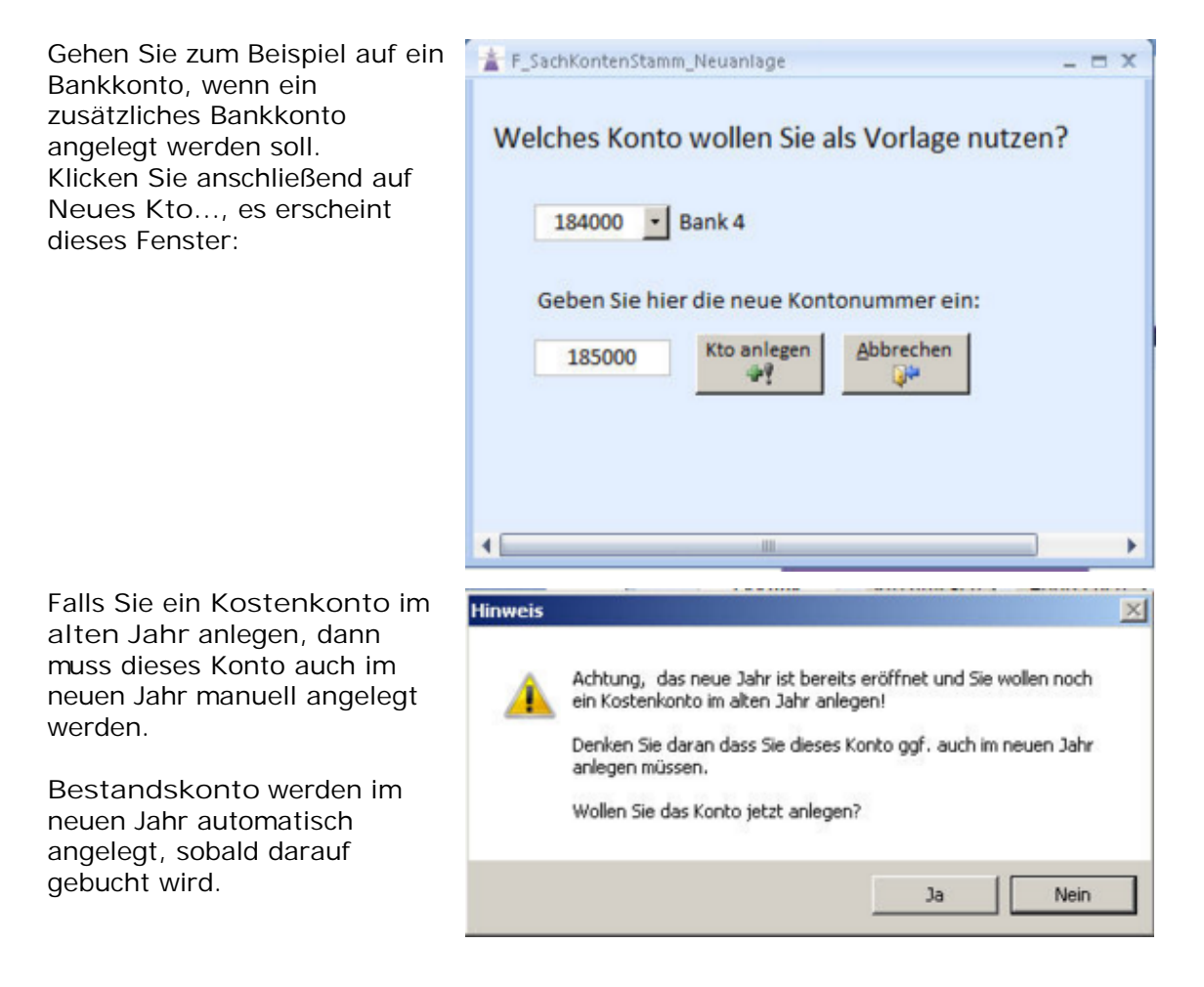

Geben Sie neue Kontonummer ein und klicken Sie auf Kto anlegen. Es erscheint der neue Stammsatz in dem nur noch die Bezeichnung angepasst werden muss.

| Sachkohi          | tenstam | m   | Bank 4                             |                             | Co                     | atenblatt        |            |
|-------------------|---------|-----|------------------------------------|-----------------------------|------------------------|------------------|------------|
| itammsatz         |         |     |                                    |                             |                        |                  |            |
| Konto:            | 185000  | E   | Bezeichnung: Bank 4                |                             |                        |                  |            |
| Kontoart:         | Geld    | •   | Saldenabhängig: 🗹 Ktogru<br>Standa | ppe: 118 •<br>ard: 184000 • | Guthaben bei<br>Bank 4 | Kreditinstituten |            |
| Aktiv:            | 74      | • 2 | . Guthaben bei Kreditinstiti       | uten                        |                        |                  |            |
| Passiv:           | 224     | • 2 | . Verbindlichkeiten gegenü         | ber Kreditinstitute         | en                     |                  |            |
| GuV:              |         | v.  |                                    |                             |                        |                  |            |
| Standard-KStelle: |         | · 5 | itandard-Kstelle                   | letzte BelegN               | Nr:                    | letzte Buchung:  | 22.06.2010 |
| Vortrag 2009: 0   | ,00 €   |     |                                    |                             |                        |                  |            |

# Schaltflächen

| Formular     | Buchung | Neues Kto | Prüfen | Speich | Lösch        | Ende       |
|--------------|---------|-----------|--------|--------|--------------|------------|
| C Datenblatt |         | ▶*        |        |        | $\mathbf{X}$ | <b>₽</b> • |

| Formular/<br>Datenblatt | Der Sachkontenstamm kann als einzelnes Formular oder in der<br>Datenblattansicht angezeigt werden.<br>In der Formularansicht wird bei den Erfolgskonten ein 2.Register für die<br>Planwerte angezeigt. |
|-------------------------|----------------------------------------------------------------------------------------------------|
| Buchung                 | Es werden die Einzelbuchungen des aktuellen Kontos angezeigt.                                                                                                    |
| <u>Neues Kto</u>        | Anlegen eines neuen Sachkontos, dabei wird das aktuelle Konto als<br>Vorlage benutzt.                                                                                                    |
| Prüfen                  | Falls Sie unsicher bei der Eingabe eines Kontos sind, dann können Sie<br>es hiermit überprüfen lassen.<br>Geprüft wird:                                                                                |
|                         | <ul> <li>Doppelte Zuordnung Aktiv-Passiv-Seite bei saldenabhängigen<br/>Konten</li> </ul>                                                                                                    |
|                         | <ul> <li>Fehlende Bilanz- bzw. G+V-Zuordnung</li> </ul>                                                                                                    |
|                         | Kontoart                                                                                                    |
| Speichern               | Über diese Schaltfläche wird der Satz sofort gespeichert, wenn er<br>fehlerfrei ist.<br>Eine automatische Speicherung erfolgt auch beim Wechsel des<br>Datensatzes oder beim Beenden des Programms.    |
| Löschen                 | Vor dem Löschen erscheint immer noch eine Sicherheitsabfrage:                                                                                                    |
|                         | Warnung                                                                                                    |
|                         | Wollen Sie das Konto -180000- wirklich löschen?                                                                                                    |
|                         | Antworten Sie mit -Ja-, wenn Sie sicher sind.                                                                                                    |
|                         | Ja Nein                                                                                                    |
|                         | Anschließend wird geprüft, ob noch Einzelbuchungen vorhanden sind:                                                                                                    |
|                         |                                                                                                    |

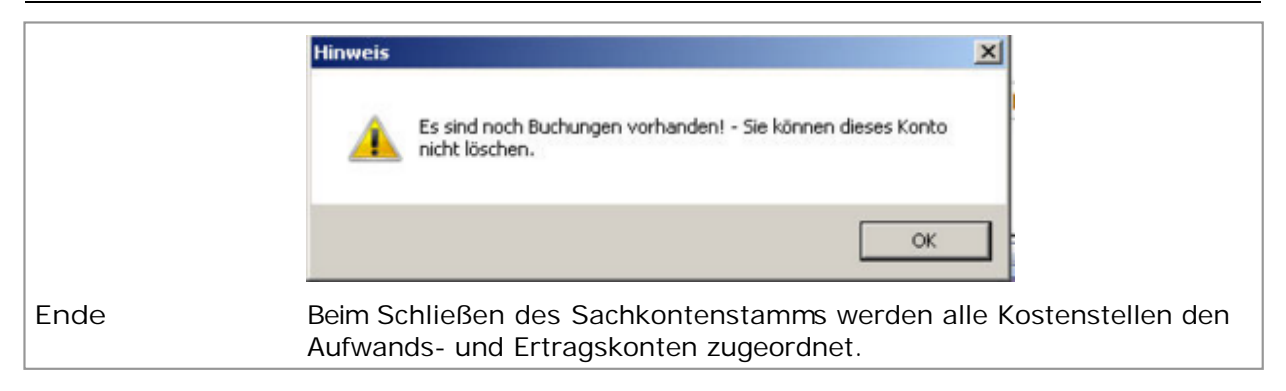

# Felderläuterungen

Erläuterung: Konto Immer 6-stellige Nummer. Hinweis: Das Feld ist deaktiviert, wenn die Stammsatzanzeige von einem anderen Programm aufgerufen wurde. Bezeichnung bis zu 100 Stellen Text sind möglich Kontoart Die Sachkonten sind in folgende Arten aufgeteilt: Aufwand alle Kostenkonten, wie z.B. Löhne, Betriebskosten, etc. bei den Aufwandskonten können auch Planwerte vorgegeben werden. . Bestand die Konten des Anlage- und Umlaufvermögens wie z.B. PKW, Büroeinrichtung, Forderungen auch die Eigen-und Fremdkapitalkonten gehören dazu, wie z.B. Rücklagen, Rückstellungen, Verbindlichkeiten Ertrag alle Einnahmekonten wie z.B. Spenden, HH-Zuschüsse, Erlöse aus Kerzenverkauf, Zinseinnahmen etc. Finanzen (seit Version 3.10) alle Depots und Beteiligungen Geld Die Geldkonten gehören zwar auch zu den Bestandskonten, aber durch diese besondere Kennzeichnung erhalten Sie in der Saldenliste immer einen Summenausweis des Geldbestands. Interim Interimskonten sind durchlaufende Konten, zum Jahresabschluss müssen diese auf 0,- stehen. Ein typisches Konto dafür sind z.B. die durchlaufenden Kollekten. Kasse Die Kassekonten gehören ebenfalls zu den Bestandskonten, doch durch diese Kennzeichnung erhalten Sie in der Saldenliste einen gesonderten Ausweis des Barbestands. Gleichzeitig wird beim Buchen ein Hinweis gegeben, falls der Kassenbestand ins Minus gerät. Saldovortrag Diese Kontenart ist für die Konten Eröffnungsbilanz und das Gewinn- und Verlustkonto. Sammelkonto Das bei den Lieferanten hinterlegte Konto, auf diesem Konto kann nicht direkt gebucht werden! Eine Buchung ist immer nur über das Lieferantenkonto möglich.

| Saldenabhängig   | Konten, die sowohl auf der Aktiv- als auch der Passiv-Seite<br>erscheinen können, werden hier gekennzeichnet.<br>Das sind vor allem die Bankkonten, diese Konten müssen sowohl<br>einer Aktiv- als auch einer Passiv-Seite zugeordnet werden.                                                                                                    |
|------------------|----------------------------------------------------------------------------------------------------|
| Ktogruppe        | <ul> <li>Für die Zusammenfassung in der <u>Saldenliste</u> muss jedes Konto<br/>einer Gruppe zugeordnet werden. Die Gruppeneinteilung findet<br/>man unter <u>Stammdaten/Kto-Gruppen erfassen</u>.</li> <li>Die Zuordnung zu einer Kontengruppe muss innerhalb einer<br/>Kontenklasse identisch sein.</li> <li>Sie können also kein Konto aus dem Umlaufvermögen (Ktoklasse<br/>1) dem Anlagevermögen (Ktoklasse 0) zuordnen.</li> </ul>  |
| Standard         | <ul> <li>Diese Konten-Zuordnung ist nur wichtig, wenn die Buchungsdaten<br/>an die Hauptverwaltung weitergegeben werden.</li> <li>Aus diesem Grund muss jedes neue Sachkonto dem Standard-<br/>Kontenrahmen zugeteilt werden.</li> <li><u>Beispiel:</u></li> <li>Reichen die Standard-Bankkonten nicht aus und es wird ein<br/>zusätzliches Konto angelegt, so ordnen Sie das neue Konto einfach<br/>dem letzten Bankkonto zu.</li> </ul> |
| Aktiv            | Dieses Feld ist gesperrt sobald es sich um ein Aufwands- oder<br>Ertragskonto handelt.<br>Ansonsten muss hier eine <u>Bilanzposition</u> mit der Stufe 5 (Zuordnung<br>zum Sachkto) ausgewählt werden. Zur Auswahl wird nur die Aktiv-<br>Seite angeboten, zur besseren Übersicht allerdings mit allen<br>Bilanzstufen.                                                                                                    |
| Passiv           | Hier gilt das Gleiche wie für die Aktiv-Seite.                                                                                                    |
| GuV              | Dieses Feld ist gesperrt sobald es sich nicht um ein Aufwands-<br>oder Ertragskonto handelt.<br>Ansonsten muss hier eine G+V-Position mit der Stufe 5 (Zuordnung<br>zum Sachkto) ausgewählt werden.                                                                                                    |
| Standard-Kstelle | Bei den Aufwands- und Ertragskonten kann hier eine Kostenstelle<br>hinterlegt werden, die dann beim Buchen automatisch<br>vorgeschlagen wird.                                                                                                    |
| letzte BelegNr   | Anzeige des zuletzt gebuchten Beleges (Belegkreis und Nr), das Feld ist nicht änderbar.                                                                                                    |
| Letzte Buchung   | Tagesdatum der letzten Buchung, das Feld ist nicht änderbar.                                                                                                    |
| Vortrag 2009     | Bei den Bestandskonten wird hier der Saldo des Vorjahres angezeigt, das Feld ist nicht änderbar.                                                                                                    |

#### **Kto-Gruppen erfassen**

Die Kontengruppen beinhalten die Aufteilung der Sachkonten in logische Bereiche des Kontenplans, die sehr der Bilanzaufteilung ähnelt. Es wird hier die Gruppennummer, die Gruppenbezeichnung und die dazugehörige Kontenklassenbezeichnung erfasst.

Die Kontengruppen sind 3-stellig aufgebaut:

#### <u>x xx</u>

| |--->

Ifd.Nr (meistens die ersten 2 Stellen der Ktonr, allerdings unterbrochen bei den 670er Konten durch die Zwischensumme Kultuskosten und Sachausgaben Seelsorge, ähnliches auch bei den 77er-Konten)

|---->

erste Stelle der Kontonummer

|             | St. Ratiania                                      | 2010                     |  |
|-------------|---------------------------------------------------|--------------------------|--|
| ontengruppe | Gruppenbezeichnung                                | KontenklassenBezeichnung |  |
| 0 01        | Immaterielle Vermögensgegenstände                 | Anlagevermögen           |  |
| 0 02        | Grundstücke und grundstücksgleiche Rechte         | Anlagevermögen           |  |
| 0 04        | technische Anlagen und Maschinen                  | Anlagevermögen           |  |
| 0 05        | Kraftfahrzeuge                                    | Anlagevermögen           |  |
| 0 06        | Büroeinrichtung                                   | Anlagevermögen           |  |
| 0 07        | Anzahlungen                                       | Anlagevermögen           |  |
| 1 12        | Forderungen                                       | Umlaufvermögen           |  |
| 1 13        | Interimskonten                                    | Umlaufvermögen           |  |
| 1 15        | Wertpapiere                                       | Umlaufvermögen           |  |
| 1 16        | Kassenbestand                                     | Umlaufvermögen           |  |
| 1 18        | Guthaben bei Kreditinstituten                     | Umlaufvermögen           |  |
| 1 19        | Aktive Rechnungsabgrenzung                        | Umlaufvermögen           |  |
| 2 20        | Festkapital (Rücklagen)                           | Eigenkapitalkonten       |  |
| 2 25        | Bilanzergebnis(Jahresüberschuss/Jahresfehlbetrag) | Eigenkapitalkonten       |  |
| 3 30        | Rückstellungen                                    | Fremdkapitalkonten       |  |
| 3 31        | Verbindlichkeiten gegenüber Kreditinstituten      | Fremdkapitalkonten       |  |
| 3 34        | Verbindlichkeiten aus Lieferungen und Leistungen  | Fremdkapitalkonten       |  |
| 3 39        | Rechnungsabgrenzungsposten (Passiva)              | Fremdkapitalkonten       |  |
| 4 41        | Finanzausgleich des Bistums                       | Betriebliche Erträge     |  |

Hinweis Sortierung:

Je nach Benutzergruppe wird die <u>Saldenliste</u> unterschiedlich sortiert. KiDoppik-Berlin nach Kontenklassenbezeichnung für kameralistischen Kontenplan nach Kontenklassen alle anderen

# Kontenplan

Der Kontenplan zeigt alle Konten mit den Informationen aus dem Sachkontenstamm.

| Konto   | Bezeichnung                                | Kontoart     | Bilanz | Bilanz | GuV | Salden-      |
|---------|--------------------------------------------|--------------|--------|--------|-----|--------------|
|         |                                            | North Seal L | Aktiv  | Passiv |     | abhängig     |
| Anlagev | vermögen                                   |              |        |        |     |              |
| 0 01    | Immaterielle Vermögensgegenstände          |              |        |        |     |              |
| 013000  | Rechte und Werte                           | Bestand      | 22     | 0      | 0   |              |
| 013500  | EDV-Software                               | Bestand      | 22     | 0      | 0   |              |
| 0 02    | Grundstücke und grundstücksgleiche Rechte  |              |        |        |     |              |
| 021500  | Unbebaute Grundstücke                      | Bestand      | 32     | 0      | 0   |              |
| 023000  | Bebaute Grundstücke                        | Bestand      | 32     | 0      | 0   |              |
| 028000  | Außenanlagen                               | Bestand      | 32     | 0      | 0   |              |
| 0 04    | technische Anlagen und Maschinen           |              |        |        |     |              |
| 042000  | Technische Anlagen                         | Bestand      | 42     | 0      | 0   |              |
| 047000  | Betriebsvorrichtung                        | Bestand      | 42     | 0      | 0   |              |
| 0 05    | Kraftfahrzeuge                             |              |        |        |     |              |
| 052000  | PKW                                        | Bestand      | 42     | 0      | 0   |              |
| 056000  | Sonstige Transportmittel                   | Bestand      | 42     | 0      | 0   |              |
| 0 06    | Büroeinrichtung                            |              |        |        |     |              |
| 065000  | Büroeinrichtung                            | Bestand      | 42     | 0      | 0   |              |
| 0 07    | Anzahlungen                                |              |        |        |     |              |
| 070000  | Anzahlungen                                | Bestand      | 42     | 0      | 0   |              |
| Umlauf  | vermögen                                   |              |        |        |     |              |
| 1 12    | Forderungen                                |              |        |        |     |              |
| 120000  | Forderungen aus Lieferungen und Leistungen | Bestand      | 69     | 0      |     |              |
| 126000  | Forderungen gegen andere Gemeinden         | Bestand      | 68     | 0      | 0   |              |
| 126010  | Forderungen gegen das Bistum               | Bestand      | 62     | 0      | 0   |              |
| 126020  | Forderung öffentliche Zuschüsse            | Bestand      | 64     | 0      |     |              |
| 126030  | Forderungen aus gewährten Darlehen         | Bestand      | 64     | 0      |     |              |
| 1 13    | Interimskonten                             |              |        |        |     |              |
| 137000  | durchlaufende Posten                       | Interim      | 92     | 228    |     | ×            |
| 137400  | durchlaufende Kollekten                    | Interim      | 92     | 228    |     |              |
| 137500  | Geldtransit                                | Interim      | 92     | 228    | 0   | $\checkmark$ |

### Bilanz/GuV

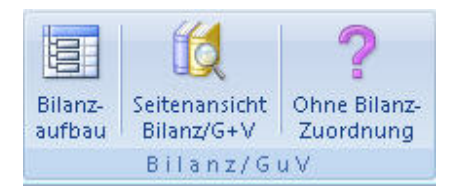

## Bilanz-Aufbau

Der Bilanzaufbau gliedert sich in die 3 Bereiche *1.Aktiv*, *2.Passiv* und *3. GuV*. Diese Begriffe sind feststehend und dürfen nicht verändert werden.

Über alle 3 Bereiche führt eine laufende Nummer, die z.B. wie folgt gegliedert werden kann:Aktiv-Seite010 - 190Passiv-Seite200 - 290GuV-Seite300 - 900

Innerhalb eines Bereiches können bis zu 5 Zwischensummen gebildet werden. Die Stufen werden dabei von 1-5 durch nummeriert, wobei die IfdNr der niedrigsten Stufe(5) immer dem Sachkonto zugeordnet wird.

Eine Summierung muss immer mit der Stufe 5 enden!

Es darf also nicht sein, dass die Stufen 1, 2 und 3 gefolgt von Stufe 1 vorgegeben werden. In diesem Fall hätte das Programm noch gar keine Sachkonten zur Verfügung.

Die Stufen zeigen folgende Ergebnisse an:

- Stufe 1 summiert die Stufen 2 5
- Stufe 2 summiert die Stufen 3 5
- Stufe 3 summiert die Stufen 4 5

Stufe 4 summiert die Stufen 5 - 5

Stufe 5 zeigt die Summe der Sachkonten

Stufe 6 zeigt das Bilanzergebnis

(üblicherweise gehört diese Position zu den Rücklagen/Eigenkapital auf der Passiv-Seite)

Für die Stufen 1 bis 4 kann die Summenausgabe(kein Häkchen) unterdrückt werden, dann fungiert die Zeile nur als Überschrift.

Bei den Stufen 1 und 2 wird die Summe wird am Ende der Gruppierung gezeigt, deshalb der Hinweis '(mit Fußzeile)'.

Ein Häkchen in der Spalte Seitenwechsel bewirkt, dass diese Zeile auf einer neuen Seite gedruckt wird.

Damit man die Auswirkungen einer Änderung gleich sehen kann, kann man von dieser Maske direkt die Bilanz aufrufen.

Für einen Ausdruck dieser Struktur klicken Sie auf die Schaltfläche Aufbau drucken.

Haben Sie sich bereits im Vorjahr die Mühe mit einem Bilanzaufbau gemacht? - Damit Sie nicht doppelte Arbeit haben,

gibt es die Möglichkeit über die Schaltfläche <u>'Struktur Vorjahr übernehmen...</u>' den Aufbau des Vorjahres zu übernehmen.

| Bila Bila                                                   | nzaufbau 1. Aktiv - Bilanz/G+V 🛕                                                                                  | Aufb         | au        | drucken 🛕 Struktu       | ur Vorjahr i       | übernehmen 🔁       |  |
|-------------------------------------------------------------|----------------------------------------------------------------------------------------------------|--------------|-----------|-------------------------|--------------------|--------------------|--|
| IfdNr Seite                                                 | Stufentext                                                                                                    | Bila<br>Stuf | nz-<br>fe |                         | Summen-<br>ausgabe | Seiten-<br>wechsel |  |
| 10 1. Aktiv                                                 | A. Anlagevermögen                                                                                                 | 1            | •         | Summe 1 (mit Fußzeile)  |                    |                    |  |
| 20 1. Aktiv                                                 | I. Konzessionen, Lizenzen und ähnliche Rechte und Wer                                                             | t 2          | •         | Summe 2 (mit Fußzeile)  |                    |                    |  |
| 22 1. Aktiv                                                 | 1. Konzessionen, Lizenzen und ähnliche Rechte und W                                                               | 1 5          | •         | Zuordnung zum Sachkonto |                    |                    |  |
| 30 1. Aktiv                                                 | II. Sachanlagen                                                                                                   | 2            | •         | Summe 2 (mit Fußzeile)  |                    |                    |  |
| 32 1. Aktiv                                                 | 1. Grundstücke und grundstücksgleiche Rechte                                                                      | 5            | •         | Zuordnung zum Sachkonto |                    |                    |  |
| 42 1. Aktiv                                                 | 2. andere Anlagen, Betriebs- und Geschäftsausstattun                                                              | ٤ 5          | ٠         | Zuordnung zum Sachkonto |                    |                    |  |
| 50 1. Aktiv                                                 | B.Umlaufvermögen                                                                                                  | 1            | •         | Summe 1 (mit Fußzeile)  |                    |                    |  |
| 60 1. Aktiv                                                 | I. Forderungen und sonstige Vermögensstände                                                                       | 2            | •         | Summe 2 (mit Fußzeile)  |                    |                    |  |
| 62 1. Aktiv                                                 | 1. Forderungen ggn Bistum                                                                                         | 5            | •         | Zuordnung zum Sachkonto |                    | 8                  |  |
| 64 1. Aktiv                                                 | 2. Forderungen aus öffentlichen Zuschüssen                                                                        | 5            | •         | Zuordnung zum Sachkonto | V                  |                    |  |
| 66 1. Aktiv                                                 | 3. Forderungen für Bauvorhaben                                                                                    | 5            | •         | Zuordnung zum Sachkonto |                    |                    |  |
| 68 1. Aktiv                                                 | 4. Forderungen gegenüber anderen Einrichtungen                                                                    | 5            | •         | Zuordnung zum Sachkonto | V                  |                    |  |
| 69 1. Aktiv                                                 | 5. sonstige Forderungen                                                                                           | 5            | •         | Zuordnung zum Sachkonto |                    |                    |  |
| 70 1. Aktiv                                                 | II. Flüssige Mittel                                                                                               | 2            | •         | Summe 2 (mit Fußzeile)  |                    |                    |  |
| 72 1. Aktiv                                                 | 1. Kassenbestand                                                                                                  | 5            | •         | Zuordnung zum Sachkonto |                    |                    |  |
| inweis:<br>ach den Stufen 1-4 mu<br>ie letzte Stufe innerhi | uss mindestens einmal die Stufe 5 kommen, denn nur aus dieser<br>alb einer Summierung muss also immer die 5 sein! | Stufe        | flie      | 8en die Werte in die h  | öheren Stuf        | en ein.            |  |

Struktur Vorjahr übernehmen...

Der Bilanzaufbau des Ifd. Jahres wird gelöscht und die Struktur des Vorjahres wird übernommen.

Überprüfen Sie anschließend, ob die Zuordnung der Sachkonten <u>(Register Stammdaten/ohne Bilanzzuordnung)</u> noch in Ordnung ist.

| Bilanzaufba | au aus dem Vorjahr übernehmen                                                                                                    |
|-------------|----------------------------------------------------------------------------------------------------|
| 0           | Die Bilanzstruktur des laufenden Jahres 2011 wird gelöscht und der<br>Aufbau aus 2010 wird übernommen.<br>Wollen Sie das wirklich tun? |
|             | Ja Nein                                                                                                    |

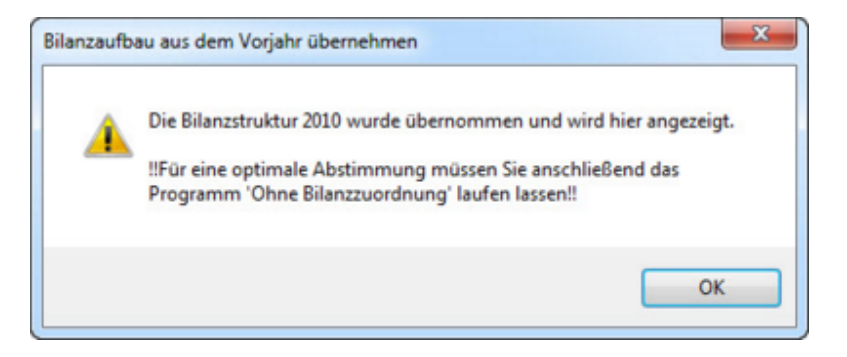

### dazugehörige Sachkonten

Möchte man die laufenden Nummern in der Bilanz ändern, so müssen auch sämtliche Sachkonten angepasst werden.

Das System unterstützt Sie dabei wei folgt:

- 1. Mauszeiger auf die Zeile mit der laufenden Nummer setzen
- 2. Über rechte Maustaste 'dazugehörige Sachkonten' anzeigen

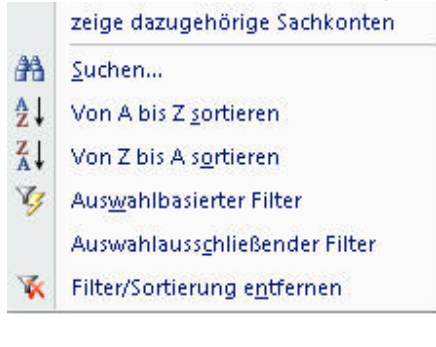

3. In der anschließend Übersicht geben Sie die neue LfdNr ein:

| Â  | Sa  | chkonten zur Stur | e 75/1. Aktiv                  |            |          |                |          |            | - 5  | X   |
|----|-----|-------------------|--------------------------------|------------|----------|----------------|----------|------------|------|-----|
|    |     | Konto •           | Bezeichnung -                  | Kontoart - | Aktiv -7 | AktivText •    | Passiv - | PassivText | - Gu | IV. |
| 9  | Đ   | 160000            | Kasse St.Maria                 | Kasse      | 75       | 1. Kassenbesta |          |            |      |     |
|    | ٠   | 161000            | Kasse St.Joseph                | Kasse      | 75       | 1. Kassenbesta |          |            |      |     |
|    | ŧ   | 162000            | Kasse St.Paulus                | Kasse      | 75       | 1. Kassenbesta |          |            |      |     |
|    | ٠   | 163000            | Kasse St.Katharina             | Kasse      | 75       | 1. Kassenbesta |          |            |      |     |
| *  |     | 000000            | max. 100 Stellen               |            |          |                |          |            |      |     |
|    |     |                   |                                |            |          |                |          |            |      |     |
| Sa | chk | onten 14 4 1 vo   | n 4 🕨 🕅 🕨 📝 Gefiltert 🛛 Suchen | •          | - 11     |                |          |            |      | •   |

4. Erst jetzt ändern Sie die IfdNr im Bilanzaufbau

# Protokoll Bilanz-Aufbau

| Bil | an   | zst | ufen     | -     | St. Katharina, Musterstadt                             |               | 2010          |
|-----|------|-----|----------|-------|--------------------------------------------------------|---------------|---------------|
| Stu | fen  |     |          | lfdNr | Stufentext                                             | Summenausgabe | Seitenwechsel |
| 17  |      |     |          |       | 1. Aktiv                                               |               |               |
| 1   |      |     |          | 10    | A. Anlagevermögen                                      |               |               |
| 1   | 2    |     |          | 20    | I. Konzessionen, Lizenzen und ähnliche Rechte und Wert |               |               |
|     |      |     | 5        | 22    | 1. Konzessionen, Lizenzen und ähnliche Rechte und W    |               |               |
| f   | 2    |     |          | 30    | II. Sachanlagen                                        |               |               |
|     |      |     | 5        | 32    | 1. Grundstücke und grundstücksgleiche Rechte           | <b>Z</b>      |               |
|     |      |     | 5        | 42    | 2. andere Anlagen, Betriebs- und Geschäftsausstattun   |               |               |
| 1   |      |     |          | 50    | B. Umlaufvermögen                                      |               |               |
|     | 2    |     |          | 60    | I. Forderungen und sonstige Vermögensstände            |               |               |
|     |      |     | 5        | 62    | 1. Forderungen ggn Bistum                              |               |               |
|     |      |     | 5        | 64    | 2. Forderungen aus öffentlicher Förderung              |               |               |
|     |      |     | 5        | 66    | 3. Forderungen für Bauvorhaben                         |               |               |
| 1   |      |     | 5        | 68    | 4. Forderungen gegenüber anderen Einrichtungen         |               |               |
| 5   |      |     | 5        | 69    | 5. sonstige Forderungen                                |               |               |
|     | 2    |     |          | 70    | II. Flüssige Mittel                                    |               |               |
|     |      |     | 5        | 72    | 1. Kassenbestand                                       |               |               |
|     |      |     | 5        | 74    | 2. Guthaben bei Kreditinstituten                       |               |               |
| 1   | 2    |     |          | 80    | III. Wertpapiere                                       |               |               |
| 1   |      |     | 5        | 82    | 1. sonstige Wertpapiere                                |               |               |
|     | 2    |     |          | 90    | IV. Interimskonten                                     |               |               |
| 1   |      |     | 5        | 92    | Interimskonten(muss in end. Bilanz auf 0,- stehen!)    |               |               |
| 1   |      |     |          | 100   | C. Aktive Rechnungsabgrenzungsposten                   |               |               |
|     |      |     | 5        | 102   | Aktive Rechnungsabgrenzungsposten                      |               |               |
|     |      |     |          |       | 2. Passiv                                              |               |               |
| 1   |      |     |          | 200   | A. Rücklagen                                           |               |               |
|     |      |     | 5        | 202   | 1. allgemeine Rücklagen                                | ₽ <b>2</b>    |               |
|     |      |     | 5        | 204   | 2. Sonderposten mit Rücklagenanteil                    | 2             |               |
| 1   |      |     | 6        | 206   | Jahre süberschuss/Jahresfehlbetrag                     | Z             |               |
| 1   |      |     |          | 210   | B. Rückstellungen                                      |               |               |
| 1   |      |     | 5        | 212   | 1. Rückstellungen                                      |               |               |
| 1   |      |     |          | 220   | C. Verbindlichkeiten                                   |               |               |
| 1   |      |     | 5        | 222   | 1. Verbindlichkeiten aus weiterzuleitendene Beträge    |               |               |
|     |      |     | 5        | 224   | 2. Verbindlichkeiten gegenüber Kreditinstituten        |               |               |
|     |      |     | 5        | 226   | 3. Verbindlichkeiten aus Lieferungen und Leistungen    |               |               |
|     |      |     | 5        | 228   | 4. Interimskonten (muss in end.Bilanz auf 0 stehen!)   |               |               |
| 1   |      |     |          | 230   | D. Passive Rechnungsabgrenzungsposten                  |               |               |
|     |      |     | 5        | 232   | 1. Passive Rechnungsabgrenzungsposten                  |               |               |
|     |      |     |          |       | 3 GuV                                                  |               |               |
| 1   |      |     |          | 300   | Freebnis ordentlicher Haushalt                         |               |               |
| -   | 2    |     |          | 310   | l Erträse                                              |               |               |
|     | - 27 | з   |          | 320   | 1 Zuweisungen Zuschüsse                                |               |               |
|     |      | -   | 5        | 322   | Zuschüsse Bistum                                       |               |               |
|     |      |     | 5        | 324   | sonstig e Zuschüsse/Umlagen                            |               |               |
| -   |      | 3   | <b>7</b> | 330   | 2. Einnahmen aus Vermögen. Verwaltung und Vertrie      |               |               |
| 2   |      |     | 5        | 332   | Grundvermögen und Rechte                               | Z             |               |
|     |      |     | 5        | 334   | Gebühren und Entgelte                                  |               |               |
|     |      |     | 5        | 336   | Einnahmen aus Kapitalien                               | <b>Z</b>      |               |
|     |      |     | 5        | 338   | sonstige Einnahmen                                     |               |               |
|     |      | з   | <u>A</u> | 340   | 3. Kollekten, Spenden, Beiträge                        | <b>Z</b>      |               |
|     |      |     | 5        | 342   | Kollekten                                              |               |               |
|     |      |     |          |       |                                                        |               |               |
|     |      |     |          |       |                                                        |               |               |

#### Seitenansicht Bilanz/ G+V

Die Vorauswahl bei der Bilanz und G+V kann durchaus unterschiedlich aussehen.

Zunächst können Sie auswählen, ob die Bilanz, die G+V oder beides gemeinsam gedruckt werden soll.

Im Gegensatz zur Bilanz kann bei der Auswahl G+V zusätzlich eine Kostenstelle bestimmt werden, die dann in der Kopfzeile der G+V angezeigt wird.

Weiter gibt es die Möglichkeit <u>Bilanzzeilen mit der Stufe 5</u> auszublenden, wenn der Saldo auf 0,00 steht.

In diesem Fall darf das Häkchen bei 'alle Bilanzzeilen' nicht gesetzt sein.

Ein Häkchen 'mit Einzelkonten' besagt, dass die zu einer Position gehörenden Sachkonten mit angezeigt werden.

Durch ein Häkchen bei 'mit O-Salden' werden Sachkonten mit dem Saldo 0,00 ausgeblendet.

Wir ein Häkchen bei 'Zeitraum einschränken' gesetzt, dann wird das Feld 'Auswertung bis zum' eingeblendet.

Hier kann das per-Datum vorgegeben werden, beim Aufklappen des Feldes wird das letzte Belegdatum angezeigt.

Bei Auswahl dieser Option wird das Datum in der Kopfzeile der Bilanz/G+V eingeblendet.

Ein Excel-Export ist genauso wie bei der Saldenliste möglich.

| La Vorlauf-Informationen  |                                                              | _ = ×    |
|---------------------------|--------------------------------------------------------------|----------|
| Druck Bilanz              | weitere Optionen:<br>mit 0-Salden?<br>Zeitraum einschränken? | F        |
|                           | alle Bilanzzeilen                                            | ঘ        |
|                           | mit Einzelkonten<br>mit Excel-Export?                        | <b>괴</b> |
| Seitenansicht 🔔 Beenden 🥪 |                                                              |          |

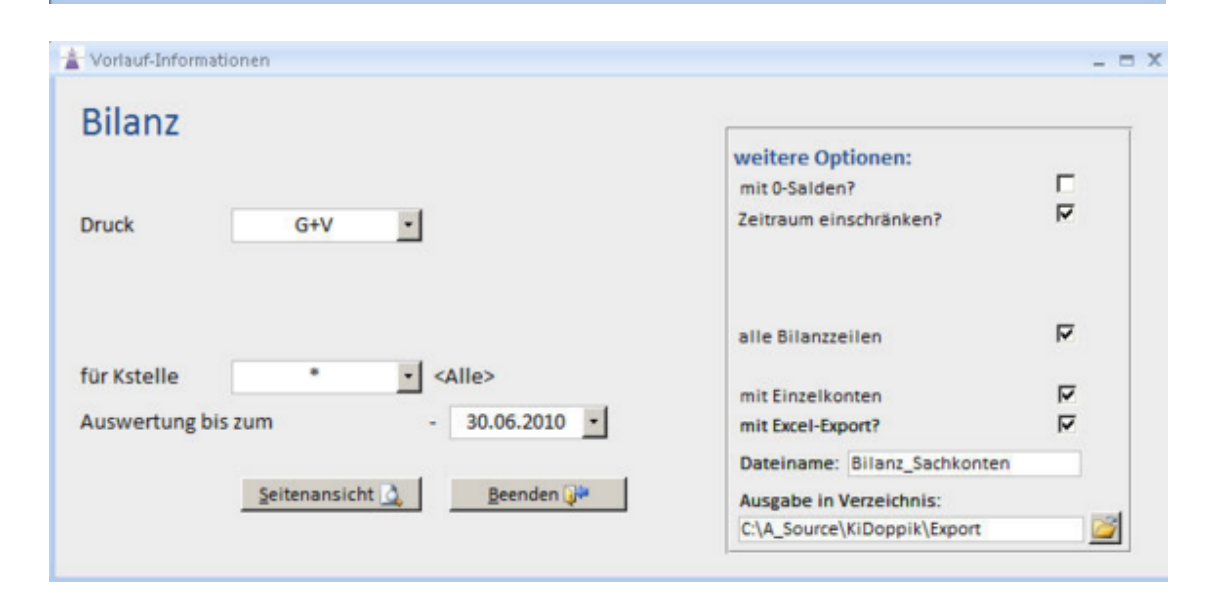

# Deckblatt

Für die Variante 'Erfurt' wird vor der Bilanz oder G+V dieses Deckblatt ausgegeben.

| CL BR. L. F.L.                                                                                                    |                                                                                                    |                                                                                                    |                                                             | Construction of the                      |                            |
|----------------------------------------------------------------------------------------------------|----------------------------------------------------------------------------------------------------|----------------------------------------------------------------------------------------------------|-------------------------------------------------------------|------------------------------------------|----------------------------|
| St. Muster-Entur                                                                                                    | τ                                                                                                    |                                                                                                    |                                                             | Gemeindeken                              | nziffer: 12345             |
| SSSSS Mus                                                                                                    | terstadt                                                                                                    |                                                                                                    |                                                             |                                          |                            |
| JJJJJ Wids                                                                                                    |                                                                                                    |                                                                                                    |                                                             |                                          |                            |
|                                                                                                    |                                                                                                    |                                                                                                    |                                                             |                                          |                            |
|                                                                                                    | 50° 80                                                                                                    |                                                                                                    | 500,22550                                                   | 100000                                   |                            |
| Geldbestände:                                                                                                    | Anfangs-                                                                                                    | Soll                                                                                                    | Haben                                                       | End-                                     |                            |
| Kasse                                                                                                    | 2.685.99€                                                                                                    | 49,229,86 €                                                                                                    | 48.005.49€                                                  | 3.910.36 €                               |                            |
| Bank                                                                                                    | 471.310,14€                                                                                                    | 507.866,27 €                                                                                                    | 476.472,11€                                                 | 502.704,30 €                             |                            |
| Finanzen                                                                                                    | 0,00€                                                                                                    | 10.000,00 €                                                                                                    | 0,00€                                                       | 10.000,00 €                              |                            |
| Gesamt                                                                                                    | 473 996 13 €                                                                                                    | 567 096 13 F                                                                                                    | 524 477 60 €                                                | 516 614 66 €                             |                            |
|                                                                                                    |                                                                                                    |                                                                                                    |                                                             |                                          |                            |
| Dem Kirchenv                                                                                                    | orstand vorgelegt                                                                                                    | am:                                                                                                    |                                                             |                                          |                            |
| Dem Kirchenv                                                                                                    | orstand vorgelegt                                                                                                    | am:                                                                                                    |                                                             |                                          |                            |
| Dem Kirchenv                                                                                                    | vorstand vorgelegt<br>Rechnungsfüł                                                                                                    | am:<br>nre r:                                                                                                    |                                                             |                                          |                            |
| Dem Kirchenv                                                                                                    | rorstand vorgelegt<br>Rechnungsfüł                                                                                                    | am:<br>hreir:                                                                                                    |                                                             |                                          |                            |
| Dem Kirchenv<br>Der Kirchenvorst<br>Sitzung am                                                                                           | Rechnungsfüh<br>and hat nach vora                                                                                                    | am:<br>nrer:<br>ngegangener Prüfi                                                                                                    | ung der vorliegend                                          | en Kirchenrechnun                        | g in seiner                |
| Dem Kirchenv<br>Der Kirchenvorst<br>Sitzung am<br>Die Übereinstimr                                                                       | rorstand vorgelegt<br>Rechnungsfüh<br>and hat nach vora<br>zugest immi<br>nung der Angaber                                                                                                  | am:<br>nrer:<br>ngegangener Prüfi<br>t.<br>n in der Bilanz mit (                                                                       | ung der vorliegend<br>dem tatsächlichen '                   | en Kirchenrechnun<br>Vermögen der Kircl  | g in seiner<br>hengemeinde |
| Dem Kirchenv<br>Der Kirchenvorst<br>Sitzung am<br>Die Übereinstimr<br>wird hiermit best                                                  | rorstand vorgelegt<br>Rechnungsfüh<br>and hat nach vora<br>zugest immi<br>nung der Angaber<br>tätigt.                                                                                       | am:<br>nrer:<br>ngegangener Prüfi<br>t.<br>n in der Bilanz mit (                                                                       | ung der vorliegend<br>dem tatsächlichen '                   | en Kirchenrechnun<br>Vermögen der Kircl  | g in seiner<br>hengemeinde |
| Dem Kirchenv<br>Der Kirchenvorst<br>Sitzung am<br>Die Übereinstimr<br>wird hiermit best                                                  | Rechnungsfüh<br>Rechnungsfüh<br>and hat nach vora<br>zugest immi<br>nung der Angaber<br>tätigt.<br>Vorsitzen                                                                                | am:<br>nrer:<br>ngegangener Prüfi<br>t.<br>n in der Bilanz mit (<br>der:                                                               | ung der vorliegend<br>dem tatsächlichen                     | en Kirchenrechnun<br>Vermögen der Kircl  | g in seiner<br>hengemeinde |
| Dem Kirchenv<br>Der Kirchenvorst<br>Sitzung am<br>Die Übereinstimr<br>wird hiermit best                                                  | rorstand vorgelegt<br>Rechnungsfüh<br>and hat nach vora<br>zugest immi<br>nung der Angaber<br>tätigt.<br>Vorsitzen                                                                          | am:<br>nrer:<br>ngegangener Prüfi<br>t.<br>n in der Bilanz mit (<br>der:                                                               | ung der vorliegend<br>dem tatsächlichen '                   | en Kirchenrechnun,<br>Vermögen der Kircl | g in seiner<br>hengemeinde |
| Dem Kirchenv<br>Der Kirchenvorst<br>Sitzung am<br>Die Übereinstimm<br>wird hiermit best<br>Siegel                                        | rorstand vorgelegt<br>Rechnungsfüh<br>and hat nach vora<br>zugest immi<br>nung der Angaber<br>:ätigt.<br>Vorsitzen<br>Mitg                                                                  | am:<br>nrer:<br>ngegangener Prüfi<br>t.<br>n in der Bilanz mit o<br>der:<br>lied:                                                      | ung der vorliegend<br>dem tatsächlichen                     | en Kirchenrechnun<br>Vermögen der Kircl  | g in seiner<br>hengemeinde |
| Dem Kirchenv<br>Der Kirchenvorst<br>Sitzung am<br>Die Übereinstimr<br>wird hiermit best<br>Siegel                                        | rorstand vorgelegt<br>Rechnungsfüh<br>and hat nach vora<br>zugest immi<br>nung der Angaber<br>tätigt.<br>Vorsitzen<br>Mitg<br>Mitg                                                          | am:<br>nrer:<br>ngegangener Prüfi<br>t.<br>n in der Bilanz mit (<br>der:<br>lied:                                                      | ung der vorliegend<br>dem tatsächlichen '                   | en Kirchenrechnun<br>Vermögen der Kircl  | g in seiner<br>hengemeinde |
| Dem Kirchenv<br>Der Kirchenvorst<br>Sitzung am<br>Die Übereinstimr<br>wird hiermit best<br>Siegel                                        | rorstand vorgelegt<br>Rechnungsfül<br>and hat nach vora<br>                                                                                                    | am:<br>nrer:<br>ngegangener Prüfi<br>t.<br>n in der Bilanz mit (<br>der:<br>lied:<br>lied:                                             | ung der vorliegend<br>dem tatsächlichen                     | en Kirchenrechnun<br>Vermögen der Kircl  | g in seiner<br>hengemeinde |
| Dem Kirchenv<br>Der Kirchenvorst<br>Sitzung am<br>Die Übereinstimr<br>wird hiermit best<br>Siegel<br>Die Rechnung un                     | rorstand vorgelegt<br>Rechnungsfüh<br>and hat nach vora<br>zugest immi<br>nung der Angaber<br>tätigt.<br>Vorsitzen<br>Mitg<br>Mitg<br>d die Belege wurd                                     | am:<br>nrer:<br>ngegangener Prüfi<br>t.<br>n in der Bilanz mit o<br>der:<br>lied:<br>lied:<br>en geprüft.                              | ung der vorliegend<br>dem tatsächlichen                     | en Kirchenrechnun<br>Vermögen der Kirch  | g in seiner<br>hengemeinde |
| Dem Kirchenv<br>Der Kirchenvorst<br>Sitzung am<br>Die Übereinstimr<br>wird hiermit best<br>Siegel<br>Die Rechnung un<br>Wir verweisen au | rorstand vorgelegt<br>Rechnungsfüh<br>and hat nach vora<br>zugest immi<br>nung der Angaber<br>tätigt.<br>Vorsitzen<br>Mitg<br>Mitg<br>d die Belege wurd<br>uf die gesondert zu              | am:<br>nrer:<br>ngegangener Prüfi<br>t.<br>n in der Bilanz mit o<br>der:<br>lied:<br>lied:<br>en geprüft.<br>igegangenen Prüfi         | ung der vorliegend<br>dem tatsächlichen<br>ungsbemerkungen. | en Kirchenrechnun<br>Vermögen der Kirch  | g in seiner<br>hengemeinde |
| Dem Kirchenv<br>Der Kirchenvorst<br>Sitzung am<br>Die Übereinstimr<br>wird hiermit best<br>Siegel<br>Die Rechnung un<br>Wir verweisen au | rorstand vorgelegt<br>Rechnungsfüh<br>and hat nach vora<br>zugest immi<br>nung der Angaber<br>tätigt.<br>Vorsitzen<br>Mitg<br>Mitg<br>d die Belege wurd<br>uf die gesondert zu<br>Erfurt.   | am:<br>nrer:<br>ngegangener Prüfi<br>t.<br>n in der Bilanz mit d<br>der:<br>lied:<br>lied:<br>en geprüft.<br>ngegangenen Prüfi<br>den: | ung der vorliegend<br>dem tatsächlichen<br>ungsbemerkungen. | en Kirchenrechnun<br>Vermögen der Kirch  | g in seiner<br>hengemeinde |
| Dem Kirchenv<br>Der Kirchenvorst<br>Sitzung am<br>Die Übereinstimr<br>wird hiermit best<br>Siegel<br>Die Rechnung un<br>Wir verweisen au | rorstand vorgelegt<br>Rechnungsfüh<br>and hat nach vora<br>zugest immi<br>nung der Angaber<br>tätigt.<br>Vorsitzen<br>Mitg<br>Mitg<br>d die Belege wurd<br>af die gesondert zu<br>Erfurt, d | am:<br>nrer:<br>ngegangener Prüfi<br>t.<br>n in der Bilanz mit o<br>der:<br>lied:<br>lied:<br>en geprüft.<br>ugegangenen Prüfu<br>den: | ung der vorliegend<br>dem tatsächlichen<br>ungsbemerkungen. | en Kirchenrechnun<br>Vermögen der Kirch  | g in seiner<br>hengemeinde |

Seitenansicht Bilanz

| vorläufige Bilanz -                         | St. Katharina, Mustersta      | 2010          |           |
|---------------------------------------------|-------------------------------|---------------|-----------|
| Aktiv                                       | Anfangsbestand                | Ist lfd. Jahr | Saldo     |
| A. Anlagevermögen                           |                               |               |           |
| L Konzessionen, Lizenzen und ähnliche Recht | e und Werte                   |               |           |
| II. Sachanlagen                             |                               |               |           |
| B.Umlaufvermögen                            |                               |               |           |
| I. Forderungen und sons tige Vermögens stän | de                            |               |           |
| II. Flüssige Mittel                         |                               |               |           |
| 1. Kassenbestand                            | 635,00                        | 0,00          | 635,00    |
| 160000 Kasse St. Katharina                  | 220,00                        | 0,00          | 220,00    |
| 161000 Kasse St. Marien                     | 110,00                        | 0,00          | 110,00    |
| 162000 Kasse St. Christophorus              | 305,00                        | 0,00          | 305,00    |
| 2. Guthaben bei Kreditinstituten            | 48,060,83                     | 4,120,00      | 52.180,83 |
| 180000 Girokto 47111 Sparkasse              | 5.250,33                      | 4.120,00      | 9.370,33  |
| 181000 Girokto 47112 Pax-Bank               | 8.010,50                      | 0,00          | 8.010,50  |
| 182000 Festgeld 0815 - 3 Monate             | 10.000,00                     | 0,00          | 10.000,00 |
| 183000 Festgeld 0816 - 12 Monate            | e 20.000,00                   | 0,00          | 20.000,00 |
| 184000 Spendenkonto Pax-Bank                | 1.200,00                      | 0,00          | 1.200,00  |
| 185000 Spendenkto Glocke (Pax-B             | ank) 3.600,00                 | 0,00          | 3.600,00  |
| Summe                                       | II. Flüssige Mittel 48.695,83 | 4.120,00      | 52.815,83 |
| III. Wertpapiere                            |                               |               |           |
| 1. sons tige Wertpapiere                    | 15.000,00                     | 0,00          | 15.000,00 |
| 151010 Wertpapiere 1                        | 15.000,00                     | 0,00          | 15.000,00 |
| Summ                                        | e III. Wertpapiere 15.000,00  | 0,00          | 15.000,00 |
| IV. Interimskonten                          |                               |               |           |
| C. Aktive Rechnungsabgrenzung               | sposten                       |               |           |
|                                             | Summe Aktiv 63.695,83         | 4.120,00      | 67.815,83 |

| vorläufige Bilanz              | - St. Kathari              | St. Katharina, Musterstadt - |               |           |
|--------------------------------|----------------------------|------------------------------|---------------|-----------|
| Passiv                         |                            | Anfangsbestand               | Ist lfd. Jahr | Saldo     |
| A. Rücklagen                   |                            |                              |               |           |
| 1. allgemeine Rücklagen        |                            | 40.095,83                    | 0,00          | 40.095,83 |
| 292000 Allgemeine Rüc          | klage                      | 40.095.83                    | 0.00          | 40.095,83 |
| 2. Sonderposten mit Rücklage   | nanteil                    | 23,600,00                    | 0,00          | 23.600,00 |
| 295000 zweckgebunder           | ne Rücklagen               | 23.600,00                    | 0.00          | 23.600,00 |
| Jahresüberschuss/Jahresfehlbet | rag                        | 0,00                         | 3.020,00      | 3.020,00  |
| 000000 Jahresüberschu          | ss/Fehlbetrag              | 0,00                         | 3.020,00      | 3.020,00  |
| B. Rückstellungen              |                            |                              |               |           |
| C. Verbindlichkeiten           |                            |                              |               |           |
| 3. Verbindlichkeiten aus Liefe | rungen und Leistungen      | 0,00                         | 250,00        | 250,00    |
| 330010 Verbindl. aus Li        | ef. und Leist. (Sammelkto) | 0,00                         | 250,00        | 250,00    |
| 4. Interimskonten (muss in en  | d.Bilanz auf 0,- stehen!)  | 0,00                         | 850,00        | 850,00    |
| 137400 durchlaufende           | Kollekten                  | 0,00                         | 520,00        | 520,00    |
| 137500 Geldtransit             |                            | 0,00                         | 330,00        | 330,00    |
|                                | Summe C. Verbindlichkeiter | n 0,00                       | 1.100,00      | 1.100,00  |
| D. Passive Rechnungsabg        | renzungsposten             |                              |               |           |
|                                | Summa Parel                | 63.695.83                    | 4.120.00      | 67.815.83 |

J

# Seitenansicht G+V

| vorläufige G + V                           | - St. Katharina            | , Musterstadt - | B.       | 2010          |
|--------------------------------------------|----------------------------|-----------------|----------|---------------|
| GuV                                        |                            | Ansatz 2010     | lst 2010 | Abweichung    |
| Ergebnis ordentlicher Hausha<br>I. Erträge | lt                         |                 |          |               |
| 1. Zuweisungen, Zuschüsse                  |                            | 19.900,00       | 4.000,00 | -15.900,00    |
| Zuschüsse Bistum                           |                            | 19,900,00       | 4.000.00 | -15,900.00    |
| 410010 Zuschuss Haushalt                   |                            | 16,000,00       | 4 000 00 | -12 000 00    |
| 410020 Zuschuss Fahrtkosten                |                            | 1,200,00        | 0.00     | -1.200.00     |
| 410030 Zuschuss Bürohilfen                 |                            | 2.700,00        | 0,00     | -2.700,00     |
| 2. Einnahmen aus Vermögen, Verwaltu        | ing und Vertrieb           | 9.000,00        | 0,00     | -9.000,00     |
| Grundvermögen und Rechte                   |                            | 9.000,00        | 0,00     | -9.000,00     |
| 461000 Mieteinnahmen                       |                            | 6.000,00        | 0,00     | -6.000,00     |
| 462000 Umlagen (Nebenkoster                | , Grundsteuer)             | 2.000,00        | 0,00     | -2.000,00     |
| 466000 Sonstige Einnahmen                  |                            | 1.000,00        | 0,00     | -1.000,00     |
| 3. Kollekten, Spenden, Beiträge            |                            |                 |          |               |
| 4. Vermögens wirksame Einnahmen            |                            |                 |          |               |
| 5. Verkaufserlöse                          |                            |                 |          |               |
|                                            | Summe I. Erträge           | 28.900,00       | 4.000,00 | -24.900,00    |
| II. Autwendungen                           |                            |                 |          |               |
| 1. Personala usgaben                       |                            | -4.300,00       | -580,00  | 3.720,00      |
| Gehälter und Vergütungen Kirche            |                            | -3.600,00       | 0,00     | 3.600,00      |
| 600010 Löhne und Gehälter - K              | üster/Hausmeister          | -3.600,00       | 0,00     | 3.600,00      |
| Sozia labgaben                             |                            | -700,00         | -580,00  | 120,00        |
| 611000 Sozialabgaben                       |                            | -700,00         | -580,00  | 120,00        |
| 2. Verwaltung und Seelsorge                |                            | -8.550,00       | -400,00  | 8,150,00      |
| Verwaltung                                 |                            | -2.250,00       | 0,00     | 2.250,00      |
| 680000 Porto                               |                            | -100,00         | 0,00     | 100,00        |
| 680500 Telefongebühren                     |                            | -360,00         | 0,00     | 360,00        |
| 681500 Büromaterial                        |                            | -800,00         | 0,00     | 800,00        |
| 682000 Druckkosten Pfarrbrief              |                            | -600,00         | 0,00     | 600,00        |
| 683000 Sonstige Verwaltungsko              | osten                      | -390,00         | 0,00     | 390,00        |
| Kultuskosten                               |                            | -900,00         | -400,00  | 500,00        |
| 570050 Schmuck Bluman                      | enkaur                     | -500,00         | -400,00  | 100,00        |
| Sachausgaban Seelsorge                     |                            | -5 400 00       | 0.00     | 5.400.00      |
| 570510 Sachkosten Jugendseek               | torra                      | -1 500 00       | 0,00     | 1 500 00      |
| 675060 Sachkosten Erwachsen                | enbildung                  | -1.800.00       | 0.00     | 1.800.00      |
| 675070 Sachkosten Pfarreemei               | nderat                     | -500.00         | 0.00     | 500.00        |
| 675110 Sachkosten Schulbusfal              | hrt                        | -600,00         | 0,00     | 600,00        |
| 675130 Sachkosten Altenbetree              | Jung                       | -1.000,00       | 0,00     | 1.000,00      |
| 3. Betriebskosten                          |                            | -6.800,00       | 0,00     | 6.800,00      |
| Energiekosten                              |                            | -4.000,00       | 0,00     | 4.000,00      |
| 632000 Heizenergie Kirche                  |                            | -2.000,00       | 0,00     | 2.000,00      |
| 632010 Heizenergie Pfarrheim               |                            | -1.000,00       | 0,00     | 1.000,00      |
| 632500 Strom/Wasser Kirche                 |                            | -600,00         | 0,00     | 600,00        |
| 632510 Strom/Wasser Pfarrhei               | m                          | -400,00         | 0,00     | 400,00        |
| öffentliche Abgaben/Versicherung           | en                         | -1.900,00       | 0,00     | 1.900,00      |
| Dienstag, 6. Juli 2010                     | -Kill op på: Version 0.007 |                 |          | Seite 1 von 2 |

| vorläufige G + V - St. Katharina           | , Musterstadt - |          | 2010       |
|--------------------------------------------|-----------------|----------|------------|
| GuV                                        | Ansatz 2010     | lst 2010 | Abweichung |
| Ergebnis ordentlicher Haushalt             |                 |          |            |
| 634000 Gebäudeversicherungen               | -1.600,00       | 0,00     | 1.600,00   |
| 635000 Straßenreinigung                    | -100,00         | 0,00     | 100,00     |
| 638000 Müllabfuhr                          | -200,00         | 0,00     | 200,00     |
| Wartung                                    | -900,00         | 0,00     | 900,00     |
| 646020 Wartungskosten Orgel                | -200,00         | 0,00     | 200,00     |
| 646030 Wartungskosten Glocken              | -200,00         | 0,00     | 200,00     |
| 646050 Wartungskosten Büromaschinen        | -500,00         | 0,00     | 500,00     |
| 4. Baukosten                               | -3.000,00       | 0,00     | 3.000,00   |
| kleine Bau- und Reparatura rbeiten         | -3.000,00       | 0,00     | 3.000,00   |
| 645010 Bau- und Reparaturkosten Kirche     | -1.200,00       | 0,00     | 1.200,00   |
| 645020 Bau- und Reparaturkosten Pfarrheim  | -800,00         | 0,00     | 800,00     |
| 645040 Sachkosten Außenanlagen             | -1.000,00       | 0,00     | 1.000,00   |
| 5. Kfz-Kosten                              | -1.200,00       | 0,00     | 1.200,00   |
| Kfz-Kosten                                 | -1.200,00       | 0,00     | 1.200,00   |
| 651000 Kfz-Steuer                          | -200,00         | 0,00     | 200,00     |
| 653000 Kfz-Brennstoff                      | -1.000,00       | 0,00     | 1.000,00   |
| 6. Zinsen und ähnliche Aufwendungen        | -50,00          | 0,00     | 50,00      |
| Zinsen und ähnliche Aufwendungen           | -50,00          | 0,00     | 50,00      |
| 731000 Bankspesen                          | -50,00          | 0,00     | 50,00      |
| 7. Vermögenswirksame Aufwendungen          | -5.000,00       | 0,00     | 5.000,00   |
| Zuführung an Rückstellungen                | -5.000,00       | 0,00     | 5.000,00   |
| 769400 Zuführung Rückstellung              | -5.000,00       | 0,00     | 5.000,00   |
| Summe II. Aufwendungen                     | -28,900,00      | -980,00  | 27.920,00  |
| Summe Ergebnis ordentlicher Haushalt       | 0,00            | 3.020,00 | 3.020,00   |
| Ergebnis außerordentlicher Haushalt        |                 |          |            |
| I. AO Erträge                              |                 |          |            |
| Summe I. AO Erträge                        |                 |          |            |
| II. AO Aufwendungen                        |                 |          |            |
|                                            |                 |          |            |
| Summe Ergebnis außerordentlicher Haus halt |                 |          |            |
| ADCCULLICS                                 |                 |          |            |
| ADJUNEUJJ                                  |                 |          |            |
| Summe ABSCHLUSS                            |                 |          |            |
| Jahresüberschuss                           | 0,00            | 3.020,00 | 3.020,00   |

## Ohne Bilanz-Zuordnung

Es werden alle Konten angezeigt, die weder im Feld Aktiv, Passiv und GuV einen Wert haben.

Als Fehler werden auch die Konten gemeldet, die einer Bilanzposition mit einer Bilanzstufe ungleich '5' zugeordnet sind.

| Konten ohne Bilanz-Zuordnung     | St. Katharina, Musterstadt 20 |      |        |     |
|----------------------------------|-------------------------------|------|--------|-----|
|                                  | 4                             | ktiv | Passiv | GuV |
| keine Zuordnung                  |                               |      |        |     |
| 900000 Saldenvorträge Sachkonten | 0                             | 0    | 0      |     |
| 910000 Schlussbilanzkonto        | 0                             | 0    | 0      |     |
| 920000 Gewinn- und Verlustkonto  | 0                             | 0    | 0      |     |

### Kostenstellen

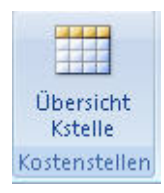

# Übersicht Kstelle

Neue Kostenstellen werden automatisch auch im <u>Sachkontenstamm</u> angelegt, das geschieht beim Schließen des Programms.

Vor dem Löschen einer Kostenstelle wird geprüft, ob für diese Kostenstelle Buchungen oder Planwerte vorhanden sind.

Ist das der Fall, dann wird die Löschung mit einem entsprechendem Hinweis abgelehnt.

| 👗 Er  | fassung Kostenstelle | n                                |                | - = X |
|-------|----------------------|----------------------------------|----------------|-------|
|       | E Kos                | stenstellen                      | Löschen Beende |       |
|       | KStelle              | Kst-Bezeichnung                  |                |       |
| •     | 0000                 | diese Einrichtung                |                |       |
|       | 1000                 | Filialgemeinde St. Marien        |                |       |
|       | 2000                 | Filialgemeinde St. Christophorus |                | -     |
| *     | 0000                 |                                  |                |       |
|       |                      |                                  |                |       |
| Dater | nsatz: 🕅 🔞 🕯 1 von 3 | 🕨 🕨 🙀 Kein Filter 🛛 Suchen       |                | •     |

#### Kontokorrent

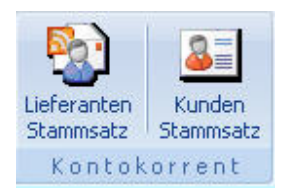

# Lieferanten-Stammsatz

Für den automatischen Zahlungsverkehr muss ein Lieferantenstamm angelegt sein, da hier die Bankverbindung und die Zahlungskonditionen hinterlegt sind.

| LieferantenNr:  | 1                      |                      |                                              |
|-----------------|------------------------|----------------------|----------------------------------------------|
| Suchwort:       | Mustermann             |                      |                                              |
| Anschrift       |                        | Zahlungskonditionen  |                                              |
| Firma:          | Mustermann             | Liefzahlart:         | Überweisung (DTA)                            |
| Straße:         |                        | Zahlungsziel (Tage): | 0                                            |
| Zusatz:         |                        | SkontoSatz:          | 0,00                                         |
| Plz/ Ort:       |                        | ohne Skonto (Tage):  | 0                                            |
| KundenNr:       | 4711                   |                      |                                              |
| BANK            | IBAN                   | Buchhaltung          |                                              |
| IBAN:           | DE20257500010104065917 | LiefSammelKto:       | 350201 Verbindl. Sammelkto aus Lieferung/Lei |
| BIC:            | NOLADE21CEL            | Standard-Gegenkto:   | 640100 Heizkosten für Kirche                 |
| BankName:       | Sparkasse Celle        | Standard-KStelle:    | 0000 diese Einrichtung                       |
| weitere Informa | ationen                |                      |                                              |
| Ansprechpartne  | r:                     | Fax:                 |                                              |
| Telefon:        |                        | Mail:                |                                              |
|                 |                        | Vortrag aus 2010     | 500.00 H                                     |

Die meisten Felder im Stammsatz sind selbst erklärend. Hier werden nur einzelne Besonderheiten der Felder erläutert.

| Lieferanten<br>Nr | Bei einer Neuanlage wird diese automatisch vergeben. Bestehende<br>Nummern können verändert werden. Die Eingabe wird mit einem<br>entsprechenden Hinweis abgebrochen wenn die Nummer bereits existiert.<br>Eine versehentliche Änderung wird durch entsprechende Nachfrage<br>verhindert. |
|-------------------|----------------------------------------------------------------------------------------------------|
| Suchwort          | Normalerweise ist es der Firmenname und wird deshalb auch in das Feld <i>Firma</i> übernommen. Bei Duplikaten ist es sinnvoll das Suchwort noch um den Ortsnamen zu ergänzen.                                                                                                    |
| BLZ               | Die Bankleitzahl wird automatisch geprüft, bei korrekter Eingabe wird der Bankname automatisch eingestellt.                                                                                                    |
| Kto               | Es wird geprüft, ob die Kontonummer zu der BLZ passt.<br>(Für die Prüfung BLZ und Konto werden die mitgelieferten Dateien <i>BLZ.DAT</i> und <i>BNAME.DAT</i> im                                                                                                    |

|                       | Ordner I Kidoppik I DTA benötigt.)                                                                                                    |  |
|-----------------------|----------------------------------------------------------------------------------------------------|--|
| Liefzahlart           | Standardmäßig ist hier ' <i>Überweisung</i> 'eingestellt. Wenn Sie keinen automatischen Zahlungsverkehr für diesen Lieferanten nutzen, dann muss '<br>Bar oder Bankeinzug ausgewählt werden.                                                                                                    |  |
| LiefSammelk<br>to     | Hier muss ein <u>Sachkonto</u> mit der Kontoart <i>'Sammelkto'</i> hinterlegt werden,<br>voreingestellt ist das erste Sammelkonto der Passivseite. (meistens gibt es nur ein<br>Konto)                                                                                                    |  |
|                       | Auf diesem Konto wird jede Buchding des Lieferantenkontos wiedemott.                                                                                                    |  |
| Standard-<br>Gegenkto | im Vorfeld weiß auf welches Sachkonto eine Rechnung gebucht werden muss.<br>Dieses Konto wird dann im Buchungsprogramm als Gegenkto vorgeschlagen.                                                                                                    |  |
| Standard-<br>Kstelle  | wie bei Standard-Gegenkto                                                                                                    |  |
| Vortrag<br>aus        | Sobald das neue Jahr eröffnet ist, steht hier der Vortrag aus dem Vorjahr,<br>dabei wird die Bezeichnung <i>Vortrag aus…</i> 'um das Jahr ergänzt. So kann im<br>Buchungsjahr 2011 z.B. ' <i>Vortrag aus 2010</i> 'stehen, ist kein Vortrag<br>vorhanden dann wird das Feld ausgeblendet.                                                                              |  |
| Schaltflächen:        |                                                                                                    |  |
| <u>I</u> BAN          | Öffnet ein <u>IBAN-Fenster</u> in dem die alte BLZ und Kontonummer in IBAN-<br>Werte umgewandelt wird und in den Lieferantenstamm übernommen werden<br>kann.                                                                                                    |  |
| Neues Kto             | Es wird die nächst höhere Lieferantennummer angelegt, die Maske erscheint mit leeren Eingabefelder.                                                                                                    |  |
| Buchungen             | Es wird die <u>Kontoauskunft</u> für den aktiven Lieferanten aufgerufen. Dort werden die Buchungssätze des Lieferanten angezeigt.                                                                                                    |  |
| Zahlungen             | Es werden die Lieferantenzahlungen des aktiven Lieferanten aufgerufen. Dort werden nur die Zahlungen an den Lieferanten gezeigt.                                                                                                    |  |
| X                     | Vor dem Löschen wird geprüft, ob für den Lieferanten Buchungssätze<br>vorhanden sind. Ist das der Fall wird die Löschung abgelehnt. Eine Sperrung<br>erfolgt auch, wenn es noch nicht abgewickelte Zahlungen gibt.<br>Löschen abgelehnt<br>Für desen Lieferanten existieren bereits Buchungssätzel<br>(m Jahr 2010)<br>Der Lieferant kann daher nicht gelöscht werden. |  |
|                       | ОК                                                                                                    |  |
| Speich                | Der Datensatz wird bei korrekter Bankverbindung gespeichert. Eine<br>automatische Speicherung wird auch beim Wechsel des Lieferanten oder<br>beim Schließen ausgelöst.                                                                                                    |  |
# Kunden-Stammsatz

| (undenNr:      | 2        |                      |                     |                          |                                              |             |          |    |   |
|----------------|----------|----------------------|---------------------|--------------------------|----------------------------------------------|-------------|----------|----|---|
| suchwort:      | Muster   | kunde                |                     |                          |                                              |             |          |    |   |
| Anschrift      |          |                      | Zahlungskonditionen | 1                        |                                              |             |          |    |   |
| irma:          | Muster   | kunde                | Zahlart:            | Bar                      | oder Üb                                      | erweisung ( | kein DT  | A) | * |
| Straße:        |          | Zahlungsziel (Tage): | 0                   |                          |                                              |             |          |    |   |
| usatz:         |          |                      |                     |                          |                                              |             |          |    |   |
| Plz/ Ort:      | 29221    | Celle                |                     |                          |                                              |             |          |    |   |
| ANK            |          |                      | Buchhaltung         |                          |                                              |             |          |    |   |
| Blz:           | 2575000  | 01                   | SammelKto Fordg:    | 1200                     | 120010 Forderungen aus Lief. und Leist. (San |             | t. (Samm |    |   |
| (to:           | 1040655  | 917                  | Standard-Gegenkto:  | 0                        | *                                            |             |          |    |   |
| BankName:      | Sparkas  | se Celle             | Standard-KStelle:   | 0000 - diese Einrichtung |                                              |             |          |    |   |
| weitere Inform | nationen |                      |                     |                          |                                              |             |          |    |   |
| Ansprechpartn  | er:      |                      | Fax:                |                          |                                              |             |          |    |   |
| elefon:        | Ē        |                      | Mail:               |                          |                                              |             |          |    |   |
| Handy:         |          | Vortrag aus          | 0,00 S              |                          |                                              |             |          |    |   |
|                |          |                      |                     |                          |                                              |             |          |    |   |

#### **Verwaltung Allgemein**

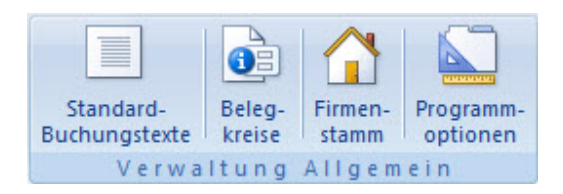

#### Standard-Buchungstexte

Hier sieht man die Buchungstexte, die beim Buchen als <u>Standardbuchungstext</u> gekennzeichnet wurden.

Je Konto können beliebig viele Texte angelegt werden. Sie werden im Feld Buchungstext als Listenfeld angezeigt.

| à   | Buchungstext | e je Sachkonto |               |          |        | - 🗆 X |
|-----|--------------|----------------|---------------|----------|--------|-------|
|     | Sach-<br>kto | Buchungstext   | Löschen       | <u>_</u> | Ende 🖗 |       |
|     | 410010       | HH-Zuschuss 1. | Quartal       |          |        |       |
|     | 611000       | Abrechnung M   | inijobber     |          |        |       |
|     | 670040       | Kirchenblatt   |               |          |        |       |
| •   | 0            |                |               |          |        |       |
|     |              |                |               |          |        |       |
|     |              |                |               |          |        |       |
|     |              |                |               |          |        |       |
| Dat | tensatz: 🛯 🖣 | 4 von 4 🕩 🕨 ⊨  | 🐨 Kein Filter | Suchen   |        |       |

#### Belegkreise

Jede Buchung kann einem Belegkreis zugeordnet werden, dabei ist lediglich der Belegkreis 'EB' für die Eröffnungsbuchungen festgeschrieben.

Alle anderen Belegkreise können verändert bzw. ergänzt werden.

Die Spalte 'Standard Für' steuert die Voreinstellung des Belegkreises im Buchungsprogramm.

Sobald ein Lieferantenkonten ausgewählt wurde, wird der Belegkreis 'ER' vorgeschlagen, bei Auswahl eines Sachkontos wird der Belegkreis 'BK' eingestellt.

Die Begriffe 'Sachkto' und 'Lieferant' dürfen nur einmal zugeordnet werden.

Die Nummerierung innerhalb eines Belegkreises wird im <u>Firmenstamm</u> festgelegt.

|    | Belegkreise    |                                |                  | • | 23 |
|----|----------------|--------------------------------|------------------|---|----|
|    | Einstel        | lung Muster-Belegkreise        | Formular drucken |   | 1  |
|    | Belegkre       | is Geschäftsvorfall            | StandardFür      |   |    |
| ł  | AR             | Ausgangsrechnungen             | Kunde            |   |    |
|    | BAR            | Kassebuchungen                 | Kasse            |   |    |
|    | BK             | Bankbuchungen                  | Sachkto          |   |    |
|    | DTA            | Datenträgeraustausch           |                  |   | =  |
|    | EB             | Eröffnungsbuchung              |                  |   |    |
|    | ER             | Eingangsrechnungen             | Lieferant        |   |    |
|    | JR             | Jahresbuchungen                |                  |   |    |
|    | SO             | Sonstige Buchungen             |                  |   |    |
|    | UMB            | Umbuchungen                    |                  |   | _  |
| *  |                |                                |                  |   | -  |
| Da | tensatz: H 🔌 1 | von 9 🕨 🖻 🐺 Kein Filter Suchen |                  |   |    |

## Firmenstamm

Hier werden je Buchungsjahr und Einrichtung wichtige Informationen für die Programmsteuerung vorgegeben.

Bei der Erstanlage einer Einrichtung ist es ausreichend das Buchungsjahr vorzugeben, eingestellt ist immer das Kalenderjahr.

| richtung 910 Jahr          | 2011               |                                 | the.        |
|----------------------------|--------------------|---------------------------------|-------------|
| uchhaltung/Zahlungen       |                    |                                 |             |
| Tage_Plus                  | 0                  |                                 |             |
| Tage_Minus                 | 0                  | Standardpfad für DTA-Datei:     | Pfad suchen |
| ZahlungsRythmus            | 0                  | C:\KiDoppik\DTA                 |             |
| Sortierung Zahlungslisten: | Suchwort -         | DTAUS-Datei ohne EinrichtungsNr | ? 🗖         |
| letzte Journal-Nr.         | 0                  | SEPA-Umstellung erfolgt?        | N           |
| Einrichtung in Arbeit      | Ja                 | endgültiger Jahresabschluss?    |             |
| Fortlaufende Nummerierung  | • über alle Belege | e Belegkreis                    |             |
| Cursor bei Belegkreis 'BK' | C Belegdatum       | Belegkreis                      |             |
| Skonto-Konto               | 0                  |                                 |             |

Felderläuterung:

| Tage Plus                            | Skontofrist wird um diese Tage verlängert (Rechnungsdatum +<br>Tage_Plus).<br>Kann z.B. Skonto bis zum 12.07. gezogen werden, der Zahlungsverkehr lä<br>uft aber erst am 15.07., so wird immer noch Skonto gezogen, da 3<br>Tage-Plus vorgegeben wurden.                      |
|--------------------------------------|----------------------------------------------------------------------------------------------------|
|                                      | HINWEIS:<br>Die einfachste Variante ist, wenn in Tage Plus, Minus und Zahlungsrythmus<br>eine 0 steht. Dann gilt das Rechnungsdatum unter Berücksichtigung der<br>Tage im Lieferantenstamm als Fälligkeitsdatum.                                                              |
| Tage Minus                           | Die Zahlung erfolgt bereits um diese Minus-Tage vor Fälligkeit.<br>Ist eine Rechnung z.B. erst am 12.07. fällig, der Zahlungsverkehr läuft<br>aber bereits am 08.07., so wird die Rechnung bereits jetzt zur Zahlung<br>vorgeschlagen, da 4 Tage-Minus angegeben wurden.      |
| Zahlungs-<br>rythmus                 | Abstand in welchem die Überweisungen laufen, das ist eine wichtige<br>Angabe für die Ermittlung der Skontofristen und Zahlungsfälligkeiten.<br>Ein Beispiel zur Ermittlung der Fälligkeit finden sie weiter <u>unten</u> .                                                    |
| Sortierung<br>Zahlungsliste<br>n     | Bestimmt die Reihenfolge bei der Anzeige der bereits erfassten Zahlungen,<br>üblicherweise wird hier das Suchwort eingesetzt.                                                                                                    |
| letzte Journal-<br>Nr                | Wird beim Schließen des Journals gesetzt, wenn mit 'endgültig = Ja' geantwortet wurde. Der Wert ist nicht änderbar.                                                                                                    |
| Einrichtung in<br>Arbeit             | Der Inhalt dieses Feldes wird beim Öffnen der Einrichtung abgefragt, ist<br>das Kz gesetzt so erscheint eine Warnmeldung, dass bereits jemand in der<br>Einrichtung arbeitet.                                                                                                 |
| Fortlaufende<br>Nummerierun<br>g     | <ul> <li>über alle Belegkreise Die Belegnummerierung erfolgt unabhängig vom Belegkreis, diese Option wird bei einer fortlaufenden Belegabgabe empfohlen.</li> <li>je Belegkreis Die Belegnummerierung erfolgt je Belegkreis</li> </ul>                                        |
| Cursor bei<br>Belegkreis<br>'BK'     | Belegdatum Nach der Buchung steht der Cursor beim Belegdatum.<br>Belegkreis Diese Option bezieht sich nur auf die Buchungserfassung. Sie<br>ist nur zu setzen, wenn man hinter dem Belegkreis noch eine<br>Auszugsnummer hinterlegen möchte. z.B: <i>BK/1</i>                 |
| Skonto-Konto                         | Möchte man die Skontoabzüge auf einem eigenen Konto abbilden, so kann<br>das Konto hier angegeben werden. In den Vorlaufdaten der<br>Zahlungsvorschlagsliste wird das Konto nochmal angezeigt. Eine Änderung<br>beim Zahlungsverkehr wird auch in den Firmenstamm übernommen. |
| Standardpfad<br>für DTA-Datei        | Dieser Pfad wird zur Speicherung der DTA-Datei beim Zahlungsverkehr<br>vorgeschlagen.<br>Eine Änderung beim <u>Zahlungsverkehr</u> wird hierher übernommen.                                                                                                    |
| DTAUS-Datei<br>ohne<br>EinrichtungsN | Ja Beim Datenträgeraustausch wird eine Diskette pro Einrichtung<br>erstellt, der Dateiname lautet <i>DTAUSO.txt</i> . (Es gibt Banken die nur diesen<br>Namen anerkennen)                                                                                                    |
|                                      | Nein Für den Datenträgeraustausch wird Datei mit Kennung der<br>Einrichtung erstellt. Sie lautet Dtaus.x,wobei x für die jeweilige<br>Einrichtungsnummer steht, für die Mustereinrichtung also Dtaus.900                                                                      |
| SEPA-<br>Umstellung<br>erfolgt?      | Das Kennzeichen wird bei der <u>SEPA-Umstellung</u> gesetzt und kann hier nicht verändert werden.                                                                                                    |
| endgültiger<br>Jahresabschlu<br>ss?  | Dieses Kz wird gesetzt, sobald die endgültige Jahresrechnung gelaufen ist.<br>Dadurch wird verhindert, dass noch im alten Jahr gebucht werden kann.                                                                                                    |

Beispiel für einen Zahlungslauf am 19.07.10, Zahlungsrythmus = 7 Tage, nächste Zahlung also am 26.07.10:

| Rechngs<br>Datum                                                | Skonto-<br>Fälligkeit | Netto-<br>Fälligkeit                                              | Zahlungslauf am 19.07.10                                                                                                    |
|-----------------------------------------------------------------|-----------------------|-------------------------------------------------------------------|----------------------------------------------------------------------------------------------------|
| 01.07.10<br>RechDat + 7 Tage<br>(7 Tage Skto aus<br>Lieferstamm |                       | 31.07.10<br>RechDat + 30 Tage<br>(Anzahl Tage aus<br>Lieferstamm) | Noch keine Zahlung,<br>die Skontofrist wurde bereits überschritten.<br>Es wird jetzt die Nettofälligkeit<br>ausgenutzt.                                  |
| 12.07.10                                                        | 19.07.10              | 11.08.10                                                          | Zahlung erfolgt mit Skontoabzug                                                                                                    |
| 15.07.10                                                        | 22.07.10              | 14.08.10                                                          | Durch die 3 Plus-Tage erfolgt die Zahlung noch mit Skontoabzug.                                                                                          |
| 18.07.10                                                        | 25.07.10              | 17.08.10                                                          | Die Zahlung erfolgt erst mit der nächsten Zahlung am 26.07.10 mit Skontoabzug.                                                                           |
| 18.06.10                                                        | 25.06.10              | 17.07.10                                                          | Die Zahlung erfolgt ohne Skonto bereits 2 Tage vor F<br>älligkeit, da laut Firmenstamm Zahlungen schon 4<br>Tage vor Fälligkeit geleistet werden können. |

#### Programmoptionen

Hierüber können Sie steuern in welchem Abstand eine Erinnerung zur Datensicherung erfolgen soll.

Sie können einstellen, ob die Anzeige der Programme im Registerformat oder als einzelne Fenster erfolgen soll.

Weiter können Sie hier vorgeben in welchem Format die SEPA-Datei erzeugt werden soll. Hintergrund ist hier, dass seit dem 04.11.13 die Version 2.7 freigegeben ist, doch leider haben sich da noch nicht alle Banken angepasst.

Deshalb kann man hierüber auf eine ältere Version zurückgreifen.

| Programm-Optionen für PC:                                                                                                    | BRUNO-PC                                                     | <u>₩</u> erte<br>übernehmen | <u>B</u> eenden |  |
|----------------------------------------------------------------------------------------------------|--------------------------------------------------------------|-----------------------------|-----------------|--|
| Ansicht                                                                                                    |                                                              |                             |                 |  |
| Hinweis Datensicherung nach<br>30 Tagen.<br>XML-Format SEPA<br>immer die neuste Version<br>0 immer die neuste Version<br>1 Version 2.5 ab 01.11.2010 pain.008.0<br>2 Version 2.7 ab 04.11.2013 pain.008.0 | Anzeige im Registerformat<br>C Ja<br>Rein<br>002.02<br>03.02 |                             |                 |  |

# Kontenplan-Änderungen

| 🚰 Neue Konten?          | A Neue Grp-Bezeichng? | Neue Bilanzbezeichng? |  |  |  |  |
|-------------------------|-----------------------|-----------------------|--|--|--|--|
| Keue Bezeichnungen?     | 🙀 Neue Kontengruppe?  | 📅 Neue Bilanzgruppe?  |  |  |  |  |
| 😾 Konten löschen?       |                       |                       |  |  |  |  |
| Kontenplan - Änderungen |                       |                       |  |  |  |  |

Nach einem Update kann man hier die einzelnen Bereiche prüfen.

Die Stammdaten werden dabei mit dem Musterkontenplan verglichen.

#### **Neue Konten?**

Der Standard-Kontenplan wird mit den Konten der aktuellen Einrichtung verglichen.

Diese Prüfung erfolgt immer bei der Anwahl einer Einrichtung: Sie kann aber auch separat über das Register *Stammdaten/Verwaltung Allgemein/Neue Konten?* aufgerufen werden.

Es werden die Konten angezeigt, die nicht in der aktuellen Einrichtung vorhanden sind:

| F_KtoPlan_NeueKonten                             | - = X |
|--------------------------------------------------|-------|
| 📃 Neue Konten im Standardkontenplan              |       |
| Konto Bezeichnung                                |       |
| Forderungen aus Lief. und Leist. (Sammelkto)     |       |
| 633000 Grundsteuern                              |       |
| 646030 Wartungskosten Glocken                    |       |
| 773000 Entnahmen aus Kapitalrücklagen            |       |
| 776000 Einstellung in Kapitalrücklagen           |       |
| 921000 Jahresfehlbetragkonto                     |       |
|                                                  |       |
|                                                  |       |
| neue Konten anlegen 😭 🛛 Ignorieren 🔐             |       |
| Datensatz: H 4 1von 6 > H H K Kein Filter Suchen |       |

Mit der Schaltfläche *-neue Konten anlegen-* werden die Konten aus dem Standard-Kontenplan übernommen.

Außerdem werden -falls vorhanden- auch neue Gruppenüberschriften und Bilanzpositionen angelegt.

Ignorieren beendet das Programm.

Ist die Anzeige über das Wechseln der Einrichtung aktiviert worden, dann werden beim Schließen auch die <u>Kontenbezeichnungen verglichen</u> und ggf. angezeigt.

## Neue Bezeichnungen?

Es werden die Kontenbezeichnungen der aktuellen Einrichtung mit dem Standard-Kontenplan verglichen,

alle Abweichungen werden angezeigt.

Sachkontenbezeichnungen werden normalerweise im Bereich der Geldkonten immer verändert, es lässt sich nicht vermeiden, dass auch diese Konten hier angezeigt werden. Über die Schaltfläche *-Standard übernehmen-* bestimmen Sie selbst welches Konto den Text übernehmen soll.

| F_KtoPlan_NeueKont     | tenBez      |                                    |                              |
|------------------------|-------------|------------------------------------|------------------------------|
|                        | bweic       | hende Bezeichnungen zu             | m Standardkontenplan 🛛 🔒 🛛 📴 |
|                        | Konto       | Bezeichnung - eigener Kontenplan   | Bezeichnung - Standard       |
| Standard<br>übernehmen | 151010      | DKM 0815 Miete St. Maria           | Wertpapiere 1                |
| Standard<br>übernehmen | 151020      | DKM 0816 Festgeld St. Maria        | Wertpapiere 2                |
| Standard<br>übernehmen | 151030      | DKM 0817 Rumänien St. Maria        | Wertpapiere 3                |
| Standard<br>übernehmen | 151040      | DKM 0818 St.Maria - Veranstalungen | Wertpapiere 4                |
| Standard<br>übernehmen | 160000      | Kasse St.Maria                     | Kasse                        |
| Standard<br>übernehmen | 161000      | Kasse St.Joseph                    | Nebenkasse 1                 |
| Standard<br>übernehmen | 162000      | Kasse St.Paulus                    | Nebenkasse 2                 |
| Standard<br>übernehmen | 180000      | Giro DKM Ktonr 4711                | Bank                         |
| Standard<br>übernehmen | 181000      | DKM Kto 4712                       | Bank 1                       |
| Standard<br>übernehmen | 182000      | Nord/LB Kto 4713                   | Bank 2                       |
| Standard<br>übernehmen | 183000      | Comba Kto 4714                     | Bank 3                       |
| Datensatz: H 4 1 von   | 16 <b>H</b> | Kein Filter Suchen                 |                              |

Diese Prüfung erfolgt auch bei der Anwahl einer Einrichtung, sobald neue Standardkonten vorhanden sind.

#### Konten löschen?

Das Standardkonto in den Sachkonten wird mit dem Musterkontenplan verglichen.

Ist ein Standardkonto nicht mehr als Muster vorhanden, so wird es zur Löschung vorgeschlagen.

Eine Löschung wird allerdings nur durchgeführt, wenn keine Buchungen auf diesem Konto vorhanden sind,

das gilt nur für das aktuelle Buchungsjahr.

| F_KtoPlan_KontenLöse    | hen                                             | - = × |
|-------------------------|-------------------------------------------------|-------|
| Die Die                 | se Konten sind nicht mehr im Standardkontenplan |       |
| Konto                   | Bezeichnung                                     |       |
| 130301                  | Sammelkto Forderungen aus Lieferungen gg Bistum |       |
| *                       | max. 100 Stellen                                |       |
|                         |                                                 |       |
|                         |                                                 |       |
|                         |                                                 |       |
|                         | Konten löschen 🕅                                |       |
|                         | Tourier instruction of                          |       |
| Datensatz: 14 🚽 1 von 1 | ► H HD V Kein Filter Suchen                     |       |

# **Neue Grp-Bezeichng?**

Es werden die Gruppenüberschriften des Standardkontenplans mit den Überschriften des eigenen Kontenplans verglichen.

Es werden nur die Gruppen angezeigt die vom Standardtext abweichen.

Über die Schaltfläche *-Standard übernehmen-* bestimmen Sie selbst ob der Standardtext übernommen werden soll.

| Â   | F_KtoPlan_NeueGrpBez _ = = ×<br>Abweichende Gruppenbezeichnungen zum Standardkontenplan |     |                                  |                        |  |  |  |  |
|-----|-----------------------------------------------------------------------------------------|-----|----------------------------------|------------------------|--|--|--|--|
|     | Gruppe Bezeichnung - eigener Kontenplan Bezeichnung - Standard                          |     |                                  |                        |  |  |  |  |
| •   | Standard<br>übernehmen                                                                  | 773 | Zinsen und ähnliche Aufwendungen | Entnahme aus Rücklagen |  |  |  |  |
|     | Standard<br>übernehmen                                                                  | 991 | Schlussblianzkonto               | Schlussbilanzkonto     |  |  |  |  |
| *   | Standard<br>übernehmen                                                                  |     |                                  |                        |  |  |  |  |
| Γ   |                                                                                         |     |                                  |                        |  |  |  |  |
|     |                                                                                         |     |                                  |                        |  |  |  |  |
| Dat | anata M ( 1 you 2                                                                       |     | V Fain Siller Curthan            |                        |  |  |  |  |

## Neue Kontengruppe?

Hier werden die fehlenden Kontengruppen im Kontenplan angezeigt.

| E Ne | eue Gru | ppenbezeichnungen                   |
|------|---------|-------------------------------------|
|      | Gruppe  | Bezeichnung - eigener Kontenplan    |
|      | 541     | Jubiläumszuwendungen                |
| •    |         |                                     |
|      |         |                                     |
|      |         |                                     |
|      |         |                                     |
|      |         |                                     |
|      |         |                                     |
|      |         |                                     |
|      |         |                                     |
|      |         |                                     |
|      |         |                                     |
|      | 0       |                                     |
|      |         | Neue Gruppen anlegen 🕂 Ignorieren 🚺 |

# Neue Bilanzgruppe?

Es werden die Bilanzgruppen angezeigt, die im Bilanzaufbau der Gemeinde fehlen.

|   | Neue E | Bilanzgruppe                             |
|---|--------|------------------------------------------|
|   | lfdNr  | Bezeichnung - Standard                   |
|   | 55     | Finanzbeteiligungen                      |
| • | 541    | Jubiläumszuwendung                       |
|   |        |                                          |
|   |        |                                          |
|   |        |                                          |
|   |        |                                          |
|   |        |                                          |
|   |        |                                          |
|   |        |                                          |
|   |        |                                          |
|   |        |                                          |
|   |        |                                          |
|   |        |                                          |
|   |        |                                          |
|   |        |                                          |
|   |        | Neue Bilanzgruppe anlegen 🖓 Ignorieren 🖗 |

## Neue Bilanzbezeichng?

Es werden die Positionstexte der Standardbilanz (und G+V) mit den <u>Überschriften der eigenen</u> <u>Bilanz</u> verglichen.

Über die Schaltfläche *-Standard übernehmen-* bestimmen Sie selbst ob der Standardtext übernommen werden soll.

| F_KtoPlan_NeueBilan    | zbezeichng | 1                                          | - = ×                                               |
|------------------------|------------|--------------------------------------------|-----------------------------------------------------|
| Ab                     | weiche     | ende Bilanzbezeichnungen zum Stand         | ardkontenplan                                       |
|                        | lfdNr      | Bezeichnung - eigener Kontenplan           | Bezeichnung - Standard                              |
| Standard<br>übernehmen | 64         | 2. Forderungen aus öffentlichen Zuschüssen | 2. Forderungen aus öffentlicher Förderung           |
| Standard<br>übernehmen | 206        | JAHRESÜBERSCHUSS/FEHLBETRAG                | Jahresüberschuss/Jahresfehlbetrag                   |
| Standard<br>übernehmen | 222        | 1. Verbindlichkeiten ggn Bistum            | 1. Verbindlichkeiten aus weiterzuleitendene Beträge |
|                        |            |                                            |                                                     |
|                        |            |                                            |                                                     |
|                        |            |                                            |                                                     |
|                        |            |                                            |                                                     |
| Datensatz: H < 1 von 3 |            | Kein Filter     Suchen                     |                                                     |

#### Wechseln

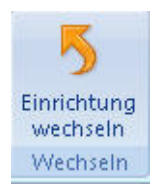

# **Einrichtung wechseln**

| nrichtung<br>Mit      | welcher Einr    | ichtung wollen Sie arbeiten?                                                                |
|-----------------------|-----------------|---------------------------------------------------------------------------------------------|
| Einrichtung:<br>Jahr: | 900 -<br>2010 - | St. Muster<br>Katholische Kirchengemeinde<br>Musterstr. 10<br>12345 Musterstadt<br>12345678 |

Hier wählt man die entsprechende Einrichtung und das Buchungsjahr aus.

Ein neues Buchungsjahr kann nur über über das Register <u>Jahresarbeiten/Neues Jahr</u> angelegt werden.

Beim Wechseln der Einrichtung wird geprüft, ob der Standard-Kontenplan neue Konten anbietet,

diese werden ggf. angezeigt. Siehe dazu auch unter <u>Stammdaten/Verwaltung Allgemein/</u><u>Neue Konten?</u>

# **Register Einrichtung**

# Einrichtung

| Aktuelle  | 1. Erstellen neue Einrichtung<br>2. Druck Kontenplan<br>3. Kostenstellen anlegen | <ul> <li>4. Sachkonten bearbeiten</li> <li>5. Belegkreise festlegen</li> <li>6. Bestände vortragen</li> </ul> | n Journal drucken | Import fremde<br>Einrichtung | Export diese<br>Einrichtung | 5<br>Einrichtung/Jahr |
|-----------|----------------------------------------------------------------------------------|----------------------------------------------------------------------------------------------------|-------------------|------------------------------|-----------------------------|-----------------------|
| Stammsatz | Neue                                                                             | Einrichtung anlegen                                                                                           |                   | Import/                      | Export                      | Wechseln              |

## Stammsatz Einrichtung

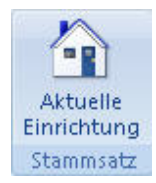

Bei Anwahl über das o.g. Symbol werden die Daten der momentan aktiven Einrichtung angezeigt.

Die Feldnamen sprechen für sich und müssen hier nicht alle im Einzelnen erläutert werden.

Wichtig ist die Vergabe der Einrichtungsnummer, diese kann frei vergeben werden und wird beim Start von KiDoppik bei der <u>Einrichtungsauswahl</u> angezeigt. Das Programm wird mit der Einrichtungsnummer 900 für die Mustergemeinde ausgeliefert.

Dasselbe Programm wird auch aus dem Programm <u>Erstellen Neue Einrichtung</u> aufgerufen. Zu diesem Zeitpunkt ist die Zuordnung zum Bank-Sachkonto noch nicht möglich, aus diesem Grund wird der Bereich der Bankverbindung in diesem Fall nicht angezeigt.

Grundsätzlich sind hier nur die Bankverbindungen einzugeben, von denen die Überweisungen laufen.

Üblicherweise ist das das Girokonto der Gemeinde.

Gibt es mehrere Banken, so sind die Banknummern mit 1, 2, 3 etc. fortzuschreiben. Die IBAN wird geprüft, nur korrekte Werte werden zugelassen.

Die Angabe *'Ktolänge vor SEPA* 'wird für den Import der Kontoauszüge benötigt. Da in der Kontoauszugsdatei (Format MT940) noch die alte BLZ und Kontonummer gespeichert wird.

Standardmäßig ist hier 10 eingestellt, doch einige Banken übergeben gar keine Vorlaufnullen oder nur eine Vorlaufnull,

dementsprechend muss hier die Kontenlänge angepasst werden.

Die Felder *Finanzamt, SteuerNr, Betriebs-Nr* Und *KZVK-AbrechnungsstellenNr* sind für eine spätere Minijob-Abrechnung vorgesehen.

Die Listenüberschrift erscheint in jeder Auswertung.

| schrift                          | Z     | Zeile 1:                                           | 1: <mark>St. Muster</mark><br>2: Katholische Kirchengemeinde |                                          |                                                              |                                | EinrichtungsNr:                                                                              | 900                 |                                 | Mitg       | lieder:                                            | 3.000                                     |
|----------------------------------|-------|----------------------------------------------------|--------------------------------------------------------------|------------------------------------------|--------------------------------------------------------------|--------------------------------|----------------------------------------------------------------------------------------------|---------------------|---------------------------------|------------|----------------------------------------------------|-------------------------------------------|
|                                  | Z     | Zeile 2:                                           |                                                              |                                          |                                                              |                                | Art der Einrichtung:                                                                         | Standard            | Standard -                      |            |                                                    |                                           |
|                                  | Z     | Zeile 3:                                           | Musterst                                                     | tr. 10                                   |                                                              |                                | Gemeinde-Kz:                                                                                 | 33344333            |                                 |            |                                                    |                                           |
| PLZ/Ort:                         |       | 1                                                  | 12345                                                        | Musters                                  | tadt                                                         | -                              | Sachbearbeiter:                                                                              | Frau Dierking       |                                 |            |                                                    |                                           |
| Bar                              | n k v | verbi                                              | ndung                                                        | (wird r                                  | ur für automati                                              | sch                            | e Überweisungen be                                                                           | enötigt)            |                                 |            |                                                    | . í                                       |
| Bar<br>Bk-N                      | ıkı   | v e r b i<br>IBAN                                  | n d u n g                                                    | (wird r                                  | BIC KtoL<br>vor:                                             | sch<br>äng<br>SEP/             | e Überweisungen be<br>Bankname                                                               | enötigt)            | Kont                            | 0          | Kontoini                                           | haber                                     |
| Bar<br>Bk-N                      | ıkı   | v e r b i<br>IBAN<br>DE15250                       | n d u n g<br>50000009                                        | (wird r                                  | BIC KtoL<br>NOLADE2HXXX                                      | sch<br>äng<br>SEP/             | e Überweisungen be<br>Bankname<br>A<br>Nord LB Hannover                                      | enötigt)            | Kont                            | 0          | Kontoini<br>Kath.Kirch                             | haber<br>e St.Muster                      |
| Bar<br>Bk-N<br>K 1<br>K 2        | n kv  | v e r b i<br>IBAN<br>DE15250<br>DE41257            | n d u n g<br>500000009<br>500010000                          | (wird r<br>9808270<br>0000059            | BIC KtoL<br>Vor<br>NOLADE2HXXX<br>NOLADE21CEL                | sch<br>äng<br>SEP/             | e Überweisungen be<br>Bankname<br>Nord LB Hannover<br>Sparkasse Celle                        | enötigt)            | Kont<br>13750<br>13750          | 0<br>0 -   | Kontoini<br>Kath.Kirch<br>Kath.Kirch               | e St. Muster                              |
| Bar<br>Bk-N<br>K 1<br>K 2<br>K 3 | n kv  | v e r b i<br>IBAN<br>DE15250<br>DE41257<br>DE12400 | n d u n g<br>500000009<br>500010000<br>602650000             | (wird r<br>8808270<br>0000059<br>0277880 | BIC KtoL<br>Vor<br>NOLADE2HXXX<br>NOLADE21CEL<br>GENODEM1DKM | sch<br>ang<br>SEP/<br>10<br>10 | e Überweisungen be<br>Bankname<br>Nord LB Hannover<br>Sparkasse Celle<br>DKM Darlehnskasse M | enötigt)<br>lünster | Kont<br>13750<br>13750<br>13750 | 0 •<br>0 • | Kontoini<br>Kath.Kirch<br>Kath.Kirch<br>Kath.Kirch | e St.Muster<br>e St.Muster<br>e St.Muster |

# Neue Einrichtung anlegen

#### Ablauf

| 🔜 1. Erstellen neue Einrichtung | 🔠 4. Sachkonten bearbeiten | 🗾 7. Journal drucken |
|---------------------------------|----------------------------|----------------------|
| 🛅 2. Druck Kontenplan           | 🧕 5. Belegkreise festlegen |                      |
| 🞁 3. Kostenstellen anlegen      | 📰 6. Bestände vortragen    |                      |
| N                               | eue Einrichtung anlegen    |                      |

Um eine neue Einrichtung anzulegen, folgen Sie den Punkten 1 bis 7 im Register Einrichtung.

Diese Punkte müssen abgearbeitet sein, bevor Sie anfangen zu buchen!

Zusätzlich können Sie auch die <u>Planzahlen</u> erfassen.

#### 1. Erstellen neue Einrichtung

Mit diesem Programm werden die Grunddaten für eine neue Einrichtung angelegt.

| 🛓 Neue Einrichtung anlegen                                                                                                    | - = X |
|----------------------------------------------------------------------------------------------------|-------|
| Neue Einrichtung erstellen                                                                                                    |       |
| Nach dem 'Start' können die Adressdaten der neuen Einrichtung<br>erfasst werden.<br>Je nach gewählter 'Art der Einrichtung' (Gemeinde, Friedhof etc.) wird<br>der entsprechende Kontenplan zugeordnet.<br>Für welches Jahr soll die Einrichtung angelegt werden?<br>2010 |       |
| Einrichtung:                                                                                                    |       |
| Art:                                                                                                    |       |
| Jahr:                                                                                                    |       |

Nach Eingabe des Jahres kann die Neuanlage gestartet werden. Zunächst müssen die Adressdaten der Einrichtung erfasst werden, weitere Informationen finden Sie unter <u>Einrichtung/Stammsatz</u>

Der Kontenplan wird gemäß der ausgewählten Einrichtungsart (meistens Gemeinde) für die neue Einrichtung automatisch angelegt. Danach erscheint diese Meldung:

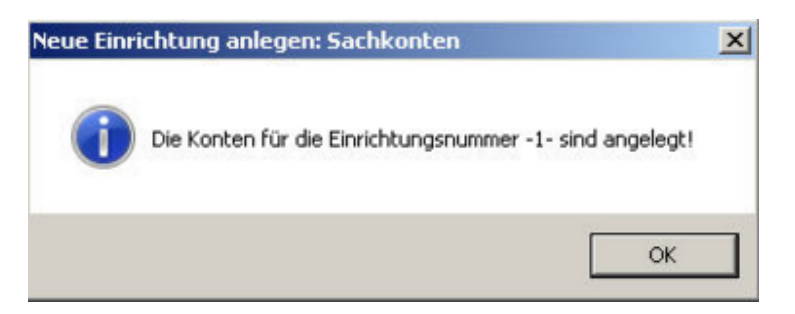

Das Programm <u>Einrichtung wechseln</u> wird angezeigt und Sie können die neue Einrichtung bereits auswählen.

Anschließend aktivieren Sie wieder das Register '*Einrichtung*' und folgen den Menüpunkten 2 bis 7.

## 2. Druck Kontenplan

Über den Kontenplan erhalten Sie einen Überblick der bereits angelegten Konten.

Mit dem Programm Stammsatz Sachkonto können die Konten ergänzt und bearbeitet werden.

| Konto                | Bezeichnung                                | Kontoart | Bilanz | Bilanz | GuV      | Salden-      |
|----------------------|--------------------------------------------|----------|--------|--------|----------|--------------|
| 1002-027-07-0-<br>14 |                                            |          | Aktiv  | Passiv | 1000-040 | abhängig     |
| Anlage               | vermögen                                   |          |        |        |          |              |
| 0 01                 | Immaterielle Vermögensgegenstände          |          |        |        |          |              |
| 013000               | Rechte und Werte                           | Bestand  | 22     | 0      | 0        |              |
| 013500               | EDV-Software                               | Bestand  | 22     | 0      | 0        |              |
| 0 02                 | Grundstücke und grundstücksgleiche Rechte  |          |        |        |          |              |
| 021500               | Unbebaute Grundstücke                      | Bestand  | 32     | 0      | 0        |              |
| 023000               | Bebaute Grundstücke                        | Bestand  | 32     | 0      | 0        |              |
| 028000               | Außenanlagen                               | Bestand  | 32     | 0      | 0        |              |
| 0 04                 | technische Anlagen und Maschinen           |          |        |        |          |              |
| 042000               | Technische Anlagen                         | Bestand  | 42     | 0      | 0        |              |
| 047000               | Betriebsvorrichtung                        | Bestand  | 42     | 0      | 0        |              |
| 0 05                 | Kraftfahrzeuge                             |          |        |        |          |              |
| 052000               | PKW                                        | Bestand  | 42     | 0      | 0        |              |
| 056000               | Sonstige Transportmittel                   | Bestand  | 42     | 0      | 0        |              |
| 0 06                 | Büroeinrichtung                            |          |        |        |          |              |
| 065000               | Büroeinrichtung                            | Bestand  | 42     | 0      | 0        |              |
| 0 07                 | Anzahlungen                                |          |        |        |          |              |
| 070000               | Anzahlungen                                | Bestand  | 42     | 0      | 0        |              |
| Umlauf               | vermögen                                   |          |        |        |          |              |
| 1 12                 | Forderungen                                |          |        |        |          |              |
| 120000               | Forderungen aus Lieferungen und Leistungen | Bestand  | 69     | 0      |          |              |
| 126000               | Forderungen gegen andere Gemeinden         | Bestand  | 68     | 0      | 0        |              |
| 126010               | Forderungen gegen das Bistum               | Bestand  | 62     | 0      | 0        |              |
| 126020               | Forderung öffentliche Zuschüsse            | Bestand  | 64     | 0      |          |              |
| 126030               | Forderungen aus gewährten Darlehen         | Bestand  | 64     | 0      |          |              |
| 1 13                 | Interimskonten                             |          |        |        |          |              |
| 137000               | durchlaufende Posten                       | Interim  | 92     | 228    |          |              |
| 137400               | durchlaufende Kollekten                    | Interim  | 92     | 228    |          |              |
| 137500               | Geldtransit                                | Interim  | 92     | 228    | 0        | $\mathbf{V}$ |

## 3. Kostenstellen anlegen

Die Kostenstellen werden einfach tabellarisch angelegt.

Wichtig ist, dass die Kostenstelle 0 für die eigene Einrichtung erhalten bleibt!

| 🗼 Erf | fassung Kostenstelle  | en -                             | . = x |
|-------|-----------------------|----------------------------------|-------|
|       | Kos                   | stenstellen                      | Î     |
|       | KStelle               | Kst-Bezeichnung                  |       |
|       | 0000                  | diese Einrichtung                |       |
|       | 1000                  | Filialgemeinde St. Marien        |       |
|       | 2000                  | Filialgemeinde St. Christophorus | =     |
| *     | 0000                  |                                  |       |
|       |                       |                                  |       |
| Daten | isatz: 14 🔺 🛙 1 von 3 | 🕨 🕨 😼 🗽 Kein Filter 🛛 Suchen 🔹 📲 | •     |

#### 4. Sachkonten bearbeiten

Die nähere Beschreibung dazu finden Sie unter Stammdaten/Stammsatz-Sachkonto.

Im ersten Schritt sollte man hier die Bezeichnungen der Bankkonten anpassen.

Es sollte darin die Art des Kontos (Giro, Festgeld etc.), der Bankname und evtl. auch die Kontonummer angezeigt werden.

| z.B.      |        |              |                         |
|-----------|--------|--------------|-------------------------|
| Stammsatz |        |              |                         |
| Konto:    | 180000 | Bezeichnung: | Girokto 47111 Sparkasse |
|           | 100000 | 0            |                         |

Eventuell sind auch neue Rücklagenkonten anzulegen, je nachdem wie detailliert die Darstellung in der Bilanz sein soll.

#### 5. Belegkreise festlegen

Lassen Sie sich die Belegkreise nur informativ anzeigen und drucken Sie sie ggf. aus.

Es wird empfohlen die Standard-Belegkreise beizubehalten.

Eine nähere Beschreibung finden sie unter <u>Stammdaten/Verwaltung Allgemein/Belegkreise</u>.

#### 6. Bestände vortragen

Bevor man anfängt zu buchen, müssen die Anfangsbestände vorgetragen werden, ansonsten ist kein Abgleich mit dem Kontoauszug möglich.

Wenn Verbindlichkeiten bei den Lieferanten vorgetragen werden müssen, dann sind diese mit dem Belegkreis 'EB' manuell über das <u>Buchungsprogramm</u> durchzuführen.

Weiter Informationen zu diesem Programm finden Sie unter Jahresarbeiten/Eröffnung

# 7. Journal drucken

Durch das Programm <u>6. Bestände vortragen</u> wurde die Eröffnungsbuchungen erzeugt, mit dem <u>Buchungsjournal</u> werden diese protokolliert.

| St. Kat         | harina. | Musterst      | adt                         |     |        |            |        |            |         |                           | 12345678    |
|-----------------|---------|---------------|-----------------------------|-----|--------|------------|--------|------------|---------|---------------------------|-------------|
| Beleg-<br>Datum | Kreis   | Buch<br>Datum | Rechnungs- Ki<br>Nr Datum a | to- | Konto  | Sell       | Konto  | Haben      | KStelle | Buch ungs-<br>Text        | Buch.<br>Nr |
| 01.01.10        | EB      | 22.06.10      |                             | S   | 160000 | 220,00     |        |            |         | EB-Wert                   | 1           |
| 01.01.10        | EB      | 22.06.10      |                             | s   |        |            | 900000 | 220,00     |         | EB-Wert                   | 1           |
| 01.01.10        | EB      | 22.06.10      |                             | S   | 161000 | 110,00     |        |            |         | EB-Wert                   | 2           |
| 01.01.10        | EB      | 22.06.10      |                             | s   |        |            | 900000 | 110,00     |         | EB-Wert                   | 2           |
| 01.01.10        | EB      | 22.06.10      |                             | S   | 162000 | 305,00     |        |            |         | EB-Wert                   | 3           |
| 01.01.10        | EB      | 22.06.10      |                             | s   |        |            | 900000 | 305,00     |         | EB-Wert                   | 3           |
| 01.01.10        | EB      | 22.06.10      |                             | S   | 180000 | 5.250,33   |        |            |         | EB-Wert                   | 4           |
| 01.01.10        | EB      | 22.06.10      |                             | s   |        |            | 900000 | 5.250,33   | i i     | EB-Wert                   | 4           |
| 01.01.10        | EB      | 22.06.10      |                             | S   | 181000 | 8.010,50   |        |            |         | EB-Wert                   | 5           |
| 01.01.10        | EB      | 22.06.10      |                             | s   |        |            | 900000 | 8.010,50   | i i     | EB-Wert                   | 5           |
| 01.01.10        | EB      | 22.06.10      |                             | S   | 182000 | 10.000,00  |        |            |         | EB-Wert                   | 6           |
| 01.01.10        | EB      | 22.06.10      |                             | s   |        |            | 900000 | 10.000,00  | i i     | EB-Wert                   | 6           |
| 01.01.10        | EB      | 22.06.10      |                             | S   | 183000 | 20.000,00  |        |            | İ       | EB-Wert                   | 7           |
| 01.01.10        | EB      | 22.06.10      |                             | s   |        |            | 900000 | 20.000,00  | i       | EB-Wert                   | 7           |
| 01.01.10        | EB      | 22.06.10      |                             | S   | 184000 | 1,200,00   |        |            |         | EB-Wert                   | 8           |
| 01.01.10        | EB      | 22.06.10      |                             | s   |        |            | 900000 | 1.200,00   | i       | EB-Wert                   | 8           |
| 01.01.10        | EB      | 22.06.10      |                             | S   | 185000 | 3.600,00   |        |            |         | EB-Wert                   | 9           |
| 01.01.10        | EB      | 22.06.10      |                             | s   |        |            | 900000 | 3.600,00   | i i     | EB-Wert                   | 9           |
| 01.01.10        | EB      | 22.06.10      |                             | S   |        |            | 292000 | 25.095,83  | İ       | EB-Wert                   | 10          |
| 01.01.10        | EB      | 22.06.10      |                             | s   | 900000 | 25.095,83  | i      |            | i       | EB-Wert                   | 10          |
| 01.01.10        | EB      | 22.06.10      |                             | s   |        |            | 295000 | 23.600,00  |         | EB-Wert                   | 11          |
| 01.01.10        | EB      | 22.06.10      |                             | s   | 900000 | 23.600,00  | 1      |            | i i     | EB-Wert                   | 11          |
| 01.01.10        | EB      | 22.06.10      |                             | S   | 151010 | 15.000,00  |        |            |         | EB-Wert                   | 12          |
| 01.01.10        | EB      | 22.06.10      |                             | s   |        |            | 900000 | 15.000,00  | i       | EB-Wert                   | 12          |
| 01.01.10        | EB      | 22.06.10      |                             | s   |        |            | 292000 | -25.095,83 |         | EB-Wert <stomo></stomo>   | 13          |
| 01.01.10        | EB      | 22.06.10      |                             | s   | 900000 | -25.095,83 |        |            |         | EB-Wert <storno></storno> | 13          |
| 01.01.10        | EB      | 22.06.10      |                             | s   |        |            | 292000 | 40.095,83  |         | EB-Wert                   | 14          |
| 01 01 10        | EB      | 22.06.10      |                             | s   | 900000 | 40.095.83  |        |            | i i     | EB-Wert                   | 14          |

# Buchungsjournal Nr. 1

#### St. Katharina, Musterstadt

| Beleg-<br>Datum | Kreis    | Buch<br>Datum | R echnungs-<br>Nr | Datum       | Kto-<br>art Konto | Soll       | Konto     | Haben      | KStelle | Buch ungs-<br>Text |
|-----------------|----------|---------------|-------------------|-------------|-------------------|------------|-----------|------------|---------|--------------------|
|                 |          |               |                   | Ende Belegi | areis EB          | 127.391,66 |           | 127.391,66 | Sald    | o: 0,00 S          |
| lavon Lief      | eranten  |               | Saldo:            | 0           | GE SAMT- Soll     | 127.391,66 | Haben     | 127.391,66 | Sald    | o: 0,00 S          |
| eld kont        | en       |               |                   |             | gebucht           | letztes B  | elegdatum |            |         |                    |
| 51010           | Wertpa   | piere 1       |                   | Saldo:      | 15.000,00 S       | 01         | .01.2010  |            |         |                    |
| 60000           | Kasse S  | t. Katharina  | P                 | Saldo:      | 220,00 S          | 01         | .01.2010  |            |         |                    |
| 61000           | Kasse S  | t. Marien     |                   | Saldo:      | 110,00 S          | 01         | .01.2010  |            |         |                    |
| 62000           | Kasse S  | t. Christoph  | orus              | Saldo:      | 305,00 S          | 01         | .01.2010  |            |         |                    |
| \$0000          | Girokto  | 47111 Spar    | kasse             | Saldo:      | 5.250,33 S        | 01         | .01.2010  |            |         |                    |
| \$1000          | Girokto  | 47112 Pax     | -Bank             | Saldo:      | 8.010,50 S        | 01         | .01.2010  |            |         |                    |
| \$2000          | Festgeld | 0815 - 3 N    | fonate            | Saldo:      | 10.000,00 S       | 01         | .01.2010  |            |         |                    |
| \$3000          | Festgeld | 0816 - 12     | Monate            | Saldo:      | 20.000,00 S       | 01         | .01.2010  |            |         |                    |
| \$4000          | Spender  | konto Pax-    | Bank              | Saldo:      | 1.200,00 S        | 01         | .01.2010  |            |         |                    |
| 85000           | Spender  | nkto Glocke   | (Pax-Bank)        | Saldo:      | 3.600,00 S        | 01         | .01.2010  |            |         |                    |
|                 | GESAL    | T             |                   |             | 63.695.83 S       |            |           |            |         |                    |

#### Import/Export

Hierüber können Einrichtungen einzeln importiert bzw. exportiert werden.

Das kann zum Beispiel nötig werden, wenn ein Rendant noch eine zusätzliche Gemeinde abrechnen soll.

Diese Daten können dann von einer KiDoppik-Installation exportiert und in eine andere KiDoppik-Installation importiert werden.

Man kann den Export und Import auch nutzen, wenn man sich ein Duplikat der eigenen Gemeinde als Testversion anlegen möchte.

Beim Export wird eine Datei erzeugt, die das Gemeindekennzeichen enthält. Das Gemeindekennzeichen wird beim Import als neue Einrichtungsnummer verwendet.

Im unteren Beispiel wird die Gemeinde *St. Muster-Erfurt* dann unter der Einrichtungsnummer '4711' gespeichert.

#### Einrichtungsstammsatz:

| L Version: | sinformatio                                                    | on 🛓 E   | inrichtungen |                      |               |                   |
|------------|----------------------------------------------------------------|----------|--------------|----------------------|---------------|-------------------|
| Einrich    | tung                                                           |          |              |                      |               | Löschen Ende      |
| Anschrift  | Zeile 1:                                                       | St. Must | er-Erfurt    | EinrichtungsNr:      | 910           | Mitglieder: 3.500 |
|            | Zeile 2: Katholische Kirchengemeinde<br>Zeile 3: Musterstr. 10 |          |              | Art der Einrichtung: | Erfurt        | •                 |
|            |                                                                |          |              | Gemeinde-Kz:         | 4711          |                   |
| PLZ/Ort:   |                                                                | 55555    | Musterstadt  | Sachbearbeiter:      | Frau Dierking |                   |
|            |                                                                |          |              |                      |               |                   |
|            |                                                                |          |              |                      |               |                   |

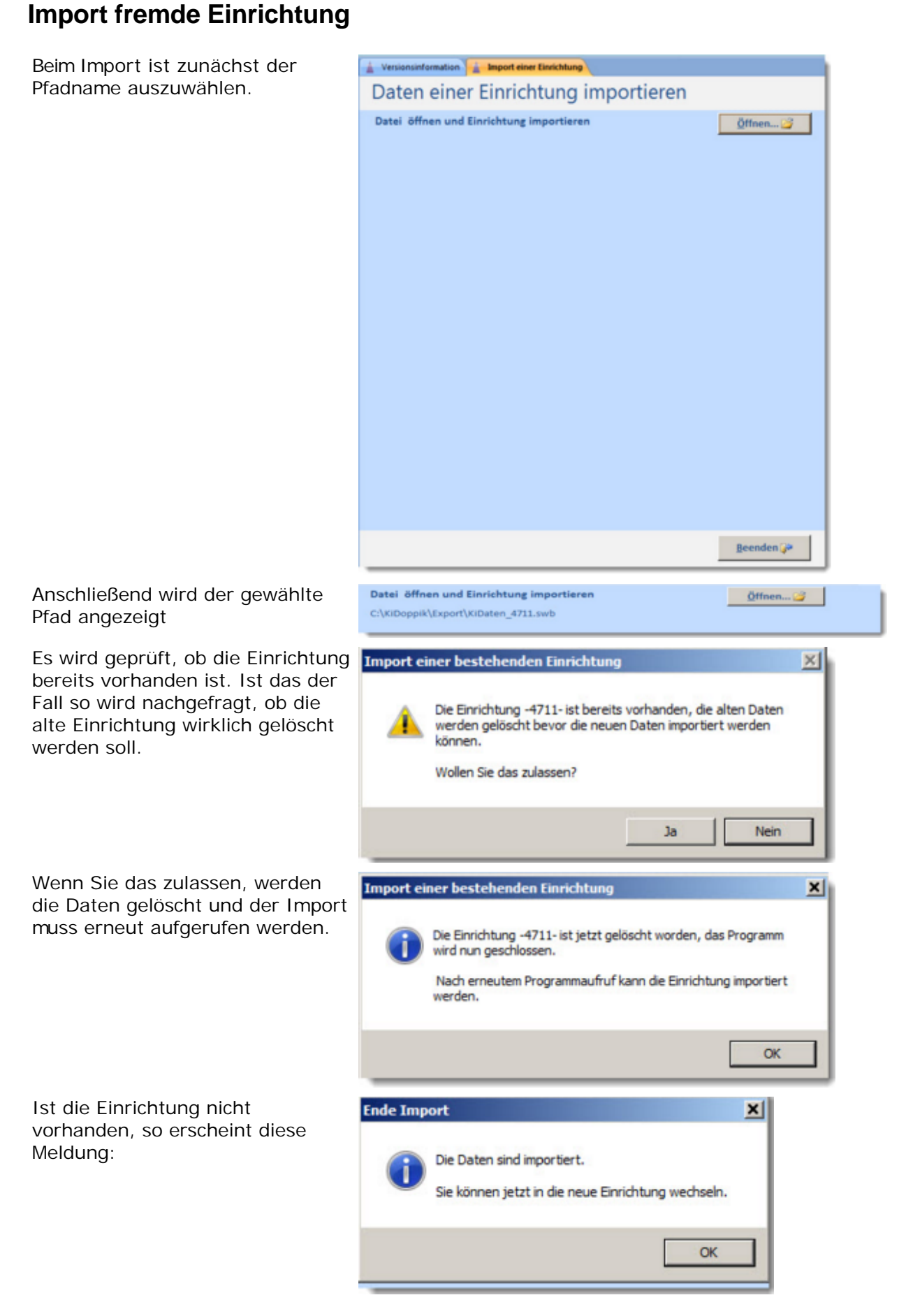

Die Einrichtung ist importiert und sie kann jetzt ausgewählt werden:

| Einrichtung: III - St. Muster-Erfurt<br>John 900 St. Muster-Erfurt Katholische Ki Musterstr. 10 Musterstraft                                                                                                    |          |
|----------------------------------------------------------------------------------------------------|----------|
| Jahr 900 St. Master Katholische K. Masterstr. 10 Masterstadt                                                                                                    |          |
| Automatical and a second second secon | 12345678 |
| 910 St. Muster-Erfurt Katholische Ki Musterstr. 10 Musterstadt                                                                                                    | 4711     |
| 920 St. Muster-Hildesheim                                                                                                    | 12345678 |
| 930 St. Muster Berlin Berlin                                                                                                    | 123456   |
| 4711 45t. Muster-Erfurt Katholische Ki Musterstr. 10 Musterstadt                                                                                                    | 4711     |

# **Export diese Einrichtung**

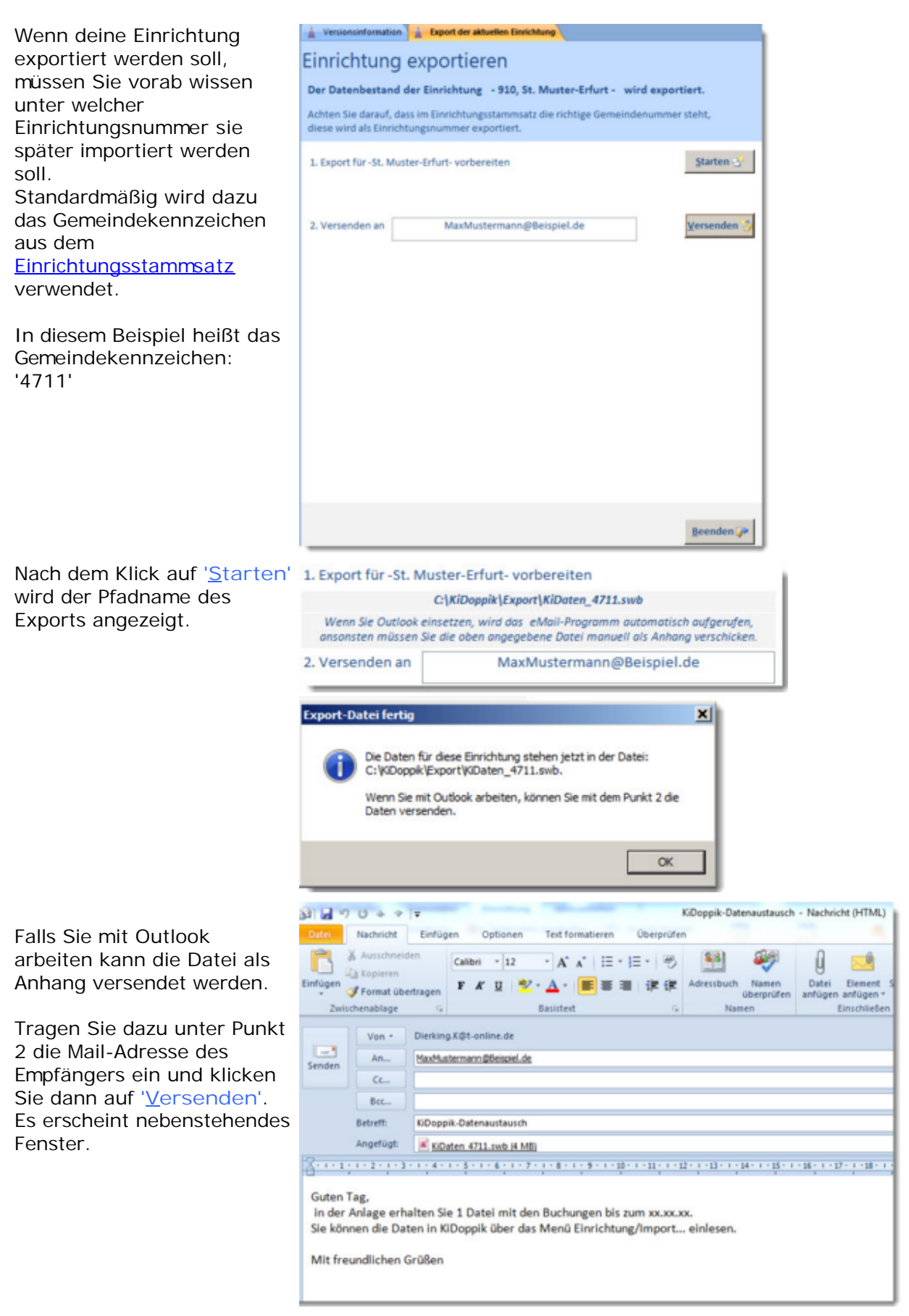

# Register Jahresarbeiten

## Jahresarbeiten

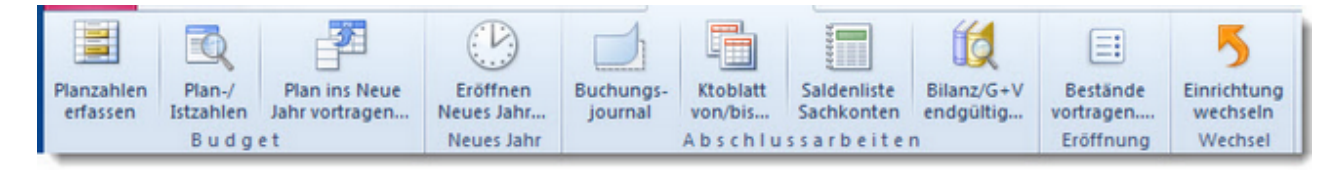

Hier stehen die Arbeiten die einmalig im Jahr durchgeführt werden.

Die <u>Planzahlen</u> werden z.B. meist im Oktober/November erfasst.

Das <u>Neue Jahr</u> wird frühestens im Januar eröffnet.

Die <u>Kontoblätter, Saldenliste</u> und die Abschlussbuchungen mit dem Journal müssen vor der <u>endgültigen Bilanz</u> laufen,

das kann für 2010 noch bis zum Dezember 2011 durchgeführt werden.

#### Budget

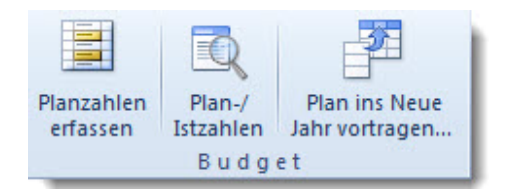

#### Planzahlen erfassen

Die Planzahlen können mit 2 Programmen bearbeitet werden, einmal mit dem hier gezeigten Programm und zusätzlich noch im Sachkontenstamm im Register <u>Planwerte</u>. Empfohlen wird die Bearbeitung mit diesem Programm, da man hier einen Gesamtüberblick der Planwerte und der Istzahlen des Ifd.Jahres und der Vorjahre hat.

Zunächst werden alle Aufwands- und Ertragskonten je Kostenstelle untereinander angezeigt. Zur leichteren Bearbeitung empfiehlt es sich, nur eine Kostenstelle auszuwählen. Möchte man nicht je Kostenstelle planen, sondern für die gesamte Einrichtung, dann muss die Kostenstelle 0 wie in diesem Beispiel ausgewählt werden. In der Fußzeile wird die Summe der Kostenstelle angezeigt.

Bei den Ertragskonten muss der Wert im Haben, also negativ und bei den Aufwandskonten muss der Wert im Soll, also positiv erfasst werden.

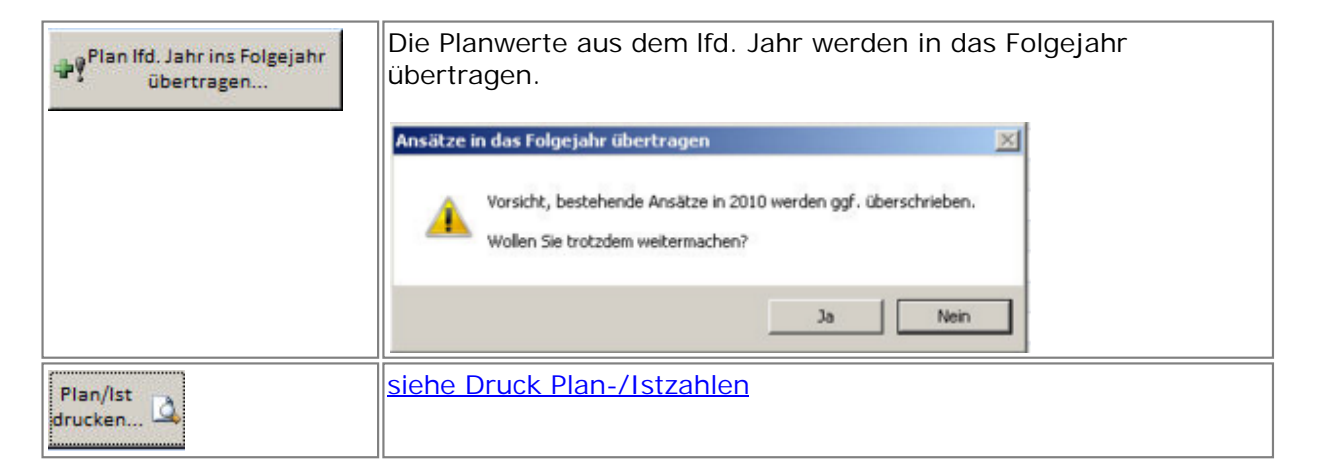

| # Planung    |                                       |            |                   |             |                                          |                     |            | -          | = x |
|--------------|---------------------------------------|------------|-------------------|-------------|------------------------------------------|---------------------|------------|------------|-----|
| в            | udget 410010 - Zuschuss H             | laushalt   | KStelle           | 0 · •!"     | an ifd. Jahr ins Folgejahr<br>übertragen | Plan/lot<br>drucken | ₽+         |            |     |
|              |                                       |            | diese Einr        | ichtung     |                                          |                     |            |            |     |
| Konto -      | Bezeichnung -                         | KStelle -4 | Bezeichnung •     | Plan 2011 - | Plan 2010 +                              | Ist 2010 ·          | Ist 2009 · | Ist 2008 · | *   |
| 410010       | Zuschuss Haushalt                     | 0000       | diese Einrichtung | 0,00 S      | 87.300,00 H                              | 5.611,00 H          | 5.500,00 H | 0,00 S     |     |
| 410020       | Zuschuss Fahrtkosten                  | 0000       | diese Einrichtung | 0,00 S      | 7.000,00 H                               | 500,00 H            | 500,00 H   | 0,00 S     | U   |
| 410030       | Zuschuss Bürohilfen                   | 0000       | diese Einrichtung | 0,00 S      | 0,00 S                                   | 0,00 S              | 2.000,00 H | 0,00 S     |     |
| 410040       | Zuschuss Bau (Schlüsselzuweisung)     | 0000       | diese Einrichtung | 0,00 S      | 0,00 S                                   | 0,00 S              | 0,00 S     | 0,00 S     |     |
| 410050       | Restzuschuss Vorjahr                  | 0000       | diese Einrichtung | 0,00 S      | 0,00 S                                   | 0,00 S              | 0,00 S     | 0,00 S     |     |
| 420010       | Beihilfe 1                            | 0000       | diese Einrichtung | 0,00 S      | 0,00 S                                   | 0,00 S              | 200,00 H   | 0,00 S     |     |
| 420020       | Beihilfe 2                            | 0000       | diese Einrichtung | 0,00 S      | 0,00 S                                   | 0,00 S              | 0,00 S     | 0,00 S     |     |
| 430010       | Kirchgeld                             | 0000       | diese Einrichtung | 0,00 S      | 0,00 S                                   | 0,00 S              | 0,00 S     | 0,00 S     |     |
| 430020       | Zuschüsse von Dritten                 | 0000       | diese Einrichtung | 0,00 S      | 0,00 S                                   | 0,00 S              | 0,00 S     | 0,00 S     |     |
| 440010       | zweckfreie Spenden                    | 0000       | diese Einrichtung | 0,00 S      | 0,00 S                                   | 0,00 S              | 0,00 S     | 0,00 S     |     |
| 440020       | zweckgebundene Spenden                | 0000       | diese Einrichtung | 0,00 S      | 0,00 S                                   | 0,00 S              | 10,00 H    | 0,00 S     |     |
| 440050       | Sonderkollekten                       | 0000       | diese Einrichtung | 0,00 S      | 7.600,00 H                               | 0,00 S              | 0,00 S     | 0,00 S     |     |
| 440060       | Jugendkollekten - 75%                 | 0000       | diese Einrichtung | 0,00 S      | 0,00 S                                   | 0,00 S              | 0,00 S     | 0,00 S     |     |
| 450000       | Allgemeine Einnahmen                  | 0000       | diese Einrichtung | 0,00 S      | 0,00 S                                   | 0,00 S              | 0,00 S     | 0,00 S     |     |
| 451000       | Sonstige Zinsen und ähnliche Erträge  | 0000       | diese Einrichtung | 0,00 S      | 0,00 S                                   | 0,00 S              | 7,64 H     | 0,00 S     |     |
| 461000       | Mieteinnahmen                         | 0000       | diese Einrichtung | 0,00 S      | 0,00 S                                   | 650,00 H            | 0,00 S     | 0,00 S     |     |
| 462000       | Umlagen (Nebenkosten, Grundsteuer)    | 0000       | diese Einrichtung | 0,00 S      | 0,00 S                                   | 0,00 S              | 150,00 H   | 0,00 S     | ÷   |
| Datensatz: H | < 1 von 120 + H >= V Gefiltert Suchen | -          |                   |             |                                          |                     |            |            | ¥   |
|              | Ertrag Aufwand                        | Abweichg   |                   | Ertrag      | Aufwand                                  | Abweichg            |            |            |     |
| Budget 2010  | 105.964,00 29.075,00                  | 76.889,00  | Umsatz 2010       | 7.561,00    | 6.400,00                                 | 1.161,00            |            |            |     |
| Budget 2011  | 0,00 0,00                             | 0,00       | Umsatz 2009       | 8.377,64    | 7.410,86                                 | 966,78              |            |            |     |
| Sachkonten H | I von 1 → H → K Kein Filter Suchen    |            |                   |             |                                          |                     |            |            |     |

# **Druck Plan-/Istzahlen**

Es werden alle Aufwands- und Ertragskonten gelistet, die einen Umsatz oder eine Planzahl haben. Die Zwischensummen werden durch die Kontenklassen- und die Konten-Gruppenbezeichnungen gebildet.

Die Kontengruppen können bei Bedarf ausgeblendet werden. (Häkchen bei Kontengruppen verbergen?)

Die Abweichungen zeigen immer den Saldo aus Ist minus Ansatz.

In diesem Beispiel wurden die Kostenstellen ausgeblendet, da im Vorlauf ein Haken bei ' *Kostenstellen verbergen?*'gesetzt wurde.

Die Liste kann ebenso für eine oder alle Kostenstellen gedruckt werden.

Am Ende der Liste wird eine Summierung getrennt nach Aufwand und Erträgen gezeigt.

| Kontoquelle              | Sachkonten -    | J                       | mit 0-Umsatz?                                                                                               |            |
|--------------------------|-----------------|-------------------------|----------------------------------------------------------------------------------------------------|------------|
| von Konto                | · .             | <alle konten=""></alle> | Kontengruppen verbergen?<br>Kostenstellen verbergen?                                                        | র র        |
| bis Konto<br>für Kstelle | •               | <alle konten=""></alle> | Bemerkungstext verbergen?                                                                                   | Г          |
|                          | Seitenansicht 🗋 | Beenden 💓               | mit Excel-Export?<br>Dateiname: Planzahlen_Sachko<br>Ausgabe in Verzeichnis:<br>C:\A Source\KiDoppik\Export | I¥<br>nten |

| Plan-/Istzahlen - S                       | t. Katharina, M | usterstadt  | 2010       |          |                               |                          |  |
|-------------------------------------------|-----------------|-------------|------------|----------|-------------------------------|--------------------------|--|
|                                           | Ansatz 2010     | Ansatz 2011 | Ist 2010   | Ist 2009 | Abweichg Ansatz<br>2011/ 2010 | Ist/Ansatz<br>2010/ 2010 |  |
| Ertrag                                    |                 |             |            |          |                               |                          |  |
| Betriebliche Erträge                      |                 |             |            |          |                               |                          |  |
| Finanzausgleich des Bistums               |                 |             |            |          |                               |                          |  |
| 410010 Zuschuss Haushalt                  | 16.000.00 H     | 16.000.00 H | 4.000.00 H | 0.00 \$  | 0.00 S                        | 12.000.00 S              |  |
| 410020 Zuschuss Fahrtkosten               | 1.200,00 H      | 1.200,00 H  | 0,005      | 0,00 \$  | 0,00 S                        | 1.200,00 5               |  |
| 410030 Zuschuss Bürchilfen                | 2.700,00 H      | 2.700,00 H  | 0,005      | 0,00 S   | 0.00 S                        | 2.700,00 S               |  |
| Summe                                     | 19.900,00 H     | 19.900,00 H | 4.000,00 H | 0,00 S   | 0,00 S                        | 15.900,00 S              |  |
| Erträge aus Grundvermögen/Stiftungen      |                 |             |            |          |                               |                          |  |
| 461000 Mieteinnahmen                      | 6.000,00 H      | 6.000,00 H  | 0,005      | 0,00 S   | 0.00 S                        | 6.000,00 S               |  |
| 462000 Umlagen (Nebenkosten, Grundsteuer) | 2.000,00 H      | 2.000,00 H  | 0.005      | 0,00 S   | 0.00 S                        | 2.000,00 S               |  |
| 466000 Sonstige Einnahmen                 | 1.000,00 H      | 1.000,00 H  | 0,005      | 0,00 S   | 0,00 S                        | 1.000,00 S               |  |
| Summe                                     | 9.000,00 H      | 9.000,00 H  | 0.00 \$    | 0,00 S   | 0.00 S                        | 9.000,00 S               |  |
| Summe                                     | 28.900,00 H     | 28.900,00 H | 4.000,00 H | 0,00 S   | 0,00 \$                       | 9,000,00 \$              |  |
| Summe Ertrag                              | 28.900.00 H     | 28.900.00 H | 4.000.00 H | 0.00 S   | 0.00 S                        | 24.900.00 S              |  |
| Summe Ertrag                              | 28.900,00 H     | 28.900,00 H | 4.000,00 H | 0,00 S   | 0,00 S                        | 24.90                    |  |

| Pla     | n-/Istzahleı                  | n - St. I | Katharina, M | usterstadt  |          |          | 2010           |             |
|---------|-------------------------------|-----------|--------------|-------------|----------|----------|----------------|-------------|
|         |                               |           |              |             |          | A        | bweichg Ansatz | Ist/Ansatz  |
|         |                               |           | Ansatz 2010  | Ansatz 2011 | Ist 2010 | 1st 2009 | 2011/ 2010     | 2010/2010   |
| Aufv    | vand                          |           |              |             |          |          |                |             |
| Betrieb | liche Aufwendungen (Allgem    | ein)      |              |             |          |          |                |             |
| Sonstig | e Verwaltungskost en          |           |              |             |          |          |                |             |
| 680000  | Porto                         |           | 100,005      | 100.00 S    | 0,005    | 0,00 5   | 0.00 5         | 100,00 H    |
| 680500  | Telefongebühren               |           | 360,00 S     | 360,00 S    | 0,005    | 0,00 S   | 0,00 S         | 360,00 H    |
| 681500  | Büromaterial                  |           | 800,00 S     | 800,00 S    | 0,005    | 0,00 S   | 0,00 S         | 800,00 H    |
| 682000  | Druckkosten Pfarrbrief        |           | 600,00 S     | 600,00 S    | 0,005    | 0,00 S   | 0,00 S         | 600,00 H    |
| 683000  | Sonstige Verwaltungskosten    |           | 390,00 S     | 390,00 S    | 0,005    | 0,00 S   | 0,00 S         | 390,00 H    |
|         |                               | Summe     | 2.250,005    | 2.250,00 \$ | 0,005    | 0,00 S   | 0,00 S         | 2.250,00 H  |
| Kultusk | osten                         |           |              |             |          |          |                |             |
| 670040  | Druckerzeugnisse/Kerzenkauf   |           | 500,00 S     | 500,00 S    | 150,00 S | 0,00 S   | 0,00 S         | 350,00 H    |
| 670050  | Schmuck, Blumen               |           | 400,00 S     | 400,00 S    | 0,005    | 0,00 S   | 0,00 S         | 400,00 H    |
|         |                               | Summe     | 900,00 S     | 900,00 S    | 150,00 S | 0,00 S   | 0,00 S         | 750,00 H    |
| Sachau  | sgaben Seelsorge              |           |              |             |          |          |                |             |
| 670510  | Sachkosten Jugendseelsorge    |           | 1.500,00 \$  | 1.500,00 S  | 0,005    | 0,00 S   | 0,00 S         | 1.500,00 H  |
| 675060  | Sachkosten Erwachsenenbildung |           | 1.800,00 S   | 1.800,00 S  | 0,005    | 0,00 S   | 0,00 S         | 1.800,00 H  |
| 675070  | Sachkosten Pfarrgemeinderat   |           | 500,00 S     | 500,00 S    | 0,005    | 0,00 S   | 0,00 S         | 500,00 H    |
| 675110  | Sachkosten Schulbusfahrt      |           | 600,00 S     | 600,00 S    | 0,005    | 0,00 S   | 0,00 S         | 600,00 H    |
| 675130  | Sachkosten Altenbetreuung     |           | 1.000,00 \$  | 1.000,00 S  | 0,005    | 0,00 S   | 0,00 S         | 1.000,00 H  |
|         |                               | Summe     | 5.400,00 S   | 5.400,00 S  | 0.005    | 0,00 S   | 0,00 S         | 5.400,00 H  |
|         |                               | Summe     | 23.850,00 5  | 23.850,00 S | 330,00 S | 0,00 S   | 0.00 S         | 5.400,00 H  |
| Weiter  | e Erträge und Aufwendungen    |           |              |             |          |          |                |             |
| Zinsen  | und ähnliche Aufwendungen     |           |              |             |          |          |                |             |
| 731000  | Bankspesen                    |           | 50,00 S      | 50.00 S     | 0.005    | 0,00 S   | 0.00 S         | 50,00 H     |
|         |                               | Summe     | 50,00 S      | 50,00 S     | 0.005    | 0,00 \$  | 0.00 S         | 50,00 H     |
| Zuführu | ing Rückstellung              |           |              |             |          |          |                |             |
| 769400  | Zuführung Rückstellung        |           | 5.000,00 S   | 5.000,00 S  | 0,005    | 0,00 S   | 0,00 S         | 5.000,00 H  |
|         |                               | Summe     | 5.000,00 S   | 5.000,00 S  | 0.005    | 0,00 5   | 0.00 5         | 5.000,00 H  |
|         |                               | Summe     | 5.050,00 S   | 5.050,00 S  | 0,00 S   | 0,00 S   | 0,00 S         | 5.000,00 H  |
| Summe / | ufwand                        |           | 28.900.00 S  | 28.900.00 S | 330.00 S | 0.00 5   | 0.00 S         | 28.570,00 H |

| Plan-/Istzahlen - St. Katharina, Musterstadt 2010 |             |             |                      |          |                               |                         |  |  |
|---------------------------------------------------|-------------|-------------|----------------------|----------|-------------------------------|-------------------------|--|--|
|                                                   |             | Ansatz 2010 | Ansatz 2011 Ist 2010 | Ist 2009 | Abweichg Ansatz<br>2011/ 2010 | Ist/Ansatz<br>2010/2010 |  |  |
| BUD                                               | GET 2011    | BUDGET 2010 | IST 2010             | IST 2009 | Abweichung<br>2011/ 2010      |                         |  |  |
| Ertrag                                            | 28.900,00 H | 28.900,00 H | 4.000,00 H           | 0,00 S   | 0,00 S                        |                         |  |  |
| Aufwand                                           | 28.900,00 S | 28.900,00 S | 330,00 S             | 0,00 S   | 0,00 S                        |                         |  |  |
| Saldo                                             | 0,00 S      | 0,00 S      | 3.670,00 H           | 0,00 S   | 0,00 S                        |                         |  |  |

## Deckblatt

Für das Bistum Erfurt wird seit der Version 3.10 das nachstehende Deckblatt erzeugt.

| Haushaltsplan                                            |                               | 2014                                        |
|----------------------------------------------------------|-------------------------------|---------------------------------------------|
| St. Muster-Erfurt                                        |                               | Gemeindekennziffer: 12345678                |
| Musterstr. 10                                            |                               | Katholikenzahl: 4.866                       |
| 55555 Musterstadt                                        |                               |                                             |
| Der Kirchenvorstand hat in seiner Sitzung am de          | en Haushaltsplan beschlossen. |                                             |
|                                                          | Kirchenvorstand               |                                             |
|                                                          | Vorsitzender:                 |                                             |
|                                                          | Mitglied:                     |                                             |
| , den                                                    | Mitglied:                     |                                             |
|                                                          |                               |                                             |
| Der Haushaltsplan wird nach erfolgter Prüfung genehmigt. |                               |                                             |
|                                                          | Erfurt, den:                  |                                             |
|                                                          |                               | Bischöfliches Ordinariat<br>Finanzabteilung |
| Generalvikar:                                            | Finanzreferent:               |                                             |
|                                                          |                               |                                             |
|                                                          |                               |                                             |
|                                                          |                               |                                             |

#### Seitenansicht Kostenstellen

Variante 'Alle Kostenstellen' und kein Häkchen bei 'Kostenstellen verbergen': Die Kostenstellen stehen unter der Kostenart.

| Plan-/Istz                | ahlen - St. H         | Katharina, M | usterstadt  |          | 2010     |                 |           |  |
|---------------------------|-----------------------|--------------|-------------|----------|----------|-----------------|-----------|--|
|                           |                       |              |             |          |          | Abweichg Ansatz | Ist/Ansat |  |
|                           |                       | Ansatz 2010  | Ansatz 2011 | Ist 2010 | 1st 2009 | 2011/2010       | 2010/2010 |  |
| Aufwand                   |                       |              |             |          |          |                 |           |  |
| Betriebliche Aufwendun    | gen (Allgemein)       |              |             |          |          |                 |           |  |
| Personalaufwand           |                       |              |             |          |          |                 |           |  |
| 600010 Löhne und Gehälter | - Küster/Hausmeister  | 3.600,00 S   | 3.600,00 S  | 0,005    | 0,00 S   | 0,00 S          | 3.600,00  |  |
| 0000                      | diese Einrichtung     | 3.600,00 S   | 3.600,00 S  | 0,005    | 0,00 S   | 0,00 S          | 3.600,001 |  |
|                           | Summe                 | 3.600,00 S   | 3.600,00 S  | 0,005    | 0,00 S   | 0,00 S          | 3.600,001 |  |
| Gesetzliche Sozialabgabe  | in .                  |              |             |          |          |                 |           |  |
| 611000 Sozialabgaben      |                       | 700,00 \$    | 700,00 S    | 580,00 S | 0,00 \$  | 0,00 \$         | 120,001   |  |
| 0000                      | diese Einrichtung     | 500,00 S     | 500,00 S    | 400,00 S | 0,00 S   | 0,00 S          | 100,00 1  |  |
| 1000                      | Filialgemeinde St. Ma | 200,005      | 200,00 5    | 180,005  | 0,00 \$  | 0,00 \$         | 20,00 1   |  |
|                           | Summe                 | 700,00 S     | 700,00 5    | 580,00 S | 0,00 \$  | 0,00 S          | 120,001   |  |

Variante *'Kostenstelle 0000'* und Häkchen bei *'Kostenstellen verbergen':* Die Kostenstelle wird in der Kopfzeile angezeigt.

| Plan-/Istzahlen - St.                          | Katharina, Musterstadt |             |          |          | 2010            |            |  |
|------------------------------------------------|------------------------|-------------|----------|----------|-----------------|------------|--|
| KStelle: 00000 diese Einrichtung               |                        |             |          |          | Abweichg Ansatz | Ist/Ansatz |  |
|                                                | Ansatz 2010            | Ansatz 2011 | Ist 2010 | 1st 2009 | 2011/ 2010      | 2010/2010  |  |
| Aufwand                                        |                        |             |          |          |                 |            |  |
| Betriebliche Aufwendungen (Allgemein)          |                        |             |          |          |                 |            |  |
| Personalaufwand                                |                        |             |          |          |                 |            |  |
| 600010 Löhne und Gehälter - Küster/Hausmeister | 3.600,00 S             | 3.600,00 S  | 0,005    | 0,00 S   | 0,00 S          | 3.600,00 H |  |
| Summe                                          | 3.600.00 \$            | 3.600,00 S  | 0.005    | 0.00 \$  | 0.00 S          | 3.600.00 H |  |
| Gesetzliche Sozialabgaben                      |                        |             |          |          |                 |            |  |
| 611000 Sozialabgaben                           | 500,00 S               | 500,00 S    | 400,00 S | 0,00 S   | 0,00 S          | 100,00 H   |  |
| Summe                                          | 500,00 S               | 500,00 S    | 400,00 S | 0,00 S   | 0,00 S          | 100,00 H   |  |
| Raumkosten-Grundstücksaufwendungen             |                        |             |          |          |                 |            |  |
| 632000 Heizenergie Kirche                      | 2.000,00 S             | 2.000,00 S  | 0,005    | 0,00 S   | 0,00 S          | 2.000,00 H |  |
| 632010 Heizenergie Pfarrheim                   | 1.000,00 S             | 1.000,00 S  | 0,005    | 0,00 S   | 0,00 S          | 1.000,00 H |  |
| 632500 Strom/Wasser Kirche                     | 600,00 S               | 600,00 S    | 0,005    | 0,00 5   | 0,00 S          | 600,00 H   |  |
| 632510 Strom/Wasser Pfarrheim                  | 400,00 S               | 400,00 S    | 0,005    | 0,00 S   | 0,00 S          | 400,00 H   |  |
| 634000 Gebäudeversicherungen                   | 1.600,00 \$            | 1.600,00 S  | 0,005    | 0,00 S   | 0,00 S          | 1.600,00 H |  |
| 635000 Straßenreinigung                        | 100,00 S               | 100,00 S    | 0,005    | 0,00 S   | 0,00 S          | 100,00 H   |  |
| 638000 Müllabfuhr                              | 200,00 S               | 200,00 S    | 0,005    | 0,00 S   | 0,00 S          | 200,00 H   |  |
| Summe                                          | 5.900,00 S             | 5.900,00 S  | 0,005    | 0,00 \$  | 0,00 S          | 5.900.00 H |  |

#### Planzahlen vortragen

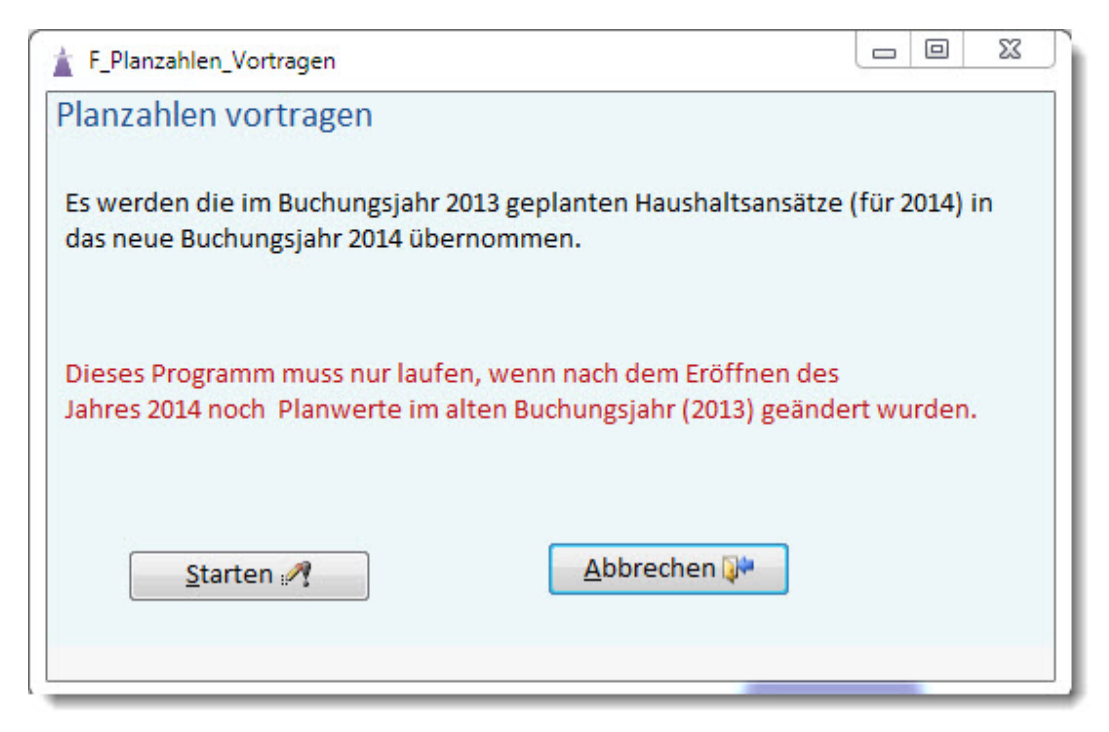

Diese Programm kommt nur zum Einsatz, wenn das Neue Jahr bereits eröffnet ist.

Und - jetzt wird es etwas kompliziert - wenn im alten Buchungsjahr noch die Planwerte für das Neue Buchungsjahr verändert wurden.

| Compint | ict | domit | diaca | Stollo | im | Duchung  | lahr  | 2012. |
|---------|-----|-------|-------|--------|----|----------|-------|-------|
| Gemenn  | 151 | uanni | alese | Stelle |    | Duchungs | sjarn | 2013. |

| E       | Budget 420200 · Zuschü                | isse f. RK | W KStel<br><alle< th=""><th>le •</th><th>Plan Ifd. Jahr<br/>Folgejahr übertr</th><th>ins Plan/lst<br/>drucken.</th><th>Aktuali-<br/>sieren M</th><th>Ende 💭</th><th></th></alle<> | le •                          | Plan Ifd. Jahr<br>Folgejahr übertr | ins Plan/lst<br>drucken. | Aktuali-<br>sieren M | Ende 💭     |           |
|---------|---------------------------------------|------------|----------------------------------------------------------------------------------------------------|-------------------------------|------------------------------------|--------------------------|----------------------|------------|-----------|
| Konto - | Bezeichnung •                         | KStelle •  | Bezeichnung                                                                                                    | <ul> <li>Plan 2014</li> </ul> | Plan 2013 •                        | Ist 2013 •               | Ist 2012 •           | Ist 2011 • | Bem       |
| 410100  | Grundbetrag                           | 0000       | diese Einrichtung                                                                                                    | 1.200,00 H                    | 1.000,00 H                         | 345,00 H                 | 0,00 S               | 0,00 S     | TEST 0000 |
| 410100  | Grundbetrag                           | 1000       | TEST                                                                                                    | 100,00 H                      | 100,00 H                           | 0,00 S                   | 0,00 S               | 0,00 S     | TEST 1000 |
| 410200  | Ergänzungsbetrag                      | 0000       | diese Einrichtung                                                                                                    | 0,00 S                        | 0,00 S                             | 0,00 S                   | 0,00 S               | 0,00 S     |           |
| 410200  | Ergänzungsbetrag                      | 1000       | TEST                                                                                                    | 0,00 S                        | 0,00 S                             | 0,00 S                   | 0,00 S               | 0,00 S     |           |
| 410300  | Zuschuss Baumaßnahmen                 | 0000       | diese Einrichtung                                                                                                    | 0,00 S                        | 0,00 S                             | 0,00 S                   | 0,00 S               | 0,00 S     |           |
| 410300  | Zuschuss Baumaßnahmen                 | 1000       | TEST                                                                                                    | 0,00 S                        | 0,00 S                             | 0,00 S                   | 0,00 S               | 0,00 S     |           |
| 410400  | Zuschuss Personalkosten - Sekretärin( | 0000       | diese Einrichtung                                                                                                    | 2.300,00 H                    | 2.000,00 H                         | 0,00 S                   | 0,00 S               | 0,00 S     |           |
| 410400  | Zuschuss Personalkosten - Sekretärin( | 1000       | TEST                                                                                                    | 0,00 S                        | 0,00 S                             | 0,00 S                   | 0.00 S               | 0,00 S     |           |

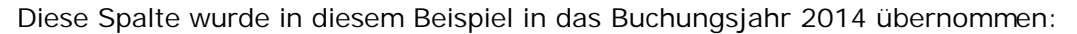

| · version | annonmationPanung                       |           |                                                                                                    |             |                                    |                          |            |            |         |
|-----------|-----------------------------------------|-----------|----------------------------------------------------------------------------------------------------|-------------|------------------------------------|--------------------------|------------|------------|---------|
| -8        | Budget 410100 · Grundt                  | oetrag    | KStelle<br><alle< th=""><th>•</th><th>Plan Md. Jahr     Folgejahr übertr</th><th>ins Plan/lst<br/>drucken.</th><th>Artuali-</th><th>Ende 📭</th><th></th></alle<> | •           | Plan Md. Jahr     Folgejahr übertr | ins Plan/lst<br>drucken. | Artuali-   | Ende 📭     |         |
| / Konto   | - Bezeichnung -                         | KStelle • | Bezeichnung •                                                                                                    | Plan 2015 • | Plan 2014 -                        | Ist 2014 ·               | Ist 2013 • | Ist 2012 · | Bemerka |
| 41010     | 0 Grundbetrag                           | 0000      | diese Einrichtung                                                                                                    | 0,00 S      | 1.200,00 H                         | 8.000,00 H               | 345,00 H   | 0,00 S     |         |
| 41010     | 0 Grundbetrag                           | 1000      | TEST                                                                                                    | 0,00 S      | 100,00 H                           | 0,00 S                   | 0,00 S     | 0,00 S     |         |
| 41020     | 0 Ergänzungsbetrag                      | 0000      | diese Einrichtung                                                                                                    | 0,00 S      | 0,00 S                             | 3.000,00 H               | 0,00 S     | 0,00 S     |         |
| 41020     | 0 Ergänzungsbetrag                      | 1000      | TEST                                                                                                    | 0,00 S      | 0,00 S                             | 0,00 S                   | 0,00 S     | 0,00 S     |         |
| 41030     | 0 Zuschuss Baumaßnahmen                 | 0000      | diese Einrichtung                                                                                                    | 0,00 S      | 0,00 S                             | 0,00 S                   | 0,00 S     | 0,00 S     |         |
| 41030     | 0 Zuschuss Baumaßnahmen                 | 1000      | TEST                                                                                                    | 0,00 S      | 0,00 S                             | 0,00 S                   | 0,00 S     | 0,00 S     |         |
| 41040     | 0 Zuschuss Personalkosten - Sekretärin( | 0000      | diese Einrichtung                                                                                                    | 0,00 S      | 2.300,00 H                         | 0,00 S                   | 0,00 S     | 0,00 S     |         |
| 41040     | 0 Zuschuss Personalkosten - Sekretärin( | 1000      | TEST                                                                                                    | 0,00 S      | 0,00 S                             | 0,00 S                   | 0,00 S     | 0,00 S     |         |

#### **Neues Jahr**

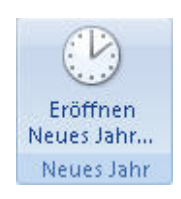

#### Eröffnen Neues Jahr...

Bevor das Neue Jahr eröffnet wird, sollte unbedingt eine Datensicherung durchgeführt werden.

Deshalb werden Sie in der Programmanzeige deutlich darauf hingewiesen.

Alle Aktionen die beim Eröffnen des Neuen Jahres durchgeführt werden, sind in der nachstehenden Programmanzeige deutlich dargestellt und werden hier nicht noch einmal wiederholt.

| eu                 | ies Jahr eröffnen                                                                                                    | Daten müssen vorab unbedingt gesichert werden                                                                                           |
|--------------------|----------------------------------------------------------------------------------------------------|----------------------------------------------------------------------------------------------------|
| Er                 | läuterung                                                                                                    |                                                                                                    |
| • 0                | Die Plandaten 2010 werden je Sach<br>Gleichzeitig werden alle Salden der                                                                          | konto und Kostenstelle in das neue Jahr übernommen.<br>Aktiv- und Passiv-Konten übernommen.                                             |
| • •                | Nach dem Eröffnen des Jahres 2010                                                                                                    | kann im Jahr 2009 noch weiter gebucht werden.                                                                                           |
| • C<br>s<br>C<br>E | Damit eine Abstimmung mit den Ba<br>ogenannter -vorläufiger Vortrag- g<br>Dieser wird in allen Anzeigen(Sach-<br>Fröffnungsbuchungen durchgeführt | nkkonten weiterhin möglich ist, wird im neuen Jahr ein<br>gebildet.<br>-, Lieferanten u. Kundenkto) gekennzeichnet bis die<br>t wurden. |
| • C                | Die Eröffnungsbuchungen werden e<br>durchgeführt. Programm: 'Bestände                                                                             | erst im Rahmen des endgültigen Jahresabschlusses -2009-<br>e vortragen'.                                                                |
| •                  | Überweisungen können nur noch i                                                                                                    | n 2010 laufen.                                                                                                    |
|                    |                                                                                                    |                                                                                                    |

Vor dem Start werden folgende Prüfungen durchgeführt:

| Nur wenn alle Buchungen<br>journalisiert sind kann das<br>Programm gestartet<br>werden, ansonsten<br>werden Sie deutlich darauf<br>hingewiesen.                                              | Abbruch -Neues Jahr eröffnen-       Image: Sinth Sinth S |
|----------------------------------------------------------------------------------------------------|----------------------------------------------------------------------------------------------------|
| Zum Zeitpunkt des Neuen<br>Jahres sind normalerweise<br>bereits die Planzahlen<br>erfasst. Ist das nicht der<br>Fall, werden Sie nochmal<br>darauf hingewiesen.                              | Hinweis       X         Für 2011 sind noch keine Planzahlen vorhanden!       Soll das Jahr wirklich ohne Planzahlen eröffnet werden?         Ja       Nein                                                                                                    |
| Wenn das Neue Jahr<br>bereits im alten Jahr<br>eröffnet wird (Buchungsjahr<br>ist gleich Kalenderjahr) dann<br>ist das nicht der<br>Normalfall, deshalb<br>werden Sie darauf<br>hingewiesen. | Warnung       Image: Second second seco |
#### Abschlussarbeiten

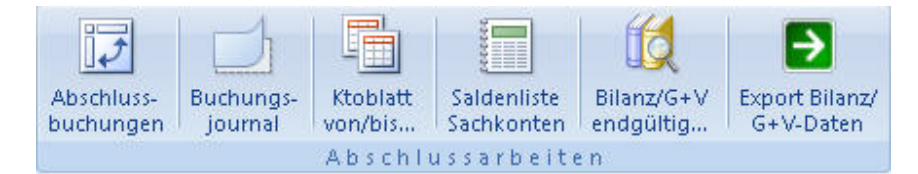

Befolgen Sie die Reihenfolge der hier angezeigten Programme.

- Mit den <u>Abschlussbuchungen</u> gleichen Sie die G+V aus, ein Jahresüberschuss erhöht die Rücklagen ein Fehlbetrag reduziert die Rücklagen. Zum Jahresende muss die G+v ausgeglichen sein.
- 2. Die Abschlussbuchungen müssen journalisiert werden.
- 3. Anschließend können Sie die Kontoblätter für <u>Sach- und Lieferantenkonten</u> drucken.
- 4. Die <u>Saldenlisten</u> für Sach- und Lieferantenkonten gehören ebenfalls zu den Abschlussunterlagen.
- 5. Druck der endgültigen Bilanz.
- 6. <u>Export der Bilanz und G+V-Daten</u>, diese werden dann bei der Bistumsverwaltung eingelesen.
- 7. In das neue Jahr wechseln und die Bestände vortragen.

#### Abschlussbuchungen

In den Abschlussbuchungen wird der erwirtschaftete Überschuss/Fehlbetrag auf die Rücklagenkonten(=Eigenkapitalkonten) gebucht. So dass die G+V ausgeglichen ist, der Überschuss/Fehlbetrag wird am Ende der G+V als Abschlussposition angezeigt.

In der Standardversion werden die Ergebnisse der GuV-Stufe 1 (=ordentlicher/außerordentlicher Haushalt) je Kostenstelle angezeigt.

Diesen Ergebnissen müssen die entsprechenden Konten zugeordnet werden. Als erstes stehen die Rücklagenkonten der Kontengruppe '2..' zur Auswahl und als Gegenkonto die Abschlusskonten der Gruppe '992'.

Jede Zeile stellt einen Buchungssatz dar, es werden nur die Sätze gebucht bei denen Konten eingetragen sind.

Dabei muss das Ergebnis G+V (Fußzeile links, rot schattiert) mit dem Saldo der Abschlussbuchungen übereinstimmen.

Alle Felder im Buchungssatz können überschrieben werden. Der Buchungsvorgang wird mit der Schaltfläche Buchen... gestartet, dabei werden die Buchungsnummern automatisch vergeben.

| Bu                              | chun                                 | gsvorso                                      | hlag - /                                     | Absch                                | luss G+V                                                    |                            |                                                         |  |
|---------------------------------|--------------------------------------|----------------------------------------------|----------------------------------------------|--------------------------------------|-------------------------------------------------------------|----------------------------|---------------------------------------------------------|--|
| Die a<br>Es we<br>Weite         | ngezeigte<br>Irden nur<br>ere Inforn | n Ergebnisse<br>die Buchung<br>nationen find | können hier<br>en übernomn<br>len Sie in der | den jewei<br>nen denen<br>Online-Hil | ligen Rücklagekonter<br>ein Rücklagen- und<br>fe (F1-Taste) | n zugeordne<br>ein Gegenkt | t werden.<br>o zugeteilt wurde.                         |  |
| Rücklage-<br>Kto                | Beleg<br>kreis                       | Beleg-<br>Datum                              | Soll                                         | Haben                                | Gegen-<br>kto                                               | KStelle                    | Buchungstext                                            |  |
| 292000 -<br>Allgemeine Rücklage | JR                                   | 31.12.2010                                   | 3.200,00                                     | 0,00                                 | 920000 •<br>Jahresüberschusskonto                           | 0 -<br>diese Einricht      | Abschluss Ergebnis ordentlicher Haushalt<br>ung         |  |
| 295000                          | JR<br>Jck                            | 31 12 2010                                   | 0,00                                         | 180,00                               | 921000 -<br>Jahresfehlbetragkonto                           | 1000 -<br>Filialgemeind    | Abschluss Ergebnis ordentlicher Haushalt<br>e St. Marie |  |
| •                               |                                      |                                              |                                              |                                      | •                                                           | •                          |                                                         |  |
|                                 |                                      |                                              |                                              |                                      |                                                             |                            |                                                         |  |
|                                 |                                      |                                              |                                              |                                      |                                                             |                            |                                                         |  |
|                                 |                                      |                                              |                                              |                                      |                                                             |                            |                                                         |  |
|                                 | 3.020,00                             | н                                            | 3.200,00                                     | 180,00                               | 3.020,00 S                                                  |                            | Buchen Beenden                                          |  |
| Ergebnis G+V:                   |                                      |                                              |                                              |                                      |                                                             |                            |                                                         |  |

#### Weitere Hinweise:

| Diese Meldung erscheint beim<br>Start des Programmes, wenn<br>das Programm beim letzten<br>Start nicht mit <i>Buchen</i><br>beendet wurde.<br>Sind die Ergebnisse bereits<br>den Rücklagenkonten                                           | Buchungen sind bereits vorhanden       Image: Sollen die Buchungsvorschläge neu erstellt werden?         Ja = Die Rücklagekonten müssen neu zugeordnet werden Nein = Der letzte Buchungsvorschlag wird wieder angezeigt |
|----------------------------------------------------------------------------------------------------|----------------------------------------------------------------------------------------------------|
| zugeordnet worden, dann<br>antworten Sie hier mit <i>'Wein'</i> ,<br>so dass die letzten Eingaben<br>wieder sichtbar werden.                                                                                                    | Ja Nein                                                                                                    |
| Das Programm kann nur<br>gestartet werden, wenn das<br>Ergebnis der G+V nicht 0,00 €<br>ist.                                                                                                    | Abbruch Abschlussbuchungen       ▼         Das Ergebnis der G+V steht bereits auf 0,00 € -       Abschlussbuchungen können nicht mehr durchgeführt werden.         OK                                                   |
|                                                                                                    |                                                                                                    |
| Beim Start des Programms<br>erscheint vorab<br>nebenstehende Meldung.<br>Bei einem erstmaligen Aufruf<br>sollten Sie immer mit Ja<br>antworten, damit werden die<br>Ergebnisdaten neu<br>zusammengestellt und alle<br>Konten stehen auf 0. | Eröffnungsbuchung       Image: Sollen die neuen Anfangsbestände (0 Stornierungen und 15 neue Bestände) jetzt gebucht werden?         III Buchungen im Jahr 2010 sind dann nicht mehr möglich III         Ja       Nein  |
| Wenn Sie bereits Konten                                                                                                    |                                                                                                    |

| zugeordnet aber noch nicht<br>gebucht haben, dann<br>erscheint bei Nein genau der<br>letzte Stand.                                                                                                    |                                                                                                    |  |
|----------------------------------------------------------------------------------------------------|----------------------------------------------------------------------------------------------------|--|
| Beim Klick auf Buchen<br>wird zunächst geprüft, ob der<br>Saldo der<br>Abschlussbuchungen, also alle<br>Sätze denen Konten<br>zugewiesen wurden, mit dem<br>G+V-Ergebnis übereinstimmt.<br>Ist das nicht der Fall erscheint<br>nebenstehende Meldung.<br>Der Saldo der<br>Abschlussbuchungen wird in<br>der Fußzeile rot schattiert<br>dargestellt. Mit dem Button !<br>kann die Anzeige aktualisiert<br>werden. | Abbruch wegen Differenz         Image: Der Saldo der Abschlussbuchungen 180,00 H entspricht nicht dem G+V-Ergebnis von 3.020,00 H         OK     |  |
| Nach Abschluss der<br>Buchungen kommt diese<br>Meldung, anschließend wird<br>das Programm geschlossen.                                                                                                    | Fertige G+V Abschlussbuchungen         Die G+V-Abschlussbuchungen sind in -2- Sätzen gebucht worden.         Drucken Sie jetzt das Journal dazu. |  |

#### **Version Erfurt**

In den Abschlussbuchungen wird der erwirtschaftete Überschuss/Fehlbetrag auf die Rücklagenkonten(=Eigenkapitalkonten) gebucht, so dass die G+V ausgeglichen ist. Diese Buchungen könnten auch mit dem normalen <u>Buchungsprogramm</u> durchgeführt werden. Die Praxis zeigt allerdings, dass häufig Probleme mit den Abschlussbuchungen auftreten. Aus diesem Grund wird dieses Programm zum Jahresabschluss angeboten, es soll Sie bei der Bildung der Buchungssätze unterstützen.

| F_GuV_Ab             | schluss                      |                                |                                               |                                             |                                       |                                                 |                                         |                             |        |         | × |
|----------------------|------------------------------|--------------------------------|-----------------------------------------------|---------------------------------------------|---------------------------------------|-------------------------------------------------|-----------------------------------------|-----------------------------|--------|---------|---|
|                      | Buc                          | hung                           | gsvorso                                       | hlag - /                                    | Absch                                 | luss G+                                         | V BO-E                                  | Erfurt                      |        |         |   |
|                      | Die ang<br>Es werd<br>Weiter | ezeigte<br>den nur<br>e Inform | n Ergebnisse<br>die Buchunge<br>nationen find | können hier<br>en übernomn<br>en Sie in der | den jeweil<br>1en denen<br>Online-Hil | igen Rücklage<br>ein Rücklager<br>fe (F1-Taste) | konten zugeordne<br>1- und ein Gegenkto | t werden.<br>o zugeteilt wu | irde.  |         |   |
| Rücklage<br>Kto      | e-                           | Beleg<br>kreis                 | Beleg-<br>Datum                               | Soll                                        | Haben                                 | Gegen-<br>kto                                   | KStelle                                 | Buchungstex                 | t      |         |   |
| 210100<br>Reinvermög | - Jen                        | JR                             | 31.12.2010                                    | 2.680,00                                    | 0,00                                  | 902100 -                                        | 0 +<br>chuss diese Einricht             | Abschluss 0                 |        |         |   |
| *                    | •                            |                                |                                               |                                             |                                       | *                                               |                                         |                             |        |         |   |
|                      |                              |                                |                                               |                                             |                                       |                                                 |                                         |                             |        |         |   |
| Ergebnis<br>Jah      | G+V:<br>resüber              | 2.680,00<br>schuss             | н                                             | 2.680,00                                    | 0,00                                  | 2.680,00 S                                      | Saldo Abschlussbuc                      | hungen 📍                    | Buchen | Beenden | 1 |
| Datensatz: H         | < 1von                       | 1 > >                          | I HO 🐺 Kein                                   | Filter Sucher                               | 4                                     |                                                 |                                         |                             |        |         | • |

Diesen Ergebnissen müssen die entsprechenden Konten zugeordnet werden. Als erstes stehen die Rücklagenkonten der Kontengruppe '210' zur Auswahl und als Gegenkonto die Abschlusskonten der Gruppe '902'.

Es ist ein Jahresüberschuss von 2.680,00 € vorhanden, dieser Betrag wird in das *Reinvermögen* als *GuV-Überschuss* gebucht.

Jede Zeile stellt einen Buchungssatz dar, es werden nur die Sätze gebucht bei denen Konten eingetragen sind.

Dabei muss das Ergebnis G+V (Fußzeile links, rot schattiert) mit dem Saldo der Abschlussbuchungen übereinstimmen.

Alle Felder im Buchungssatz können überschrieben werden. Der Buchungsvorgang wird mit der Schaltfläche Buchen... gestartet, dabei werden die Buchungsnummern automatisch vergeben.

#### Vor Abschlussbuchung:

| vorläufige G + V            | - St. Muster-E          | rfurt, Musters | 2010     |            |  |
|-----------------------------|-------------------------|----------------|----------|------------|--|
| GuV                         |                         | Ansatz 2010    | lst 2010 | Abweichung |  |
| AUSGABEN                    |                         |                |          |            |  |
| Weitere Aufwendungen        |                         |                |          |            |  |
| Zuführung zu Rücklegen/Rü   | ickstellungen           | -8.000,00      | 0,00     | 8.000,00   |  |
| 710100 Aufwendunger         | n aus der Zuführung zu  | -8.000,00      | 0.00     | 8.000,00   |  |
| sonstige Zinsen und ähnlich | e Aufwendungen          | 0,00           | -20,00   | -20,00     |  |
| 750200 Verzugszinsen        |                         | 0,00           | -20,00   | -20,00     |  |
| Su                          | mme WeitereAufwendungen | -8.000,00      | -20,00   | 7.980,00   |  |
|                             | Gesamt - AUSGABEN       | -21.000,00     | -920,00  | 20.060,00  |  |
| ABSCHLUSS                   |                         |                |          |            |  |
|                             | Jahresüberschuss        | 0,00           | 2.680,00 | 2.680,00   |  |

#### Nach Abschlussbuchung:

| endgültige G + V                   | - St. Muster-Er     | furt, Musters | tadt -    | 201        |  |  |
|------------------------------------|---------------------|---------------|-----------|------------|--|--|
| GuV                                |                     | Ansatz 2010   | Ist 2010  | Abweichung |  |  |
| AUSGABEN                           |                     |               |           |            |  |  |
| Weitere Aufwendungen               |                     |               |           |            |  |  |
| Zuführung zu Rücklagen/Rückstellu  | ngen                | -8.000,00     | 0,00      | 8.000,00   |  |  |
| 710100 Aufwendungen aus de         | Zuführung zu        | -8.000,00     | 0,00      | 8.000,00   |  |  |
| sonstige Zinsen und ähnliche Aufwe | ndungen             | 0,00          | -20,00    | -20,00     |  |  |
| 750200 Verzugszinsen               |                     | 0,00          | -20,00    | -20,00     |  |  |
| Summe W                            | eitere Aufwendungen | -8.000,00     | -20,00    | 7.980,00   |  |  |
| Gesa                               | mt - AUSGABEN       | -21.000,00    | -920,00   | 20.080,00  |  |  |
| ABSCHLUSS                          |                     |               |           |            |  |  |
| Jahresüberschuss                   |                     | 0,00          | -2.680,00 | -2.680,00  |  |  |
| 902100 GuV-Jahresüberschuss        |                     | 0,00          | -2.680,00 | -2.680,00  |  |  |

weitere Informationen finden Sie unter Abschlussbuchungen

## Buchungsjournal

Das Journal der im Beispiel genannten Abschlussbuchungen sieht so aus:

| Buc             | hung    | gsjou         | rnal N           | r. 4         |             |          | (nach H  | röffnu | ing de   | s neu   | en Jahres)               | 2                 | 010         |
|-----------------|---------|---------------|------------------|--------------|-------------|----------|----------|--------|----------|---------|--------------------------|-------------------|-------------|
| St. Katl        | arina,  | Musterst      | tadt             |              |             |          |          |        |          |         |                          | 12                | 345678      |
| Beleg-<br>Datum | Kreis   | Buch<br>Datum | Rechnungs-<br>Nr | Datum        | Kto-<br>art | Konto    | Soll     | Konto  | Haben    | KStelle | Buch ungs-<br>Text       |                   | Buch.<br>Nr |
| 1.12.10         | JR      | 14.07.10      |                  |              | s           |          |          | 292000 | 3.200,00 |         | Abschluss Ergebnis order | ntlicher Haushalt | 22          |
| 1.12.10         | JR      | 14.07.10      |                  |              | s           | 920000   | 3.200,00 |        |          |         | Abschluss Ergebnis order | ntlicher Haushalt | 22          |
| 1.12.10         | JR      | 14.07.10      |                  |              | s           | 295000   | 180,00   |        |          | 1000    | Abschluss Ergebnis order | ntlicher Haushalt | 23          |
| 1.12.10         | JR      | 14.07.10      | 1                |              | s           |          |          | 921000 | 180,00   | 1000    | Abschluss Ergebnis order | ntlicher Haushalt | 23          |
|                 |         |               |                  | Ende Belegkr | reis JR     |          | 3.380,00 |        | 3.380,00 | Sale    | do: 0,00 S               |                   |             |
| lavon Lief      | eranten |               | Saldo            | e.           | GESAM       | IT- Soll | 3,380,00 | Haben  | 3.380,00 | Sale    | do: 0,00 S               |                   |             |

Weitere Informationen zum Buchungsjournal...

#### Ktoblatt von/bis...

Vor dem Jahresabschluss müssen alle Kontoblätter gedruckt werden.

Sie müssen das Programm zweimal starten, nur so können einmal alle Sachkonten und beim zweiten Mal alle Lieferanten gedruckt werden.

Falls Sie das Programm einmal außerhalb der Jahresarbeiten nutzen, dann haben Sie auch die Möglichkeit nur eine Kostenstelle zu drucken oder auch nur einen bestimmten Zeitraum. In diesem Fall werden die Druckoptionen auf dem <u>Kontoblatt</u> angezeigt.

| KUIILUDIa       | ill i                                 |                           |
|-----------------|---------------------------------------|---------------------------|
| Kontoquelle     | Sachkonten                            | •                         |
| von Konto       | •                                     | alle Konten>              |
| bis Konto       | •                                     | - <alle konten=""></alle> |
| für Kstelle     | 1000                                  | Filialgemeinde St. Marien |
| Konten<br>Zeitr | gruppen verbergen<br>aum einschränken | <b>य</b> (                |
| Saldenliste Dru | ck b 01.01.2010                       | • - 03.01.2010 •          |
|                 | Vorschau                              | Beenden 🖓                 |

#### Kontoblatt Sachkonto:

| St. Kat  | harina | , Musterstadt        |           |          |               |                        |                |          |            |            |         | 12  | 345671 |
|----------|--------|----------------------|-----------|----------|---------------|------------------------|----------------|----------|------------|------------|---------|-----|--------|
| 180000   | Gire   | okto 47111 Sparkasse | 61        |          |               |                        |                | K        | ontoart: C | leld       |         |     |        |
| Buch.Dat | Bkreis | BelegDat. Rechn. Nr  | Rechn.Dat | Suchwort | Gegen-<br>kto | Buchungstext           | KStelle        | Soll     | Haben      | Auszifferg | Journal | Auf | Buch.  |
| 22.06.10 | 23     | 01.01.10             |           |          | 900000        | EB-Wert                | 0000           | 5,250,33 |            | _          | 0 1     |     | 4      |
| 28.06.10 | BK     | 02.01.10             |           |          | 410010        | HH-Zuschuss 1. Quartal | 0000           | 4,000,00 |            |            | 0 2     |     | 15     |
| 28.06.10 | BK     | 02.01.10             |           |          | 137400        | Adveriat 444000        | 0000           | 520,00   |            |            | 0 2     |     | 16     |
| 30.06.10 | BK     | 05.01.10             |           |          | 611000        | Gehalt Küster 01/2010  | 0000           |          | 400,00     |            | 0 3     |     | 19     |
|          |        |                      |           |          |               |                        | Verlahrszahlen | Soll     | Haben      | Sa         | ldo     |     |        |
|          |        |                      |           |          |               |                        | EB-Wart        | 5.250,33 | 0,00       | 5.250,3    | 3 5     |     |        |
|          |        |                      |           |          |               |                        | 168. Jahr      | 4.520,00 | 400,00     | 4.120,0    | 0.5     |     |        |
|          |        |                      |           |          |               |                        | Cenant         | 9,770,33 | 400.00     | 9.370.3    | 35      |     |        |

Kontoblatt Lieferanten:

| Kon      | tobl   | att L     | ieferan   | t         |          |               |                               |            |        |            |            |         |     | 2010         |
|----------|--------|-----------|-----------|-----------|----------|---------------|-------------------------------|------------|--------|------------|------------|---------|-----|--------------|
| St. Kat  | harina | Muster    | stadt     |           |          |               |                               |            |        |            |            |         | 12  | 345678       |
| 000001   | Kna    | ppschaf   | t         |           |          |               |                               |            | K      | ontoart: L | ieferant   |         |     |              |
| BuchDat  | Bkreis | BelegDat. | Rechn. Nr | Rechn.Dat | Suchwort | Gegen-<br>kto | Buchungstext                  | KStelle    | Soll   | Haben      | Auszifferg | Journal | Auf | Buch.<br>Nr. |
| 28.06.10 | ER.    | 02.01.10  | 01/2010   | 02.01.10  |          | 611000        | Abrechnung Minijobber 01/2010 | 1000       |        | 180,00     | 13036      | 5 2     |     | 17           |
| 06.07.10 | DTA    | 06.07.10  | 01/2010   |           |          | 137500        | Sammelideerweisung            | 0000       | 180,00 |            | 19036      | 5 3     |     | 21           |
|          |        |           |           |           |          |               | Veri                          | ehrszahlen | Soll   | Haben      | Sal        | do      |     |              |
|          |        |           |           |           |          |               |                               | EB-Wert    | 0,00   | 0,00       | 0,00       | 2.0     |     |              |
|          |        |           |           |           |          |               |                               | 168. Jahr  | 180,00 | 180,00     | 0,00       | 0.5     |     |              |
|          |        |           |           |           |          |               |                               | G-m anot   | 180,00 | 180,00     | 0,00       | s       |     |              |

#### Kontoblatt mit Druckoptionen:

| Kon      | Kontoblatt Sachkonto |           |           |           |             | Druck von/bis Beleg-Datum: 01.01.2010 / 03.01.2010 |                               |              |              |            |            | 2010    |     |         |  |
|----------|----------------------|-----------|-----------|-----------|-------------|----------------------------------------------------|-------------------------------|--------------|--------------|------------|------------|---------|-----|---------|--|
| St. Katl | arina.               | Muster    | stadt     |           |             |                                                    |                               |              |              |            |            |         | 12: | 2345678 |  |
| 511000   | Sozi                 | alabgab   | en        |           |             |                                                    | KStelle                       | : 1000       | K            | ontoart: A | urwand     |         |     |         |  |
|          |                      |           |           |           |             | Geren                                              |                               | Filialgemein | de St. Marie | n          |            |         | Ant | Bach    |  |
| Buch.Dat | Bkreis               | BelegDat. | Rechn. Nr | Rechn.Dat | Suchwort    | kto                                                | Buchungstext                  | KStelle      | Soll         | Haben      | Auszifferg | Journal | tig | Nr.     |  |
| 8.06.10  | ER.                  | 02.01.10  | 01/2010   | 02.01.10  | Knappschaft | 000001                                             | Abrechnung Minijobber 01/2010 | 1000         | 180,00       |            | (          | 0 2     |     | 17      |  |
|          |                      |           |           |           |             |                                                    | Veri                          | ehr srahlen  | Soll         | Haben      | Sa         | Mo      |     |         |  |
| lanzahl  |                      | 200,00 \$ |           |           |             |                                                    |                               | EB-Wert      | 0,00         | 0,00       | 0,00       | 0 S     |     |         |  |
| Gebucht  |                      | 180,00 \$ |           |           |             |                                                    |                               | 168. Jahr    | 180,00       | 0,00       | 180,00     | 0.5     |     |         |  |
| bweichun |                      | 20.00 \$  |           |           |             |                                                    |                               | Geant        | 180.00       | 0.00       | 180.0      | 0.5     |     |         |  |

#### Saldenliste Sachkonten

Auch die Saldenlisten für Sachkonten und Lieferanten gehören zu den Abschlussarbeiten.

Beschreibung dazu siehe unter Laufende Arbeiten/Buchungen und Auswertungen/Saldenliste.

#### Bilanz/G+V endgültig...

Die endgültige Bilanz beinhaltet gleichzeitig den Jahresabschluss.

Erst durch das gesetzte Häkchen 'Endgültige Bilanz' wird die Bilanz endgültig erstellt. Danach sind Buchungen in dem Jahr nicht mehr möglich. Ein endgültiger Druck ist nur bei ausgeglichener G+V möglich. (siehe <u>Abschlussbuchungen</u>)

Der Überschuss oder Fehlbetrag wird durch die reduzierten oder erhöhten Rücklagen ausgewiesen.

In der G+V wird am Ende der Liste ein Position 'Abschluss' ausgewiesen, hier steht der ausgebuchte Überschuss/Fehlbetrag.

Nach der endgültigen Bilanz müssen im Neuen Jahr die Eröffnungsbuchungen mit dem Programm <u>Bestände vortragen</u> durchgeführt werden.

| 🛓 Vorlauf-Information | en                                                                              |                    |   | - 1 | - | x |
|-----------------------|---------------------------------------------------------------------------------|--------------------|---|-----|---|---|
| Bilanz er             | ndgültig                                                                        |                    |   |     |   |   |
| Druck                 | Bilanz und G+V •<br>alle Bilanzzeilen 🔽<br>mit Einzelkonten 🔽<br>mit 0-Salden 🗖 | Endgültige Bilanz? | X |     |   |   |
| für Kstelle<br>Zeit   | raum einschränken?                                                              | <alle></alle>      |   |     |   |   |
|                       | Yorschau 🗋                                                                      | Beenden 🔐          |   |     |   |   |
|                       |                                                                                 |                    |   |     |   |   |

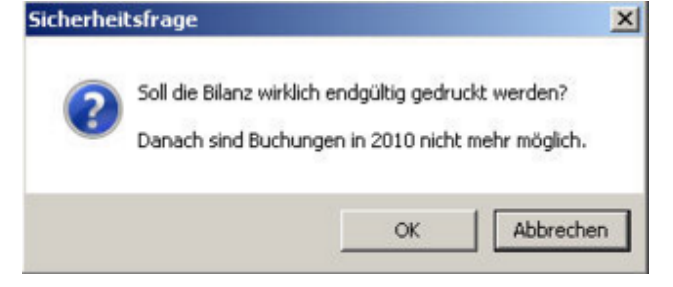

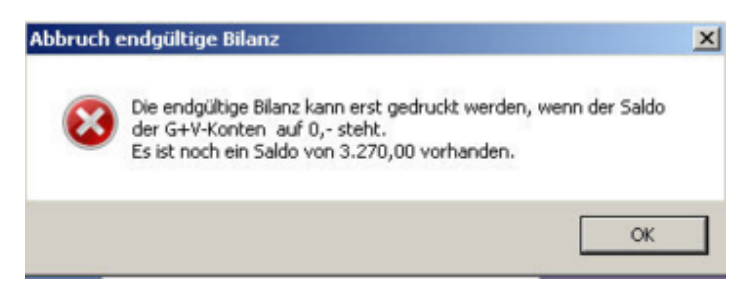

Beim Schließen der Liste kommt folgender Hinweis:

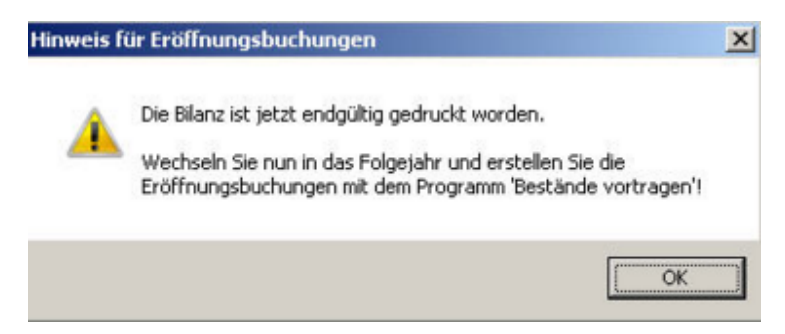

| Passiv-Seite der endquitigen Bilar | Seite der endgültigen Bilan: | z: |
|------------------------------------|------------------------------|----|
|------------------------------------|------------------------------|----|

| endgultige Bilanz                  | - St. Kathari               | ina, Musterstac | lt -          | 201       |
|------------------------------------|-----------------------------|-----------------|---------------|-----------|
| Passiv                             |                             | Anfangsbestand  | lst lfd. Jahr | Saldo     |
| A. Rücklagen                       |                             |                 |               |           |
| 1. allgemeine Rücklagen            |                             | 40.095,83       | 3.200,00      | 43.295,83 |
| 292000 Allgemeine Rück             | klage                       | 40.095,83       | 3.200,00      | 43.295,83 |
| 2. Sond er posten mit Rücklage     | nanteil                     | 23.600,00       | -180,00       | 23.420,00 |
| 295000 zweckgebunder               | e Rücklagen                 | 23.600,00       | -180,00       | 23.420,00 |
| Jahr esü berschuss/Jah resfehl bet | rag                         | 0,00            | 0,00          | 0,00      |
|                                    |                             |                 |               | 0,00      |
| B. Rückstellungen                  |                             |                 |               |           |
| 1. Rückstellungen                  |                             |                 |               |           |
| C. Verbindlichkeiten               |                             |                 |               |           |
| 1. Verbindlichkeiten aus weite     | erzul ei tendene Beträge    |                 |               |           |
| 2. Verbindlichkeiten gegenübe      | er Krediti nstit uten       |                 |               |           |
| 3. Verbindlichkeiten aus Liefe     | rungen und Leistungen       | 0,00            | 250,00        | 250,00    |
| 330010 Verbindl. aus Li            | ef. und Leist. (Sammelkto)  | 0,00            | 250,00        | 250,00    |
| 4. Interimskonten (muss in en      | d. Bilanz a uf 0,-stehen !) | 0,00            | 850,00        | 850,00    |
| 137400 durchlaufende               | Kollekten                   | 0,00            | 520,00        | 520,00    |
| 137500 Geldtransit                 |                             | 0,00            | 330,00        | 330,00    |
|                                    | Summe C. Verbindlich keite  | n 0,00          | 1.100,00      | 1.100,00  |
| D. Passive Rechnungsabg            | renzungsposten              |                 |               |           |
| 1. Passive Rechnungsabgrenzu       | ingsposten                  |                 |               |           |
|                                    | Summe Passi                 | v 63.695,83     | 4.120,00      | 67.815,83 |

#### Letzte Seite mit Abschlussposition der endgültigen G+V:

| endgultige G + V                                                                                                    | - St. Katharina          | , Musterstadt | -         | 201        |
|----------------------------------------------------------------------------------------------------|--------------------------|---------------|-----------|------------|
| GuV                                                                                                    |                          | Ansatz 2010   | lst 2010  | Abweichung |
| Ergebnis ordentlicher Haush                                                                                                    | halt                     |               |           |            |
| 634000 Gebäudeversicherur                                                                                                    | ngen                     | -1.600.00     | 0.00      | 1.600.00   |
| 635000 Straßenreinigung                                                                                                    | - Alexandria             | -100,00       | 0,00      | 100,00     |
| 638000 Müllabfuhr                                                                                                    |                          | -200,00       | 0,00      | 200,00     |
| Wartung                                                                                                    |                          | -900,00       | 0,00      | 900,00     |
| 646020 Wartungskosten Orr                                                                                                    | cel .                    | -200,00       | 0,00      | 200,00     |
| 646030 Wartungskosten Glo                                                                                                    | ocken                    | -200,00       | 0,00      | 200,00     |
| 646050 Wartungskosten Bür                                                                                                    | romaschinen              | -500,00       | 0,00      | 500,00     |
| 4. Beukosten                                                                                                    |                          | -3.000,00     | 0,00      | 3.000,00   |
| kleine Bau- und Reparaturarbei                                                                                                    | ten                      | -3.000,00     | 0,00      | 3.000,00   |
| 645010 Bau- und Reparatur                                                                                                    | kosten Kirche            | -1.200,00     | 0,00      | 1.200,00   |
| 645020 Bau- und Reparatur                                                                                                    | kosten Pfarrheim         | -800,00       | 0,00      | 800,00     |
| 645040 Sachkosten Außena                                                                                                    | nlagen                   | -1.000,00     | 0,00      | 1.000,00   |
| 5. Kfz-Kosten                                                                                                    |                          | -1.200,00     | 0,00      | 1.200,00   |
| Kfz-Kosten                                                                                                    |                          | -1.200,00     | 0,00      | 1.200,00   |
| 651000 Kfz-Steuer                                                                                                    |                          | -200,00       | 0,00      | 200,00     |
| 653000 Kfz-Brennstoff                                                                                                    |                          | -1.000,00     | 0,00      | 1.000,00   |
| 6. Zin sen und ähnliche Aufwendunge                                                                                                    | en                       | -50,00        | 0,00      | 50,00      |
| Zinsen und ähnliche Aufwendu                                                                                                    | ngen                     | -50,00        | 0,00      | 50,00      |
| 731000 Bankspesen                                                                                                    |                          | -50,00        | 0,00      | 50,00      |
| 7. Vermögenswirksame Aufwendung                                                                                                    | gen .                    | -5.000,00     | 0,00      | 5.000,00   |
| Zuführung en Rückstellungen                                                                                                    |                          | -5.000,00     | 0,00      | 5.000,00   |
| 769400 Zuführung Rückstell                                                                                                    | ung                      | -5.000,00     | 0,00      | 5.000,00   |
| Su                                                                                                    | mme II. Aufwendungen     | -28.900,00    | -980,00   | 27.920,00  |
| Summe Ergebn                                                                                                    | is ordentlicher Haushalt | 0,00          | 3.020,00  | 3.020,00   |
| Ergebnis außerordentlicher                                                                                                    | Haushalt                 |               |           |            |
| I. AO Erträge                                                                                                    |                          |               |           |            |
|                                                                                                    | Summe I.AO Erträge       |               |           |            |
| II. AO Aufwendungen                                                                                                    |                          |               |           |            |
| Summ                                                                                                    | e II. AO Aufwendungen    |               |           |            |
| Sum me Ergebnis auß                                                                                                    | erordentlicher Haushalt  |               |           |            |
| ABSCHLUSS                                                                                                    |                          |               |           |            |
| Jah resüberschuss                                                                                                    |                          | 0.00          | -3,200.00 | -3.200.00  |
| 920000 Jahraeilherschurste                                                                                                    | nto                      | 0.00          | -3 200.00 | -3 200.00  |
| Jah restehi hetrag                                                                                                    |                          | 0.00          | 180.00    | 180.00     |
| 921000 Jahra da bibatra skor                                                                                                    | to                       | 0.00          | 180.00    | 180.00     |
| and a series of the series of the series of | Summe ABSCHLUSS          | 0,00          | -3.020,00 | -3.020,00  |
|                                                                                                    |                          |               |           |            |

## Export Bilanz und G+V

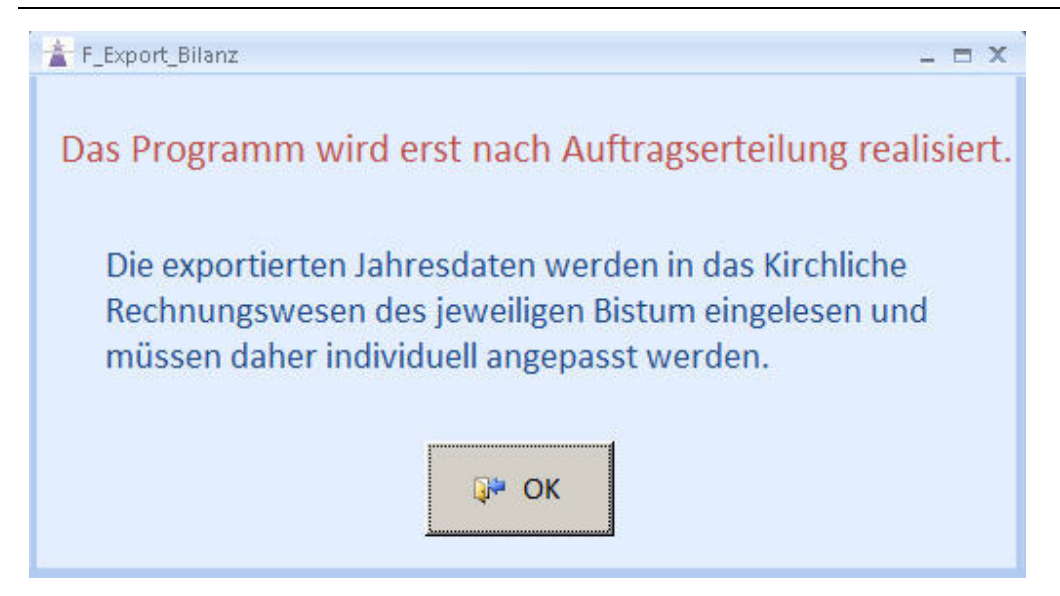

#### Bestände vortragen

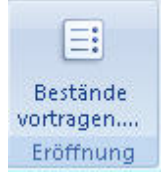

Bei der Erstellung einer neue Einrichtung umfassen die Eröffnungsbuchungen zumindest die Anfangsbestände der Geldkonten und die Aufteilung der Geldbestände auf die Rücklagenkonten.

In den meisten Fällen ist das schon ausreichend.

Die Bestände müssen nicht über das Buchungsprogramm erfasst werden, die Bildung der Eröffnungsbuchungen übernimmt dieses Programm.

Tragen Sie lediglich tabellarisch die Bestände in den Spalten Aktiv und Passiv ein.

Wird bei einer bestehenden Einrichtung das neue Jahr eröffnet, so werden hier die Werte des Vorjahres zum Buchen vorgeschlagen.

| röffnungsbuchungen                                  | Bereit<br>in diesen Spalten | Eingabe neuer<br>ts gebuchte EB-Werte<br>muss immer der akt | Vortrag<br>e werden storniert,<br>uelle Saldo zum 01.) | bereits gebuchte<br>01. stehen. | EB-Werte |  |
|-----------------------------------------------------|-----------------------------|-------------------------------------------------------------|--------------------------------------------------------|---------------------------------|----------|--|
| ichkto Bezeichnung                                  | Kontoart                    | Aktiv                                                       | Passiv                                                 | Soll                            | Haben    |  |
| 151010 Wertpapiere 1                                | Geld                        |                                                             |                                                        | 0,00                            | 0,00     |  |
| 151020 Wertpapiere 2                                | Geld                        |                                                             |                                                        | 0,00                            | 0,00     |  |
| 151030 Wertpapiere 3                                | Geld                        |                                                             |                                                        | 0,00                            | 0,00     |  |
| 151040 Wertpapiere 4                                | Geld                        |                                                             |                                                        | 0,00                            | 0,00     |  |
| 160000 Kasse St. Katharina                          | Kasse                       | 220,00                                                      |                                                        | 0,00                            | 0,00     |  |
| 161000 Kasse St. Marien                             | Kasse                       | 110,00                                                      |                                                        | 0,00                            | 0,00     |  |
| 162000 Kasse St. Christophorus                      | Kasse                       | 305,00                                                      |                                                        | 0,00                            | 0,00     |  |
| 180000 Girokto 47111 Sparkasse                      | Geld                        | 5.250,33                                                    |                                                        | 0,00                            | 0,00     |  |
| 181000 Girokto 47112 Pax-Bank                       | Geld                        | 8.010,50                                                    |                                                        | 0,00                            | 0,00     |  |
| 182000 Festgeld 0815 - 3 Monate                     | Geld                        | 10.000,00                                                   |                                                        | 0,00                            | 0,00     |  |
| 183000 Festgeld 0816 - 12 Monate                    | Geld                        | 20.000,00                                                   |                                                        | 0,00                            | 0,00     |  |
| 184000 Spendenkonto Pax-Bank                        | Geld                        | 1.200,00                                                    |                                                        | 0,00                            | 0,00     |  |
| 185000 Spendenkto Glocke (Pax-Bank)                 | Geld                        | 3.600,00                                                    |                                                        | 0,00                            | 0,00     |  |
| 190000 Aktive Rechnungsabgrenzung                   | Bestand                     |                                                             |                                                        | 0,00                            | 0,00     |  |
| 292000 Allgemeine Rücklage                          | Bestand                     |                                                             | 25.095,83                                              | 0,00                            | 0,00     |  |
| 295000 zweckgebundene Rücklagen                     | Bestand                     |                                                             | 23.600,00                                              | 0,00                            | 0,00     |  |
| 296000 sonstige Rücklagen                           | Bestand                     |                                                             | 0,00                                                   | 0,00                            | 0,00     |  |
| 307000 Rückstellungen                               | Bestand                     |                                                             |                                                        | 0,00                            | 0,00     |  |
| 315000 Verbindlichkeiten gegenüber Kreditinstituten | Bestand                     |                                                             |                                                        | 0,00                            | 0,00     |  |
| 130000 Marhindi aur Liafarunnan und Lairtunnan      | Rettand                     |                                                             |                                                        | 0.00                            | 0.00     |  |
| genkto für die Eröffnungsbilanz: Buche              | n Beenden                   | 48.695,83                                                   | 48.695,83                                              | 0,00                            | 0,00     |  |
| 900000 💽 Saldenvorträge Sachkonten                  | - <b>P</b>                  | Kontrollsumme                                               | 0,00                                                   | Kontrollsumme                   | 0,00     |  |

Sobald die Summen gleich sind, die Kontrollsumme also auf 0,00 steht, können die Buchungen über die Schaltfläche Buchen... erzeugt werden. Vorab erscheint dieser Hinweis:

| Eröffnung | sbuchung                                                                                                    | × |
|-----------|----------------------------------------------------------------------------------------------------|---|
| ?         | Sollen die neuen Anfangsbestände (0 Stornierungen und 15 neue<br>Bestände) jetzt gebucht werden?<br>!!! Buchungen im Jahr 2010 sind dann nicht mehr möglich !!! |   |
|           | Ja Nein                                                                                                    |   |

Nach Antwort 'Ja' werden die Anzahl der Buchungen angezeigt und das Programm wird beendet.

Bei erneuter Anwahl können Sie sehen, dass die Anfangsbestände jetzt in den Spalten Soll und Haben stehen.

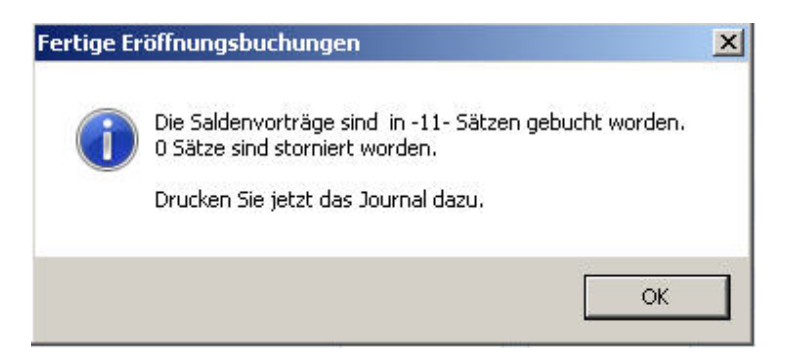

#### Anfangsbestand korrigieren

Sie haben einen Wert vergessen oder falsch erfasst?

Geben Sie lediglich den neuen Wert ein, dabei kann es durchaus passieren, dass die Aktiv-

-158-© Software-Büro Katharina Dierking

und Passiv-Seiten nicht übereinstimmen, es entsteht also eine Kontrollsumme.

In diesem Beispiel wird nachträglich ein Wertpapier von 15.000,00 € erfasst, dadurch ändert sich auch die Höhe der Rücklage.

In diesem Fall von 25.095,83 € auf 40.095,83 €, nach dem Buchen sind die die Soll/Haben-Seiten wieder gleich, da der alte Anfangsbestand automatisch storniert wurde. <u>(siehe Journal</u> <u>Buchungsnr. 13)</u>

| Eröffnungsbuchungen                 | Bereits gebuchte EB-<br>Passiv muse | Eingabe neuer<br>Werte werden ggf. s<br>immer der aktuelle | Vortrag<br>itorniert, in den Spa<br>Saldo zum 01.01. | Iten Aktiv und<br>stehen. |             |  |
|-------------------------------------|-------------------------------------|------------------------------------------------------------|------------------------------------------------------|---------------------------|-------------|--|
|                                     |                                     |                                                            |                                                      | bereits gebuch            | te EB-Werte |  |
| Sachkto Bezeichnung                 | Kontoart                            | Aktiv                                                      | Passiv                                               | Soll                      | Haben       |  |
| 137400 durchlaufende Kollekten      | Interim                             |                                                            |                                                      | 0,00                      | 0,00        |  |
| 137500 Geldtransit                  | Interim                             |                                                            |                                                      | 0,00                      | 0,00        |  |
| 151010 Wertpapiere 1                | Geld                                | 15.000,00                                                  |                                                      | 0,00                      | 0,00        |  |
| 151020 Wertpapiere 2                | Geld                                |                                                            |                                                      | 0,00                      | 0,00        |  |
| 151030 Wertpapiere 3                | Geld                                |                                                            |                                                      | 0,00                      | 0,00        |  |
| 151040 Wertpapiere 4                | Geld                                |                                                            |                                                      | 0,00                      | 0,00        |  |
| 160000 Kasse St. Katharina          | Kasse                               |                                                            |                                                      | 220,00                    | 0,00        |  |
| 161000 Kasse St. Marien             | Kasse                               |                                                            |                                                      | 110,00                    | 0,00        |  |
| 162000 Kasse St. Christophorus      | Kasse                               |                                                            |                                                      | 305,00                    | 0,00        |  |
| 180000 Girokto 47111 Sparkasse      | Geld                                |                                                            |                                                      | 5.250,33                  | 0,00        |  |
| 181000 Girokto 47112 Pax-Bank       | Geld                                |                                                            |                                                      | 8.010,50                  | 0,00        |  |
| 182000 Festgeld 0815 - 3 Monate     | Geld                                |                                                            |                                                      | 10.000,00                 | 0,00        |  |
| 183000 Festgeld 0816 - 12 Monate    | Geld                                |                                                            |                                                      | 20.000,00                 | 0,00        |  |
| 184000 Spendenkonto Pax-Bank        | Geld                                |                                                            |                                                      | 1.200,00                  | 0,00        |  |
| 185000 Spendenkto Glocke (Pax-Bank) | Geld                                |                                                            |                                                      | 3.600,00                  | 0,00        |  |
| 190000 Aktive Rechnungsabgrenzung   | Bestand                             |                                                            |                                                      | 0,00                      | 0,00        |  |
| 292000 Allgemeine Rücklage          | Bestand                             |                                                            | 40.095,83                                            | 0,00                      | 25.095,83   |  |
| 295000 zweckgebundene Rücklagen     | Bestand                             |                                                            | 1                                                    | 0,00                      | 23.600,00   |  |
| 296000 sonstige Rücklagen           | Bestand                             |                                                            |                                                      | 0,00                      | 0,00        |  |
| 307000 Rückstellungen               | Bestand                             |                                                            |                                                      | 0,00                      | 0,00        |  |
| Gegenkto für die Eröffnungsbilanz:  | chen Reenden                        | 15.000,00                                                  | 40.095,83                                            | 48.695,83                 | 48.695,83   |  |
| 900000 Saldenvorträge Sachkonten    |                                     | Kontrollsumme                                              | -25.095,83                                           | Kontrollsumme             | 0,00        |  |

X

#### Fertige Eröffnungsbuchungen

Die Saldenvorträge sind in -2- Sätzen gebucht worden. 1 Sätze sind storniert worden. Drucken Sie jetzt das Journal dazu.

Nach dem Buchen:

OK

| * | Erfassung Salderworträge                            |                                |                                                          |                                                      |                                |            |
|---|-----------------------------------------------------|--------------------------------|----------------------------------------------------------|------------------------------------------------------|--------------------------------|------------|
|   | Eröffnungsbuchungen                                 | Bereits<br>in diesen Spalten m | Eingabe neuer<br>gebuchte EB-Werte<br>uss immer der akti | Vortrag<br>werden storniert,<br>uelle Saldo zum 01.0 | bereits gebucht<br>01. stehen. | e EB-Werte |
|   | Sachkto Bezeichnung                                 | Kontoart                       | Aktiv                                                    | Passiv                                               | Soll                           | Haben      |
|   | 137500 Geldtransit                                  | Interim                        |                                                          |                                                      | 0,00                           | 0,00       |
|   | 151010 Wertpapiere 1                                | Geld                           |                                                          |                                                      | 15.000,00                      | 0,00       |
|   | 151020 Wertpapiere 2                                | Geld                           |                                                          |                                                      | 0,00                           | 0,00       |
|   | 151030 Wertpapiere 3                                | Geld                           |                                                          |                                                      | 0,00                           | 0,00       |
|   | 151040 Wertpapiere 4                                | Geld                           |                                                          |                                                      | 0,00                           | 0,00       |
|   | 160000 Kasse St. Katharina                          | Kasse                          |                                                          |                                                      | 220,00                         | 0,00       |
|   | 161000 Kasse St. Marien                             | Kasse                          |                                                          |                                                      | 110,00                         | 0,00       |
|   | 162000 Kasse St. Christophorus                      | Kasse                          |                                                          |                                                      | 305,00                         | 0,00       |
|   | 180000 Girokto 47111 Sparkasse                      | Geld                           |                                                          |                                                      | 5.250,33                       | 0,00       |
|   | 181000 Girokto 47112 Pax-Bank                       | Geld                           |                                                          |                                                      | 8.010,50                       | 0,00       |
|   | 182000 Festgeld 0815 - 3 Monate                     | Geld                           |                                                          |                                                      | 10.000,00                      | 0,00       |
|   | 183000 Festgeld 0816 - 12 Monate                    | Geld                           |                                                          |                                                      | 20.000,00                      | 0,00       |
|   | 184000 Spendenkonto Pax-Bank                        | Geld                           |                                                          |                                                      | 1.200,00                       | 0,00       |
|   | 185000 Spendenkto Glocke (Pax-Bank)                 | Geld                           |                                                          |                                                      | 3.600,00                       | 0,00       |
|   | 190000 Aktive Rechnungsabgrenzung                   | Bestand                        |                                                          |                                                      | 0,00                           | 0,00       |
| - | 292000 Allgemeine Rücklage                          | Bestand                        |                                                          |                                                      | 0,00                           | 40.095,83  |
| - | 295000 zweckgebundene Rücklagen                     | Bestand                        |                                                          |                                                      | 0,00                           | 23.600,00  |
|   | 296000 sonstige Rücklagen                           | Bestand                        |                                                          |                                                      | 0,00                           | 0,00       |
| - | 307000 Rückstellungen                               | Bestand                        |                                                          |                                                      | 0,00                           | 0,00       |
|   | 215000 Verhindlichkeiten sesenüher Kreditinstituten | Restand                        |                                                          |                                                      | 0.00                           | 0.00       |
|   | Gegenkto für die Eröffnungsbilanz:                  | Reenden                        |                                                          |                                                      | 63.695,83                      | 63.695,83  |
|   | 900000  Saldenvorträge Sachkonten                   | <u>Deenden</u>                 | Kontrollsumme                                            | 0,00                                                 | Kontrollsumme                  | 0,00       |

#### Anfangsbestände für Lieferanten

Wenn beim Anlegen einer neuen Einrichtung Verbindlichkeiten für Lieferanten vorgetragen werden müssen,

dann sind diese mit dem Belegkreis 'EB' manuell über das <u>Buchungsprogramm</u> durchzuführen.

Ansonsten werden auch die Vorträge für Lieferanten automatisch übernommen.

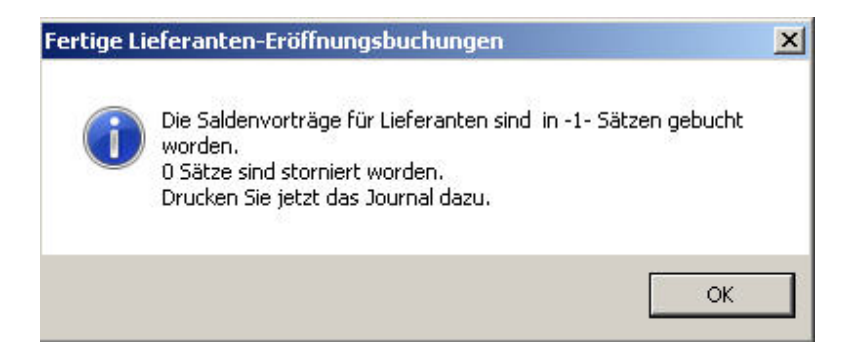

#### Eröffnungsbuchungen

Eine manuelle Eingabe der Anfangsbestände erfolgt normalerweise nur bei der Anlage einer neuen Einrichtung, ansonsten können die Bestände automatisch übernommen werden. Wenn bereits vorläufige Vorträge vorhanden sind, werden diese in den Spalten Aktiv und Passiv angezeigt.

Mit der Schaltfläche Buchen... werden daraus Eröffnungsbuchungen erzeugt. Anschließend stehen die Werte in den Spalten von bereits gebuchte EB-Werte.

Eventuelle Vorträge für Lieferanten oder Kunden werden ebenfalls automatisch gebildet.

| Eröffnungsbuchungen                 | Bereits gebuchte EB-V<br>Passiv muss | Eingabe neuer<br>Werte werden ggf. s<br>immer der aktuelle | Vortrag<br>torniert, in den Spa<br>Saldo zum 01.01. s | lten Aktiv und<br>tehen. |          |  |
|-------------------------------------|--------------------------------------|------------------------------------------------------------|-------------------------------------------------------|--------------------------|----------|--|
|                                     |                                      |                                                            |                                                       | bereits gebuchte         | EB-Werte |  |
| Sachkto Bezeichnung                 | Kontoart                             | Aktiv                                                      | Passiv                                                | Soll                     | Haben    |  |
| 137000 durchlaufende Posten         | Interim                              |                                                            |                                                       | 0,00                     | 0,00     |  |
| 137400 durchlaufende Kollekten      | Interim                              | 0,00                                                       | 520,00                                                | 0,00                     | 0,00     |  |
| 137500 Geldtransit                  | Interim                              | 0,00                                                       | 330,00                                                | 0,00                     | 0,00     |  |
| 151010 Wertpapiere 1                | Geld                                 | 15.000,00                                                  | 0,00                                                  | 0,00                     | 0,00     |  |
| 151020 Wertpapiere 2                | Geld                                 |                                                            |                                                       | 0,00                     | 0,00     |  |
| 151030 Wertpapiere 3                | Geld                                 |                                                            |                                                       | 0,00                     | 0,00     |  |
| 151040 Wertpapiere 4                | Geld                                 |                                                            |                                                       | 0,00                     | 0,00     |  |
| 160000 Kasse St. Katharina          | Kasse                                | 220,00                                                     | 0,00                                                  | 0,00                     | 0,00     |  |
| 161000 Kasse St. Marien             | Kasse                                | 110,00                                                     | 0,00                                                  | 0,00                     | 0,00     |  |
| 162000 Kasse St. Christophorus      | Kasse                                | 305,00                                                     | 0,00                                                  | 0,00                     | 0,00     |  |
| 180000 Girokto 47111 Sparkasse      | Geld                                 | 9.370,33                                                   | 0,00                                                  | 0,00                     | 0,00     |  |
| 181000 Girokto 47112 Pax-Bank       | Geld                                 | 8.010,50                                                   | 0,00                                                  | 0,00                     | 0,00     |  |
| 182000 Festgeld 0815 - 3 Monate     | Geld                                 | 10.000,00                                                  | 0,00                                                  | 0,00                     | 0,00     |  |
| 183000 Festgeld 0816 - 12 Monate    | Geld                                 | 20.000,00                                                  | 0,00                                                  | 0,00                     | 0,00     |  |
| 184000 Spendenkonto Pax-Bank        | Geld                                 | 1.200,00                                                   | 0,00                                                  | 0,00                     | 0,00     |  |
| 185000 Spendenkto Glocke (Pax-Bank) | Geld                                 | 3.600,00                                                   | 0,00                                                  | 0,00                     | 0,00     |  |
| 190000 Aktive Rechnungsabgrenzung   | Bestand                              |                                                            |                                                       | 0,00                     | 0,00     |  |
| 292000 Allgemeine Rücklage          | Bestand                              | 0,00                                                       | 43.295,83                                             | 0,00                     | 0,00     |  |
| 295000 zweckgebundene Rücklagen     | Bestand                              | 0,00                                                       | 23.420,00                                             | 0,00                     | 0,00     |  |
| 296000 sonstige Rücklagen           | Bestand                              |                                                            |                                                       | 0,00                     | 0,00     |  |
| Segenkto für die Eröffnungsbilanz:  | chen Reenden                         | 67.815,83                                                  | 67.815,83                                             | 0,00                     | 0,00     |  |
| 900000 Saldenvorträge Sachkonten    |                                      | Kontrollsumme                                              | 0,00                                                  | Kontrollsumme            | 0,00     |  |

Prüfungen und Hinweise vor dem Buchen:

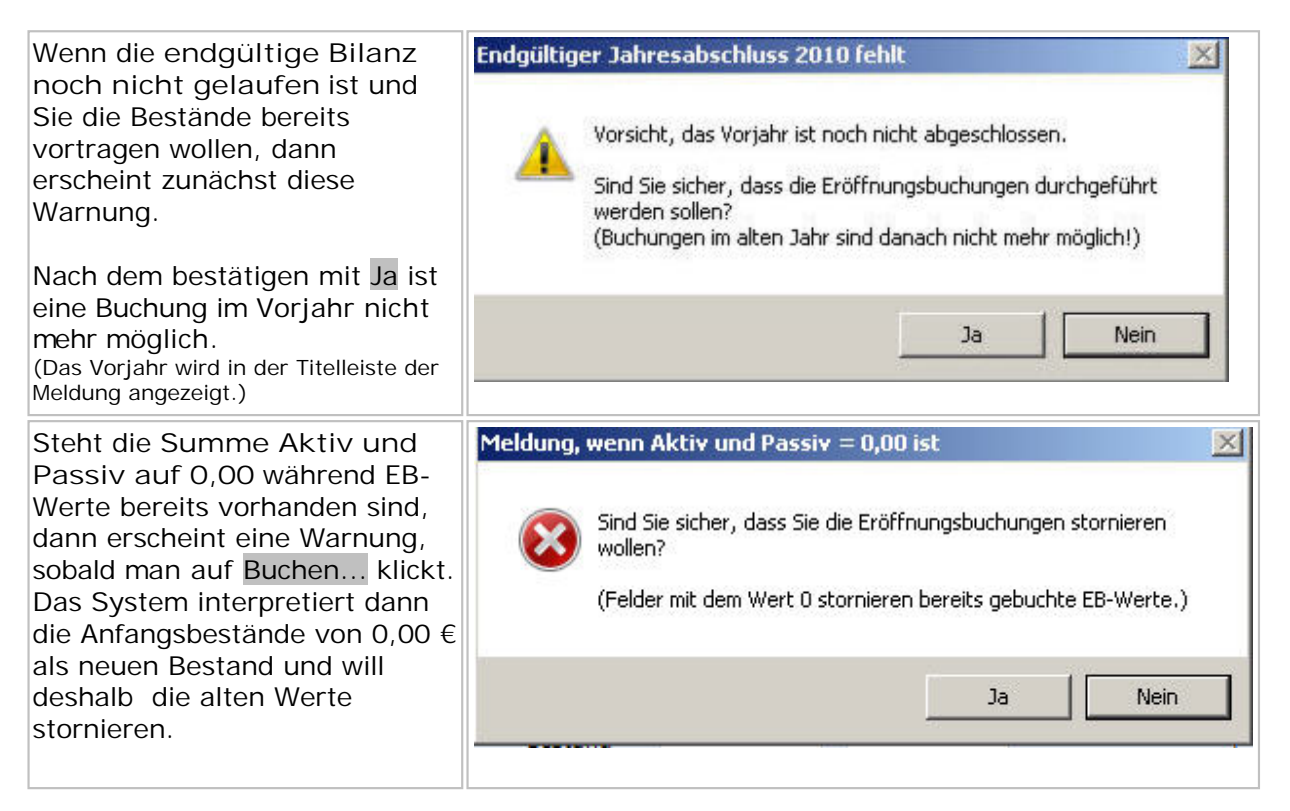

| In der Regel wird hier mit Nei | n |
|--------------------------------|---|
| aoontwortot                    | . |
| geantworter.                   |   |
|                                |   |

## **Register Sonstiges**

## Sonstiges

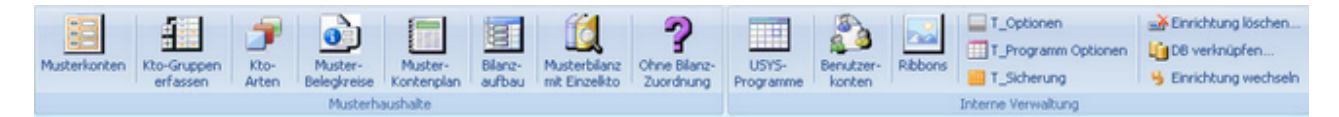

Diese Leiste wird nur dem Admin gezeigt und ist hier (noch) nicht näher beschrieben.

Das Login muss dabei über die Multifunktionsleiste im Register '?' laufen.

#### Musterhaushalte

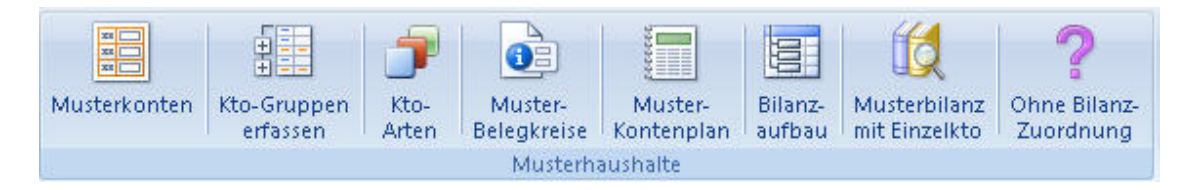

#### Musterkonten

**Kto-Gruppen erfassen** 

**Kto-Arten** 

**Muster-Belegkreise** 

**Muster-Kontenplan** 

Bilanzaufbau

Musterbilanz mit Einzelkonten

ohne Bilanz-Zuordnung

Interne Verwaltung

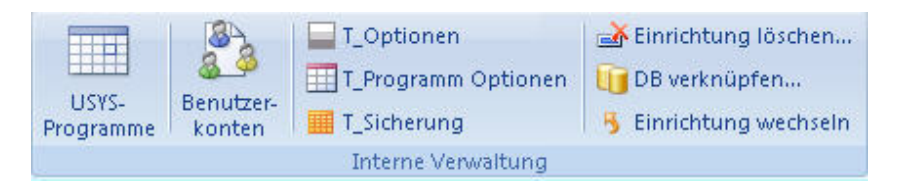

#### **USYS-Programme**

#### Benutzerkonten

#### **T\_Optionen**

#### T\_Programmoptionen

#### T\_Sicherung

Einrichtung löschen...

#### **DB verknüpfen**

#### **Register**?

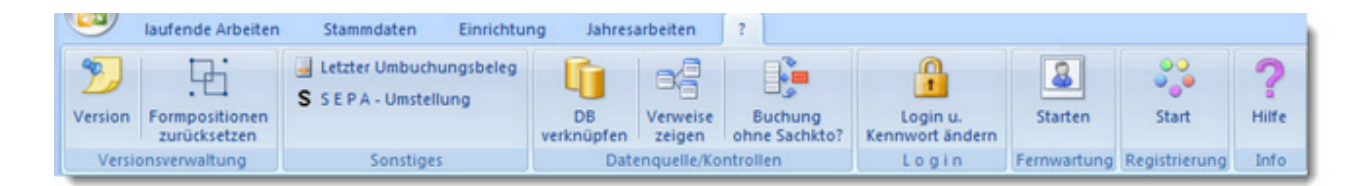

#### Versionsverwaltung

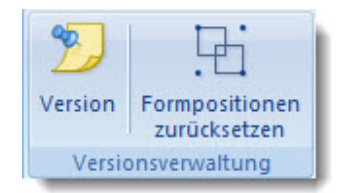

#### Version

Anzeige der Änderungen in einer Version. Hier hat nur der Admin eine

Änderungsberechtigung.

Beim Durchführen der Updates werden alle Versionen hintereinander durchgeführt, so können durchaus mehrere Updates übersprungen werden. z. B. von Version 1.00 auf Version 4.00

| Versionierun                                                       | 9                              |             |               |                                                      |                  |                          |       |             |                  |                 |
|--------------------------------------------------------------------|--------------------------------|-------------|---------------|------------------------------------------------------|------------------|--------------------------|-------|-------------|------------------|-----------------|
| AlteVersion                                                        | :                              | 2.07        |               | Suche                                                | 2.08             | -                        | Sta   | rtDB() ?    | <b>6</b>         |                 |
| NeueVersio                                                         | n:                             | 2.08        |               |                                                      |                  |                          | _     |             |                  |                 |
| Versionsdat                                                        | tum:                           | 16.07.2012  |               |                                                      |                  |                          |       |             |                  |                 |
| Beschreibur                                                        | 18:                            | Neu: Import | t MT940 für n | mehrere Banken jetzt möglic                          | h, neue Bedingun | en bei den Regeln aufgen | ommen | > eigene Bl | z und eigene Kto | oNr             |
| ID:                                                                | 27                             | Neu: DBFen  | ister anzeige | en in Runtime anzeigen (mit                          | Spezialtasten)   |                          |       |             |                  |                 |
| Reihenfolge                                                        | ID: 27                         |             |               |                                                      |                  |                          |       |             |                  |                 |
| letzten Reihen<br>liegen111 Hat i<br>mit Reigenfolg<br>UF zu tun.) | folge_ID<br>nichts<br>pe_ID im |             |               |                                                      |                  |                          |       |             |                  |                 |
| Ver 🗸 i                                                            | Reiher -                       | Sperre -    | Funktion .    |                                                      | SQLAnweisun      |                          |       |             | Beme             | erkung          |
| 55                                                                 | 1                              |             |               | ALTER TABLE T_Buchen_MTS<br>Eigene_KtoNr VARCHAR(50) | 40 ADD COLUMN I  | igene_BLZ VARCHAR(50),   |       | T_Buchen_I  | Mt940 ergänzen   | um eigene BLZ u |
| * 27                                                               |                                |             |               |                                                      |                  |                          |       |             |                  |                 |
|                                                                    |                                |             |               |                                                      |                  |                          |       |             |                  |                 |

#### Formpositionen zurücksetzen

Bei jedem Programmstart merkt sich KiDoppik die letzte Position des Formulars auf dem Bildschirm.

Nun kann es (in seltenen Fällen) passieren, dass unter Umständen die Maske so verschoben wurde,

dass sie beim nächsten Start gar nicht mehr sichtbar ist.

An dieser Stelle bleibt Ihnen nichts anderes übrig, als die gespeicherten Formularpositionen wieder zu löschen.

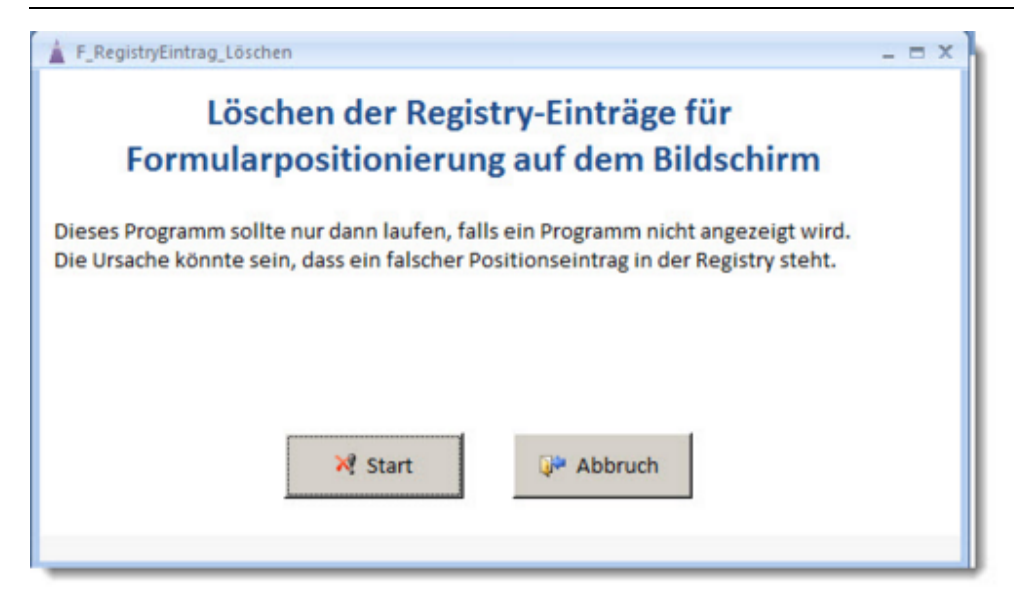

## Sonstiges

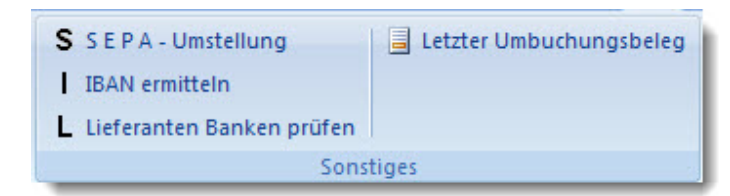

### **SEPA-Umstellung**

Für eine SEPA-Umstellung müssen diese Punkte nacheinander abgearbeitet werden.

| F_SEPA_Umstellung             | - = ×           |
|-------------------------------|-----------------|
| Umstellung auf SEPA-          | Überweisungen   |
| Bankverbindungen anpassen:    |                 |
| 1. Einrichtungsstamm          | 1.Ausführen     |
| 2. Lieferanten                | 2.Ausführen     |
| 3. Lieferanten Banken prüfen  | 3.Ausführen     |
| 4. Firmenstamm KZ SEPA setzen | 4.Ausführen     |
|                               | <u>B</u> eenden |
|                               |                 |

1. Einrichtungsstamm

Es werden die eigenen Bankverbindungen auf SEPA umgestellt:

| Bk-Nr | BAN                    | BIC     | KtoLä<br>vor S | änge<br>SEPA | <sup>e</sup> Bankname | Konto  |   | Kontoinhaber  |
|-------|------------------------|---------|----------------|--------------|-----------------------|--------|---|---------------|
| X 1   | DE20257500010104065917 | NOLADE2 | 1CEL           | 10           | Sparkasse Celle       | 151000 | - | St. Katharina |
| × 2   | DE63820570700200004921 | HELADEF | 1EIC           | 10           | Kr Spk Eichsfeld      | 151010 |   | St. Katharina |

Vorab kommt die Meldung wieviel 'falsche' Konten noch vorhanden sind:

| SEPA Un | nstellung fehlt noch                                     |                                                         | ×              |
|---------|----------------------------------------------------------|---------------------------------------------------------|----------------|
| ×       | Im Einrichtungsstamm steh<br>Wollen Sie die Konten des B | en noch 2 falsche Konten.<br>Einrichtungstammsatzes jet | tzt umstellen? |
|         |                                                          | Ja                                                      | Nein           |
|         |                                                          |                                                         |                |

Bei Beantwortung mit 'Ja' wird die Umstellung gemeldet und der Button '1. Ausführen' ist deaktiviert.

| KiDoppik |                                                                      | × |
|----------|----------------------------------------------------------------------|---|
| 1        | Die Bankverbindung im Einrichtungsstamm ist jetzt im<br>SEPA-Format. |   |
|          | OK                                                                   |   |

2. Lieferanten

Die Meldungen sind wie im Einrichtungsstamm aufgebaut

3. Lieferanten Banken prüfen

Falls es Lieferanten mit falschen Bankverbindungen gegeben hat, dann können diese hier angezeigt werden.

Im Normalfall wird nur eine leere Maske angezeigt, das heißt alle Bankverbindungen sind ok.

| iren     |          |            |                    |                      |                                |                                        |                                          |                                                      |                                                                  | -                                                                  |                                                                    |
|----------|----------|------------|--------------------|----------------------|--------------------------------|----------------------------------------|------------------------------------------|------------------------------------------------------|------------------------------------------------------------------|--------------------------------------------------------------------|--------------------------------------------------------------------|
| Suchwort | -        | Liefort    | •                  | LiefBLZ •            | Liefkto                        | +                                      | Einrichti +                              | Fehlergrund                                          | *                                                                |                                                                    |                                                                    |
|          |          |            |                    |                      |                                |                                        |                                          |                                                      |                                                                  |                                                                    |                                                                    |
|          |          |            |                    |                      |                                |                                        |                                          |                                                      |                                                                  |                                                                    |                                                                    |
|          |          |            |                    |                      |                                |                                        |                                          |                                                      |                                                                  |                                                                    |                                                                    |
|          |          |            |                    |                      |                                |                                        |                                          |                                                      |                                                                  |                                                                    |                                                                    |
|          |          |            |                    |                      |                                |                                        |                                          |                                                      |                                                                  |                                                                    |                                                                    |
|          | Suchwort | Suchwort - | Suchwort - Liefort | Suchwort - Liefort - | Suchwort - Liefort - LiefBLZ - | Suchwort - Liefort - LiefBLZ - Liefkto | Suchwort - Liefort - LiefBLZ - Liefkto - | Suchwort - Liefort - LiefBLZ - Liefkto - Einrichti - | Suchwort - Liefort - LiefBLZ - Liefkto - Einrichti - Fehlergrund | Suchwort - Liefort - LiefBLZ - Liefkto - Einrichti - Fehlergrund - | Suchwort • Liefort • LiefBLZ • Liefkto • Einrichti • Fehlergrund • |

4. Firmenstamm Kz SEPA setzen

Mit diesem Punkt teilen Sie KiDoppik mit, dass die Umstellung abgeschlossen ist. Dabei wird im Firmenstamm das Merkmal SEPA-Umstellung gesetzt.

Am Ende muss die SEPA-Maske so aussehen:

| F_SEPA_Umstellung             | _ = X         |
|-------------------------------|---------------|
| Umstellung auf SEPA-          | Überweisungen |
| Bankverbindungen anpassen:    |               |
| 1. Einrichtungsstamm          | 1.Ausführen   |
| 2. Lieferanten                | 2.Ausführen   |
| 3. Lieferanten Banken prüfen  | 3.Ausführen   |
| 4. Firmenstamm KZ SEPA setzen | 4.Ausführen   |
|                               | Beenden       |
|                               |               |

#### **IBAN ermitteln**

Normalerweise wird dieses Programm aus dem <u>Lieferantenstamm</u> aufgerufen, hier kann es aber auch genutzt werden.

| IBAN er  | M_ERmitteln     |             | ×   |  |  |  |
|----------|-----------------|-------------|-----|--|--|--|
| Blz      | 25750001        | Kontonr     | 59  |  |  |  |
|          | IE              | AN übernehr | nen |  |  |  |
| IBAN     | DE4125750001000 | 0000059     |     |  |  |  |
| BIC      | NOLADE21CEL     |             |     |  |  |  |
| Bankname | Sparkasse Celle |             |     |  |  |  |
|          |                 |             |     |  |  |  |
|          |                 |             |     |  |  |  |

#### Lieferanten Banken prüfen

Das Programm zeigt alle Bankverbindungen an, die nicht im SEPA-Format gespeichert sind.

| lsche Bar<br>setzen in SEPA | -Format nicht möglich                                                                                                    |               |           |            |             |                    |  |
|-----------------------------|----------------------------------------------------------------------------------------------------|---------------|-----------|------------|-------------|--------------------|--|
| Lieferanten •               | Suchwort -                                                                                                    | Liefort +     | LiefBLZ • | Liefkto +  | Einricht: + | Fehlergrund -      |  |
| 1                           | PERSONAL PROPERTY OF LODGE                                                                                                    |               | 25750001  | 59         | 700         | Ungütlige IBAN-Nr! |  |
| 2                           | COMPANY OF CAMERA CAMERA                                                                                                    |               | 18040000  | 1566066    | 700         | Ungütlige IBAN-Nr! |  |
| 3                           | HARDING.                                                                                                    | Celle         | 25750001  | 104065917  | 700         | Ungütlige IBAN-Nr! |  |
| 4                           | and the second second s | Celle         | 20050550  | 126212198  | 700         | Ungütlige IBAN-Nr! |  |
| 5                           | Nex Per Justings                                                                                                    |               | 68070030  | 35041300   | 700         | Ungütlige IBAN-Nr! |  |
| 5                           | (BORDER B)                                                                                                    | Celle         | 25750001  | 2004257    | 700         | Ungütlige IBAN-Nr! |  |
| 7                           | discriti-                                                                                                    | Celle         | 25750001  | 36053      | 700         | Ungütlige IBAN-Nr! |  |
| В                           | Target and a transmission                                                                                                    | München       | 70020270  | 1720346563 | 700         | Ungütlige IBAN-Nr! |  |
| Э                           | Supplying, Supplying the                                                                                                    |               | 25750001  | 104075114  | 700         | Ungütlige IBAN-Nr! |  |
| LO                          | STREET, STREET,                                                                                                    |               | 25750001  | 104058888  | 700         | Ungütlige IBAN-Nr! |  |
| 11                          | 100000-0-0-                                                                                                    |               | 30220190  | 323535205  | 700         | Ungütlige IBAN-Nr! |  |
| 12                          |                                                                                                    |               | 44010046  | 670980463  | 700         | Ungütlige IBAN-Nr! |  |
| 13                          | State 1 Back and Street Bill                                                                                                    | Wien          | 70010080  | 136156804  | 700         | Ungütlige IBAN-Nr! |  |
| 14                          |                                                                                                    |               | 25750001  | 213801     | 700         | Ungütlige IBAN-Nr! |  |
| 15                          | address of the second                                                                                                    | Nürnberg      | 76020070  | 19841901   | 700         | Ungütlige IBAN-Nr! |  |
| 16                          |                                                                                                    |               | 86020600  | 3100294949 | 700         | Ungütlige IBAN-Nr! |  |
| 17                          | AND THE OTHER DESIGNATION.                                                                                                    | Celle         | 25190001  | 724000700  | 700         | Ungütlige IBAN-Nr! |  |
| 18                          | Permissing Bring P.                                                                                                    | Hamburg       | 20040000  | 150478600  | 700         | Ungütlige IBAN-Nr! |  |
| 19                          | (CONTRACTOR)                                                                                                    |               | 30070010  | 2753663    | 700         | Ungütlige IBAN-Nr! |  |
| 20                          | ALL DO DE LA CONTRACTÓRIA DE LA CONTRACTÓRIA DE LA CONTRACTICACIÓN DE LA CONTRACTÓRIA DE LA CONTRACTÓRIA DE LA CONTRACTÓRIA DE LA CONTRACTICACIÓN DE LA CONTRACTICACIÓN DE LA CONTRACTICACIÓN DE LA CONTRACTICACIÓN DE LA CONTRACTICACIÓN DE LA CONTRACTICACIÓN DE LA CONTRACTICACIÓN DE LA CONTRACTICACIÓN DE LA CONTRACTICACIÓN DE LA CONTRACTICACIÓN DE LA CONTR |               | 36020030  | 9332510    | 700         | Ungütlige IBAN-Nr! |  |
| 21                          | 100000000000000000000000000000000000000                                                                                                    | Neunkirchen-S | 37050299  | 5002074    | 700         | Ungütlige IBAN-Nr! |  |
| 23                          |                                                                                                    |               | 70220300  | 3112307620 | 700         | Ungütlige IBAN-Nr! |  |
| 24                          | and the second second                                                                                                    | München       | 70010080  | 909267809  | 700         | Ungütlige IBAN-Nr! |  |
| 25                          | -State State Skieler                                                                                                    | Lammershager  | 20030000  | 91402420   | 700         | Ungütlige IBAN-Nr! |  |
| 26                          | bluedecian                                                                                                    |               | 0000000   | 100001770  | 700         | Upgötlige IDAM Mel |  |

#### Letzter Umbuchungsbeleg

Über die <u>Kontenauskunft</u> können Umbuchungen erzeugt werden, dabei wird auch dieser Umbuchungsbeleg angezeigt.

Wird er geschlossen ohne ihn vorab gedruckt zu haben, dann kann er hier noch einmal wiederholt werden.

| Kath. Ki | rchengemeind | e St. Petru | 15      | _         |                |          |      |                     |   |
|----------|--------------|-------------|---------|-----------|----------------|----------|------|---------------------|---|
| BKreis   | BelegNr      | Konto       | KStelle | Beleg-Dat | RechnungsNr    | Rech-Dat | Sol1 | Haben Buchungstext  | _ |
| BAR      | 597/9 S      | 101000      | 0       | 12.12.12  | TEST4-Umbuchg: |          | 0.00 | -29,99 Berzin 12/12 |   |
| BAR      | 597/10 S     | 150000      | 0       | 12.12.12  | TEST 5         |          | 0.00 | 29,99 Benzin 12/12  |   |
|          |              |             |         |           |                |          | 0.00 | 0.00                |   |

## Datenquelle

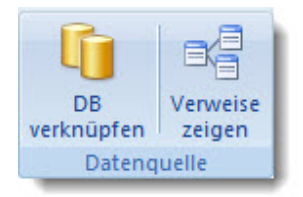

## DB verknüpfen

Die Daten (KiDaten.swb) von KiDoppik können an einem beliebigen Ort stehen, das heißt die Datenbank kann sowohl im Netz als auch lokal stehen.

Nach der Erstinstallation steht sie standardmäßig in dem Pfad : C:\KiDoppik\KiDaten.swb, möchte man das ändern so muss das über dieses Programm laufen.

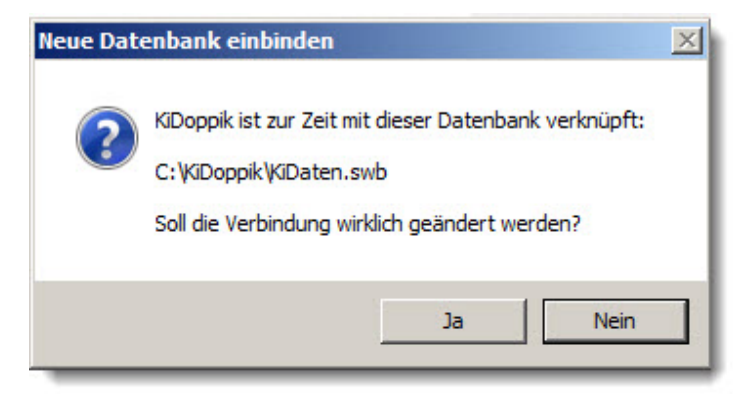

Nach Beantwortung mit 'Ja' kann anschließend über den Dateiexplorer eine andere Datenbank mit der Endung \*.swb ausgesucht werden.

Danach kommt diese Bestätigung:

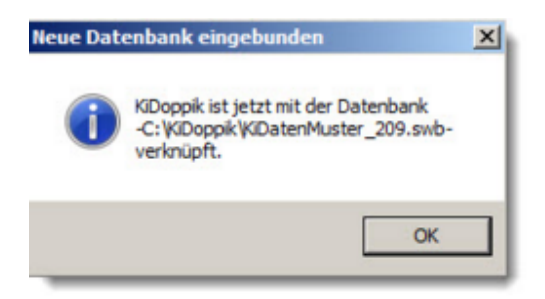

Der neue Pfad wird auch im Startfenster von KiDoppik rechts unten angezeigt.

#### Verweise zeigen

Für den Administrator kann es interessant sein mit welchen Verweisen KiDoppik arbeitet, hier werden sie angezeigt.

| A F.V  | erweise       |                         |                                                                  | × |
|--------|---------------|-------------------------|------------------------------------------------------------------|---|
|        |               | /erweise in der K       | Doppik (Reihenfolge wie in VBA)                                  | n |
|        | Vorhanden     | Name                    | Pfad                                                             |   |
| ?      | Ø             | VBA                     | C:\Program Files\Common Files\Microsoft Shared\VBA\VBA6\VBE6.DLL |   |
| ?      | Y             | Access                  | C:\Program Files\Microsoft Office\Office12\MSACC.OLB             |   |
| ?      |               | DAO                     | C:\PROGRA~1\COMMON~1\MICROS~1\OFFICE12\ACEDAO.DLL                |   |
| ?      |               | SHDocVw                 | C:\Windows\System32\ieframe.dll                                  |   |
| ?      |               | Office                  | C:\Program Files\Common Files\Microsoft Shared\OFFICE12\MSO.DLL  |   |
| ?      |               | stdole                  | C:\Windows\system32\stdole2.tlb                                  |   |
| ?      |               | Scripting               | C:\Windows\system32\scrrun.dll                                   |   |
| ?      |               | RTF2Lib                 | C:\KiDoppik\Verweise\RTF2.ocx                                    |   |
| ?      | Ø             | ADODB                   | C:\Program Files\Common Files\System\ado\msado25.tlb             |   |
| ?      |               | MouseWheel              | C:\KiDoppik\Verweise\MouseWheel.dll                              |   |
| ?      |               | MSXML2                  | C:\Windows\System32\msxml6.dll                                   |   |
| ?      | Y             | Outlook                 | C:\Program Files\Microsoft Office\Office12\MSOUTL.OLB            |   |
|        |               |                         |                                                                  | Ļ |
| Datens | atz: H 🖂 1 vo | on 12 🕨 🖂 🧏 Kein Filter | Suchen                                                           |   |

#### Login u. Kennwort ändern

Beschreibung dazu sieh unter Arbeitsaufnahme

#### Fernwartung

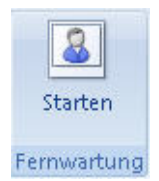

Es wird eine Fernwartungssoftware (Teamviewer) über das Internet gestartet.

### Registrierung

Beim erstmaligen Start von KiDoppik, dass Sie das Programm noch 30 Tage testen können. Holen Sie sich also innerhalb dieser Zeit den Registrierungsschlüssel vom Software-Büro Dierking.

Am einfachsten fordern Sie den Schlüssel über eine eMail *Dierking@KiDoppik.de* an.

| El Lizenzierung KiDoppik | trierung KiDoppik   |
|--------------------------|---------------------|
| Test Ende:               | 23.08.2012          |
| (                        | Registrieren        |
| [                        | Lizenz verlängern   |
| [                        | KiDoppik fortsetzen |
| Lizenzdat                | ten                 |
| Lizenziert für:          | N/A                 |
| EMail:                   | N/A                 |
| Lizenz gültig bis:       | N/A                 |

Liegen Ihnen die Registrierungsdaten vor, dann klicken Sie auf Registrieren.

| Registrierung KiDoppik              | n n n'a n'a ta                                                |
|-------------------------------------|---------------------------------------------------------------|
| Softw                               | are-Buro Dierking                                             |
| Tragen Sie hier die Dater           | n ein, die Ihnen zuvor mitgeteilt wurden.                     |
| Ggf. müssen Sie erst eine l         | Lizenz beantragen: Dierking@KiDoppik.de                       |
|                                     |                                                               |
|                                     |                                                               |
| Bitte Kundennummer eingeben:        | 0010                                                          |
| Bitte Namen eingeben:               | Manfred Mustermann                                            |
| Bitte E-Mail Adresse eingeben:      | Mustermann@Muster.de                                          |
| Bitte Registrierschlüssel eingeben: | abcdefghijklmnopqrst-<br>abcdefghijklmnopqrstuvwxyz-abcdefghu |
|                                     | <u>Abbrechen</u> <u>R</u> egistrieren                         |
|                                     |                                                               |

Falls Sie den Schlüssel, die KundenNr oder den Namen falsch eingeben kommt diese Meldung:

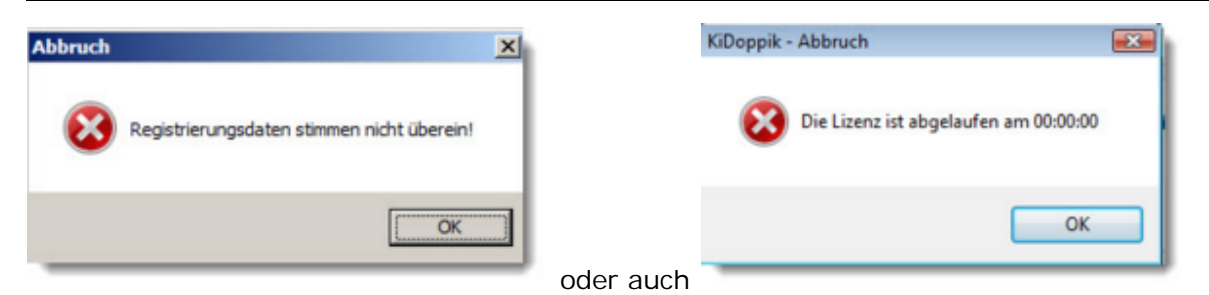

War die Registrierung ordnungsmäßig, dann kommt eine Bestätigung und sie können KiDoppik fortsetzen.

| KiDoppik - | Erfolg                                                                                           | × |
|------------|--------------------------------------------------------------------------------------------------|---|
| j          | Der eingegebene Registrierschlüssel ist richtig.<br>Das Programm ist jetzt gültig bis 01.10.2012 |   |
|            | ОК                                                                                               |   |

#### Lizenz verlängern

Hatten Sie eine Registrierung für einen begrenzten Zeitraum, so haben sie hier die Möglichkeit die Lizenz zu verlängern.

Sprechen Sie vorher mit dem Software-Büro Dierking, ggf. wird Ihnen dann eine Lizenzverlängerung ins Netz gestellt.

Per Klick kann diese abgeholt werden:

| frm_Lizenz<br>Lizensier | ung KiDoppik              |             |            |   | × |
|-------------------------|---------------------------|-------------|------------|---|---|
| 1. Lizenzschlüssel h    | olen 2. Lizenz aktivieren |             |            |   |   |
|                         |                           |             |            | ^ |   |
|                         |                           |             |            |   |   |
| Name/ Firma:            | Katharina Dierking        | Gültig von: |            | * |   |
| Ch ( ) ( )              | Mustermann@Muster.de      | Gültighis   | 01 10 2012 |   |   |

Erst auf Lizenzschlüssel klicken und nach Anzeige des Schlüssels auf Lizenz aktivieren.

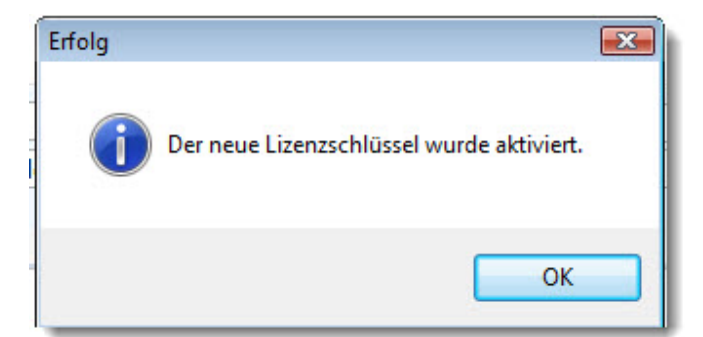

### Info

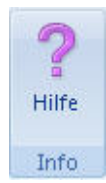

Ruft diese Online-Hilfe auf.

Zusätzlich als PDF-Datei steht diese Hilfe im Installationsverzeichnis.

## Interne Beschreibungen

#### Kennwort

#### Saldenliste

Hinweis Sortierung:

Je nach Benutzergruppe wird die Saldenliste unterschiedlich sortiert. KiDoppik-Berlin nach Kontenklassenbezeichnung für kameralistischen Kontenplan alle anderen nach Kontenklassen

Sind die Kontenklassen- und die Kontengruppenbezeichnung identisch, so wird in den Listen die Bezeichnung nur einmal angezeigt.

Diesen Aufbau gibt es besonders häufig, wenn man den kameralistischen Kontenplan nutzt.

| .net_sontengruppen |                                           |                                           |
|--------------------|-------------------------------------------|-------------------------------------------|
| E Ko               | ontengruppen St. Muster Be                | erlin - 2009                              |
| Kontengruppe       | Gruppenbezeichnung                        | KontenklassenBezeichnung                  |
| 0 10               | 4.02. PERSONALKOSTEN                      | 4.02. PERSONALKOSTEN                      |
| 0 20               | 4.03. SACHKOSTENZUWEISUNG                 | 4.03. SACHKOSTENZUWEISUNG                 |
| 0 30               | 4.04. KOSTEN FÜR VERWALTUNG UND SEELSORGE | 4.04. KOSTEN FÜR VERWALTUNG UND SEELSORGE |
| 0 32               | Verwaltung                                | 4.04. KOSTEN FÜR VERWALTUNG UND SEELSORGE |
| 0 34               | Seelsorge                                 | 4.04. KOSTEN FÜR VERWALTUNG UND SEELSORGE |
| 0 36               | Personalkosten an das EBO                 | 4.04. KOSTEN FÜR VERWALTUNG UND SEELSORGE |
| 0 40               | 4.05. BETRIEBSKOSTEN                      | 4.05. BETRIEBSKOSTEN                      |
| 0 42               | Kalte Betriebskosten                      | 4.05. BETRIEBSKOSTEN                      |
| 0 44               | Warme Betriebskosten                      | 4.05. BETRIEBSKOSTEN                      |
| 0 46               | Kosten Vermietung und Verpachtung         | 4.05. BETRIEBSKOSTEN                      |
| 0 60               | 4.07. AUSGABEN                            | 4.07. AUSGABEN                            |
| 0 70               | 4.08. BAUMABNAHMEN                        | 4.08. BAUMABNAHMEN                        |
| 0 80               | 4.10. AUSLEIHUNGEN U. ZINSEN FÜR DARLEHEN | 4.10. AUSLEIHUNGEN U. ZINSEN FÜR DARLEHEN |
| 0 90               | 4.11. RÜCKLAGEN                           | 4.11. RÜCKLAGEN                           |
| 1 00               | 4.12. SONSTIGE AUSGABEN                   | 4.12. SONSTIGE AUSGABEN                   |
| 1 10               | 4.13. KOLLEKTEN UND SPENDEN               | 4.13. KOLLEKTEN UND SPENDEN               |
| 1 20               | 4.14 - 4.16 KITA, FRIEDHOF, SONSTIGE      | 4.14 - 4.16 KITA, FRIEDHOF, SONSTIGE      |
| 1 30               | 4.20. FILIALGEMEINDEN                     | 4.20. FILIALGEMEINDEN                     |
| 3.10               | 5.02 VERAUSI ACTE DERCONALVOSTEN          | 5.02 VERALISI ACTE DERSONAL KOSTEN        |

#### Jahresabschluss

#### **Neues Jahr Eröffnen**

Folgende Dateien werden für das neue Jahr kopiert:

T\_Titel T\_HHStelle T\_Titel\_HhStelle inklusiv AnsatzFolgejahr T\_Titel\_Kontengruppen T\_Bilanzstufen, T\_Firma

- 1. Die Salden aus den Bestandskonten werden im Titelstamm in das Feld VortrVorl übertragen.
- 2. Der Offene Posten-Saldo der Lieferanten wird im Lieferantenstammsatz ebenfalls in das Feld LiefVortrag\_Vorl übertragen, zur weiteren Information auch das Jahr in dem der Vortrag angezeigt werden soll (LiefVortrag\_Jahr).

#### Bestände vortragen..

Dieses Programm prüft, ob Werte im Feld **Vortrag\_Vorlf** im Titelstamm vorhanden sind, falls ja, wird eine Schaltfläche eingeblendet mit der die Vorträge in die temporären Felder Aktiv und Passiv übertragen werden.

#### Sammelkonten-Lieferanten:

Sind auch Werte in den Sammelkonten, so werden auch die Eröffnungsbuchungen für die Lieferantenkonten erstellt. Danach werden die Vortragsfelder auf 0 gesetzt, sodass keine 2. Eröffnungsbuchung ausgelöst werden kann.

#### Nach dem Buchen der EB-Werte sind Buchungen im Vorjahr nicht mehr möglich!

Das Feld *Vortrag\_Vorl* wird auf 0 gesetzt und das Kz Jahresabschluss wird im Vorjahr gesetzt, wenn mehr als 0 Sätze gebucht wurden.

#### Vorjahreswerte der G+V-Konten

Die Fortschreibung erfolgt erstmalig bei der **Eröffnung des neuen Jahres**. Es wird die Tabelle *T\_Vorjahre* mit den Salden der Titel gefüllt und die Tabelle *T\_Vorjahre\_HhStelle* speichert die Salden pro Titel/HHStelle.

Beim Buchen im alten Jahr werden die Werte automatisch fortgeschrieben (Funktion Sachkto\_Vortragen())

#### Zahlungsverkehr intern

Im Formular *F\_Vorlauf\_Zahlungsvorschlag* wird vor dem Aufruf der ZVL oder der Anzeige *Offene Zahlungen* der Skontobetrag ermittelt und zwar für alle Posten die noch nicht gezahlt und gebucht sind <u>und</u> deren Zahlbetrag noch auf 0,- steht!

Der Skontobetrag wird erstmalig berechnet, wenn der Zahlbetrag auf 0,00 ist - also bei der ersten Fälligkeit. Bei späteren Zahlungsläufen muss der Skontobetrag ggf. angepasst werden.

#### Datensicherung

Beim Klick auf Button *'Sicherung starten'* wird zunächst die Datei *'ShutDown.txt'* gelöscht, damit sichergestellt wird, dass alle Anwendungen geschlossen sind. Der Timer in *F\_Info* 

schließt alle Anwendungen wenn die Datei 'Shutdown.txt' nicht mehr vorhanden ist.

Erst beim Unload des Sicherungsprogramms (F\_Reorg) wird die eigentliche Sicherung gestartet.

- 1. Zunächst werden alle offenen Formulare geschlossen.
- Dann wird die Datenbank (Kidaten.swb) komprimiert in die BackendTemp\_yyymmdd\_hhnnss.swb geschrieben. (mit Kennwortschutz)
- Anschließend wird die Kidaten.swb umbenannt in den Sicherungszielpfad, also von C: *KiDoppik Kidaten.swb* in C: *KiDoppik Datensicherung Kidaten\_Testsich.swb*.
   Das funktioniert unter Vista auch wenn der Sicherungspfad auf dem USB-Stick
   liegt!
- 4. Die komprimierte BackendTemp aus Punkt 2 wird umbenannt in den Originalpfad (C: \KiDoppik\KiDaten.swb).
- 5. Das Datum der letzten Sicherung wird mit der Namensergänzung in die *T\_Sicherung* geschrieben.

Beim Restore wird ebenfalls geprüft, ob noch andere Anwedenr aktiv sind!

#### Versionen

Ein Doppelklick auf Alte Version erlaubt Änderungen.

Ist man als Admin angemeldet ist die Bearbeitung immer erlaubt.

#### MT940

Programm: F\_Import\_MT940

Die Kontoauszugsdatei wird zunächst eingelesen, dabei wird der Dateiname ggf. im Explorer von \*.STA in \*.TXT verändert,

da nur Dateien mit der Endung "txt" über den Befehl TRANSFERTEXT eingelesen werden können.

- 1. Die Kontoauszugsdatei wird zunächst in die Tabelle T\_Import\_MT940\_Original eingelesen.
- Anschließend wird mir der Funktion MT940\_Strukturieren die Tabelle T\_Import\_MT940 gefüllt. Hier wird zunächst je Satzart oder Buchungsschlüssel ein eigener Satz erstellt.
- 3. Über einen eigenen Button wird die eigentliche Aufbereitung der Daten gestartet. Die Funktion '*MT940\_Einzeilig* 'bildet aus den Einzelsätzen die lesbaren Umsatzdaten, diese stehen dann in der Tabelle T\_I mport\_MT940\_Einzeilig.

#### Datei erzeugen

Die Kontoauszugsdatei wird mit dem Programm SFIRM32 beim Abruf der Kontodaten aufbereitet.

Standardmäßig werden Sie wird in dem Verzeichnis C:\ProgramData\SFirm32\sic

-177-© Software-Büro Katharina Dierking

abgestellt.

Der Speicherungsort kann über *Extra/Optionen* Register *Kontoauszüge* verändert werden:

| Administrator (1)   Administrator (2)                                                                                                    | Sicherheit   DFU-Traces   Fremddateier                                                                                                    |
|----------------------------------------------------------------------------------------------------|----------------------------------------------------------------------------------------------------|
| Allgemein Zahlungsaufträge                                                                                                    | Kontoauszuge Benutzer Plandaten                                                                                                    |
| Kontoumsätze anzeigen<br>Kontoumsätze löschen älter als<br>365 Tage<br>Kontoumsätze einzeilig anzeigen<br>Tagesauszüge anzeigen<br>Kontoumsätze auswerten<br>Umsätze der letzten<br>O<br>drucken (Voreinstellung) | Kontoumsätze abholen<br>Kontoumsätze importieren<br>Kontoumsätze drucken<br>mit heutigem Buchungstag<br>Kontoumsätze exportieren<br>mit heutigem Buchungstag (STA)<br>Exportdatei(en) überschreiben<br>Scriptdateien für den Export<br>Auszüge<br>Umsätze<br>Vormerkposten<br>Vormerkposten<br>STA-VMK-Dateien verschlüsselt ablegen<br>Vormerkposten aus STA Dateien<br>importieren |
| Immer alle Auftrage im Urdner "Rundruf" m<br>PDE Dateien des "elektronischen Auszugs                                                                                                    | arkieren.<br>*" mit Kennwort erzeugen                                                                                                    |
| Kennwort hinterlegen                                                                                                    |                                                                                                    |
| Negative Umsätze und Salden "rot" druck                                                                                                    | en.                                                                                                    |

#### Dateibeschreibung

Der Inhalt der MT940 (oder \*.STA) wird durch Satzarten und Buchungsschlüssel strukturiert.

Hier die wichtigsten Details:

- Alle Satzarten beginnen ':'
- Buchungsschlüssel beginnen mit '?'
- Betragsfelder beginnen mit 'C\*' bzw. 'D\*' und enden mit 'N' C steht für Credit/Zahlungseingang und D für Debit/Zahlungsausgang.
   Bei der SPK steht 'CR' bzw 'DR\*, bei der Deutschen Bank dagegen nur 'C' bzw 'D', das Problem wird im Tool *AusZeileBetrag* abgefangen.

Folgende Satzarten werden zurzeit bearbeitet:

• 60

Anfangssaldo (=Vortrag) und Buchungstag

• 61

Umssatzzahlen, beginnend mit 'CR' oder 'DR' bzw. 'C' oder 'D' und am Ende mit "N" CR = Gutschrift (Spk) RCR = Storno ZE

DR = Lastschrift (Spk) C = Gutschrift (Deutsche Bk) D = Lastschrift (Deutsche Bk) <u>Beispiel SPK Betrag 1234,56:</u> DR1234,56N

 86 Beginn der Textzeilen, hierin sind die Buchungsschlüssel enthalten

Folgende Buchungsschlüssel werden zurzeit bearbeitet:

- 20 29 Buchungstexte
- 30 Bankleitzahl des Empfängers bzw Absenders bei Lastschriften
- 31 Kontonummer des Empfängers bzw Absenders bei Lastschriften
- 32 Namen des Empfängers/Absenders

### **SEPA-Entwicklung**

Funktion: SEPA\_Konten("Einrichtung")

Prüft, ob im Vorgabebereich alle Konten umgestellt sind, gilt für 'Einrichtung' 'Kunden', Lieferanten'.

# Index

# \_ ' \_

'Alle Posten zeigen' 35 'Belege stornieren... 35

# - 1 -

1. Erstellen neue Einrichtung 124

# - 2 -

2. Druck Kontenplan 126

- 3 -

3. Kostenstellen anlegen 127

# - 4 -

4. Sachkonten bearbeiten 127

# - 5 -

5. Belegkreise festlegen 127

# - 6 -

6. Bestände vortragen 128

# - 7

7. Journal drucken 129

Ablauf 124 Abschlussarbeiten 145 Abschlussbuchungen 145 Alle Buchungen 41 Allgemein 6 Anfangsbestand korrigieren 158 Anfangsbestände für Lieferanten 160 Arbeitsaufnahme 9 Aufteilungsbuchung 74
Aufteilungsbuchungen (Splittbuchungen) 20 Auswertungen 47 Ausziffern 31

# - B -

Bankenprogramme 68 Belegkreise 110 Benutzerkonten 164 Bestände vortragen 157 Bilanz-Aufbau 95 Bilanz/G+V 54 Bilanz/G+V endgültig... 153 Bilanz/GuV 95 Bilanzaufbau 163 Buchen 14 Buchungen 11 Buchungen korrigieren 19 Buchungen übernehmen 74 Buchungsimport 42 Buchungsjournal 25, 150 Buchungsmaske 13 Buchungsregel 75 Buchungsvorgabe 75 Buchungsvorschlag 73 Budget 136

# - D -

Datei erzeugen 177 Dateibeschreibung 178 Datenquelle 169 Datensicherung 80, 176 dazugehörige Sachkonten 98 DB verknüpfen 164, 170 Deckblatt 101, 139 Dialog Buchen 12 Druck Buchungsregel 80 Druck Plan-/Istzahlen 137

# - E -

Einrichtung 122 Einrichtung löschen... 164 Einrichtung wechseln 85, 120 Erläuterung Exceltabelle 43 Erläuterung Import 44 Eröffnen Neues Jahr... 143 Eröffnung 157 Eröffnungsbuchung 157 Eröffnungsbuchungen 160 Export Bilanz und G+V 156 Export diese Einrichtung 134

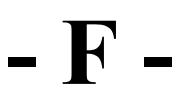

Felderläuterungen 14, 91, 29, 107 Felderläuterungen 14, 91, 29, 107 Fernwartung 171

Firmenstamm 111 Formpositionen zurücksetzen 165

# - I -

IBAN ermitteln 168 Import fremde Einrichtung 132 Import Kontoauszug 71 Import/Export 131 Info 174 Interne Verwaltung 163

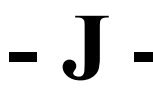

Jahresabschluss 175 Jahresarbeiten 136

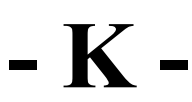

Kennwort 175 Komfort 8 Konten löschen? 117 Kontenauskunft 27 Kontenmaske 28 Kontenplan 94 Kontenplan-Änderungen 115 Kontoauskunft 29 Kontoauszug einlesen 68 Kontoauszugsdaten 72 Kontokorrent 107 Kontoquelle 14 Korrekturen 22 Kostenstellen 106 Kto-Arten 163 Kto-Gruppen erfassen 93, 163 Ktoblatt von/bis... 151 Kunden-Stammsatz 109

# - L -

Layout Lieferanten 53 Layout mit Kontogruppen 49 Layout nach Eröffnen Neues Jahr 52 Layout ohne Kontogruppen 51 Leistungsumfang 7 Letzter Umbuchungsbeleg 169 Lieferanten 107 Lieferanten Banken prüfen 168 Lieferanten-Stammsatz 107 Lieferantenbuchungen 13, 22 Lieferantenstammsatz 55 Lieferantenzahlungen 57 Lizenz verlängern 173 Login u. Kennwort ändern 171

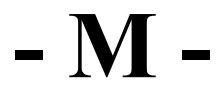

MT940 177 Muster-Belegkreise 163 Muster-Kontenplan 163 Musterbilanz mit Einzelkonten 163 Musterhaushalte 163 Musterkonten 163

### - N -

Neue Bezeichnungen? 116 Neue Bilanzbezeichng? 120 Neue Bilanzgruppe? 118 Neue Einrichtung anlegen 124 Neue Grp-Bezeichng? 117 Neue Konten? 115 Neue Kontengruppe? 118 Neues Jahr 143 Neues Konto anlegen 89 Nicht eindeutige Buchungsregel 78

### - 0 -

Offene Zahlungen 61 Ohne Bilanz-Zuordnung 105, 163 OP-Liste 54 OpenOffice 44

## - P -

Planzahlen erfassen 137 Planzahlen vortragen 142 Programmoptionen 114 Protokoll Bilanz-Aufbau 99 Protokoll nicht übernommene Buchungen 22

Register ? 164 Register Sonstiges 163 Registrierung 171 Rücksicherung 84

## - S -

Sachkonten 87, 91 Saldenliste 47, 175 Saldenliste Sachkonten 153 Sammelkonto 13 Schaltflächen 17, 90, 31 Seitenansicht Begleitzettel 67 Seitenansicht Bilanz 101 Seitenansicht Bilanz/ G+V 100 Seitenansicht Buchungsbeleg 65 Seitenansicht G+V 103 Seitenansicht Kostenstellen 140 Seitenansicht ZVL 60 Seitenansicht Überweisungsprotokoll 65

SEPA-Entwicklung 179 SEPA-Umstellung 166 Sicherung 80 Sicherungen bisher 83 Soll 14 Sonstiges 163, 166 Sortierung 48 Splitbuchungen 17 Splitbuchungen 17 Splittbuchungen 20 Stammdaten 86 Stammsatz Einrichtung 122 Stammsatz Sachkto 87 Standard-Buchungstexte 110 Stornierungen (Kontextmenü) 35 Systemvoraussetzungen 8

T\_Optionen 164 T\_Programmoptionen 164 T\_Sicherung 164

## - U -

Umbuchungen (Kontextmenü) 32 USYS-Programme 164

Version 164 Version Erfurt 148 Versionen 177 Versionsverwaltung 164 Verwaltung Allgemein 110 Verweise zeigen 170 vorl.Vortrag 29

Wechseln 120 Willkommen 6

# - Z -

Zahlungen zeigen (Kontextmenü) 39 Zahlungssatz erzeugen (Kontextmenü) 40 Zahlungsverkehr intern 176 Zahlungsvorschlagsliste 59 Zusatztext 75

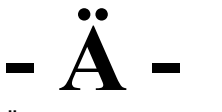

Ändern und Löschen 23

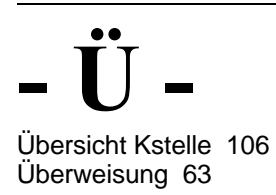

Die Software und die Dokumentation wurden mit großer Sorgfalt erstellt. Dennoch kann keinerlei Gewähr für eine fehlerfreie Software sowie den Inhalt des Handbuchs übernommen werden. Da nach der Erstellung dieser Dokumentation immer noch Änderungen an der Software vorgenommen werden, können die beschriebenen Sachverhalte in Einzelfällen von der Software abweichen.

> © Software-Büro Katharina Dierking, November 2010 w w w .KiDoppik.de